# HP Photosmart C6200 All-in-One series súgó

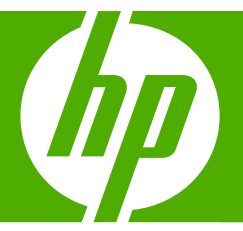

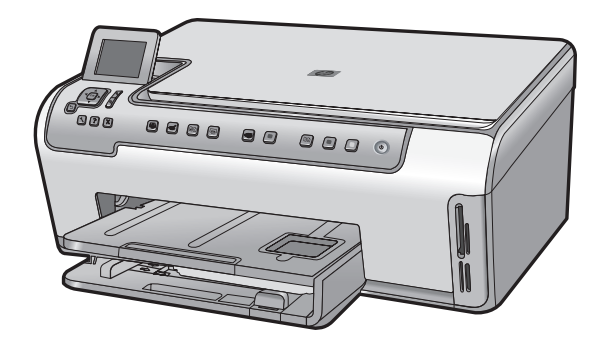

# **Tartalom**

| 1 | HP Photosmart C6200 All-in-One series súgó                                                                                                    | 3                          |
|---|----------------------------------------------------------------------------------------------------|----------------------------|
| 2 | HP All-in-One - áttekintés<br>A HP All-in-One készülék bemutatása<br>A vezérlőpult áttekintése<br>A menük áttekintése<br>A HP Photosmart szoftver használata                                                                                                    | 5<br>6<br>9<br>12          |
| 3 | További tudnivalók                                                                                                    | 13                         |
| 4 | A HP All-in-One üzembe helyezésének befejezése<br>Beállítások megadása<br>Számítógépes kapcsolat adatai<br>Hálózati csatlakoztatás                                                                                                    | 15<br>18<br>19             |
| 5 | Hogyan történik?                                                                                                    | 33                         |
| 6 | Az eredeti dokumentumok és a papír behelyezése<br>Eredeti dokumentumok behelyezése<br>Papírválasztás a nyomtatáshoz és másoláshoz<br>Papír betöltése<br>A papírelakadás elkerülése                                                                                                    | 35<br>36<br>39<br>45       |
| 7 | Nyomtatás a számítógépről<br>Nyomtatás szoftveralkalmazásból<br>A HP All-in-One beállítása alapértelmezett nyomtatóként<br>Nyomtatási beállítások módosítása az aktuális feladathoz<br>A nyomtatás alapértelmezett beállításainak módosítása<br>Nyomtatási parancsikonok<br>Különleges nyomtatási feladatok végrehajtása<br>A nyomtatási feladat leállítása |                            |
| 8 | A fényképszolgáltatások használata<br>Fényképek megtekintése és kijelölése<br>Nyomtassa ki fényképeit<br>Speciális projektek létrehozása a fényképekből<br>Fényképek megosztása a HP Photosmart segítségével<br>Fényképek mentése a számítógépre<br>Fényképek szerkesztése a vezérlőpult segítségével                                                       |                            |
| 9 | A lapolvasási funkciók használata<br>Újranyomások készítése a fényképeiről<br>Kép beolvasása<br>Beolvasott kép szerkesztése<br>Beolvasott kép megosztása barátokkal és rokonokkal<br>Lapolvasás leállítása.                                                                                                    | 81<br>82<br>84<br>85<br>86 |

| 10  | A masolasi szolgaltatasok hasznalata                         |      |
|-----|--------------------------------------------------------------|------|
|     | Másolat készítése                                            | 87   |
|     | Másolási feladat előnézetének megtekintése                   | 87   |
|     | Másolási beállítások módosítása az aktuális feladathoz       | 88   |
|     | A másolás alapértelmezett beállításainak módosítása          | 91   |
|     | Speciális másolási feladatok végrehaitása                    | 92   |
|     | A másolás leállítása                                         | 96   |
|     |                                                              | 00   |
| 11  | Jelentések és űrlapok nyomtatása                             |      |
|     | Öntesztjelentés nyomtatása                                   | 97   |
|     | Űrlapok nyomtatása                                           | 98   |
|     |                                                              |      |
| 12  | A HP All-in-One karbantartása                                |      |
|     | A HP All-in-One készülék tisztítása                          | 99   |
|     | Becsült tintaszintek ellenőrzése                             | 100  |
|     | A tintapatronok kezelése                                     | 102  |
|     | A kikapcsolt HP All-in-One energiafogyasztásának csökkentése | 108  |
|     | Önkarbantartási hangok                                       | 108  |
|     | Kapcsolia ki a HP All-in-One készüléket                      | 108  |
|     | · · · · J. · · · · · · · · · ·                               |      |
| 13  | Nyomtatási kellékek vásárlása                                | 109  |
|     | Hibaalbárítáa                                                |      |
| 14  | nipaemaritas                                                 |      |
|     | HIDBEINARITASI TANACSOK                                      | .111 |
|     | Hardverbeallitasi hibaelharitas                              |      |
|     | Szottvertelepítés hibaelhárítása                             | 118  |
|     | A hálózattal kapcsolatos problémák elhárítása                | 123  |
|     | A nyomtatási minőséggel kapcsolatos hibaelhárítás            | 126  |
|     | Nyomtatási hibaelhárítás                                     | 134  |
|     | A memóriakártyával kapcsolatos problémák elhárítása          | 142  |
|     | Lapolvasással kapcsolatos hibák elhárítása                   | 146  |
|     | Másolással kapcsolatos hibaelhárítás                         | 149  |
|     | Hibák                                                        | 153  |
|     |                                                              |      |
| 15  | HP-jotalias es -tamogatas                                    |      |
|     | Jotallas                                                     | 175  |
|     | Garanciális tudnivalók a tintapatronokról                    | 175  |
|     | Támogatási eljárás                                           | 176  |
|     | Mielőtt hívja a HP-terméktámogatást                          | 176  |
|     | A HP telefonos támogatási szolgáltatása                      | 177  |
|     | További jótállási lehetőségek                                | 177  |
|     | HP Quick Exchange Service (Japan)                            | 178  |
|     | HP Korea customer support                                    | 178  |
|     | A HP All-in-One készülék előkészítése szállításhoz           | 179  |
|     | A HP All-in-One becsomagolása                                | 180  |
|     |                                                              |      |
| 16  | Müszaki információk                                          |      |
|     | Specifikációk                                                | 181  |
|     | Környezeti termékkezelési program                            | .182 |
|     | Hatósági nyilatkozatok                                       | .185 |
| Tái | rgymutató                                                    | 189  |

.

# 1 HP Photosmart C6200 All-in-One series súgó

További tudnivalók a HP All-in-One készülékről:

- "HP All-in-One áttekintés," 5. oldal
- "További tudnivalók," 13. oldal
- "A HP All-in-One üzembe helyezésének befejezése," 15. oldal
- "Hogyan történik?," 33. oldal
- "Az eredeti dokumentumok és a papír behelyezése," 35. oldal
- "Nyomtatás a számítógépről," 47. oldal
- "A fényképszolgáltatások használata," 67. oldal
- "A lapolvasási funkciók használata," 81. oldal
- "A másolási szolgáltatások használata," 87. oldal
- "Jelentések és űrlapok nyomtatása," 97. oldal
- "<u>A HP All-in-One karbantartása</u>," 99. oldal
- "Nyomtatási kellékek vásárlása," 109. oldal
- "<u>HP-jótállás és -támogatás</u>," 175. oldal
- "Műszaki információk," 181. oldal

# 2 HP All-in-One - áttekintés

A HP All-in-One készülék segítségével gyorsan és könnyen készíthet másolatokat, olvashat be dokumentumokat, továbbá kinyomtathatja a memóriakártyán tárolt fotóit. Azok a HP-papírok, amelyeket kimondottan az Ön által nyomtatandó projektek számára fejlesztettek ki, a legjobb minőséget biztosítják. A HP All-in-One készülékhez tartozó Kétoldalas nyomtatási tartozék használatával a papír mindkét oldalára nyomtathat, így brosúrákat és füzeteket hozhat létre, vagy egyszerűen takarékoskodhat a papírral.

A HP All-in-One készülék beépített sablonokat is biztosít, amelyek sűrűn vagy ritkán vonalazott jegyzetpapírok, feladat-ellenőrzőlisták, kockás papírok vagy kottapapírok nyomtatásához is használhatók, és kitűnően alkalmazhatók a gyermekek házi feladatainak kivitelezéséhez. Akár feladat-ellenőrző listákat is nyomtathat az elvégzendő feladatok nyomon követése érdekében. A HP All-in-One készülék számos funkcióját közvetlenül a vezérlőpultról, a számítógép bekapcsolása nélkül érheti el.

Ez a rész a következő témaköröket tárgyalja:

- <u>A HP All-in-One készülék bemutatása</u>
- <u>A vezérlőpult áttekintése</u>
- <u>A menük áttekintése</u>
- <u>A HP Photosmart szoftver használata</u>

# A HP All-in-One készülék bemutatása

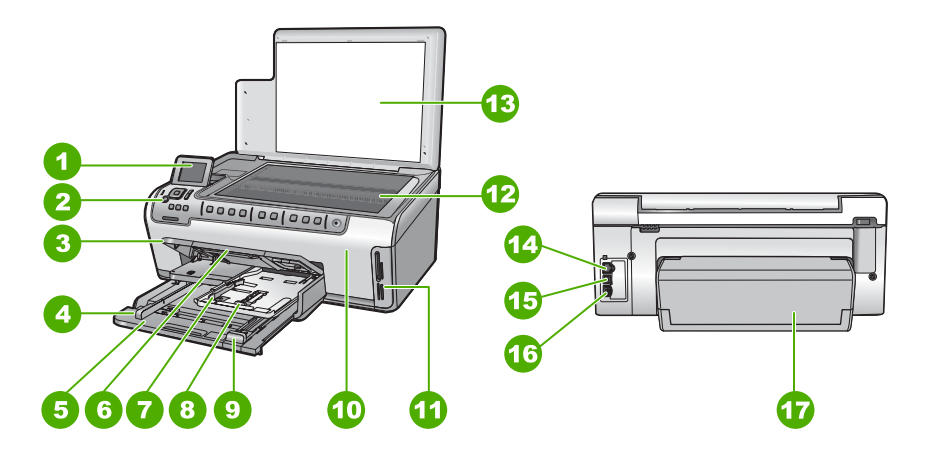

| Címke | Leírás                                      |
|-------|---------------------------------------------|
| 1     | Színes grafikus kijelző (röviden: kijelző)  |
| 2     | Vezérlőpult                                 |
| 3     | Kimeneti tálca (felső helyzetben ábrázolva) |
| 4     | A fő adagolótálca papírszélesség-beállítója |

#### 2. fejezet

#### (folvtatás)

| (ioiyialas) | logalas)                                                 |  |  |
|-------------|----------------------------------------------------------|--|--|
| Címke       | Leírás                                                   |  |  |
| 5           | Fő adagolótálca (röviden: adagolótálca)                  |  |  |
| 6           | Papírtálca-hosszabbító (röviden: tálcahosszabbító)       |  |  |
| 7           | A fotótálca papírszélesség- és papírhossz-<br>beállítója |  |  |
| 8           | Fotótálca                                                |  |  |
| 9           | A fő adagolótálca papírhossz-beállítója                  |  |  |
| 10          | Tintapatron ajtaja                                       |  |  |
| 11          | Memóriakártya-nyílások                                   |  |  |
| 12          | Üveg                                                     |  |  |
| 13          | A fedél belső oldala                                     |  |  |
| 14          | Ethernet-port                                            |  |  |
| 15          | USB-port                                                 |  |  |
| 16          | Tápkábel csatlakozó *                                    |  |  |
| 17          | Kétoldalas nyomtatási tartozék                           |  |  |

\* Csak a HP által mellékelt tápkábel-adapterrel használja.

# A vezérlőpult áttekintése

Ez a rész a vezérlőpult gombjait és fényjelzéseit, csakúgy, mint az ikonokat és a kijelző alvó állapotát írja le.

Ez a rész a következő témaköröket tárgyalja:

- <u>A vezérlőpanel funkciói</u>
- Megjelenítés ikonok
- Kijelző alvó állapota

# A vezérlőpanel funkciói

Az alábbi ábra és a hozzá kapcsolódó táblázat a HP All-in-One vezérlőpultjának funkcióit mutatja be.

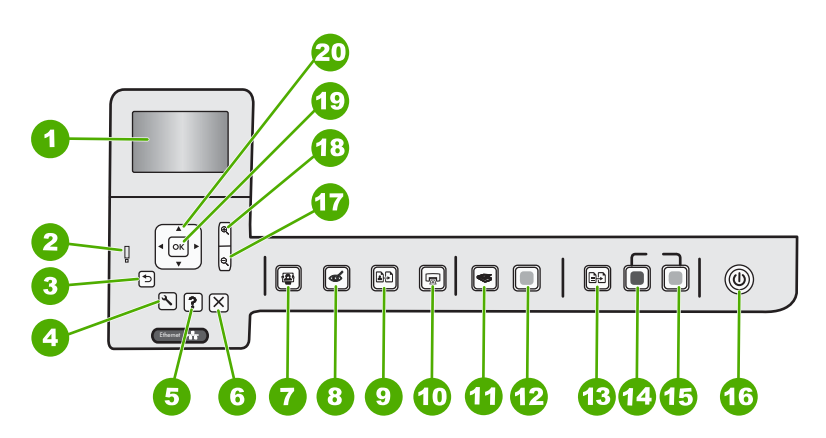

| Címke | lkon | Név és leírás                                                                                                    |
|-------|------|----------------------------------------------------------------------------------------------------|
| 1     |      | Színes grafikus kijelző (röviden kijelző): Itt jelennek meg a menük, fényképek és<br>üzenetek. A kijelző a kényelmes használat érdekében kiemelhető, és állítható a<br>dőlési szöge.                                                                                                    |
| 2     | Ő    | Figyelmeztető fény: Probléma jelzése. További tájékoztatást a kijelzőn talál.                                                                                                    |
| 3     | ◆    | Vissza: Visszatérés a kijelző előző képernyőjéhez.                                                                                                    |
| 4     | ٩    | <b>Beállítások</b> : Megnyitja a <b>Beállítások</b> menüt, ahol jelentéseket hozhat létre, megváltoztathatja a készülék beállításait és karbantartási funkciókat hajthat végre.                                                                                                    |
| 5     | ?    | <b>Súgó</b> : A <b>Help Menu</b> (Súgó menü) menü megnyitása, melyből kiválaszthatja azt a témakört, amelyről többet szeretne megtudni. Ha a nyomtató készenléti állapotában megnyomja a <b>Súgó</b> gombot, megjelenik azon elemek listája, melyekhez segítség kérhető. A kiválasztott témakörtől függ, hogy a leírása a kijelzőn vagy a számítógép képernyőjén jelenik-e meg. Ha a készenléti állapoton kívül bármely más képernyőn használja, a <b>Súgó</b> gomb környezetérzékeny súgóként funkcionál. |
| 6     | X    | Visszavonás: Az aktuális művelet leállítása.                                                                                                    |
| 7     |      | Fotó menü: A Photosmart Express menü megnyitása fényképek nyomtatásához, mentéséhez, szerkesztéséhez és megosztásához.                                                                                                    |
| 8     | Ś    | Vörösszem-hatás eltávolítása: A Vörösszem-hatás eltávolítása be- és kikapcsolása. Alapértelmezés szerint a funkció ki van kapcsolva. Ha a funkció be van kapcsolva, a HP All-in-One automatikusan korrigálja a jelenleg megjelenített fotó vörösszem-hibáit.                                                                                                    |
| 9     | æÐ   | Utánnyomott fényképek: Lehetővé teszi az üvegre helyezett eredeti fénykép másolatának elkészítését.                                                                                                    |
| 10    |      | Fotók nyomtatása: Attól függően, hogy a View (Nézet), Print (Nyomtatás) vagy Create (Létrehozás) menüből éri el a fényképeket, a Fotók nyomtatása gomb                                                                                                    |

# 2. <mark>fejezet</mark> (folytatás)

| Címke | lkon        | Név és leírás                                                                                                    |
|-------|-------------|----------------------------------------------------------------------------------------------------|
|       |             | megjeleníti a <b>Print Preview</b> (Nyomtatási előnézet) képernyőt, vagy kinyomtatja a kijelölt fotókat. Ha nincsenek kiválasztott fényképek, az eszköz rákérdez, hogy ki szeretné-e nyomtatni a kártyán lévő összes fotót.                                                                                                    |
| 11    | <b>S</b>    | Beolvasás menü: A Scan Menu (Beolvasás menü) megnyitása, melyben lapolvasási célhelyet választhat.                                                                                                    |
| 12    |             | Start Scan (Lapolvasás indítása): Elindít egy lapolvasási műveletet.                                                                                                    |
| 13    | Ð           | Másolás menü: Megnyitja a Másolás menü képernyőt, ahol megadhatja az olyan másolási beállításokat, mint a másolandó példányok száma, a papírméret és a papírtípus.                                                                                                    |
| 14    | Q           | Másolás indítása - Fekete: Fekete-fehér másolás indítása.                                                                                                    |
| 15    |             | Másolás indítása - Színes: Színes másolás indítása.                                                                                                    |
| 16    | Û           | <b>Be</b> : A HP All-in-One be- és kikapcsolása. A HP All-in-One kikapcsolt állapotban is fogyaszt minimális mennyiségű áramot. A tápellátás mértékét tovább csökkentheti, ha 3 másodpercig lenyomva tartja a <b>Be</b> gombot. E gombbal készenléti/kikapcsolt állapotba kapcsolhatja a HP All-in-Onekészüléket. A teljes áramtalanításhoz kapcsolja ki a HP All-in-One készüléket, és húzza ki a tápkábelt. |
| 17    | Q           | <b>Kicsinyítés -</b> (nagyító ikon): Kizoomol a fotóból, hogy nagyobb terület legyen látható.<br>Ha olyankor nyomja meg ezt a gombot, amikor a fotó 100%-os méretben látszik a<br>kijelzőn, az eszköz automatikusan alkalmazza a fényképen az <b>Fit to Page</b> (Oldalhoz<br>igazítás) funkciót.                                                                                                    |
| 18    | <b>⊕</b>    | <b>Nagyítás +</b> (nagyító ikon): A kép felnagyítása a kijelzőn. Ezt a gombot a kurzormozgató blokkon lévő nyilakkal együtt használva beállíthatja a nyomtatáshoz a körbevágási doboz pozícióját.                                                                                                    |
| 19    | ОК          | OK: Menü, beállítás, érték vagy fotó kiválasztása a kijelzőn.                                                                                                    |
| 20    | ↓<br>↓<br>↓ | <b>Kurzormozgató blokk</b> : Mozgás a menülehetőségek és fotók között a fel, le, jobbra<br>és balra mutató nyílgombok megnyomásával.<br>Ha felnagyított egy fényképet, a nyílgombokkal mozgathatja a kép látható részét és<br>választhatja ki a nyomtatni kívánt részt.                                                                                                    |

# Megjelenítés ikonok

A következő ikonok jelennek meg a kijelző alján, fontos tájékoztatást nyújtva a HP All-in-One készülékről.

| lkon | Leírás                                                                                                    |
|------|----------------------------------------------------------------------------------------------------|
|      | A tintapatron állapotát jelzi. Az ikon színe és töltöttségi szintje megfelel a patron színének és tintaszintjének.                                                                                                    |
|      | <b>Megjegyzés</b> A tintaszintjelző ikonok csak akkor láthatók, ha valamelyik tintapatron töltöttségi szintje 50% alatt van. Ha valamennyi tintapatron tintaszintje meghaladja az 50%-ot, akkor a tintapatronikonok nem jelennek meg. |
|      | Azt jelzi, hogy a tintapatron csaknem kiürült, és ezért cserét igényel.                                                                                                    |
| ?)   | Azt jelzi, hogy ismeretlen tintapatron van behelyezve. Akkor jelenhet meg, ha valamelyik patronban nem HP tinta van.                                                                                                    |
|      | Vezetékes hálózati kapcsolatot jelez.                                                                                                    |

# Kijelző alvó állapota

A kijelző élettartamának meghosszabbítása érdekében két perc készenléti állapot után elhalványodik. A kijelző 60 perces inaktív állapot után alvó állapotba kapcsol, a képernyő teljesen elsötétül. A kijelző újra bekapcsol, ha például megnyomja a vezérlőpanel egy gombját, felhajtja a fedelet, memóriakártyát helyez be, vagy számítógépről kapcsolatot létesít a HP All-in-One készülékkel.

# A menük áttekintése

A következő témakörök a HP All-in-One kijelzőjén megjelenő menük parancsait mutatják be.

- Photosmart Express menü
- Beolvasás menü
- <u>Beállítások menü</u>
- Másolás menü
- <u>Súgó menü</u>

## Photosmart Express menü

A következő opciók állnak rendelkezésre a **Photosmart Express** menüben, ha memóriakártyát helyez be, vagy megnyomja a vezérlőpanel **Fotó menü** gombját.

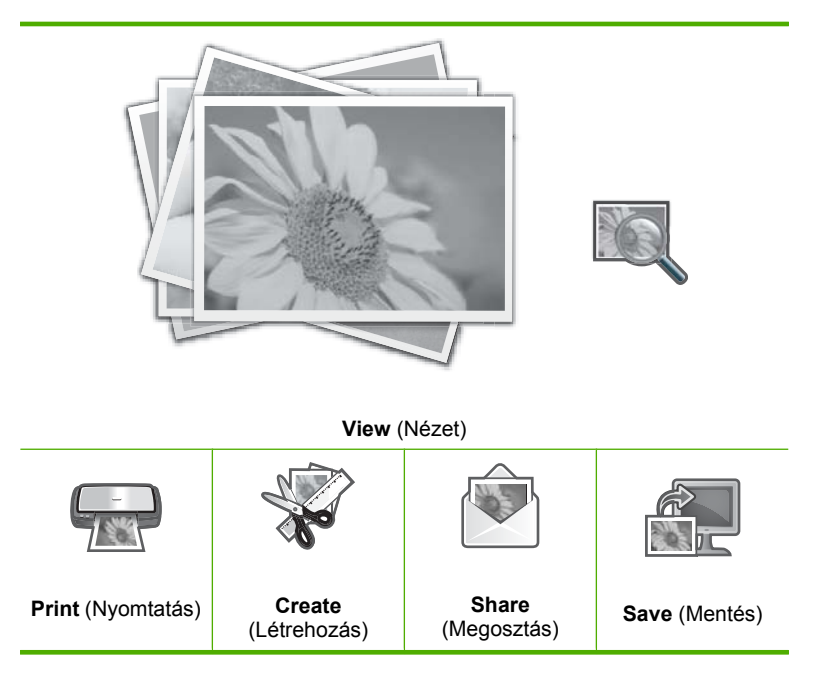

# Beolvasás menü

A vezérlőpult **Beolvasás menü** gombjának megnyomásával a következő lehetőségek érhetők el.

Megjegyzés Az, hogy milyen alkalmazásokat tartalmaz a Scan Menu (Beolvasás menü) attól függ, hogy milyen szoftveralkalmazások vannak telepítve a számítógépére.

Scan and Reprint (Lapolvasás és újranyomás)

Scan to Memory Card (Beolvasás memóriakártyára)

**HP Photosmart Premier** 

Scan to Computer (Beolvasás számítógépre)

Megjegyzés A Scan to Computer (Beolvasás számítógépre) lehetőség csak akkor jelenik meg, ha a HP All-in-One hálózatra van csatlakoztatva.

#### Beállítások menü

A vezérlőpanelen található **Beállítások** gomb megnyomásával a következő lehetőségek érhetők el.

Printable School Papers (Nyomtatható űrlapok)

Tools (Eszközök)

Preferences (Beállítások)

Network (Hálózat)

#### Másolás menü

A vezérlőpanelen található **Másolás menü** gomb megnyomásával a következő lehetőségek érhetők el.

Copies (Példányszám) Size (Méret) Quality (Minőség) Lighter/Darker (Világosítás/ sötétítés) Preview (Előnézet) Crop (Levágás) Paper Size (Papírméret) Paper Type (Papírtípus) Margin Shift (Margóváltás) Enhancements (Minőségjavítás) Set As New Defaults (Beállítás új alapértékekként)

#### Súgó menü

A **Súgó** gomb megnyomásával megnyitható **Help Menu** (Súgó menü) menü gyors hozzáférést tesz lehetővé a legfontosabb súgótémákhoz. Ha az első hat témakör közül választ, a súgó a kijelzőn jelenik meg. Ha valamelyik további témakört jelöli ki, a súgó számítógép képernyőjén nyílik meg. Az alábbi opciók állnak rendelkezésre.

Use Control Panel (Vezérlőpult használata)

Insert Ink Cartridges (Tintapatronok behelyezése)

Load Paper in Photo Tray (Töltsön be papírt a fotó tálcába)

Load Paper in Main Tray (Töltsön be papírt az adagolótálcába)

Load Original on Scanner (Eredeti behelyezése a lapolvasóba) 2. fejezet

(folytatás)

How Do I (Hogyan történik?)

Error Messages (Hibaüzenetek)

General Troubleshooting (Általános hibaelhárítás)

Networking Troubleshooting (Hálózat hibaelhárítás)

Use Memory Card (Memóriakártya használata)

Get Support (Segítség kérése)

# A HP Photosmart szoftver használata

A HP Photosmart szoftver segítségével gyorsan és könnyedén készíthet papírképeket. A program hozzáférést biztosít továbbá az olyan alapvető HP képkezelési funkciókhoz, mint a mentés, megtekintés és a fényképek megosztása.

További tudnivalók a HP Photosmart szoftver használatáról:

- Tekintse át a bal oldalon lévő Tartalom panelt. Keresse a HP Photosmart szoftversúgó tartalma könyvet a panel tetején.
- Ha nem találja a HP Photosmart szoftver súgó tartalmát a Tartalom panel felső részén, lépjen be a szoftver súgójába innen: HP-szolgáltatóközpont.

# 3 További tudnivalók

A HP All-in-One készülék üzembe helyezéséről és használatáról számos nyomtatott és on-line forrásból tájékozódhat.

| Start Here                                                                                                    | Üzembe helyezési útmutató                                                                                                    |
|----------------------------------------------------------------------------------------------------|----------------------------------------------------------------------------------------------------|
|                                                                                                    | A Üzembe helyezési útmutató útmutatást ad a HP All-in-One készülék és a<br>szoftver telepítéséhez. A Üzembe helyezési útmutató lépéseit a megadott<br>sorrendben hajtsa végre.                                                                                    |
| Image: Second second second | Ha a telepítés során problémái vannak, tekintse át a Üzembe helyezési<br>útmutató hibaelhárítási információit, vagy a súgó következő részét:<br>" <u>Hibaelhárítás</u> ," 111. oldal.                                                                             |
| 19 Elocianical<br>2600 sente printer<br>User Good                                                                                                    | Útmutató<br>Az Útmutató áttekintést nyújt a HP All-in-One készülékről, beleértve az alapvető<br>műveletek lépésről lépésre történő leírását, hibaelhárítási tippeket és a<br>technikai információkat.                                                             |
| 00                                                                                                    | HP Photosmart-animációk                                                                                                    |
|                                                                                                    | A képernyőn megjelenő Súgó megfelelő részein található HP Photosmart-<br>animációk bemutatják a HP All-in-One készüléken végrehajtható legfontosabb<br>feladatokat. Megtanulhatja, hogyan kell papírt betölteni, memóriakártyát<br>behelyezni és tintát cserélni. |
|                                                                                                    | Képernyőn megjelenő súgó                                                                                                    |
|                                                                                                    | A súgó részletes utasításokkal szolgál a HP All-in-One funkcióinak használatáról.                                                                                                    |
| 3                                                                                                    | <ul> <li>A Hogyan? témakör a gyakori feladatok elvégzésével kapcsolatos<br/>tudnivalókra mutató hivatkozásokat tartalmaz.</li> </ul>                                                                                                    |
|                                                                                                    | <ul> <li>A HP All-in-One áttekintése témakör általános információkat ad a<br/>HP All-in-One főbb szolgáltatásairól.</li> </ul>                                                                                                    |
|                                                                                                    | <ul> <li>A Hibaelhárítás témakör a HP All-in-One használata során esetlegesen<br/>fellépő hibák kezelésével kapcsolatos tanácsokat ad.</li> </ul>                                                                                                    |
|                                                                                                    | Olvass el!                                                                                                    |
| HTML                                                                                                    | Az Olvass el! fájlban a többi kiadvány által még nem tartalmazott legfrissebb tudnivalók olvashatók.                                                                                                    |
|                                                                                                    | Az Olvass el! fájl megnyitásához telepítse a szoftvert.                                                                                                    |
| www.hp.com/support                                                                                                    | Ha rendelkezik internet-hozzáféréssel, a HP webhelyéről is kaphat segítséget<br>és támogatást. Ez a webhely műszaki támogatást, illesztőprogramokat,<br>kellékeket és rendelési tudnivalókat kínál.                                                               |

3. fejezet

# 4 A HP All-in-One üzembe helyezésének befejezése

Az Üzembe helyezési útmutató leírt lépések végrehajtása után az e részben leírtak alapján fejezheti be a HP All-in-One üzembe helyezését. Ez a rész fontos információkat tartalmaz a készülék telepítésével, és ezen belül a beállítások megadásával kapcsolatban.

Ez a rész a következő témaköröket tárgyalja:

- Beállítások megadása
- Számítógépes kapcsolat adatai
- Hálózati csatlakoztatás

# Beállítások megadása

A HP All-in-One készülék beállításait szükség szerint módosíthatja. Például beállíthat általános készülékbeállításokat, mint amilyen a kijelzett üzenetek nyelve. Visszaállíthatja a megvásárlásakor érvényben lévő készülékbeállításokat. Ezzel töröl minden új, azóta beállított alapértelmezést.

Ez a rész a következő témaköröket tárgyalja:

- <u>A nyelv és az ország/térség beállítása</u>
- Az alapértelmezett papírtálca beállítása DPOF-nyomtatáshoz
- Fotók gyorsabb tallózásának engedélyezése
- <u>A gyári alapbeállítások visszaállítása</u>
- Diavetítés lejátszása a kijelzőn

#### A nyelv és az ország/térség beállítása

A nyelvbeállítás határozza meg, milyen nyelven jelennek meg az üzenetek a HP All-in-One kijelzőjén. Az ország/térség beállítása határozza meg az alapértelmezett papírméreteket és a nyomtatási elrendezéseket. Ezek a beállítások bármikor megváltoztathatók a következő eljárásokkal.

#### Nyelv beállítása

- 1. Nyomja meg a **Beállítások** gombot.
- A ▼ gombbal jelölje ki a Preferences (Beállítások) pontot, majd nyomja meg az OK gombot.
- A ▼ gombbal jelölje ki a Set Language (Nyelv beállítása) pontot, majd nyomja meg az OK gombot.
- A nyelvek listáján a ▼ gombbal mozoghat. Amint megjelent a kívánt nyelv, nyomja meg az OK gombot.
- A nyelv megerősítését kérő üzenetre válaszolva, a ▼ gombbal jelölje ki az Yes (Igen) vagy a No (Nem) pontot, majd nyomja meg az OK gombot.

### Az ország/térség megváltoztatása

- 1. Nyomja meg a **Beállítások** gombot.
- A ▼ gombbal jelölje ki a Preferences (Beállítások) pontot, majd nyomja meg az OK gombot.
- A ▼ gombbal jelölje ki az Set Country/Region (Ország/térség beáll.) pontot, majd nyomja meg az OK gombot.
- Az országok/térségek között a ▼ gombbal mozoghat. Amikor a megfelelő ország/ térség megjelenik, nyomja meg az OK gombot.
- Az ország/térség megerősítését kérő üzenetre válaszolva, a ▼ gombbal jelölje ki az Yes (Igen) vagy a No (Nem) pontot, majd nyomja meg az OK gombot.

# Az alapértelmezett papírtálca beállítása DPOF-nyomtatáshoz

Állítsa be az alapértelmezett papírtálcát DPOF-fájlból történő fotónyomtatáshoz. Az alapértelmezett beállítás a **Photo Tray** (Fotótálca).

#### Az alapértelmezett papírtálca beállítása

- 1. Nyomja meg a **Beállítások** gombot.
- A ▼ gombbal jelölje ki a Preferences (Beállítások) pontot, majd nyomja meg az OK gombot.
- A ▼ gombbal jelölje ki a DPOF Tray Select (DPOF-tálcaválasztás) pontot, majd nyomja meg az OK gombot.
- 4. A ▼ vagy ▲ gombbal jelölje ki a Main Tray (Főtálca) vagy Photo Tray (Fotótálca) lehetőséget, majd a kívánt tálca kiválasztásához nyomja meg az OK gombot.

### Fotók gyorsabb tallózásának engedélyezése

A HP All-in-One felgyorsíthatja a fotók közötti tallózást, ha a képek miniatűrjeit a memóriakártyára írja. A miniatűrök tárolása viszonylag kis helyet igényel, és jelentősen felgyorsítja a fényképek közötti tallózást.

Megjegyzés Ez a funkció alapértelmezés szerint be van kapcsolva.

### A gyorsabb tallózás be- és kikapcsolása

- 1. Nyomja meg a Beállítások gombot.
- A ▼ gombbal jelölje ki a Preferences (Beállítások) pontot, majd nyomja meg az OK gombot.
- 3. A ▼ gombbal jelölje ki a Enable Faster Browsing (Gyorsabb böngészés engedélyezése) pontot, majd nyomja meg az OK gombot.
- A ▼ vagy ▲ gombbal jelölje ki a On (Be) vagy a Off (Ki) beállítást, majd nyomja meg az OK gombot.

### A gyári alapbeállítások visszaállítása

Az aktuális beállításokat visszaállíthatja a HP All-in-One megvásárlásakor eredetileg érvényben lévő gyári beállításokra. Megjegyzés A gyári alapértékek visszaállítása nem módosítja a lapolvasás, valamint a nyelv és az ország beállításait.

A műveletet csak a vezérlőpulton hajthatja végre.

#### A gyári alapbeállítások visszaállítása

- 1. Nyomja meg a **Beállítások** gombot.
- A ▼ gombbal válassza ki az Tools (Eszközök) pontot, majd nyomja meg az OK gombot.
- A ▼ gombbal jelölje ki a Restore Factory Defaults (Gyári alapért. visszaállítása) pontot, majd nyomja meg az OK gombot. Visszaállnak az alapértelmezett gyári beállítások.

## Diavetítés lejátszása a kijelzőn

A HP All-in-One beállítható úgy, hogy a számítógépen használt képernyővédőkhöz hasonló diavetítést futtasson a kijelzőjén, ha nincs használatban.

Kétféle diavetítést állíthat be:

 Demo Mode (Demó üzemmód): A HP All-in-One egy perces inaktivitása után indul el, és az eszköz funkcióit ismertető előre beállított ábrákat jelenít meg. A vetítés addig tart, amíg meg nem nyom egy gombot, vagy használni nem kezdi az eszközt. Ha a HP All-in-One készülék nyolc órán át inaktív marad, akkor a kijelző kikapcsol. A Demo Mode (Demó üzemmód) alapértelmezés szerint ki van kapcsolva.

```
Megjegyzés A HP a Demo Mode (Demó üzemmód) kikapcsolását javasolja.
```

 Tips Slideshow (Diavetítési tippek): Csak a számítógépről történő nyomtatás után jelenik meg. A HP All-in-One előre beállított diákat jelenít meg, melyek az eszköz speciális funkcióit ismertetik. A diavetítés egyszer lefut, majd a kijelző visszatér a főmenübe. A Tips Slideshow (Diavetítési tippek) alapértelmezés szerint be van kapcsolva.

#### Demó üzemmód be- és kikapcsolása

- 1. Nyomja meg a Beállítások gombot.
- A ▼ gombbal válassza ki az Tools (Eszközök) pontot, majd nyomja meg az OK gombot.
- A ▼ gombbal jelölje ki a Demo Mode (Demó üzemmód) pontot, majd nyomja meg az OK gombot.
- A ▼ vagy ▲ gombbal jelölje ki a On (Be) vagy a Off (Ki) beállítást, majd nyomja meg az OK gombot.

### A tippeket megjelenítő diavetítés be- és kikapcsolása

- 1. Nyomja meg a **Beállítások** gombot.
- A ▼ gombbal válassza ki az Tools (Eszközök) pontot, majd nyomja meg az OK gombot.

- A ▼ gombbal jelölje ki a Tips Slideshow (Diavetítési tippek) pontot, majd nyomja meg az OK gombot.
- A ▼ vagy ▲ gombbal jelölje ki a On (Be) vagy a Off (Ki) beállítást, majd nyomja meg az OK gombot.

# Számítógépes kapcsolat adatai

A HP All-in-One készüléket önmagában is használhatja másolóként és fotónyomtatóként, de számítógéphez csatlakoztatva kihasználhatja nyomtatási és a szoftver kínálta egyéb funkcióit is.

Ez a rész a következő témaköröket tárgyalja:

- <u>Támogatott csatlakozási típusok</u>
- <u>Csatlakoztatás Ethernet segítségével</u>
- <u>A nyomtatómegosztás használata</u>

# Támogatott csatlakozási típusok

| Leírás                             | A csatlakoztatott<br>számítógépek legjobb<br>teljesítmény biztosítása<br>érdekében ajánlott<br>száma                                                          | Támogatott<br>szoftverfunkciók                                                                                        | Üzembe helyezési<br>utasítások                                                                                        |
|------------------------------------|----------------------------------------------------------------------------------------------------|----------------------------------------------------------------------------------------------------|----------------------------------------------------------------------------------------------------|
| USB-kábeles kapcsolat              | A HP All-in-One hátsó<br>USB 2.0 HS portjához<br>USB-kábellel<br>csatlakoztatott<br>számítógép.                                                               | Minden funkció<br>támogatott, kivéve a<br>Webscant.                                                                   | Részletes útmutatás az<br>Üzembe helyezési<br>útmutatóban található.                                                  |
| Ethernet- (vezetékes)<br>kapcsolat | Legfeljebb öt számítógép<br>csatlakoztatva egy<br>HP All-in-One<br>készülékhez hub vagy<br>útválasztó segítségével.                                           | Valamennyi funkció<br>támogatott, a Webscan<br>funkció is.                                                            | A következő útmutatás<br>szerint járjon el:<br>" <u>Telepítés vezetékes</u><br><u>hálózatra</u> ," 19. oldal.         |
| Nyomtatómegosztás                  | Legfeljebb öt<br>számítógép.<br>Amikor a<br>gazdaszámítógép ki van<br>kapcsolva, a többi<br>számítógép nem tud<br>nyomtatni a<br>HP All-in-One<br>készüléken. | A gazdaszámítógépen<br>található valamennyi<br>funkció használható. A<br>többi számítógépről csak<br>nyomtatni lehet. | A következő útmutatás<br>szerint járjon el: " <u>A</u><br><u>nyomtatómegosztás</u><br><u>használata</u> ," 19. oldal. |

# Csatlakoztatás Ethernet segítségével

A HP All-in-One a 10 és a 100 Mb/s-os Ethernet-hálózati csatlakozást egyaránt támogatja. Részletes tudnivalók a HP All-in-One készülék Ethernet- (vezetékes) hálózathoz történő csatlakoztatásáról: <u>"Telepítés vezetékes hálózatra</u>," 19. oldal.

#### A nyomtatómegosztás használata

Ha a számítógépe olyan hálózatba van kötve, amelyben az egyik számítógéphez USBkábellel csatlakozik egy HP All-in-One, akkor a Windows nyomtatómegosztással azt a készüléket is használhatja nyomtatóként.

A HP All-in-One készülékhez közvetlenül csatlakozó számítógép a nyomtató gazdagépeként szolgál, a szoftver teljes funkcionalitásával. A többi számítógép amelyet ekkor kliensnek neveznek - csak a nyomtatási funkciókhoz fér hozzá. A többi funkciót a gazdaszámítógépről vagy a HP All-in-One vezérlőpultjáról hajthatja végre.

#### Nyomtatómegosztás engedélyezése Windows rendszerű számítógépen

További tudnivalókat a számítógéphez mellékelt felhasználói kézikönyvben és a Windows rendszerű súgójában olvashat.

# Hálózati csatlakoztatás

Ez az alfejezet a HP All-in-One hálózati csatlakoztatásának, valamint a hálózati beállítások megtekintésének és kezelésének módját ismerteti.

| Téma                                                                                                    | Szakasz                                                                              |
|----------------------------------------------------------------------------------------------------|--------------------------------------------------------------------------------------|
| Csatlakozás vezetékes (Ethernet-) hálózatra                                                                                                    | "Telepítés vezetékes hálózatra," 19. oldal                                           |
| A HP All-in-One szoftverének telepítése<br>hálózati környezetben való használatra                                                                                                    | "A szoftver telepítése hálózati<br>csatlakozáshoz," 22. oldal                        |
| Csatlakozás a hálózat több számítógépéhez                                                                                                    | " <u>Csatlakozás a hálózat további</u><br>számítógépeihez," 22. oldal                |
| A HP All-in-One átállítása USB-csatlakozásról<br>hálózati csatlakozásra                                                                                                    | "A HP All-in-One átállítása USB-csatlakozásról<br>hálózati csatlakozásra," 23. oldal |
| Megjegyzés Ha először USB-csatlakozással<br>telepítette a HP All-in-One készüléket, de át<br>szeretne térni Ethernet-hálózati csatlakozásra,<br>akkor ennek az alfejezetnek az útmutatása<br>alapján járjon el. |                                                                                      |
| Hálózati beállítások megtekintése és<br>módosítása                                                                                                    | " <u>A hálózati beállítások kezelése</u> ," 23. oldal                                |
| Elolvashatja a hálózati kifejezések definícióját.                                                                                                    | " <u>Hálózati szószedet</u> ," 30. oldal                                             |
| Hibaelhárítási tudnivalók                                                                                                    | "A hálózattal kapcsolatos problémák<br>elhárítása," 123. oldal                       |

#### Telepítés vezetékes hálózatra

Ez az alfejezet írja le, hogyan csatlakoztatható a HP All-in-One készülék Ethernet-kábel segítségével egy útválasztóhoz, kapcsolóhoz vagy hubhoz, és hogyan telepíthető a

HP All-in-One szoftver a hálózati kapcsolathoz. Ezt a megoldást vezetékes vagy Ethernet-hálózatnak hívják.

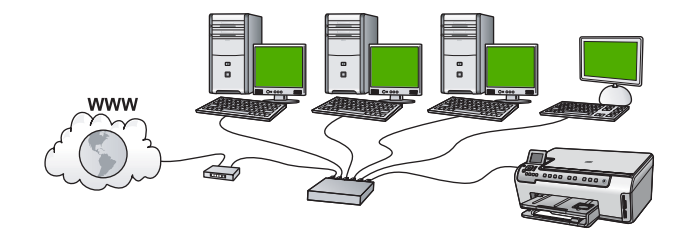

| A következőképpen telepítheti vezetékes<br>hálózatra a HP All-in-One készüléket: | Szakasz                                                       |
|----------------------------------------------------------------------------------|---------------------------------------------------------------|
| Először is, gondoskodjon mindenről, ami a csatlakozáshoz szükséges.              | "Ami a vezetékes hálózathoz<br>szükséges," 20. oldal          |
| Ezek után csatlakoztassa a készüléket a vezetékes hálózatra.                     | "A HP All-in-One csatlakoztatása a hálózatra," 21. oldal      |
| Végül telepítse a szoftvert.                                                     | "A szoftver telepítése hálózati<br>csatlakozáshoz," 22. oldal |

#### Ami a vezetékes hálózathoz szükséges

A HP All-in-One hálózati csatlakoztatása előtt ellenőrizze, megvan-e minden, ami a csatlakoztatáshoz szükséges.

- Működő Ethernet-hálózat Ethernet-porttal rendelkező útválasztóval, kapcsolóval vagy hubbal
- CAT-5 Ethernet-kábel.

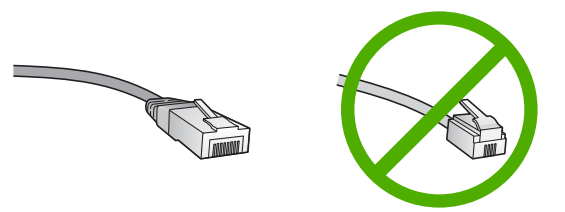

Bár a szabványos Ethernet-kábelek hasonlítanak a telefonkábelekhez, ezek azonban nem cserélhetők fel. Eltérő számú vezetéket tartalmaznak, és a csatlakozójuk sem egyforma. Az Ethernet-kábelcsatlakozó (más néven RJ-45-ös csatlakozó) szélesebb,

vastagabb, és mindig nyolc érintkezőt tartalmaz. A telefoncsatlakozó érintkezőinek száma 2 és 6 között van.

- Ethernet-csatlakozással rendelkező asztali számítógép vagy laptop.
  - Megjegyzés A HP All-in-One a 10 Mb/s és a 100 Mb/s sebességű Ethernethálózatokat is támogatja. Ha hálózati illesztőkártyát (NIC) szándékozik vásárolni, vagy már vásárolt ilyet, akkor győződjön meg róla, hogy az mindkét sebességen működik.

#### A HP All-in-One csatlakoztatása a hálózatra

A HP All-in-One hálózathoz való csatlakoztatásához használja az eszköz hátlapján lévő Ethernet-portot.

#### A HP All-in-One csatlakoztatása hálózathoz

1. A HP All-in-One készülék hátoldalából húzza ki a sárga színű dugót.

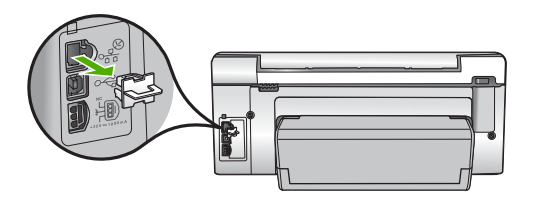

2. Csatlakoztassa az Ethernet-kábelt a HP All-in-One hátulján levő Ethernet-porthoz.

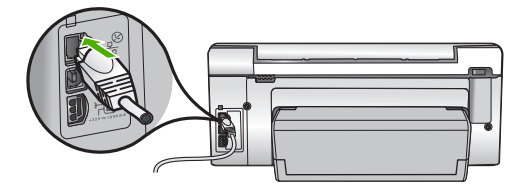

 Csatlakoztassa az Ethernet-kábel másik végét az Ethernet-útválasztó vagy -kapcsoló szabad portjához.

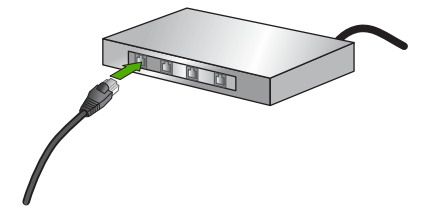

4. Miután csatlakoztatta a HP All-in-One készüléket a hálózathoz, telepítse a szoftvert.

## Kapcsolódó témakörök

"A szoftver telepítése hálózati csatlakozáshoz," 22. oldal

# A szoftver telepítése hálózati csatlakozáshoz

Ennek az alfejezetnek a segítségével telepítheti a HP All-in-One szoftverét a hálózatra csatlakoztatott Windows- vagy Mac-számítógépre. A szoftver telepítése előtt csatlakoztassa a HP All-in-One készüléket a hálózatra.

Megjegyzés Ha a számítógépet több hálózati meghajtóval való kapcsolódáshoz konfigurálták, a szoftver telepítése előtt győződjön meg róla, hogy számítógép kapcsolódik ezekhez a meghajtókhoz. Ellenkező esetben a HP All-in-One telepítőszoftvere elfoglalhatja valamelyik fenntartott meghajtóbetűt, és a számítógép nem fog tudni hozzáférni az adott hálózati meghajtóhoz.

**Megjegyzés** A telepítés 20-45 percig tarthat az operációs rendszertől, a rendelkezésre álló szabad helytől és a processzor sebességétől függően.

### A Windows HP All-in-One szoftverének telepítése

- 1. Lépjen ki minden futó alkalmazásból, a víruskereső szoftvert is beleértve.
- Helyezze be a HP All-in-One készülékhez kapott Windows CD-lemezt a számítógép CD-ROM-meghajtójába, s kövesse a képernyőn megjelenő utasításokat.
- Ha a tűzfalakkal kapcsolatos párbeszédpanel jelenik meg, kövesse az utasításokat. Ha előugró tűzfalüzenetek jelennek meg, mindig fogadja el vagy engedélyezze őket.
- A Kapcsolat típusa képernyőn válassza a Hálózaton keresztül lehetőséget, majd kattintson a Tovább gombra.

A **Keresés** képernyő látható, amíg a telepítőprogram keresi a HP All-in-One készüléket a hálózaton.

- A Talált nyomtató képernyőn ellenőrizze a nyomtató leírásának helyességét. Ha a hálózaton több nyomtató is található, megjelenik a Talált nyomtatók képernyő. Válassza ki a csatlakoztatni kívánt HP All-in-One eszközt.
- A szoftver telepítéséhez kövesse az utasításokat. A szoftver telepítésének befejeződése után a HP All-in-One üzemkész.
- 7. Ha letiltotta a víruskereső szoftvert a számítógépen, ne felejtse el újra engedélyezni.
- 8. A hálózati kapcsolat ellenőrzésére nyomtasson egy öntesztjelentést a számítógépről a HP All-in-One segítségével.

### Kapcsolódó témakörök

- "Hálózati beállítások megjelenítése és nyomtatása," 23. oldal
- "Öntesztjelentés nyomtatása," 97. oldal

# Csatlakozás a hálózat további számítógépeihez

Kis hálózaton belül a HP All-in-One készülék több számítógéphez is csatlakoztatható. Ha már csatlakoztatta a készüléket a hálózat egy számítógépéhez, minden további gépen telepítse a HP All-in-One szoftvert. Ha egyszer már telepítette a HP All-in-One készüléket a hálózatra, akkor újabb számítógép csatlakoztatásakor nem szükséges további konfigurálást végezni.

#### Kapcsolódó témakörök "A szoftver telepítése hálózati csatlakozáshoz." 22. oldal

## A HP All-in-One átállítása USB-csatlakozásról hálózati csatlakozásra

Ha először USB-csatlakozással telepíti a HP All-in-One készüléket, később Ethernethálózati csatlakozásra frissíthet. Ha van tapasztalata a hálózati csatlakoztatás terén, akkor az alábbi általános irányelveket használja.

#### Áttérés USB-csatlakozásról vezetékes (Ethernet-) hálózati csatlakozásra

- 1. Húzza ki az USB-kábelt a HP All-in-One hátulján lévő csatlakozóból.
- 2. Ethernet-kábel segítségével kösse össze a HP All-in-One hátulján lévő Ethernetportot az útválasztó vagy kapcsoló egy szabad Ethernet-portjával.
- Telepítse a szoftvert a hálózati csatlakozáshoz, és válassza az Eszköz hozzáadása pontot, majd a Hálózaton keresztül lehetőséget.
- A telepítés befejezése után nyissa meg a Vezérlőpult, Nyomtatók és faxok (vagy Nyomtatók) alkalmazását, és törölje az előző USB-telepítés nyomtatóit.

Részletes tudnivalók a HP All-in-One hálózati csatlakoztatásáról:

"Telepítés vezetékes hálózatra," 19. oldal

# A hálózati beállítások kezelése

A HP All-in-One készülékre vonatkozó hálózati beállításokat a HP All-in-One vezérlőpultjáról kezelheti. Speciális beállítások megadásához a beágyazott webkiszolgálót használja. Ezt a konfigurációs és állapotellenőrző eszközt a webböngészőből érheti el a HP All-in-One készülék meglévő hálózati kapcsolatán keresztül.

Ez a rész a következő témaköröket tárgyalja:

- Alapvető hálózati beállítások módosítása a vezérlőpanelről
- Speciális hálózati beállítások módosítása a vezérlőpanelről
- <u>A beágyazott webkiszolgáló használata</u>
- A hálózatbeállítási oldal tételeinek magyarázata

#### Alapvető hálózati beállítások módosítása a vezérlőpanelről

A vezérlőpulttal számos hálózatkezelési feladatot elvégezhet, például hálózati beállítások nyomtatása, és hálózati alapbeállítások visszaállítása.

Ez a rész a következő témaköröket tárgyalja:

- Hálózati beállítások megjelenítése és nyomtatása
- Alapértelmezett hálózati beállítások visszaállítása

#### Hálózati beállítások megjelenítése és nyomtatása

Megjelenítheti a hálózati beállítások összesítését a HP All-in-One vezérlőpultján, vagy ennél részletesebb beállítási oldalt is nyomtathat. A hálózatbeállítási oldal tartalmaz minden fontos hálózati beállítást, például az IP-címet, a csatlakozási sebességet, a DNS-t és az mDNS-t.

# A hálózati beállítások megtekintése és nyomtatása

- 1. Nyomja meg a HP All-in-One vezérlőpultjának **Beállítások** gombját.
- A ▼ gombbal jelölje ki a Network (Hálózat) pontot, majd nyomja meg az OK gombot. Megjelenik a Network Menu (Hálózat menü).
- A ▼ gombbal jelölje ki a View Network Settings (Hálózati beállítások megtekintése) pontot, majd nyomja meg az OK gombot. Megjelenik a View Network Settings Menu (Hálózati beállítások megtekintése menü).
- 4. Hajtsa végre a megfelelő műveletet:
  - A vezetékes hálózati beállítások megjelenítéséhez a ▼ gombbal jelölje ki az Display Wired Summary (Összesítés megjelenítése - vezetékes) pontot, majd nyomja meg az OK gombot.

Megjelenik a vezetékes (Ethernet-) hálózati beállítások összesítése.

 Hálózatbeállítási oldal nyomtatásához a ▼ gombbal jelölje ki a Print Network Configuration Page (Hálózat-beállítási oldal nyomtatása) pontot, majd nyomja meg az OK gombot.

Ezzel kinyomtatja a hálózatbeállítási oldalt.

# Kapcsolódó témakörök

"A hálózatbeállítási oldal tételeinek magyarázata," 27. oldal

# Alapértelmezett hálózati beállítások visszaállítása

Visszaállíthatja a HP All-in-One megvásárlásakor eredetileg érvényben lévő gyári hálózati beállításokat.

# A hálózati alapértelmezések visszaállítása

- 1. Nyomja meg a HP All-in-One vezérlőpultjának **Beállítások** gombját.
- 2. A **v** gombbal jelölje ki a **Network** (Hálózat) pontot, majd nyomja meg az **OK** gombot.
- A ▼ gombbal jelölje ki a Restore Network Defaults (Visszaáll. Hál. alapért.) pontot, majd nyomja meg az OK gombot.
- Az OK lenyomásával erősítse meg, hogy vissza kívánja állítani a hálózati alapbeállításokat.

# Speciális hálózati beállítások módosítása a vezérlőpanelről

A speciális hálózati beállítások kényelmesebbé teszik a készülék hálózati használatát. Ezeket a beállításokat azonban csak tapasztalt felhasználók módosíthatják.

Ez a rész a következő témaköröket tárgyalja:

- <u>A kapcsolat sebességének beállítása</u>
- Az IP-beállítások módosítása

# A kapcsolat sebességének beállítása

Módosíthatja a hálózaton keresztül történő adatátvitel sebességét. Az alapértelmezett beállítás az **Automatic** (Automatikus).

### A kapcsolat sebességének beállítása

- 1. Nyomja meg a **Beállítások** gombot.
- A ▼ gombbal jelölje ki a Network (Hálózat) pontot, majd nyomja meg az OK gombot. Megjelenik a Network Menu (Hálózat menü).
- A ▼ gombbal jelölje ki a Advanced Setup (További beállítások) pontot, majd nyomja meg az OK gombot.

A ▼ gombbal jelölje ki a Set Link Speed (Kapcs. seb. beállítása) pontot, majd nyomja meg az OK gombot.

- 4. A ▼ gomb megnyomásával jelölje ki a hálózati hardvernek megfelelő csatlakozási sebességet, majd nyomja meg az OK gombot a beállítás megerősítésére.
  - Automatic (Automatikus)
  - 10-Full (10-Teljes)
  - 10-Half (10-Fél)
  - 100-Full (100-Teljes)
  - 100-Half (100-Fél)

#### Az IP-beállítások módosítása

Az alapértelmezett IP-beállítási jellemző az **Automatic** (Automatikus), mely esetén az IP-beállítások automatikusan történnek. Gyakorlott felhasználó szükség esetén kézzel is módosíthatja az IP-címet, az alhálózati maszkot és az alapértelmezett átjárót. A HP All-in-One készülék IP-címének és alhálózati maszkjának megtekintéséhez nyomtassa ki a HP All-in-One készülék hálózati beállítási oldalát.

- Megjegyzés Valamely IP-beállítás kézi megadása esetén már csatlakoztatva kell lennie egy aktív hálózathoz, különben a beállítás érvényét veszti, amikor kilép a menüből.
- △ Vigyázat! Az IP-cím kézi beállítása során legyen óvatos. Ha érvénytelen IP-címet ad meg, a telepítés során a hálózat komponensei nem tudnak majd kapcsolatot létesíteni a HP All-in-One készülékkel.

#### Az IP-beállítások módosítása

- 1. Nyomja meg a **Beállítások** gombot.
- A ▼ gombbal jelölje ki a Network (Hálózat) pontot, majd nyomja meg az OK gombot. Megjelenik a Network Menu (Hálózat menü).
- A ▼ gombbal jelölje ki a Advanced Setup (További beállítások) pontot, majd nyomja meg az OK gombot.
- A ▼ gombbal jelölje ki az IP Settings (IP beáll.) pontot, majd nyomja meg az OK gombot.

Amennyiben a HP All-in-One készülék már csatlakozik egy vezetékes hálózathoz, a rendszer megerősítést kér azzal kapcsolatban, hogy valóban meg kívánja változtatni az IP-beállításokat. Nyomja meg a **OK** gombot.

5. A ▼ gombbal jelölje ki a Manual (Kézi) pontot, majd nyomja meg az OK gombot.

- A ▼ gombbal jelölje ki a következő IP-beállítások egyikét, majd nyomja meg az OK gombot.
  - IP Address (IP-cím)
  - Subnet Mask (Alhálózati maszk)
  - Default Gateway (Alapértelmezett átjáró)
- 7. Vigye be a módosításokat, majd az **OK** gombbal hagyja jóvá a beállítást.

# Kapcsolódó témakörök

- "Hálózati beállítások megjelenítése és nyomtatása," 23. oldal
- "A hálózatbeállítási oldal tételeinek magyarázata," 27. oldal

# A beágyazott webkiszolgáló használata

Ha a számítógép hálózati HP All-in-One készülékhez csatlakozik, akkor megnyitható rajta a HP All-in-One beágyazott webszervere. A beágyazott webszerver egy webes felhasználói felület, amely a HP All-in-One vezérlőpanelén nem elérhető funkciókat is tartalmaz. Ilyenek például a fejlett hálózatbiztonsági beállítások, vagy a Webscan, melynek segítségével a HP All-in-One készülékről webböngésző program használatával olvashat be fotókat. A beágyazott webkiszolgálóval ezenfelül ellenőrizhető az állapot, módosíthatók a készülék beállításai és nyomtatókellékek is rendelhetők.

Megjegyzés A vezérlőpanelen nem elérhető hálózati beállítások módosításához a beágyazott webszervert használhatja.

Ez a rész a következő témaköröket tárgyalja:

- <u>A beágyazott webkiszolgáló megnyitása</u>
- Hálózati beállítások módosítása a beágyazott webszerver használatával

# A beágyazott webkiszolgáló megnyitása

A HP All-in-One beágyazott webszerverének eléréséhez használt számítógépnek HP All-in-One eszközzel megegyező hálózaton kell lennie.

# A beágyazott webszerver megnyitása

- 1. Nyomtassa ki a hálózatbeállítási oldalt, és keresse meg a HP All-in-One IPcímét.
- A számítógépen a webböngésző Cím mezőjében adja meg a HP All-in-One IP-címét, ahogy az a hálózatbeállítási oldalon szerepel. Például: http://192.168.1.101. Megjelenik a beágyazott webkiszolgáló Információ oldala, melyen a HP All-in-One adatai olvashatók.
  - Megjegyzés Ha proxykiszolgálót használ a böngészőben, akkor ezt tiltsa le a beágyazott webkiszolgáló elérése érdekében.
- 3. Ha meg szeretné változtatni a beágyazott webszerver nyelvét, tegye a következőt:
  - a. Kattintson az Információ fülre.
  - b. Kattintson a Nyelv elemre a navigációs menüben.
  - c. A Nyelv listán kattintson a kívánt nyelvre.
  - **d**. Kattintson az **Alkalmaz** gombra.
- 4. Kattintson a **Beállítások** fülre az eszköz beállításainak eléréséhez.

- 5. Hajtsa végre a kívánt módosításokat, majd kattintson az Alkalmaz gombra.
- 6. Zárja be a beágyazott webszervert.

#### Kapcsolódó témakörök

"Hálózati beállítások megjelenítése és nyomtatása," 23. oldal

#### Hálózati beállítások módosítása a beágyazott webszerver használatával

A beágyazott webszerver intuitív felületén könnyedén hozzáférhet a hálózati kapcsolat paramétereihez.

#### Hálózati beállítások módosítása a beágyazott webszerver használatával

- 1. Nyomtassa ki a hálózati beállítások oldalt, és keresse meg a HP All-in-One IP-címét.
- A számítógépen a webböngésző Cím mezőjében adja meg a HP All-in-One IP-címét, ahogy az a hálózati beállítások oldalon szerepel. Például: http://192.168.1.101. Megjelenik a beágyazott webkiszolgáló Információ oldala, melyen a HP All-in-One adatai olvashatók.
  - Megjegyzés Ha proxykiszolgálót használ a böngészőben, akkor ezt tiltsa le a beágyazott webkiszolgáló elérése érdekében.
- 3. Kattintson a Hálózatkezelés fülre.
- 4. Kattintson a Vezetékes (802.3) elemre a navigációs menüben.
- 5. Hajtsa végre a kívánt módosításokat, majd kattintson az Alkalmaz gombra.

#### Kapcsolódó témakörök

"Hálózati beállítások megjelenítése és nyomtatása," 23. oldal

#### A hálózatbeállítási oldal tételeinek magyarázata

A hálózatbeállítási oldal a HP All-in-One hálózati beállításait tartalmazza. Megtalálhatók rajta az általános beállítások, valamint a 802.3 vezetékes (Ethernet-) beállítások.

Tudnivalók a hálózatbeállítási oldal nyomtatásának módjáról: "<u>Hálózati beállítások</u> megjelenítése és nyomtatása," 23. oldal. Az itt használt kifejezésekről további információkat a következő részben olvashat: <u>"Hálózati szószedet</u>," 30. oldal.

Ez a rész a következő témaköröket tárgyalja:

- <u>Általános hálózati beállítások</u>
- <u>A vezetékes hálózat (802.3) beállításai</u>

## Általános hálózati beállítások

A következő táblázat bemutatja a hálózat-beállítási oldalon szereplő általános hálózati beállításokat.

| Paraméter                 | Leírás                                                                                                    |
|---------------------------|----------------------------------------------------------------------------------------------------|
| Hálózat állapota          | <ul> <li>A HP All-in-One állapota:</li> <li>Kész: A HP All-in-One készülék készen áll az adatok fogadására és küldésére.</li> <li>Offline: A HP All-in-One készülék jelenleg nincs csatlakoztatva a hálózatra.</li> </ul>                                                                                                    |
| Aktív kapcs.<br>típusa    | <ul> <li>A HP All-in-One hálózati üzemmódja:</li> <li>Vezetékes: A HP All-in-One Ethernet-kábellel egy IEEE 802.3 hálózathoz csatlakozik.</li> <li>Nincs: Nincs hálózati csatlakozás.</li> </ul>                                                                                                    |
| URL                       | A beágyazott webkiszolgáló IP-címe.<br>Megjegyzés Akkor lesz szüksége az URL ismeretére, ha a beágyazott<br>webkiszolgálóhoz próbál hozzáférni.                                                                                                    |
| Firmware-<br>változat     | A belső hálózati komponens és az eszköz firmware-változatának kódja.<br>Megjegyzés A HP-támogatás hívásakor a problémától függően<br>előfordulhat, hogy ezt a firmware-változatkódot is meg kell adni.                                                                                                    |
| Gazdanév                  | A telepítőprogrammal az eszközhöz rendelt TCP/IP-név. Alapértelmezés szerint ez a "HP" betűkből és a MAC-cím utolsó hat számjegyéből áll.                                                                                                    |
| Rendszergazda<br>jelszava | <ul> <li>A beágyazott webkiszolgáló rendszergazda-jelszavának állapota:</li> <li>Beállítva: Van beállított jelszó. A beágyazott webkiszolgáló paramétereinek módosításához meg kell adni a jelszót.</li> <li>Nincs beáll.: Nincs beállított jelszó. A beágyazott webkiszolgáló paramétereinek módosításához nem kell jelszót megadni.</li> </ul>              |
| mDNS                      | Néhány helyi és alkalmi hálózat nem használ központi DNS szervert. Ezek a<br>DNS egy alternatíváját, az mDNS-t használják.<br>Az mDNS segítségével a számítógép megtalálja és használni tudja a helyi<br>hálózathoz csatlakozó bármelyik HP All-in-One készüléket. Ugyanígy együtt<br>tud működni a hálózatban megjelenő tetszőleges Ethernet-eszközökkel is. |

# A vezetékes hálózat (802.3) beállításai

A következő táblázat bemutatja a hálózatbeállítási oldalon szereplő 802.3 vezetékes beállításokat.

| Paraméter           | Leírás                                                                                                    |
|---------------------|----------------------------------------------------------------------------------------------------|
| Hardvercím<br>(MAC) | A HP All-in-One készüléket azonosító MAC- (adathordozó-<br>hozzáférésvezérlési) cím. Minden hálózati hardvereszköz - az útválasztók,<br>kapcsolók és egyéb ilyen eszközök is - rendelkezik ilyen, 12 számjegyből álló<br>azonosítószámmal. Nincs két olyan hardvereszköz, amelynek azonos a<br>MAC-címe. |

# (folytatás)

| Paraméter                  | Leírás                                                                                                    |
|----------------------------|----------------------------------------------------------------------------------------------------|
|                            | Megjegyzés Bizonyos internetszolgáltatók (ISP) a telepítés során a kábelhez vagy a DSL-modemhez csatlakoztatott hálózati kártya vagy LAN-csatoló MAC-címének regisztrálását is megkövetelik.                                                                                                    |
| IP-cím                     | Ez a cím egyedileg azonosítja a készüléket a hálózatban. Az IP-címek<br>hozzárendelése dinamikusan történik a DHCP vagy az AutoIP<br>szolgáltatással. Statikus IP-címet is beállíthat, de ez nem ajánlott.                                                                                                    |
|                            | <b>Vigyázat!</b> Az IP-cím kézi beállítása során legyen óvatos. Az érvénytelen IP-<br>cím a telepítés során azt eredményezheti, hogy a hálózati összetevők nem<br>ismerik fel a HP All-in-One készüléket.                                                                                                    |
| Alhálózati maszk           | Az alhálózat a telepítőprogram által kiosztott IP-cím, hogy egy nagyobb<br>hálózat részeként további hálózatok is elérhetők legyenek. Az alhálózatokat<br>az alhálózati maszk adja meg. Ez a maszk meghatározza, hogy a<br>HP All-in-One IP-címének mely bitjei azonosítják a hálózatot és az<br>alhálózatot, és melyek magát az eszközt. |
|                            | Megjegyzés Célszerű, hogy a HP All-in-One készülék és azok a számítógépek, amelyek használják, ugyanabba az alhálózatba tartozzanak.                                                                                                    |
| Alapátjáró                 | A hálózat olyan csomópontja, amely más hálózatba való belépési pontként szolgál. A csomópont ebben az esetben egy számítógép vagy valamilyen más eszköz lehet.                                                                                                    |
|                            | <b>Megjegyzés</b> Az alapértelmezett átjáró címét a telepítőszoftver határozza meg, hacsak a felhasználó nem állított be már kézzel egy IP-címet.                                                                                                    |
| Konfiguráció               | A HP All-in-One IP-címének hozzárendeléséhez használt protokoll:                                                                                                    |
| forrása                    | AutoIP: A telepítőprogram automatikusan határozza meg a                                                                                                    |
|                            | <ul> <li>konfigurációs paramétereket.</li> <li>DHCP: A konfigurációs paramétereket a hálózat DHCP-kiszolgálója</li> </ul>                                                                                                    |
|                            | adja. Kis hálózatokon ez egy útválasztó lehet.                                                                                                    |
|                            | <ul> <li>Kézi: A konfigurációs paraméterek beállítása kézzel történik; ilyen<br/>például a statikus IP-cím.</li> </ul>                                                                                                    |
|                            | • Nincs megadva: A HP All-in-One inicializálásakor használt üzemmód.                                                                                                    |
| DNS-kiszolgáló             | A hálózat tartománynév-kiszolgálójának (DNS) IP-címe. A web<br>böngészésekor vagy e-mail üzenet küldésekor tartománynevet használunk.<br>Például a http://www.hp.com URL-címben a tartománynév a hp.com. Az<br>internetes DNS-kiszolgáló a tartománynevet IP-címre fordítja le. Az eszközök<br>IP-címekkel hivatkoznak egymásra.          |
|                            | IP-cím: A tartománynév-kiszolgáló IP-címe.                                                                                                    |
|                            | <ul> <li>Nincs megadva: Az IP-cím nincs megadva, vagy folyamatban van az<br/>eszköz inicializálása.</li> </ul>                                                                                                    |
|                            | Megjegyzés Nézze meg, hogy a hálózati konfigurációs oldalon szerepel-e<br>a DNS IP-címe. Ha nem, kérdezze meg a DNS IP-címét az<br>internetszolgáltatótól (ISP).                                                                                                    |
| Kapcsolat<br>konfigurálása | Az adatok átviteli sebessége a hálózaton keresztül. A sebesség lehet: <b>10TX-<br/>Full, 10TX-Half, 100TX-Full</b> és <b>100TX-Half</b> . Ha <b>Nincs</b> értékre van állítva, a<br>hálózati működés le van tiltva.                                                                                                    |
| Összes elküldött<br>csomag | A bekapcsolása óta a HP All-in-One készülékről hibamentesen elküldött<br>csomagok száma. A HP All-in-One kikapcsolásakor a számláló törlődik.                                                                                                    |

# (folytatás)

| Paraméter                 | Leírás                                                                                                    |  |
|---------------------------|----------------------------------------------------------------------------------------------------|--|
|                           | Amikor csomagkapcsolt hálózaton keresztül küldünk üzenetet, az<br>csomagokra oszlik. Minden csomag tartalmazza a célcímet, valamint<br>adatokat. |  |
| Összes fogadott<br>csomag | A bekapcsolása óta a HP All-in-One készülékkel hibamentesen fogadott csomagok száma. A HP All-in-One kikapcsolásakor a számláló törlődik.        |  |

# Hálózati szószedet

| hozzáférési pont | Vezeték nélküli kapcsolat kezelésére képes hálózati útválasztó.                                                                                                    |
|------------------|----------------------------------------------------------------------------------------------------|
| ASCII            | American Standard Code for Information Interchange (az információcsere amerikai szabványkódja). A latin nagy- és kisbetűk, számjegyek, írásjelek stb. jelölésére használt számkódok számítógépes szabványa.                                                                                                    |
| AutoIP           | A telepítőszoftver egyik funkciója, amely a hálózati eszközök konfigurációs<br>paramétereinek meghatározására szolgál.                                                                                                    |
| DHCP             | Dynamic Host Configuration Protocol (dinamikus gazdagép-konfigurációs<br>protokoll). A hálózati eszközökhöz konfigurációs paramétereket rendelő<br>kiszolgáló. Kis hálózatokban ez egy útválasztó lehet.                                                                                                    |
| DNS              | Domain Name Service (tartománynév-kiszolgáló). A web böngészésekor<br>vagy e-mail üzenet küldésekor tartománynevet használunk. Például a http://<br>www.hp.com URL-címben a tartománynév a hp.com. Az internetes DNS-<br>kiszolgáló a tartománynevet IP-címre fordítja le. Az eszközök IP-címekkel<br>hivatkoznak egymásra. |
| DNS-SD           | Lásd: DNS. Az SD rész a szolgáltatáskeresést (Service Discovery) jelenti.<br>Ez az Apple által kifejlesztett protokollrész lehetővé teszi a számítógépek,<br>eszközök és szolgáltatások automatikus felismerését az IP-hálózatokon.                                                                                         |
| DSL              | Digital Subscriber Line (digitális előfizetői vonal). Nagy sebességű internetkapcsolat.                                                                                                    |
| Ethernet         | A számítógépek összekapcsolásának leggyakoribb, rézkábeleket használó helyi hálózati technológiája.                                                                                                    |
| Ethernet-kábel   | Vezetékes hálózat elemeinek összeköttetését biztosító kábel. A CAT-5<br>Ethernet-kábelt egyenes kábelnek is nevezik. Ethernet-kábel használata<br>esetén a hálózati elemeket útválasztóhoz csatlakoztatják. Az Ethernet-<br>kábelnek RJ-45-ös csatlakozója van.                                                             |
| EWS              | Embedded Web Server (beágyazott webkiszolgáló). Böngészőalapú<br>segédprogram, mely egyszerű módot kínál a HP All-in-One kezelésére.<br>Segítségével ellenőrizhető az állapot, konfigurálhatók a HP All-in-One<br>hálózati paraméterei, és elérhetők a HP All-in-One funkciói.                                              |
| Átjáró           | Olyan számítógép vagy más eszköz (például útválasztó), amely bejáratként szolgál az internethez vagy más hálózathoz.                                                                                                    |
| HEX              | Hexadecimális. 16-os számrendszer, amely a 0-9 számjegyeket és az A-F<br>betűket használja.                                                                                                    |
| gazda számítógép | Egy hálózat középpontjában lévő számítógép.                                                                                                    |
| Gazdanév         | A telepítőprogrammal az eszközhöz rendelt TCP/IP-név. Alapértelmezés szerint ez a "HP" betűkből és a MAC-cím utolsó hat számjegyéből áll.                                                                                                    |

| (folytatás)            |                                                                                                    |  |
|------------------------|----------------------------------------------------------------------------------------------------|--|
| hub                    | A korszerű helyi hálózatokban egyre kevésbé használt hub az egyes<br>számítógépekből érkező jeleket fogadja, és továbbítja őket a hozzá<br>csatlakozó összes többi számítógépre. A hub passzív eszköz: a hálózat<br>eszközei úgy kapcsolódnak hozzá, hogy kommunikálni tudjanak egymással.<br>A hub nem végez hálózatkezelést.                         |  |
| IP-cím                 | A készüléket a hálózatban egyedileg azonosító szám. Az IP-címek<br>hozzárendelése dinamikusan történik a DHCP vagy az AutoIP<br>szolgáltatással. Statikus IP-címet is beállíthat, de ez nem ajánlott.                                                                                                    |  |
| MAC-cím                | A HP All-in-One készüléket egyedileg azonosító adathordozó-<br>hozzáférésvezérlési (Media Access Control) cím. Minden hálózati<br>hardvereszköz rendelkezik ilyen, 12 számjegyből álló azonosítószámmal.<br>Nincs két olyan hardvereszköz, amelynek azonos a MAC-címe.                                                                                 |  |
| hálózatnév             | Az SSID vagy hálózatnév azonosítja a vezeték nélküli hálózatot.                                                                                                    |  |
| NIC                    | Hálózati csatolókártya. A számítógép Ethernet-kapcsolatát biztosító kártya, melynek segítségével az a hálózatra csatlakoztatható.                                                                                                    |  |
| RJ-45-ös<br>csatlakozó | Az Ethernet-kábel végén lévő csatlakozó. Jóllehet a szabványos Ethernet-<br>kábelcsatlakozók (RJ-45-ös csatlakozók) hasonlítanak a telefonkábel-<br>csatlakozókhoz, nem helyettesíthetők egymással. Az RJ-45-ös csatlakozó<br>szélesebb, vastagabb, és mindig 8 érintkezője van. A telefoncsatlakozónak<br>2-6 érintkezője lehet.                      |  |
| útválasztó             | Az útválasztó két vagy több hálózatot hidal át. Összekötheti a hálózatot az internettel, összeköthet két hálózatot, és mindkettőt az internetre csatlakoztathatja, valamint tűzfalak használatával és dinamikus címek hozzárendelésével hasznos lehet a biztonságos hálózatok kiépítésében. Az útválasztó működhet átjáróként, a kapcsoló azonban nem. |  |
| SSID                   | Az SSID vagy hálózatnév azonosítja a vezeték nélküli hálózatot.                                                                                                    |  |
| kapcsoló               | A kapcsoló lehetővé teszi, hogy egyidejűleg több felhasználó küldjön<br>adatokat a hálózaton keresztül, anélkül hogy ez lassítaná a működést. A<br>kapcsolók lehetővé teszik, hogy a különböző hálózati csomópontok (hálózati<br>csatlakozási pont, ami jellemzően egy számítógép) közvetlenül<br>kommunikáljanak egymással.                           |  |
| WEP                    | A WEP (Wired Equivalent Privacy) a vezeték nélküli hálózatokhoz használt titkosítás egy formája.                                                                                                    |  |
| WPA                    | A WPA (Wi-Fi Protected Access) a vezeték nélküli hálózatokhoz használt titkosítás egy formája. A WPA biztonságosabb, mint a WEP.                                                                                                    |  |

4. fejezet

32 A HP All-in-One üzembe helyezésének befejezése

# 5 Hogyan történik?

Ez a fejezet a gyakori feladatok végrehajtását, például fotók nyomtatását, képbeolvasást vagy másolatok készítését ismertető részekhez tartalmaz hivatkozásokat.

- <u>"Hogyan nyomtathatok akár 10 x 15 cm (4 x 6 hüvelyk) méretű szegély nélküli</u> <u>fényképeket memóriakártyáról?</u>," 69. oldal
- "Hogyan készíthetek egy fotóról újranyomásokat különböző méretekben?," 81. oldal
- "<u>Hogyan készíthetek fekete-fehér vagy színes másolatot egy</u> <u>dokumentumról?</u>," 87. oldal
- "<u>Hogyan nyomtathatok 13 x 18 cm (5 x 7 hüvelyk) méretű vagy nagyobb fényképeket</u> <u>memóriakártyáról?</u>," 69. oldal
- "Hogyan menthetem a képeket a számítógépre?," 73. oldal
- "Hogyan oszthatok meg fotókat a rokonaimmal és barátaimmal?," 72. oldal
- "Hogyan olvashatok be egy fotót vagy dokumentumot a számítógépre?," 83. oldal
- "Hogyan lehet a papír mindkét oldalára nyomtatni?," 58. oldal
- "Hogyan nyomtathatok széles jegyzetpapírt és kockás papírt gyermekeim házi feladatához?," 98. oldal

5. fejezet
## 6 Az eredeti dokumentumok és a papír behelyezése

A HP All-in-One készülékbe számos különböző típusú és méretű papírt tölthet, így letter, A4-es vagy legal méretű papírt, fotópapírt, írásvetítő-fóliát, borítékot és HP CD/DVD Tattoo címkéket is. Alapértelmezett beállítása szerint a HP All-in-One automatikusan érzékeli az adagolótálcára helyezett papír méretét és típusát, és ennek alapján úgy igazítja beállításait, hogy mindig az adott papírnak megfelelő legjobb minőségű nyomatot biztosítsa.

Ha különleges papírra, például fotópapírra, írásvetítő-fóliára, borítékra vagy címkékre nyomtat, illetve ha az automatikusan meghatározott beállítások használatakor nem elégedett a nyomtatás minőségével, akkor a nyomtatási és másolási feladatokhoz kézzel is megadhatja a papírméretet és -típust.

Ez a rész a következő témaköröket tárgyalja:

- <u>Eredeti dokumentumok behelyezése</u>
- Papírválasztás a nyomtatáshoz és másoláshoz
- Papír betöltése
- <u>A papírelakadás elkerülése</u>

### Eredeti dokumentumok behelyezése

Az eredetit az üvegre helyezve, akár letter vagy A4-es méretben is másolhat, beolvashat.

#### Eredeti példány üvegre helyezése

- 1. Emelje fel a HP All-in-One készülék fedelét.
- Helyezze az eredeti példányt nyomtatott oldalával lefelé az üvegre a jobb első sarokhoz igazítva.
  - ☆ Tipp Az eredeti példány üvegre helyezésével kapcsolatban további segítséget nyújtanak az üveglap széle mentén bevésett vezetők.

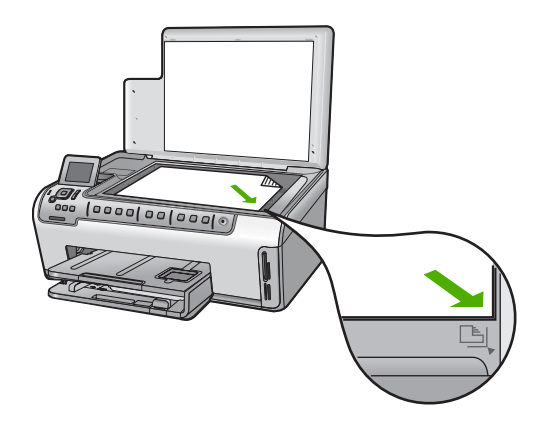

3. Csukja le a fedelet.

### Papírválasztás a nyomtatáshoz és másoláshoz

A HP All-in-One készülékbe számos különböző típusú és méretű papírt betölthet. A legjobb minőségű nyomtatás és másolás biztosítása érdekében tekintse át az alábbi javaslatokat. A papírtípus vagy papírméret módosításakor ne felejtse el módosítani az erre vonatkozó beállításokat.

Ez a rész a következő témaköröket tárgyalja:

- Nyomtatáshoz és másoláshoz javasolt papírok
- <u>Csak nyomtatáshoz javasolt papírok</u>
- Kerülendő papírtípusok

#### Nyomtatáshoz és másoláshoz javasolt papírok

A HP a legjobb nyomtatási minőség biztosítása érdekében a kifejezetten az adott típusú feladathoz készült HP papírok használatát javasolja. Ha például fényképeket szeretne nyomtatni, akkor HP prémium vagy HP prémium plusz fotópapírt töltsön az adagolótálcára.

#### HP prémium plusz fotópapír

A HP prémium plusz fotópapír a legjobb HP fotópapír, mely a kereskedelemben előhívott fényképekénél kiválóbb képminőséget és fényállóságot nyújt. Ideális a bekeretezésre vagy fényképalbumba szánt nagy felbontású képek nyomtatásához. A papír több méretben kapható, köztük 10 x 15 cm (letéphető füllel vagy anélkül), A4-es, valamint 8,5 x 11 hüvelyk, a fényképeknek a HP All-in-One készülék segítségével történő nyomtatásához vagy másolásához.

#### HP prémium fotópapír

HP prémium fotópapír kiváló minőségű, fényes vagy enyhén fényes fotópapír. Olyan hatást kelt, mint a boltban előhívott fotó; üveg alá vagy fényképalbumba helyezhető. A papír több méretben kapható, köztük 10 x 15 cm (letéphető füllel vagy anélkül), A4-es, valamint 8,5 x 11 hüvelyk, a fényképeknek a HP All-in-One készülék segítségével történő nyomtatásához vagy másolásához.

#### HP speciális fotópapír vagy HP fotópapír

A HP speciális fotópapír vagy HP fotópapír erős, fényes fotópapír azonnal száradó felülettel, így nem fenyeget az elkenődés veszélye. Ellenálló a vízzel, a foltokkal, az ujjlenyomattal és a nedvességgel szemben. A kinyomtatott képek a boltban előhívott fotókéhoz hasonló hatásúak lesznek. A papír több méretben kapható, köztük 10 x 15 cm (letéphető füllel vagy anélkül), A4-es, valamint 8,5 x 11 hüvelyk, a fényképeknek a HP All-in-One készülék segítségével történő nyomtatásához vagy másolásához. A HP speciális fotópapír nem nyomtatható sarkain a következő jelzés látható.

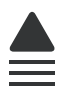

#### HP prémium tintasugaras írásvetítő-fólia és HP prémium plusz tintasugaras írásvetítő-fólia

A HP prémium tintasugaras írásvetítő-fólia és a HP prémium plusz tintasugaras írásvetítő-fólia segítségével színes bemutatóit élénkebbé és még élvezetesebbé teheti. A fólia könnyen használható és kezelhető, szétkenődés nélkül, gyorsan szárad.

#### HP prémium tintasugaras papír

A HP prémium tintasugaras papír nagy felbontású használatra alkalmas, kiváló felületkezelésű papír. Sima, matt felszínével ideális a legjobb minőségű dokumentumok számára is.

#### HP fényes fehér tintasugaras papír

A HP fényes fehér tintasugaras papírral magas színkontraszt és szövegélesség érhető el. Átlátszatlansága megfelelő a mindkét oldali színes használathoz, nincs áttűnés, ezért kiválóan alkalmas hírlevelekhez, jelentésekhez és szórólapokhoz.

#### HP All-in-One papír vagy HP nyomtatópapír

- A HP All-in-One papír speciálisan a HP All-in-One készülékek számára készült. Extra kék-fehér árnyalata van, ami élesebb szöveget és gazdagabb színeket eredményez, szemben az átlagos multifunkciós papírokkal.
- A HP Printing Paper (nyomtatópapír) egy csúcsminőségű multifunkciós papír. Használata alaposabb kinézetű nyomatot eredményez, szemben a szokásos multifunkciós vagy másoló papírokra nyomtatott dokumentumokkal.

Ha nyomtatópatront szeretne rendelni a HP All-in-One készülékhez, látogasson el a <u>www.hp.com/buy/supplies</u> címre. Kérésre válasszon országot/térséget, a kérdések segítségével válassza ki a terméket, és kattintson az oldal valamelyik vásárlási hivatkozására.

#### Csak nyomtatáshoz javasolt papírok

Bizonyos papírtípusok csak akkor vannak támogatva, ha a nyomtatási feladatot a számítógépről indítja. Az alábbi lista ezekről a papírtípusokról ad tájékoztatást.

A HP a legjobb nyomtatási minőség eléréséhez a HP papírok használatát javasolja. Túl vékony vagy túl vastag, simított vagy könnyen nyújtható papír használatakor a papír elakadhat. Az egyenetlen felületű vagy az olyan papír használata, amely nem szívja be

a tintát, a nyomtatott képek elmosódását, szétfolyását vagy nem megfelelő kitöltését eredményezheti.

Országtól/térségtől függően néhány papírtípus esetleg nem szerezhető be.

#### HP rávasalható matrica

A HP rávasalható matrica (színes, világos vagy fehér szövetű anyagokhoz) ideális megoldást jelent az egyedi mintázatú pólók készítéséhez.

#### HP prémium fotókártyák

A HP prémium fotókártyák segítségével létrehozhatja saját üdvözlőlapjait.

#### HP prospektus- és szórólappapír

A HP prospektus- és szórólappapír (fényes vagy matt) a kétoldalas használat érdekében mindkét oldalán fényes vagy matt felületű. Tökéletes választás közel fotóminőségű reprodukciók és olyan üzleti grafikák készítéséhez, amelyek jelentések címlapján, különleges prezentációkon, prospektusokon, szórólapokon és naptárakon szerepelnek.

#### HP prémium prezentációs papír

A HP prémium prezentációs papír minőségi megjelenést kölcsönöz prezentációinak.

#### HP CD/DVD-matricapapír

A HP CD/DVD-matricapapír segítségével jó minőségben és olcsón nyomtathat CD- és DVD címkéket, személyessé téve ezáltal CD- és DVD-lemezeit.

Ha nyomtatópatront szeretne rendelni a HP All-in-One készülékhez, látogasson el a <u>www.hp.com/buy/supplies</u> címre. Kérésre válasszon országot/térséget, a kérdések segítségével válassza ki a terméket, és kattintson az oldal valamelyik vásárlási hivatkozására.

#### Kerülendő papírtípusok

Túl vékony vagy túl vastag, simított vagy könnyen nyújtható papír használatakor a papír elakadhat. Egyenetlen felületű vagy olyan papír használata, amely nem szívja be a tintát, a nyomtatott képek elmosódását, szétfolyását vagy nem megfelelő kitöltését eredményezheti.

#### A nyomtatási és másolási feladatokhoz nem használható papírok

- A HP All-in-One nyomtatószoftverben felsoroltaktól eltérő méretű papírok.
- Kivágott vagy perforált papírok (hacsak azokat nem kifejezetten HP tintasugaras termékekhez tervezték)
- Szövet-alapanyagú hordozók, mint például a vászon. Előfordulhat, hogy az ilyen hordozókra történő nyomtatás nem lesz egyenletes, és a tinta elfolyik.
- Túlságosan sima, fényes vagy bevont felületű papírok, melyeket nem a HP All-in-One készülékhez terveztek. Ezek elakadhatnak a HP All-in-One készülékben, illetve a tinta lepereghet a felületükről.

- Többpéldányos nyomtatványok (például a két-, illetve hárompéldányos űrlapok). Ezek összegyűrődhetnek vagy elakadhatnak, illetve a tinta könnyebben elmaszatolódik rajtuk.
- Borítékok, amelyeken kapcsok vagy nyílások vannak. Ezek beszorulhatnak a görgők közé, és papírelakadást okozhatnak.
- Szalagcímpapír

#### Másolás esetén kerülendő további papírtípusok

- Borítékok
- Írásvetítő-fóliák a HP prémium Inkjet írásvetítő-fólia és a HP prémium plusz Inkjet írásvetítő-fólia kivételével.
- Rávasalható matricák
- Üdvözlőkártya-papírok
- Tintasugaras nyomtatóhoz készült címkék
- HP CD/DVD-címkék

### Papír betöltése

Ez a rész ismerteti, hogyan kell betölteni a HP All-in-One készülékbe a különböző típusú és méretű papírokat a másoláshoz és a nyomtatáshoz.

Tipp Megakadályozhatja a papír szakadását, gyűrődését és egyéb deformációját, ha azt visszazárható tasakban tárolja. Nem megfelelő tároláskor a papír a hőmérséklet és a páratartalom jelentős változása miatt deformálódhat, és emiatt a HP All-in-One készülékben sem működik jól.

Ez a rész a következő témaköröket tárgyalja:

- Teljes méretű papír betöltése
- <u>10 x 15 cm-es (4 x 6 hüvelykes) méretű fotópapír betöltése</u>
- Levelezőlapok, hagakik vagy indexkártyák betöltése
- Borítékok betöltése
- Más típusú papírok betöltése

#### Teljes méretű papír betöltése

A HP All-in-One készülék adagolótálcájába számos különböző típusú letter, A4-es vagy legal méretű papírt betölthet.

#### Teljes méretű papír betöltése

1. Húzza ki az adagolótálcát, majd húzza a papírhosszúság- és papírszélességbeállítókat a legszélső helyzetükbe.

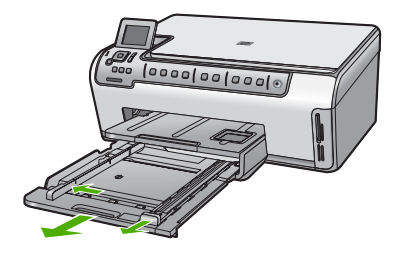

- 2. Vízszintes felületen igazítsa el a papíradag széleit, majd ellenőrizze a következőket:
  - Nem poros a papír, és nincs elszakadva, szegélyei nincsenek meggyűrődve.
  - Minden papír azonos méretű és típusú.
- Helyezze be a köteget az adagolótálcába rövidebb oldalával befelé, nyomtatandó oldalával lefelé fordítva. A köteget ütközésig tolja be.
  - Tipp Ha a papíron fejléc van, az kerüljön belülre, színével lefelé fordítva. A teljes méretű és a fejléces papírok betöltésekor további segítséget nyújt az adagolótálcába vésett ábra.

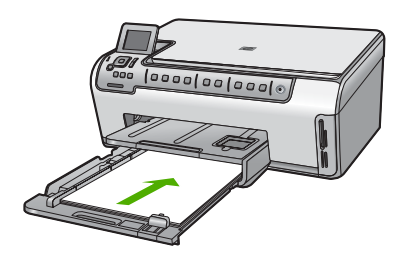

4. Tolja a papírszélesség- és a papírhosszúság-beállítót egészen a papír széléig. Ne töltse túl az fő adagolótálcát: a köteg teljesen simuljon a tálcába, és ne legyen magasabb a papírszélesség-beállító tetejénél.

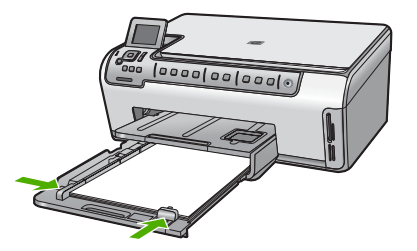

- 5. Tolja vissza az adagolótálcát a HP All-in-One készülékbe.
- Húzza ki teljesen a kimeneti tálca hosszabbítóját. A kimeneti tálca hosszabbítója végén pattintsa ki a papírfogót, és így nyissa ki teljesen a hosszabbítót.

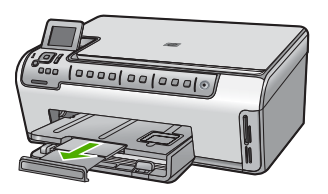

Megjegyzés Amikor legal méretű papírt használ, ne nyissa ki a tálca hosszabbítóját.

#### Kapcsolódó témakörök

- "Nyomtatáshoz és másoláshoz javasolt papírok," 36. oldal
- "Nyomtatási beállítások módosítása az aktuális feladathoz," 48. oldal

#### 10 x 15 cm-es (4 x 6 hüvelykes) méretű fotópapír betöltése

A HP All-in-One fotótálcájába legfeljebb 10 x 15 cm-es fotópapírt tölthet. A lehető legjobb eredmény érdekében használjon 10 x 15 cm-es HP prémium plusz fotópapírt vagy HP prémium fotópapírt.

#### 10 x 15 cm méretű fotópapír betöltése a fotótálcába

- 1. Emelje fel a kimeneti tálcát, és húzza ki a fotótálcát.
  - Megjegyzés Szükség esetén az egész fotótálcát is leemelheti a fotópapír betöltéséhez a fotótálcába.

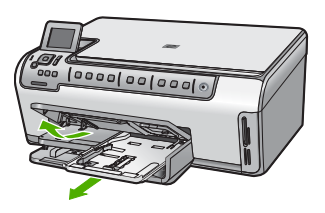

 Helyezze be a fotópapírköteget a fotótálcába rövidebb szélével előre, nyomtatandó oldalával lefelé fordítva. A köteget ütközésig tolja be.
 Ha a fotópapír letéphető fülekkel rendelkezik, a papírt úgy helyezze be, hogy a fülek kifelé nézzenek.  Tolja a papírhosszúság- és papírszélesség-beállítót a fotópapírköteg széléhez. Ne tegyen be túl sok papírt: a köteg teljesen simuljon a fotótálcába, és ne legyen magasabb a papírszélesség-beállító tetejénél.

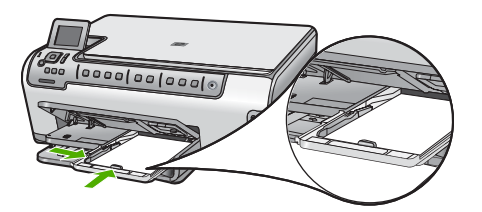

4. Tolja be a fotótálcát, és hajtsa le a kimeneti tálcát.

#### Kapcsolódó témakörök

- "Csak nyomtatáshoz javasolt papírok," 37. oldal
- "Nyomtassa ki fényképeit," 69. oldal
- "Szegély nélküli kép nyomtatása," 55. oldal
- "Fénykép nyomtatása fotópapírra," 56. oldal

#### Levelezőlapok, hagakik vagy indexkártyák betöltése

Levelezőlapok, Hagaki- és kartotékkártyák tölthetők a fotótálcába.

#### Levelezőlapok, Hagaki- vagy kartotékkártyák betöltése a fotótálcába

- 1. Emelje fel a kimeneti tálcát, és húzza ki a fotótálcát.
  - Megjegyzés Szükség esetén az egész fotótálcát is leemelheti a kártyák betöltéséhez a fotótálcába.

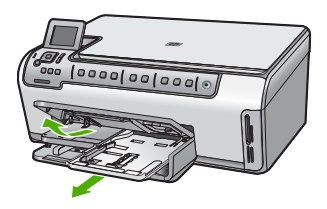

2. Tolja a köteget rövidebb oldalával előre, nyomtatandó oldalával lefelé a fotótálcába. Ütközésig tolja be a köteget.  Tolja a papírhosszúság- és papírszélesség-beállítót a köteg széléhez. Ne töltse túl a fotótálcát: a köteg teljesen simuljon a tálcába, és ne legyen magasabb a papírszélesség-beállító tetejénél.

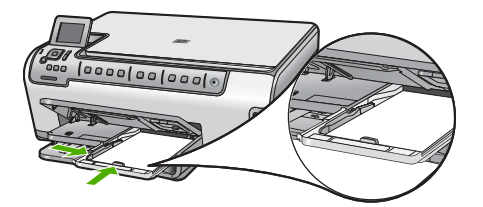

4. Tolja be a fotótálcát, és hajtsa le a kimeneti tálcát.

#### Kapcsolódó témakörök

- "Nyomtatási beállítások módosítása az aktuális feladathoz," 48. oldal
- "A másolópapír méretének beállítása," 88. oldal

#### Borítékok betöltése

A HP All-in-One adagolótálcájába egy vagy több borítékot helyezhet. Ne használjon fényes vagy dombornyomott borítékot, sem olyat, amelyen kapcsok vagy ablakok vannak.

Megjegyzés A borítékra nyomtatáshoz olvassa el a szövegszerkesztő program súgójában a szövegformázásokkal kapcsolatos tudnivalókat. A legjobb eredmény elérése érdekében vegyen számításba egy válaszcímhez tartozó címkét a borítékokon.

#### Borítékok betöltése

 Húzza ki a fő adagolótálcát, majd húzza a papírhosszúság- és papírszélességbeállítókat a legszélső helyzetükbe.

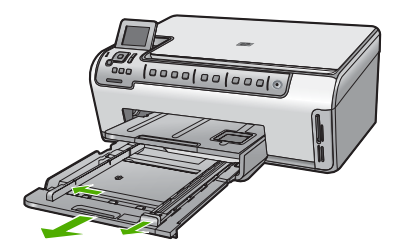

2. Vegye ki az összes papírt az adagolótálcából.

 Helyezzen egy vagy több borítékot a fő adagolótálca jobb oldalára úgy, hogy a borítékok nyitható oldala felfelé és balra nézzen. Csúsztassa be a borítékköteget ütközésig.

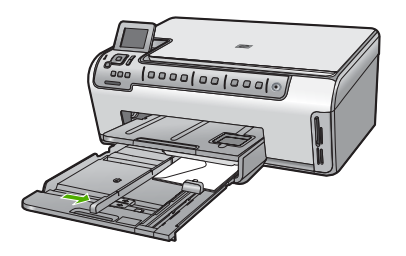

- 4. Tolja a papírszélesség-beállítót befelé ütközésig egészen a borítékköteg széléig. Ne töltse túl az fő adagolótálcát: a borítékköteg teljesen simuljon a fő adagolótálcába, és ne legyen magasabb a papírszélesség-beállító tetejénél.
- 5. Tolja vissza a fő adagolótálcát a HP All-in-One készülékbe.
- 6. Húzza ki teljesen a kimeneti tálca hosszabbítóját.

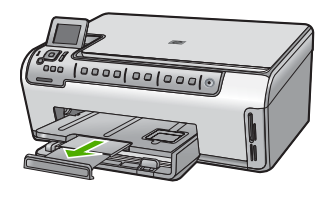

Megjegyzés Amikor legal méretű papírt használ, ne nyissa ki a tálca hosszabbítóját.

#### Kapcsolódó témakörök

"Nyomtatási beállítások módosítása az aktuális feladathoz," 48. oldal

#### Más típusú papírok betöltése

Az alábbi papírtípusok speciális feladatok elvégzéséhez használhatók. Hozza létre a feladatot a HP Photosmart szoftverben vagy egy másik alkalmazásban, adja meg a papír típusát és méretét, majd nyomtassa ki a feladatot.

#### HP prémium tintasugaras írásvetítő-fólia és HP prémium plusz tintasugaras írásvetítő-fólia

- Úgy helyezze be a fóliát, hogy a fehér sáv a nyilakkal és a HP emblémával fölül és belül legyen.
  - Megjegyzés Mielőtt írásvetítő fóliára nyomtatna, a legjobb eredmény biztosítása érdekében állítson be írásvetítő fólia papírtípust.

#### HP rávasalható matrica

- 1. Használat előtt teljesen simítsa ki a matricát; soha ne töltsön be feltekeredett matricát.
  - Tipp A felpöndörödés megelőzése érdekében a felhasználásukig eredeti, lezárt csomagjukban tárolja a nyomómintákat.
- A matrica hátoldalán keresse meg a kék sávot, majd kézzel, laponként töltse be a matricát nyomtatási oldalával lefelé (a kék sáv legyen fölül).

#### HP üdvözlőlapok, HP fotó üdvözlőlapok és HP texturált üdvözlőlapok

- Helyezzen be egy kis köteg HP üdvözlőkártya-papírt az adagolótálcába nyomtatandó oldalával lefelé, a köteget ütközésig tolja be.
  - Tipp Ellenőrizze, hogy az a rész került-e először behelyezésre az adagolótálcába (nyomtatandó oldalával lefelé), melyre nyomtatni akar.

#### Inkjet-címkék

- Mindig letter vagy A4-es méretű címkeíveket használjon, amelyeket inkjet termékekhez terveztek, és ellenőrizze, hogy a címkék két évesnél nem régebbiek-e. A régebbi lapok címkéi leválhatnak, miközben a lap áthalad a HP All-in-One készüléken, és papírelakadást okozhatnak.
- 2. A címkeíveket átpörgetve ellenőrizze, hogy azok nem ragadtak-e össze.
- 3. Helyezzen egy köteg címkelapot a papírtálcába egy teljes méretű sima papírlap tetejére, címkés oldalával lefelé. Ne egyenként helyezze be a címkeíveket!

A legjobb eredmény biztosítása érdekében nyomtatás előtt adja meg a papírtípust és a papírméretet.

#### HP CD/DVD-matricacímkék

- Helyezzen egy ív CD/DVD-matricapapírt papírt az adagolótálca jobb oldalára, a nyomtatandó oldalával lefelé. Csúsztassa be ütközésig a CD/DVD-matricapapírt papírt.
  - Megjegyzés Amikor CD/DVD-matricacímkét használ, ne nyissa ki a tálca hosszabbítóját.

#### Kapcsolódó témakörök

- "Nyomtatási beállítások módosítása az aktuális feladathoz," 48. oldal
- "Csak nyomtatáshoz javasolt papírok," 37. oldal

### A papírelakadás elkerülése

A papírelakadás elkerülése érdekében tartsa be az alábbi szabályokat.

- Rendszeresen ürítse a kimeneti tálcát.
- A papír szakadását, gyűrődését és egyéb deformációját elkerülheti, ha a használaton kívüli papírt visszazárható tasakban tárolja.
- Ügyeljen arra, hogy az adagolótálcába tett papírok simák legyenek, a széleik ne legyenek meggyűrődve vagy beszakadva.

- Ha címkékre nyomtat, fontos, hogy a címkeívek ne legyenek két évnél régebbiek. A régebbi ívekről leválhatnak a címkék, miközben a lap áthalad a HP All-in-One készüléken, és így elakadás történhet.
- Egyszerre mindig csak azonos típusú és méretű papírt tegyen az adagolótálcába.
- Minden papírtípushoz és papírmérethez gondosan állítsa be az adagolótálca papírvezetőit. A papírszélesség-beállító ne hajlítsa meg az adagolótálcában található papírt.
- Ne tolja túlságosan előre a papírt az adagolótálcában.
- Mindig a HP All-in-One készülékhez javasolt papírtípust használjon.

#### Kapcsolódó témakörök

- "Nyomtatáshoz és másoláshoz javasolt papírok," 36. oldal
- "Kerülendő papírtípusok," 38. oldal
- "Papírelakadás megszüntetése," 113. oldal

# 7 Nyomtatás a számítógépről

A HP All-in-One készülék bármely, a nyomtatást lehetővé tevő alkalmazással használható. A készülékkel feladatok széles körét nyomtathatja ki, például szegély nélküli képeket, hírleveleket, üdvözlőkártyákat, vasalható nyomómintákat és posztereket.

A HP All-in-One készülékhez tartozó Kétoldalas nyomtatási tartozék segítségével brosúrák és füzetek nyomtatása céljából, vagy egyszerűen papírtakarékossági célból mindkét oldalra nyomtathat automatikusan is.

Ez a rész a következő témaköröket tárgyalja:

- Nyomtatás szoftveralkalmazásból
- <u>A HP All-in-One beállítása alapértelmezett nyomtatóként</u>
- Nyomtatási beállítások módosítása az aktuális feladathoz
- <u>A nyomtatás alapértelmezett beállításainak módosítása</u>
- Nyomtatási parancsikonok
- <u>Különleges nyomtatási feladatok végrehajtása</u>
- <u>A nyomtatási feladat leállítása</u>

### Nyomtatás szoftveralkalmazásból

A legtöbb nyomtatási beállítást a szoftveralkalmazás automatikusan kezeli. A beállításokat csak akkor kell kézzel módosítani, ha más nyomtatási minőségbeállítást használ, különleges típusú papírra vagy írásvetítő-fóliára nyomtat, vagy ha különleges funkciókat használ.

#### Nyomtatás szoftveralkalmazásból

- 1. Győződjön meg arról, hogy van papír betöltve az adagolótálcába.
- 2. Az alkalmazás Fájl menüjében kattintson a Nyomtatás parancsra.
- Jelölje ki a HP All-in-One készüléket nyomtatóként. Ha a HP All-in-One készülék van beállítva alapértelmezett nyomtatóként, akkor kihagyhatja ezt a lépést. A HP All-in-One készülék ebben az esetben már ki van jelölve.
- 4. Ha módosítania kell a beállításokat, kattintson a **Tulajdonságok** párbeszédpanelt megnyitó gombra.

Az alkalmazástól függően ez a gomb lehet a **Tulajdonságok**, a **Beállítások**, a **Nyomtatóbeállítások**, a **Nyomtató** vagy a **Nyomtató tulajdonságai**.

Megjegyzés Fénykép nyomtatása esetén ki kell választania a papírtípusnak és a fénykép javításának megfelelő beállításokat.

#### 7. fejezet

- Válassza ki a megfelelő opciókat a nyomtatási feladathoz a Speciális, Nyomtatási parancsikonok, Funkciók és Szín lapok funkcióinak segítségével.
  - Tipp A Nyomtatási parancsikonok lapon szereplő elődefiniált nyomtatási feladatok valamelyikét kiválasztva könnyen megadhatja az adott nyomtatási feladatnak megfelelő beállításokat. A Nyomtatási parancsikonok listában kattintson egy nyomtatási feladattípusra. Az adott nyomtatási feladattípusra vonatkozó alapértelmezett beállítások meg vannak adva, és a Nyomtatási parancsikonok lapon rövid tájékoztató olvasható róluk. A beállításokat itt szükség esetén módosíthatja, és egyéni beállításait új nyomtatási parancsikonként mentheti. Egyéni nyomtatási parancsikon mentéséhez válassza ki a parancsikont, majd kattintson a Mentés másként gombra.
- 6. A Tulajdonságok párbeszédpanel bezárásához kattintson az OK gombra.
- 7. A nyomtatás elindításához kattintson a Nyomtatás vagy az OK gombra.

### A HP All-in-One beállítása alapértelmezett nyomtatóként

A HP All-in-One készüléket beállíthatja alapértelmezett nyomtatóként, hogy bármelyik szoftveralkalmazásból használható legyen. Ez azt jelenti, hogy a rendszer automatikusan a HP All-in-One készüléket választja ki a nyomtatólistából, amikor Ön valamely alkalmazás **Fájl** menüjében kijelöli a **Nyomtatás** parancsot. A rendszer legtöbbször akkor is automatikusan az alapértelmezett nyomtatón kezdi meg a nyomtatást, ha egy alkalmazás eszköztárának **Nyomtatás** gombjára vagy ikonjára kattint. További tudnivalókat a Windows súgójában olvashat.

### Nyomtatási beállítások módosítása az aktuális feladathoz

A HP All-in-One készülék nyomtatási beállításait egyéni igényeire szabhatja, és szinte mindenféle nyomtatási feladatot elvégezhet vele.

Ez a rész a következő témaköröket tárgyalja:

- Papírméret beállítása
- <u>A nyomtatáshoz használt papír típusának megadása</u>
- <u>A nyomtatási felbontás megtekintése</u>
- <u>A nyomtatás sebességének vagy minőségének módosítása</u>
- Lap tájolásának módosítása
- <u>A dokumentum átméretezése</u>
- <u>A telítettség, a fényerő és a színtónus módosítása</u>
- Nyomtatási kép megtekintése

#### Papírméret beállítása

A **Méret** beállítás segít a HP All-in-One készüléknek az oldal nyomtatható területének meghatározásában. Egyes papírméret beállítások rendelkeznek keret nélküli megfelelővel is, amely lehetővé teszi, hogy margó nélkül nyomtasson a papírra.

Általában a dokumentum vagy a feladat létrehozásához használt alkalmazásban állíthatja be a lap méretét. Ha azonban egyéni méretű papírt használ, vagy ha az

alkalmazásban nem tudja beállítani a lap méretét, akkor azt nyomtatás előtt a **Tulajdonságok** párbeszédpanelen módosíthatja.

#### Papírméret beállítása

- 1. Győződjön meg arról, hogy van papír betöltve az adagolótálcába.
- 2. Az alkalmazás Fájl menüjében kattintson a Nyomtatás parancsra.
- 3. Győződjön meg arról, hogy a HP All-in-One a kijelölt nyomtató.
- Kattintson a Tulajdonságok párbeszédpanelt megnyitó gombra.
  Az alkalmazástól függően ez a gomb lehet a Tulajdonságok, a Beállítások, a Nyomtatóbeállítások, a Nyomtató vagy a Nyomtató tulajdonságai.
- 5. Válassza a Jellemzők fület.
- Az Átméretezési beállítások terület Méret legördülő menüjéből válassza a Több parancsot.
- 7. Válassza ki a megfelelő papírméretet, majd kattintson az OK gombra. A következő táblázat ismerteti az adagolótálcába betölthető különböző papírtípusok esetében javasolt papírméret-beállításokat. Ellenőrizze a számos elemet tartalmazó Méret listán, hogy a használt papírtípusra vonatkozóan már szerepel-e megadott papírméret.

| Papírtípus                             | Javasolt papírméret beállítások                                                                                                    |  |  |
|----------------------------------------|----------------------------------------------------------------------------------------------------|--|--|
| CD/DVD tattoo                          | 5 x 7 hüvelyk                                                                                                    |  |  |
| Másoló-, többcélú vagy<br>sima papírok | Letter vagy A4-es                                                                                                    |  |  |
| Borítékok                              | Megfelelő felsorolt borítékméretek                                                                                                    |  |  |
| Üdvözlőkártya-<br>papírtípusok         | Letter vagy A4-es                                                                                                    |  |  |
| Kartotékkártyák                        | Megfelelő felsorolt kártyaméret (ha a felsorolt méret nem megfelelő, megadhat egyéni papírméretet is)                                         |  |  |
| Tintasugaras papírok                   | Letter vagy A4-es                                                                                                    |  |  |
| Vasalható nyomóminta                   | Letter vagy A4-es                                                                                                    |  |  |
| Címkék                                 | Letter vagy A4-es                                                                                                    |  |  |
| Legal                                  | Legal                                                                                                    |  |  |
| Fejléces papírok                       | Letter vagy A4-es                                                                                                    |  |  |
| Panoráma fotópapír                     | Megfelelő felsorolt kártyaméret (ha a felsorolt méret nem megfelelő, megadhat egyéni papírméretet is)                                         |  |  |
| Fotópapírok                            | 10 x 15 cm (letéphető füllel vagy anélkül), 4 x 6 hüvelyk<br>(letéphető füllel vagy anélkül), letter, A4-es vagy megfelelő<br>felsorolt méret |  |  |
| Írásvetítő fóliák                      | Letter vagy A4-es                                                                                                    |  |  |
| Egyéni papírméretek                    | Egyedi papírméret                                                                                                    |  |  |

49

7. fejezet

#### A nyomtatáshoz használt papír típusának megadása

Ha különleges papírra, például fotópapírra, írásvetítő fóliára, borítékra vagy címkékre nyomtat, illetve ha nem elégedett a nyomtatás minőségével, kézzel is beállíthatja a papírtípust.

#### A nyomtatáshoz használt papír típusának megadása

- 1. Győződjön meg arról, hogy van papír betöltve az adagolótálcába.
- 2. Az alkalmazás Fájl menüjében kattintson a Nyomtatás parancsra.
- 3. Győződjön meg arról, hogy a HP All-in-One a kijelölt nyomtató.
- Kattintson a Tulajdonságok párbeszédpanelt megnyitó gombra. Az alkalmazástól függően ez a gomb lehet a Tulajdonságok, a Beállítások, a Nyomtatóbeállítások, a Nyomtató vagy a Nyomtató tulajdonságai.
- 5. Válassza a Jellemzők fület.
- Az Alapbeállítások terület Papírtípus legördülő menüjéből válassza a Több parancsot.
- 7. Válassza ki a betöltött papírtípust, majd kattintson az OK gombra.

#### A nyomtatási felbontás megtekintése

A nyomtatószoftver megjeleníti a nyomtatási felbontás dpi értékét. A dpi érték a papírtípus és a nyomtatási minőség nyomtatószoftverben kiválasztott értékeitől függ.

#### A nyomtatási felbontás megtekintése

- 1. Győződjön meg arról, hogy van papír betöltve az adagolótálcába.
- 2. Az alkalmazás Fájl menüjében kattintson a Nyomtatás parancsra.
- 3. Győződjön meg arról, hogy a HP All-in-One a kijelölt nyomtató.
- Kattintson a Tulajdonságok párbeszédpanelt megnyitó gombra. Az alkalmazástól függően ez a gomb lehet a Tulajdonságok, a Beállítások, a Nyomtatóbeállítások, a Nyomtató vagy a Nyomtató tulajdonságai.
- 5. Kattintson a Jellemzők fülre.
- A Nyomtatási minőség legördülő listában válassza ki a feladatnak megfelelő minőségi beállítást.
- 7. A Papírtípus legördülő listában kattintson a betöltött papírtípusra.
- A felbontás dpi-ben kifejezett értékének megtekintéséhez kattintson a Felbontás gombra.

#### A nyomtatás sebességének vagy minőségének módosítása

A HP All-in-One automatikusan kiválasztja a nyomtatási minőség és sebesség beállítást a választott papírtípustól függően. Nyomtatási folyamat sebességének és minőségének testreszabásához módosíthatja a nyomtatási minőség beállítását is.

#### A nyomtatás sebességének vagy minőségének kiválasztása

- 1. Győződjön meg arról, hogy van papír betöltve az adagolótálcába.
- 2. Az alkalmazás Fájl menüjében kattintson a Nyomtatás parancsra.
- 3. Győződjön meg arról, hogy a HP All-in-One a kijelölt nyomtató.

- Kattintson a Tulajdonságok párbeszédpanelt megnyitó gombra.
  Az alkalmazástól függően ez a gomb lehet a Tulajdonságok, a Beállítások, a Nyomtatóbeállítások, a Nyomtató vagy a Nyomtató tulajdonságai.
- 5. Kattintson a Jellemzők fülre.
- A Nyomtatási minőség legördülő listában válassza ki a feladatnak megfelelő minőségi beállítást.
  - Megjegyzés A HP All-in-One nyomtató által használt maximális dpi megtekintéséhez kattintson a Felbontás gombra.
- 7. A Papírtípus legördülő listában kattintson a betöltött papírtípusra.

#### Lap tájolásának módosítása

A lap tájolásának beállításával függőleges vagy vízszintes helyzetben nyomtathatja a lapra a dokumentumot.

Általában a dokumentum vagy a feladat létrehozásához használt alkalmazásban állíthatja be a lap tájolását. Ha azonban egyéni méretű vagy különleges HP papírt használ, vagy ha az alkalmazásban nem tudja beállítani a lap tájolását, akkor azt nyomtatás előtt a **Tulajdonságok** párbeszédpanelen módosíthatja.

#### Lap tájolásának módosítása

- 1. Győződjön meg arról, hogy van papír betöltve az adagolótálcába.
- 2. Az alkalmazás Fájl menüjében kattintson a Nyomtatás parancsra.
- 3. Győződjön meg arról, hogy a HP All-in-One a kijelölt nyomtató.
- Kattintson a Tulajdonságok párbeszédpanelt megnyitó gombra. Az alkalmazástól függően ez a gomb lehet a Tulajdonságok, a Beállítások, a Nyomtatóbeállítások, a Nyomtató vagy a Nyomtató tulajdonságai.
- 5. Válassza a Jellemzők fület.
- 6. Az Alapbeállítások területen kattintson a megfelelő beállításra:
  - A dokumentumnak a lapra történő függőleges nyomtatásához kattintson az Álló beállításra.
  - A dokumentumnak a lapra történő vízszintes nyomtatásához kattintson a Fekvő beállításra.

#### A dokumentum átméretezése

A HP All-in-One lehetővé teszi, hogy a dokumentumot az eredetitől eltérő méretben nyomtassa ki.

#### A dokumentum átméretezése

- 1. Győződjön meg arról, hogy van papír betöltve az adagolótálcába.
- 2. Az alkalmazás Fájl menüjében kattintson a Nyomtatás parancsra.
- 3. Győződjön meg arról, hogy a HP All-in-One a kijelölt nyomtató.
- Kattintson a Tulajdonságok párbeszédpanelt megnyitó gombra.
  Az alkalmazástól függően ez a gomb lehet a Tulajdonságok, a Beállítások, a Nyomtatóbeállítások, a Nyomtató vagy a Nyomtató tulajdonságai.

51

- 5. Válassza a Jellemzők fület.
- Az Átméretezési beállítások terület Méretezés a papír méretéhez legördülő listáján jelölje ki a megfelelő papírméretet.

#### A telítettség, a fényerő és a színtónus módosítása

A **Telítettség**, a **Fényerő** és a **Színtónus** beállítással módosíthatja a színek intenzitását és a sötétítés mértékét a nyomaton.

#### A telítettség, a fényerő és a színtónus módosítása

- 1. Győződjön meg arról, hogy van papír betöltve az adagolótálcába.
- 2. Az alkalmazás Fájl menüjében kattintson a Nyomtatás parancsra.
- 3. Győződjön meg arról, hogy a HP All-in-One a kijelölt nyomtató.
- Kattintson a Tulajdonságok párbeszédpanelt megnyitó gombra. Az alkalmazástól függően ez a gomb lehet a Tulajdonságok, a Beállítások, a Nyomtatóbeállítások, a Nyomtató vagy a Nyomtató tulajdonságai.
- 5. Kattintson a Szín fülre.
- 6. Kattintson a Speciális színbeállítások gombra.
- A Telítettség, a Világosság és a Színtónus a megfelelő csúszkák mozgatásával állítható be.
  - A Fényerő a kinyomtatott dokumentum világosságára vagy sötétségére utal.
  - A Telítettség a nyomtatott színek relatív tisztasága.
  - A Színtónus a kinyomtatott színek érzékelhető melegségét vagy hűvösségét befolyásolja, azáltal, hogy a képhez narancs vagy kék tónust ad.

#### Nyomtatási kép megtekintése

Megtekintheti a nyomtatási feladat nyomtatási képét, mielőtt a HP All-in-One készülékre küldené. Ezzel elkerülheti a papír és a festék sikertelen képekre történő elpazarlását.

#### A nyomtatási kép megtekintése

- 1. Győződjön meg arról, hogy van papír betöltve az adagolótálcába.
- 2. Az alkalmazás Fájl menüjében kattintson a Nyomtatás parancsra.
- 3. Győződjön meg arról, hogy a HP All-in-One a kijelölt nyomtató.
- Kattintson a Tulajdonságok párbeszédpanelt megnyitó gombra. Az alkalmazástól függően ez a gomb lehet a Tulajdonságok, a Beállítások, a Nyomtatóbeállítások, a Nyomtató vagy a Nyomtató tulajdonságai.
- A párbeszédpanel egyes lapjain adja meg a feladatnak megfelelő nyomtatási beállításokat.
- 6. Válassza a Jellemzők fület.
- 7. Jelölje be a Nyomtatási kép megjelenítése nyomtatás előtt jelölőnégyzetet.

 Kattintson az OK gombra, majd a Nyomtatás vagy az OK gombra a Nyomtatás párbeszédpanelen.

A nyomtatási feladat megjelenik a gyorsnézet ablakban.

- 9. A HP előnézet ablakban hajtsa végre a megfelelő műveletet:
  - Nyomtatáshoz kattintson a Nyomtatás indítása gombra.
  - A feladat törléséhez kattintson a Nyomtatás megszakítása gombra.

### A nyomtatás alapértelmezett beállításainak módosítása

Ha vannak olyan beállítások, amelyeket gyakran használ a nyomtatásnál, kiválaszthatja őket a nyomtatás alapértelmezett beállításaiként, hogy amikor az alkalmazásban megnyitja a **Nyomtatás** párbeszédpanelt, ezeket már ne kelljen beállítani.

#### A nyomtatás alapértelmezett beállításainak módosítása

- A HP-szolgáltatóközpont programban kattintson a Beállítások elemre, majd mutasson a Nyomtatási beállítások pontra, és válassza a Nyomtatóbeállítások lehetőséget.
- 2. Módosítsa a nyomtatási beállításokat, és kattintson az **OK** gombra.

### Nyomtatási parancsikonok

A gyakran használt nyomtatási beállításokkal történő nyomtatáshoz használjon nyomtatási parancsikonokat. A nyomtatószoftver tartalmaz néhány különlegesen tervezett nyomtatási parancsikont, melyek a Nyomtatási parancsikonok listában érhetők el.

Megjegyzés Egy nyomtatási parancsikon kiválasztásakor automatikusan megjelennek a megfelelő nyomtatási opciók. A beállításokat hagyhatja alapértéken, módosíthatja, vagy létrehozhatja saját parancsikonjait is a gyakori feladatokhoz.

Használja a Nyomtatási parancsikonok lapot a következő nyomtatási feladatokhoz:

- Általános, mindennapi nyomtatás: Dokumentumok gyors nyomtatása.
- Fotó nyomtatás keret nélküli: Nyomtatás 10 x 15 cm-es HP-fotópapírok (letéphető füllel vagy anélkül) felső, alsó és oldalsó szegélyéig.
- Fotónyomtatás fehér kerettel: Fotó nyomtatása fehér szegélyekkel.
- Gyors/gazdaságos nyomtatás: Vázlat minőségű nyomatok gyors létrehozása.
- Prezentáció nyomtatása: Magas minőségű dokumentumok nyomtatása, például leveleké és írásvetítő fóliáké.
- Kétoldalas nyomtatás: Kétoldalas dokumentumok nyomtatása a HP All-in-One készülékkel.

Ez a rész a következő témaköröket tárgyalja:

- Nyomtatási parancsikonok létrehozása
- Nyomtatási parancsikonok törlése

53

#### Kapcsolódó témakörök

- "Szegély nélküli kép nyomtatása," 55. oldal
- "Fénykép nyomtatása fotópapírra," 56. oldal
- "Nyomtatás írásvetítő-fóliára," 62. oldal
- "Nyomtatás a lap mindkét oldalára," 58. oldal

#### Nyomtatási parancsikonok létrehozása

A **Nyomtatási parancsikonok** listában lévő elemeket kiegészítendő, létrehozhat saját nyomtatási parancsikonokat is.

Ha például gyakran nyomtat írásvetítő fóliára, akkor létrehozhat egy nyomtatási parancsikont úgy, hogy kiválasztja a **Bemutató nyomtatása** parancsikont, a papírtípust megváltoztatja a **HP prémium tintasugaras írásvetítő fólia** értékre, majd a módosított parancsikont egy új név alatt (pl. **Bemutatók fólián**) elmenti. A nyomtatási parancsikon létrehozása után írásvetítő fóliára történő nyomtatáskor nem kell mindig megadnia a beállításokat, egyszerűen válassza ki a nyomtatási parancsikont.

#### Nyomtatási parancsikon létrehozása

- 1. Az alkalmazás Fájl menüjében kattintson a Nyomtatás parancsra.
- 2. Győződjön meg arról, hogy a HP All-in-One a kijelölt nyomtató.
- Kattintson a Tulajdonságok párbeszédpanelt megnyitó gombra.
  Az alkalmazástól függően ez a gomb lehet a Tulajdonságok, a Beállítások, a Nyomtatóbeállítások, a Nyomtató vagy a Nyomtató tulajdonságai.
- 4. Kattintson a Nyomtatási parancsikonok fülre.
- A Nyomtatási parancsikonok listában kattintson egy nyomtatási parancsikonra. Megjelennek a kiválasztott nyomtatási parancsikonhoz tartozó beállítások.
- 6. Az új nyomtatási parancsikonhoz módosítsa a beállításokat.
- Kattintson a Mentés másként parancsra és írjon be egy nevet az új nyomtatási parancsikon számára, majd kattintson a Mentés parancsra. A nyomtatási parancsikon felkerül a listára.

#### Nyomtatási parancsikonok törlése

A már nem használt nyomtatási parancsikonokat célszerű törölni.

#### Nyomtatási parancsikon törlése

- 1. Az alkalmazás Fájl menüjében kattintson a Nyomtatás parancsra.
- 2. Győződjön meg arról, hogy a HP All-in-One a kijelölt nyomtató.
- Kattintson a Tulajdonságok párbeszédpanelt megnyitó gombra. Az alkalmazástól függően ez a gomb lehet a Tulajdonságok, a Beállítások, a Nyomtatóbeállítások, a Nyomtató vagy a Nyomtató tulajdonságai.
- 4. Kattintson a Nyomtatási parancsikonok fülre.
- A Nyomtatási parancsikonok listában kattintson a törölni kívánt nyomtatási parancsikon nevére.
- Kattintson a Törlés gombra. A nyomtatási parancsikon törlődik a listáról.

54

Megjegyzés Csak a felhasználó által létrehozott parancsikonokat lehet törölni. Az eredeti HP parancsikonokat nem lehet törölni.

### Különleges nyomtatási feladatok végrehajtása

A szokásos nyomtatási feladatok mellett a HP All-in-One lehetővé teszi különleges nyomtatási feladatok végrehajtását is, ilyen például a szegély nélküli képek, a vasalható nyomóminták és poszterek nyomtatása.

Ez a rész a következő témaköröket tárgyalja:

- Szegély nélküli kép nyomtatása
- Fénykép nyomtatása fotópapírra
- Egyéni CD/DVD-címkék nyomtatása
- Nyomtatás Maximum dpi beállítással
- Nyomtatás a lap mindkét oldalára
- <u>Többoldalas dokumentum nyomtatása füzetként</u>
- <u>Több oldal nyomtatása egy lapra</u>
- <u>Többoldalas dokumentum nyomtatása fordított sorrendben</u>
- <u>Kép tükrözése rávasalható matricákhoz</u>
- Nyomtatás írásvetítő-fóliára
- Címek egy csoportjának nyomtatása címkére vagy borítékra
- Poszter nyomtatása
- Weblap nyomtatása

#### Szegély nélküli kép nyomtatása

A szegély nélküli nyomtatás lehetővé teszi, hogy akár 10 x 15 cm-es (méretű fotópapír felső, alsó és oldalsó szegélyeire nyomtasson.

Tipp A legjobb nyomtatási minőség érdekében használjon HP prémium fotópapírt vagy HP prémium plusz fotópapírt a fényképek kinyomtatásához.

#### Szegély nélküli kép nyomtatása

- 1. Legfeljebb 10 x 15 cm papírt töltsön a fotótálcába.
- 2. Az alkalmazás Fájl menüjében kattintson a Nyomtatás parancsra.
- 3. Győződjön meg arról, hogy a HP All-in-One a kijelölt nyomtató.
- Kattintson a Tulajdonságok párbeszédpanelt megnyitó gombra. Az alkalmazástól függően ez a gomb lehet a Tulajdonságok, a Beállítások, a Nyomtatóbeállítások, a Nyomtató vagy a Nyomtató tulajdonságai.
- 5. Válassza a Jellemzők fület.
- A Méret listán kattintson a Több parancsra, majd válassza ki a fotótálcába töltött fotópapír méretét.

Ha a megadott méreten nyomtatható szegély nélküli kép, akkor a **Keret nélküli** nyomtatás jelölőnégyzet aktívvá válik.

- A Papírtípus legördülő listában kattintson a Több pontra, majd válassza ki a megfelelő fotópapírtípust.
  - Megjegyzés Ha a papírtípus Sima papír értékre van beállítva, vagy a papír típusa nem fotópapír, akkor nem lehet keret nélküli képet nyomtatni.
- Ha még nincs bejelölve, jelölje be a Keret nélküli jelölőnégyzetet. Ha a keret nélküli nyomtatáshoz választott papírméret és a papírtípus nem kompatibilis, a HP All-in-One szoftver figyelmeztető üzenetet jelenít meg, és a felhasználónak lehetősége nyílik a beállítások módosítására.
- 9. Kattintson az **OK** gombra, majd a **Nyomtatás** vagy az **OK** gombra a **Nyomtatás** párbeszédpanelen.

#### Fénykép nyomtatása fotópapírra

A fényképnyomtatás kiváló minősége érdekében a HP All-in-One készülékhez célszerű HP prémium plusz fotópapírt használni.

#### Fénykép nyomtatása fotópapírra

- 1. Töltsön legfeljebb 10 x 15 cm méretű papírt a fotótálcába, vagy teljes méretű fotópapírt a fő adagolótálcába.
- 2. Az alkalmazás Fájl menüjében kattintson a Nyomtatás parancsra.
- 3. Győződjön meg arról, hogy a HP All-in-One a kijelölt nyomtató.
- Kattintson a Tulajdonságok párbeszédpanelt megnyitó gombra. Az alkalmazástól függően ez a gomb lehet a Tulajdonságok, a Beállítások, a Nyomtatóbeállítások, a Nyomtató vagy a Nyomtató tulajdonságai.
- 5. Válassza a Jellemzők fület.
- Az Alapbeállítások terület Papírtípus legördülő menüjéből válassza a Több parancsot. Ezt követően adja meg a megfelelő papírtípust.
- Az Átméretezési beállítások terület Méret legördülő menüjéből válassza a Több parancsot. Ezt követően adja meg a megfelelő papírméretet. Ha a papírméret és a papírtípus nem megfelelő, a HP All-in-One szoftver figyelmeztetni fogja Önt. Ebben az esetben más típust vagy méretet adhat meg.
- Az Alapbeállítások részben a Nyomtatási minőség legördülő listában válassza a jó minőséget eredményező Legjobb vagy Maximum dpi lehetőségeket.
- A HP Real Life-technológia (RTL) területen kattintson a Fotójavítás legördülő listára, s válasszon egyet a következő lehetőségek közül:
  - Kikapcsolva: a képen nem lesz HP Real Life-technológia alkalmazva.
  - Alap: elvégzi a képek automatikus fókuszálását; kis mértékben beállítja a kép élességét.
  - Teljes: automatikusan világosítja a sötét képeket; a képek élességének, kontrasztjának és fókuszának automatikus beállítása; automatikus vörösszemeltávolítás.
- 10. A Tulajdonságok párbeszédpanelhez való visszatéréshez kattintson az OK gombra.
- Ha egy fényképet fekete-fehérben szeretne kinyomtatni, kattintson a Szín fülre, és jelölje be a Szürkeárnyalatos nyomtatás jelölőnégyzetet.
- 12. Kattintson az OK gombra, majd a Nyomtatás vagy az OK gombra a Nyomtatás párbeszédpanelen.

56

Megjegyzés Ne hagyja a fel nem használt fotópapírt az adagolótálcában. A papír felhullámosodhat, ami rontja a nyomat minőségét. A fotópapírnak a nyomtatás előtt simának kell lenni.

#### Egyéni CD/DVD-címkék nyomtatása

A HP Photosmart szoftver vagy a HP-webhely online sablonjai segítségével egyéni címkéket hozhat létre és nyomtathat CD/DVD-matricákra. A kinyomtatott CD/DVDmatrica bármely CD/DVD-lemezre felragasztható.

#### CD/DVD-matrica nyomtatása

- 1. Használja a HP Photosmart szoftvert, vagy látogasson el a <u>www.hp.com</u> webhelyre, ahol CD/DVD-címkék nyomtatásához használható sablonokat tölthet le.
- 2. Töltsön be 13 x 18 cm-es CD/DVD-matricapapírt az adagolótálcába.
- 3. Az alkalmazás Fájl menüjében kattintson a Nyomtatás parancsra.
- 4. Győződjön meg arról, hogy a HP All-in-One a kijelölt nyomtató.
- Kattintson a Tulajdonságok párbeszédpanelt megnyitó gombra. Az alkalmazástól függően ez a gomb lehet a Tulajdonságok, a Beállítások, a Nyomtatóbeállítások, a Nyomtató vagy a Nyomtató tulajdonságai.
- 6. Válassza a Jellemzők fület.
- A Papírtípus legördülő listában kattintson a Több lehetőségre, majd válassza a HP CD/DVD-matricapapír elemet a listából.
- 8. Kattintson az **OK** gombra, majd a **Nyomtatás** vagy az **OK** gombra a **Nyomtatás** párbeszédpanelen.

#### Nyomtatás Maximum dpi beállítással

Kiváló minőségű, éles képek nyomtatásához használja a Maximum dpi módot.

A **Maximum dpi** mód legtöbb előnyét úgy tudja kihasználni, ha jó minőségű, például digitális fényképek nyomtatására használja. Ha a **Maximum dpi** beállítást választja, a nyomtatószoftver megjeleníti azt az optimalizált dpi értéket, melyet a HP All-in-One nyomtató használni fog.

A **Maximum dpi** módban történő nyomtatás több időt vesz igénybe, s nagyobb szabad lemezterületet igényel.

#### Nyomtatás Maximum dpi módban

- Töltsön legfeljebb 10 x 15 cm méretű papírt a fotótálcába, vagy teljes méretű fotópapírt a fő adagolótálcába.
- 2. Az alkalmazás Fájl menüjében kattintson a Nyomtatás parancsra.
- 3. Győződjön meg arról, hogy a HP All-in-One a kijelölt nyomtató.
- Kattintson a Tulajdonságok párbeszédpanelt megnyitó gombra. Az alkalmazástól függően ez a gomb lehet a Tulajdonságok, a Beállítások, a Nyomtatóbeállítások, a Nyomtató vagy a Nyomtató tulajdonságai.
- 5. Válassza a Jellemzők fület.
- A Papírtípus legördülő listában kattintson a Több pontra, majd válassza ki a megfelelő fotópapírtípust.

- 7. A Nyomtatási minőség legördülő listában kattintson a Maximum dpi pontra.
  - Megjegyzés A HP All-in-One nyomtató által használt maximum dpi érték megtekintéséhez kattintson a Felbontás pontra.
- Szükség szerint válasszon ki bármilyen más nyomtatási beállítást, majd kattintson az OK gombra.

#### Nyomtatás a lap mindkét oldalára

A HP All-in-One készülékhez tartozó Kétoldalas nyomtatási tartozék segítségével brosúrák és füzetek nyomtatása céljából, vagy egyszerűen papírtakarékossági célból mindkét oldalra nyomtathat.

Kétoldalas nyomtatásnál ügyeljen arra, hogy a papír elég vastag legyen az egyes oldalak áttűnésének megakadályozására. A HP az olyan kitűnő minőségű papírok használatát javasolja, mint a HP fényes fehér papír vagy a HP Prospektus & szórólappapír.

#### Nyomtatás a lap mindkét oldalára

- 1. Töltsön papírt az adagolótálcába.
- 2. Az alkalmazás Fájl menüjében kattintson a Nyomtatás parancsra.
- 3. Győződjön meg arról, hogy a HP All-in-One a kijelölt nyomtató.
- Kattintson a Tulajdonságok párbeszédpanelt megnyitó gombra. Az alkalmazástól függően ez a gomb lehet a Tulajdonságok, a Beállítások, a Nyomtatóbeállítások, a Nyomtató vagy a Nyomtató tulajdonságai.
- 5. Válassza a Jellemzők fület.
- A Papírtakarékossági beállítások területen, a Kétoldalas nyomtatás legördülő menüből a szoftvertől függően válassza a Be vagy az Automatikus parancsot.
- 7. Kattintson az OK gombra, majd a Nyomtatás vagy az OK gombra a Nyomtatás párbeszédpanelen.

#### Többoldalas dokumentum nyomtatása füzetként

A HP All-in-One készülék lehetővé teszi dokumentumok olyan füzetként való kinyomtatását, amely félbehajtható és középen összetűzhető.

A legjobb eredmény elérése érdekében úgy tervezze meg a dokumentumot, például egy iskolai esemény vagy esküvő programfüzetét, hogy az oldalainak száma a négy többszöröse, például 8, 12 vagy 16 legyen.

#### Többoldalas dokumentum nyomtatása füzetként

- Töltsön papírt az adagolótálcába. A papír elég vastag legyen ahhoz, hogy megakadályozza a nyomat áttűnését a másik oldalra.
- 2. Az alkalmazás Fájl menüjében kattintson a Nyomtatás parancsra.
- 3. Győződjön meg arról, hogy a HP All-in-One a kijelölt nyomtató.
- Kattintson a Tulajdonságok párbeszédpanelt megnyitó gombra.
  Az alkalmazástól függően ez a gomb lehet a Tulajdonságok, a Beállítások, a Nyomtatóbeállítások, a Nyomtató vagy a Nyomtató tulajdonságai.
- 5. Válassza a Jellemzők fület.

- A Papírtakarékossági beállítások területen, a Kétoldalas nyomtatás legördülő menüből a szoftvertől függően válassza a Be vagy az Automatikus parancsot.
- 7. Jelölje ki a fűzés keretét A füzet elrendezése: listán, a nyelvnek megfelelően.
  - Ha az adott nyelvet balról jobbra kell olvasni, akkor kattintson a Fűzés a bal oldalon opcióra.
  - Ha az adott nyelvet jobbról balra kell olvasni, akkor kattintson a **Fűzés a jobb** oldalon opcióra.
  - Az Oldalak laponként mező automatikusan két oldal/lap értékre áll.
- 8. Kattintson az **OK** gombra, majd a **Nyomtatás** vagy az **OK** gombra a **Nyomtatás** párbeszédpanelen.

A HP All-in-One megkezdi a nyomtatást.

 Várjon néhány másodpercig, miután a HP All-in-One befejezte a nyomtatást, mielőtt bármelyik lapot kivenné a kimeneti tálcából.

Ha kivesz lapokat, amíg a nyomtató még nyomtat, az oldalak összekeveredhetnek.

- Amikor befejeződött a dokumentum kinyomtatása, hajtsa félbe a papírköteget oly módon, hogy az első oldal legyen a tetején, majd tűzze össze a dokumentumot az él mentén.
  - Tipp A legjobb eredmény elérése érdekében használjon nyerges tűzőgépet vagy ipari tűzőgépet, amely elég nagy kapcsot használ a füzet tűzéséhez.

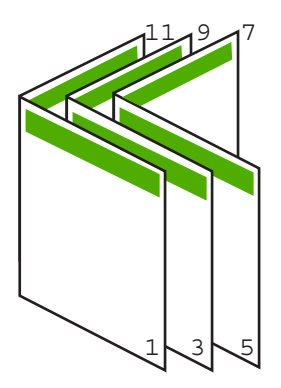

Ábra 7-1 Fűzés bal oldalon a balról jobbra olvasható nyelvekhez

#### 7. fejezet

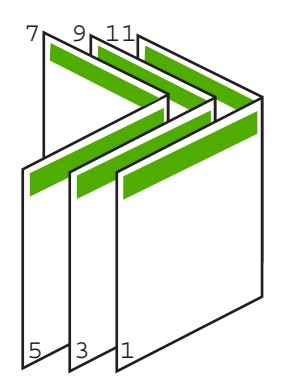

#### Ábra 7-2 Fűzés jobb oldalon jobbról balra olvasható nyelvekhez

#### Több oldal nyomtatása egy lapra

Egy lapra legfeljebb 16 oldalt nyomtathat.

#### Több oldal nyomtatásához egy lapra

- 1. Győződjön meg arról, hogy van papír betöltve az adagolótálcába.
- 2. Az alkalmazás Fájl menüjében kattintson a Nyomtatás parancsra.
- 3. Győződjön meg arról, hogy a HP All-in-One a kijelölt nyomtató.
- Kattintson a Tulajdonságok párbeszédpanelt megnyitó gombra. Az alkalmazástól függően ez a gomb lehet a Tulajdonságok, a Beállítások, a Nyomtatóbeállítások, a Nyomtató vagy a Nyomtató tulajdonságai.
- 5. Válassza a Jellemzők fület.
- 6. Az Oldalak laponként listán válassza a 2, 4, 6, 8, 9 vagy 16 beállítást.
- 7. Ha a lapra nyomtatott egyes oldalakat szegéllyel szeretné elválasztani, jelölje be az Oldalszegély nyomtatása négyzetet.
- Az Oldalsorrend listán adja meg a kívánt oldalsorrend beállítást. Az eredményt bemutató ábrán számok jelzik az oldalak sorrendjét az egyes opciók esetében.
- 9. Kattintson az **OK** gombra, majd a **Nyomtatás** vagy az **OK** gombra a **Nyomtatás** párbeszédpanelen.

#### Többoldalas dokumentum nyomtatása fordított sorrendben

A HP All-in-One készülék papíráthaladási jellemzőinek köszönhetően az első oldal nyomtatott felével felfelé, a köteg alján lesz megtalálható a kimeneti tálcában. Általában ez azt jelenti, hogy kézzel kell a megfelelő sorrendbe rendeznie a kinyomtatott oldalakat.

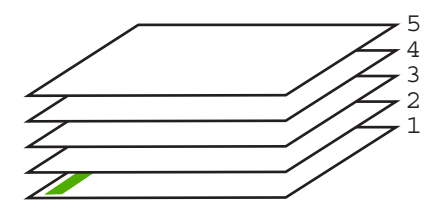

Jobb megoldás a dokumentum oldalait fordított sorrendben kinyomtatni, hogy a lapok a megfelelő sorrendben kerüljenek a kötegbe.

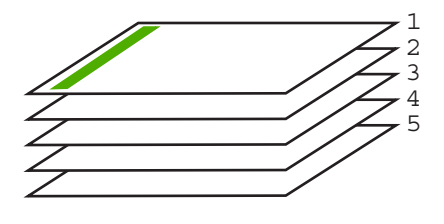

Tipp Állítsa be ezt az opciót alapértelmezett beállításként, így nem kell minden egyes alkalommal beállítania, amikor többoldalas dokumentumot nyomtat.

#### Többoldalas dokumentum nyomtatása fordított sorrendben

- 1. Győződjön meg arról, hogy van papír betöltve az adagolótálcába.
- 2. Az alkalmazás Fájl menüjében kattintson a Nyomtatás parancsra.
- 3. Győződjön meg arról, hogy a HP All-in-One a kijelölt nyomtató.
- Kattintson a Tulajdonságok párbeszédpanelt megnyitó gombra.
  Az alkalmazástól függően ez a gomb lehet a Tulajdonságok, a Beállítások, a Nyomtatóbeállítások, a Nyomtató vagy a Nyomtató tulajdonságai.
- 5. Válassza a Speciális fület.
- Az Elrendezési beállítások területen válassza az Oldalsorrend beállítás Elölről hátra elemét.
  - Megjegyzés Ha a dokumentumot kétoldalas nyomtatásra állítja be, az Elölről hátra lehetőség nem hozzáférhető. Dokumentuma automatikusan a megfelelő sorrendben lesz kinyomtatva.
- 7. Kattintson az **OK** gombra, majd a **Nyomtatás** vagy az **OK** gombra a **Nyomtatás** párbeszédpanelen.
  - Megjegyzés Több példány nyomtatásakor egy példányt teljesen kinyomtat a készülék, mielőtt a következő nyomtatása elkezdődne.

#### Kép tükrözése rávasalható matricákhoz

Ez a funkció megfordítja a képet, hogy rávasalható matricához lehessen használni. A funkciót használhatja akkor is, ha írásvetítő fólia hátlapjára szeretne jegyzetelni, az eredeti példány sérülése nélkül.

#### Kép tükrözése rávasalható matricákhoz

- 1. Az alkalmazás Fájl menüjében kattintson a Nyomtatás parancsra.
- 2. Győződjön meg arról, hogy a HP All-in-One a kijelölt nyomtató.
- Kattintson a Tulajdonságok párbeszédpanelt megnyitó gombra.
  Az alkalmazástól függően ez a gomb lehet a Tulajdonságok, a Beállítások, a Nyomtatóbeállítások, a Nyomtató vagy a Nyomtató tulajdonságai.

- 4. Válassza a Jellemzők fület.
- A Papírtípus legördülő listában kattintson a Több pontra, majd a listából válassza ki a HP rávasalható matrica lehetőséget.
- 6. Ha a kiválasztott méret nem megfelelő, kattintson a kívánt méretre a Méret listában.
- 7. Válassza a Speciális fület.
- A Nyomtatási funkciók területen válassza a Kép tükrözése legördülő lista Be elemét.
- 9. Kattintson az OK gombra, majd a Nyomtatás vagy az OK gombra a Nyomtatás párbeszédpanelen.
  - Megjegyzés Az elakadás megelőzése érdekében egyesével adagolja a rávasalható nyomómintalapokat az adagolótálcába.

#### Nyomtatás írásvetítő-fóliára

A HP a legjobb eredmény elérése érdekében HP írásvetítő fóliák használatát ajánlja a HP All-in-One készülékhez.

#### Nyomtatás írásvetítő-fóliára

- 1. Tegyen írásvetítő-fóliát az adagolótálcába.
- 2. Az alkalmazás Fájl menüjében kattintson a Nyomtatás parancsra.
- 3. Győződjön meg arról, hogy a HP All-in-One a kijelölt nyomtató.
- Kattintson a Tulajdonságok párbeszédpanelt megnyitó gombra.
  Az alkalmazástól függően ez a gomb lehet a Tulajdonságok, a Beállítások, a Nyomtatóbeállítások, a Nyomtató vagy a Nyomtató tulajdonságai.
- 5. Válassza a Jellemzők fület.
- Az Alapbeállítások terület Papírtípus legördülő menüjéből válassza a Több parancsot. Ezt követően adja meg a megfelelő papírtípust.
  - Tipp Ha írásvetítő fólia hátlapjára szeretne jegyzetelni, és azt később az eredeti példány sérülése nélkül szeretné eltávolítani, kattintson a Speciális fülre, és jelölje be a Tükörkép négyzetet.
- Az Átméretezési beállítások terület Méret legördülő menüjéből válassza a Több parancsot. Ezt követően válassza ki a megfelelő méretet.
- Kattintson az OK gombra, majd a Nyomtatás vagy az OK gombra a Nyomtatás párbeszédpanelen.
  - Megjegyzés A HP All-in-One automatikusan megvárja az írásvetítő fólia megszáradását, és csak akkor adja ki. A fólián a papírnál lassabban szárad a tinta. A fólia használatbavétele előtt hagyjon elég időt a tinta megszáradására.

#### Címek egy csoportjának nyomtatása címkére vagy borítékra

A HP All-in-One készülékkel nyomtathat egy vagy több borítékra vagy a tintasugaras nyomtatókhoz tervezett címkelapokra is.

#### Címek nyomtatása címkére vagy borítékra

- 1. Először nyomtasson egy tesztoldalt egy sima papírra.
- Tegye a tesztoldalt a címkelapra vagy a borítékra, és a kettőt összefogva tartsa a fény felé. Ellenőrizze a térközöket az egyes szövegblokkok között. Hajtsa végre a szükséges igazításokat.
- 3. Helyezze a címkéket vagy a borítékokat az adagolótálcába.

△ Vigyázat! Ne használjon olyan borítékot, melyen kapcsok vagy ablakok vannak. Ezek beszorulhatnak a görgők közé, és papírelakadást okozhatnak.

- 4. Tolja ütközésig a papírhosszúság- és papírszélesség-beállítót a címke- vagy borítékköteg széléhez.
- 5. Ha borítékra nyomtat, tegye a következőt:
  - a. Jelenítse meg a nyomtatási beállításokat, és kattintson az Jellemzők fülre.
  - Az Átméretezési beállítások terület a Méret listáján jelölje ki a megfelelő borítékméretet.
- 6. Kattintson az **OK** gombra, majd a **Nyomtatás** vagy az **OK** gombra a **Nyomtatás** párbeszédpanelen.

#### Poszter nyomtatása

Posztert úgy készíthet, hogy egy dokumentumot több oldalra nyomtat ki. A HP All-in-One készülék néhány oldalra szaggatott vonalat nyomtat, melyek mentén a lapok kivághatók és összeilleszthetők lesznek.

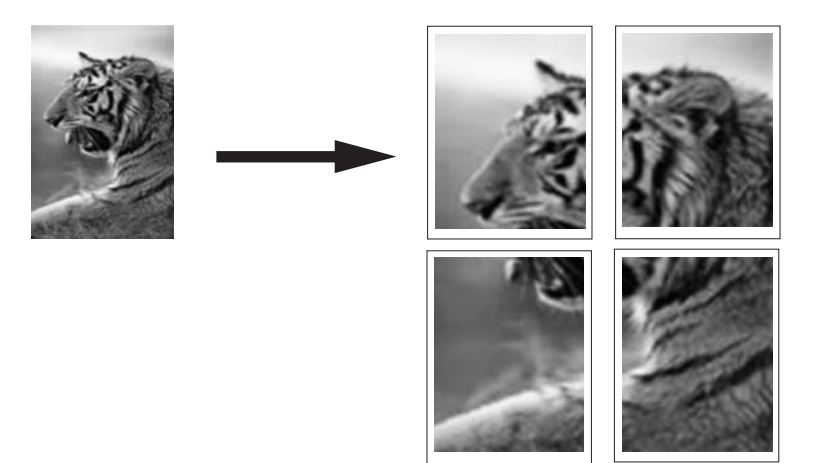

#### Poszter nyomtatása

- 1. Győződjön meg arról, hogy van papír betöltve az adagolótálcába.
- 2. Az alkalmazás Fájl menüjében kattintson a Nyomtatás parancsra.
- 3. Győződjön meg arról, hogy a HP All-in-One a kijelölt nyomtató.
- Kattintson a Tulajdonságok párbeszédpanelt megnyitó gombra.
  Az alkalmazástól függően ez a gomb lehet a Tulajdonságok, a Beállítások, a Nyomtatóbeállítások, a Nyomtató vagy a Nyomtató tulajdonságai.

63

- 5. Válassza a Speciális fület.
- 6. Bontsa ki a Dokumentumbeállítások, majd a Nyomtató jellemzői pontot.
- 7. A Poszternyomtatás legördülő listában kattintson a következő beállítások valamelyikére: 2 x 2 (4 lap), 3 x 3 (9 lap), 4 x 4 (16 lap) vagy 5 x 5 (25 lap). A HP All-in-One így elegendő információval rendelkezik a dokumentum nagyításának mértékéről, azaz hogy a dokumentum 4, 9, 16 vagy 25 oldalra kerüljön-e. Ha az eredeti anyag többoldalas, minden oldala 4, 9, 16 vagy 25 lapra lesz nyomtatva. Ha például az eredeti egy lap, és a 3 x 3 beállítást adja meg, 9 lapot fog kapni; ha kétoldalas eredeti esetén választja a 3 x 3 beállítást, 18 lap fog nyomtatódni.
- 8. Kattintson az **OK** gombra, majd a **Nyomtatás** vagy az **OK** gombra a **Nyomtatás** párbeszédpanelen.
- 9. Miután kinyomtatta a posztert, vágja le a lapok széleit, és ragassza össze a lapokat.

#### Weblap nyomtatása

A HP All-in-One készülékkel a webböngészőből nyomtathat weblapokat.

Ha a böngészéshez Internet Explorer 6.0 programot, vagy annak újabb verzióit használja, a **HP Smart Web Printing** segítségével egyszerű, kiszámítható webes nyomtatást vehet igénybe úgy, hogy ellenőrizheti mit és hogyan szeretne nyomtatni. A **HP Smart Web Printing** szolgáltatást az Internet Explorer eszközsávjából érheti el. További információkért a **HP Smart Web Printing** szolgáltatásról tekintse meg a hozzá tartozó súgót.

#### Weblap nyomtatása

- 1. Győződjön meg arról, hogy van papír betöltve az adagolótálcába.
- A webböngésző Fájl menüjében kattintson a Nyomtatás parancsra.
  A Nyomtatás párbeszédpanel jelenik meg.
- 3. Győződjön meg arról, hogy a HP All-in-One a kijelölt nyomtató.
- Ha webböngészője támogatja, jelölje ki a weboldalnak azokat az elemeit, melyeket nyomtatni szeretne.
   Az Internet Explorerben például a Beállítások fülre kattintva kiválaszthatja az Ahogy a képernyőn megjelenik, a Csak a kijelölt keretet vagy a Hivatkozott

dokumentumok nyomtatása beállításokat.

- 5. A weboldal nyomtatáshoz kattintson a Nyomtatás vagy az OK gombra.
- Tipp Előfordulhat, hogy a weboldal helyes kinyomtatásához a tájolást a Fekvő lehetőségre kell állítani.

### A nyomtatási feladat leállítása

Bár a nyomtatási feladat a HP All-in-One készülékről és a számítógépről is leállítható, a hibák elkerülése érdekében a HP ajánlja a HP All-in-One készüléken történő leállítást.

Megjegyzés Bár a Windowshoz készült legtöbb alkalmazás a Windows nyomtatási sorát használja, előfordulhat, hogy az Ön alkalmazása mégsem ilyen. Például a Microsoft Office 97 csomag PowerPoint alkalmazása nem a Windows nyomtatási sorát használja.

Ha a fenti eljárások egyikével sem sikerül leállítania a nyomtatási feladatot, akkor az alkalmazás on-line súgójának segítségével próbálja megszakítani a háttérben folyó nyomtatást.

#### Nyomtatási feladat leállítása a HP All-in-One készüléken

A vezérlőpulton nyomja meg a Visszavonás gombot. Ha a nyomtatás nem állt le, nyomja meg újra a Visszavonás gombot. A nyomtatási folyamat megszakítása eltarthat egy kis ideig.

#### Nyomtatási feladat leállítása a számítógépről (Windows 2000)

- A Windows tálcán kattintson a Start gombra, és válassza a Beállítások, majd a Nyomtatók pontot.
- 2. Kattintson duplán a HP All-in-One ikonra.

☆ Tipp Duplán kattinthat a Windows tálcáján található nyomtatóikonra is.

- 3. Jelölje ki a törölni kívánt feladatot.
- A Dokumentum menüben kattintson a Nyomtatás megszakítása vagy a Megszakítás parancsra, vagy nyomja meg a Törlés billentyűt a billentyűzeten. A nyomtatási folyamat megszakítása eltarthat egy kis ideig.

#### Nyomtatási feladat leállítása a számítógépről (Windows XP)

- 1. A Windows tálcán kattintson a Start gombra, majd a Vezérlőpult parancsra.
- 2. Nyissa meg a Nyomtatók és faxok párbeszédpanelt.
- 3. Kattintson duplán a HP All-in-One ikonra.

☆ Tipp Duplán kattinthat a Windows tálcáján található nyomtatóikonra is.

- 4. Jelölje ki a törölni kívánt feladatot.
- A Dokumentum menüben kattintson a Nyomtatás megszakítása vagy a Megszakítás parancsra, vagy nyomja meg a Törlés billentyűt a billentyűzeten. A nyomtatási folyamat megszakítása eltarthat egy kis ideig.

#### Nyomtatási feladat leállítása a számítógépről (Windows Vista)

- 1. A Windows tálcán kattintson a Start gombra, majd a Vezérlőpult parancsra.
- 2. Kattintson a Nyomtatók parancsra.
- 3. Kattintson duplán a HP All-in-One ikonra.
  - ☆ Tipp Duplán kattinthat a Windows tálcáján található nyomtatóikonra is.

#### 7. fejezet

- 4. Jelölje ki a törölni kívánt feladatot.
- A Dokumentum menüben kattintson a Nyomtatás megszakítása vagy a Megszakítás parancsra, vagy nyomja meg a Törlés billentyűt a billentyűzeten. A nyomtatási folyamat megszakítása eltarthat egy kis ideig.

# 8 A fényképszolgáltatások használata

A HP All-in-One olyan memóriakártya-helyekkel van ellátva, melyek lehetővé teszik, hogy fotóit közvetlenül a memóriakártyáról szerkessze és nyomtassa, számítógép használata nélkül. Ha a HP All-in-One hálózatra csatlakozik vagy USB-kábellel csatlakozik egy számítógéphez, akkor a fényképeket számítógépre is áttöltheti nyomtatás, szerkesztés vagy megosztás céljából.

A HP All-in-One által támogatott memóriakártyákat lentebb ismertetjük. Az egyes memóriakártya-típusok a megfelelő kártyahelyre helyezhetők be, és egyszerre csak egy kártya lehet a készülékben.

Vigyázat! Egyszerre csak egy memóriakártyát helyezzen a készülékbe. Egynél több memóriakártya behelyezése helyrehozhatatlan adatvesztést okozhat a kártyákon.

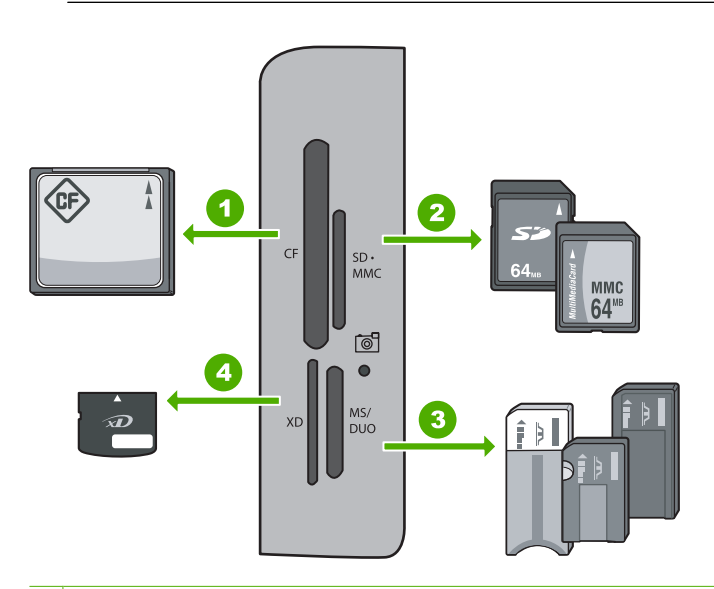

- 1 CompactFlash (CF) I és II
- 2 Secure Digital (SD), Secure Digital Mini (adapter szükséges), Secure Digital High Capacity (SDHC), MultiMediaCard (MMC), MMC Plus, MMC Mobile (RS-MMC; adapter szükséges), TransFlash MicroSD Card vagy Secure MultiMedia Card
- 3 Memory Stick, Memory Stick Pro, Memory Stick Select, Memory Stick Magic Gate, Memory Stick Duo vagy Duo Pro (adapter használható) vagy Memory Stick Micro (adapter szükséges)
- 4 xD-Picture Card

A memóriakártya terület Fotójelzőfénnyel rendelkezik. A memóriakártya beolvasása közben, vagy ha fényképet nyomtat a kártyáról, a jelzőfény zölden villog, és folyamatosan

zölden világít, ha a képek megtekintésre készek. A Fotójelzőfény a memóriakártyahelyek közelében helyezkedik el, és egy fényképezőt ábrázoló ikon jelöli.

△ Vigyázat! Amíg villog a készülék Fotójelzőfénye, ne húzza ki a memóriakártyát. A villogás azt jelzi, hogy a HP All-in-One éppen használja a memóriakártyát. Várjon, amíg a jelzőfény folyamatosan világítani nem kezd. Az éppen használatban lévő memóriakártya eltávolítása esetén sérülhetnek a kártyán tárolt adatok, a HP All-in-One, valamint a memóriakártya.

Ez a rész a következő témaköröket tárgyalja:

- Fényképek megtekintése és kijelölése
- Nyomtassa ki fényképeit
- Speciális projektek létrehozása a fényképekből
- Fényképek megosztása a HP Photosmart segítségével
- Fényképek mentése a számítógépre
- Fényképek szerkesztése a vezérlőpult segítségével

### Fényképek megtekintése és kijelölése

A memóriakártyán lévő fotókat nyomtatás előtt és közben is megtekintheti és kiválaszthatja.

#### Fényképek megtekintése és kijelölése

 Helyezzen be egy memóriakártyát a HP All-in-One megfelelő nyílásába. Megjelenik a Photosmart Express menü, a kijelzőn pedig a legújabb fénykép látható.

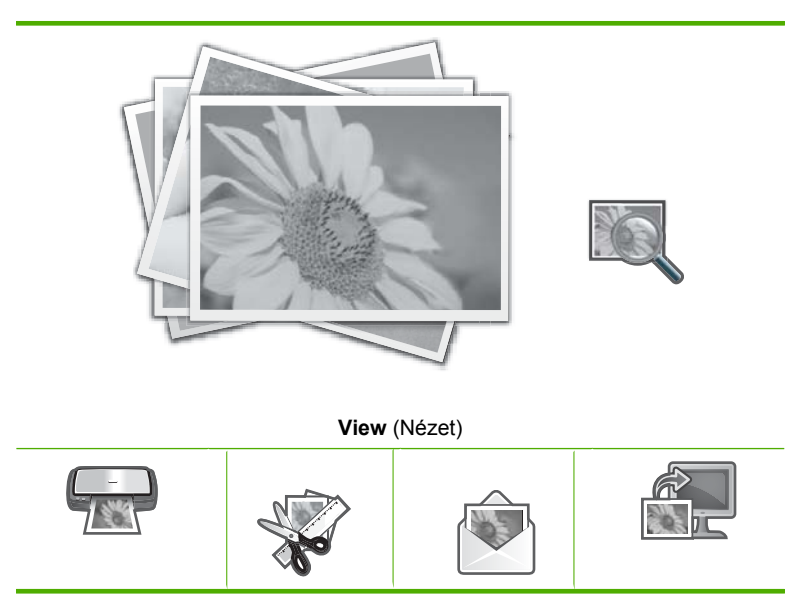

| (folytatás) |       |         |
|-------------|-------|---------|
|             | (tol) | vtatás) |

| Print (Nyomtatás) | <b>Create</b><br>(Létrehozás) | <b>Share</b><br>(Megosztás) | Save (Mentés) |
|-------------------|-------------------------------|-----------------------------|---------------|
|-------------------|-------------------------------|-----------------------------|---------------|

- Töltsön legfeljebb 10 x 15 cm méretű papírt a fotótálcába, vagy teljes méretű fotópapírt a fő adagolótálcába.
- A ▶ gombbal jelölje ki a View (Nézet) pontot, majd nyomja meg az OK gombot. Megjelenik a View Photos (Fényképek megtekintése) képernyő.
- 4. A ◀ és a ▶ gomb segítségével végignézheti a fényképek indexképeit.
- Amikor ki van jelölve a megtekinteni kívánt fénykép miniatűrje, nyomja meg az OK gombot.
- Ha csak a fotó látható a kijelzőn, nyomja meg ismét az OK gombot. Megjelenik a Photo Options (Fotóopciók) képernyő.
- A Print Preview (Nyomtatási előnézet) kijelölt állapotában nyomja meg az OK gombot.

Megjelenik a **Print Preview** (Nyomtatási előnézet) képernyő, rajta a fotó nyomtatási képével.

 Ha további fotókat szeretne kiválasztani megtekintésre és nyomtatásra, nyomja meg a ▼ gombot a Add More (Több hozzáadása) kijelöléséhez, nyomja meg az OK gombot, és ismételje meg a 4-6. lépéseket.

A **Add Photos** (Fotók hozzáadása) képernyőn úgy választhat ki a leggyorsabban több fotót (ha nincs szüksége a szerkesztési opcióra), ha a ▲ használatával kijelöl egy fotót, majd a ◀ vagy ▶ nyíllal végiggörgeti a további kijelölendő fotókat.

- ☆ Tipp A fotók kijelölését a megjelenő pipák jelzik. A példányszámot a ▲ vagy
  ▼ nyilakkal módosíthatja. A kinyomtatandó fotók teljes száma a kijelző tetején jelenik meg.
- (Választható) Ha át szeretné tekinteni vagy módosítani kívánja a nyomtatási beállításokat, a ▼ nyíllal jelölje ki a Settings (Beállítások) elemet, és nyomja meg az OK gombot.
- Ha fényképek kinyomtatásához a ▲ vagy ▼ nyíllal jelölje ki a Print Now (Nyomtatás most) elemet (vagy nyomja meg a vezérlőpanel Fotók nyomtatása gombját).
   Egy nyomtatásállapot-képernyő válik láthatóvá a nyomtatandó oldalak számával és a nyomtatás becsült idejével.
  - ☆ Tipp Nyomtatás közben kijelölheti a Add more photos (Több fotó hozzáadása) elemet, és az OK megnyomásával további képeket adhat a nyomtatási várósorhoz.

### Nyomtassa ki fényképeit

A memóriakártyáról számos különféle méretben kinyomtathatja fényképeit, kezdve a 10 x 15 cm mérettől egészen a letter vagy A4-es méretig, továbbá több kisméretű fotót is nyomtathat egyetlen oldalra.

A legjobb nyomtatási minőség elérése érdekében a HP olyan HP-papírok használatát javasolja, amelyeket kimondottan a nyomtatandó típusú projektek számára fejlesztettek ki, az eredeti HP-tintákkal együtt. A HP-papírokat és a HP-tintákat kimondottan úgy

tervezték, hogy jól működjenek együtt a kitűnő minőségű végeredmények biztosítása céljából.

#### A fényképek nyomtatása

- Tipp Ha csak egyetlen szegély nélküli 10 x 15 cm méretű fotót szeretne kinyomtatni 10 x 15 cm méretű papírra, ezt gyorsan megteheti, ha kétszer megnyomja a vezérlőpanel Fotók nyomtatása gombját (egyszer a Print Preview (Nyomtatási előnézet) képernyő megjelenítéséhez, egyszer a nyomtatás megkezdéséhez).
- Helyezzen be egy memóriakártyát a HP All-in-One megfelelő nyílásába. Megjelenik a Photosmart Express menü, a kijelzőn pedig a legújabb fénykép látható.

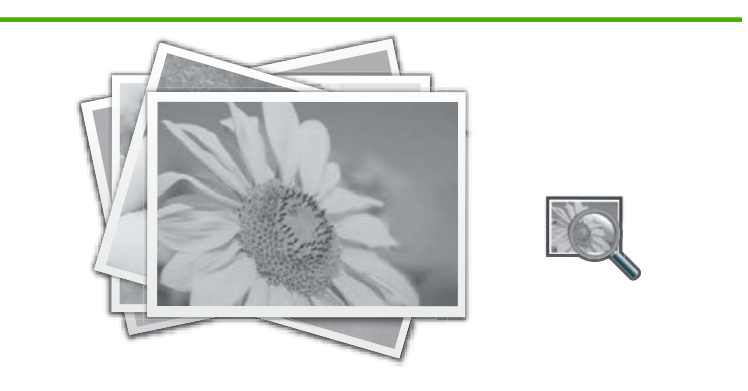

View (Nézet)

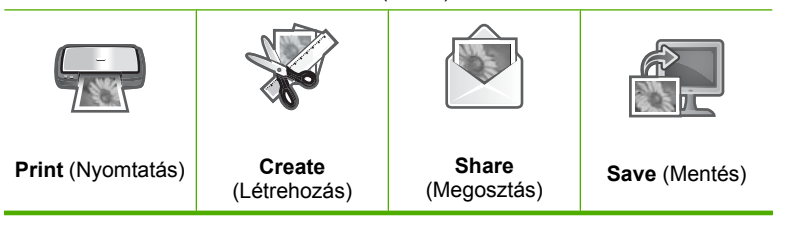

- Töltsön legfeljebb 10 x 15 cm méretű papírt a fotótálcába, vagy teljes méretű fotópapírt a fő adagolótálcába.
- A ▶ gombbal jelölje ki a Print (Nyomtatás) pontot, majd nyomja meg az OK gombot. Megjelenik a Print Layout (Nyomtatási elrendezés) képernyő.
- A ◄ vagy ► ikonnal válassza ki a kívánt elrendezési beállítást, majd nyomja meg az OK gombot:

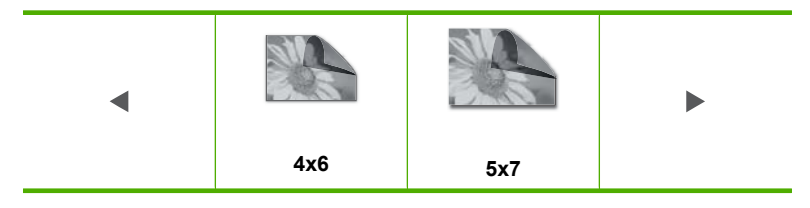
Megjelenik a Select Photos (Fotók kiválasztása) képernyő.

- 5. A ◀ és a ▶ gomb segítségével végignézheti a fényképek indexképeit.
- 6. Ha kijelölte a nyomtatni kívánt fotó miniatűrjét, nyomja meg az **OK** gombot.
- 7. Ha csak a kiválasztott fotó látható a kijelzőn, a ▲ megnyomásával válassza ki. A fotó kijelölését a megjelenő pipa jelzi. A példányszámot a ▲ vagy ▼ nyilakkal módosíthatja. A kinyomtatandó fotók teljes száma a kijelző tetején jelenik meg.
- A ◄ vagy ► használatával folytassa a fotók tallózását és kijelölését, majd nyomja meg az OK gombot.

Megjelenik a Photo Options (Fotóopciók) menü.

 A Print Preview (Nyomtatási előnézet) kijelölt állapotában nyomja meg az OK gombot.

Megjelenik a **Print Preview** (Nyomtatási előnézet) képernyő, rajta a fotó(k) nyomtatási képével.

- (Választható) Ha át szeretné tekinteni vagy módosítani kívánja a nyomtatási beállításokat, a ▲ vagy ▼ nyilakkal jelölje ki a Settings (Beállítások) elemet, és nyomja meg az OK gombot.
- 11. A ▲ vagy ▼ nyilakkal jelölje ki a Print Now (Nyomtatás most) elemet, és nyomja meg az OK gombot (vagy nyomja meg a Fotók nyomtatása gombot a vezérlőpanelen). Egy nyomtatásállapot-képernyő válik láthatóvá a nyomtatandó oldalak számával és a nyomtatás becsült idejével.

# Speciális projektek létrehozása a fényképekből

A HP All-in-One lehetővé teszi speciális projektek létrehozását a fényképek felhasználásával. Ilyen speciális projektek például a következők:

- Fotóalbumok
- Panorámaképek
- Tárca méretű fényképek
- Igazolványképek

#### Speciális projektek létrehozása

 Helyezzen be egy memóriakártyát a HP All-in-One megfelelő nyílásába. Megjelenik a Photosmart Express menü, a kijelzőn pedig a legújabb fénykép látható.

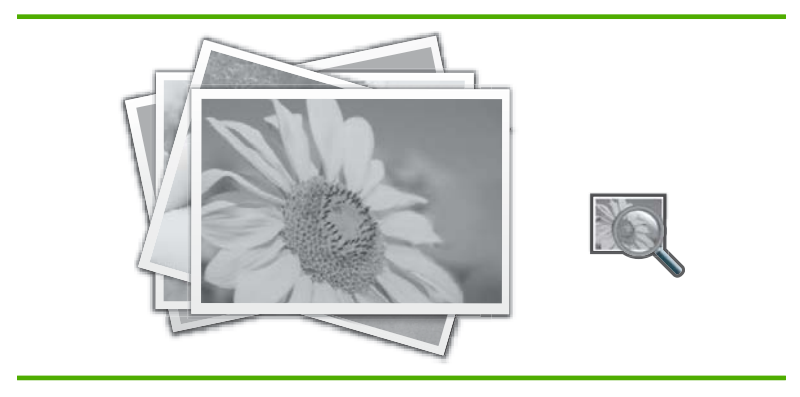

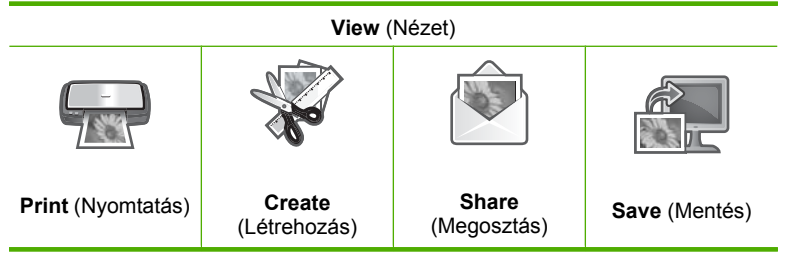

- A fotótálcába vagy a fő adagolótálcába a projektnek megfelelő papírtípus legyen betöltve.
- A ◄ vagy ▶ gombbal jelölje ki a Create (Létrehozás) pontot, majd nyomja meg az OK gombot.

Megjelenik a Create (Létrehozás) képernyő.

- - Album Pages (Albumoldalak): Lehetővé teszi, hogy több képet kiválasztva közös vizuális témával rendelkező albumoldalakra nyomtassa azokat. Az oldalakat ezután összefűzheti, és valódi albumot hozhat létre belőlük. Az album fényképei ugyanolyan tájolással jelennek meg, hogy harmonikus hatást keltsenek.
  - Panorama Prints (Panorámaképek): Lehetővé teszi, hogy több fényképet válasszon ki a memóriakártyáról, és "összefűzze" őket egy széles látképpé, panorámaképpé. A HP All-in-One automatikusan egymáshoz igazítja a fényképek széleit, a lehető legfolyamatosabb átmenetet alakítva ki az egyik képről a másikra.
  - **Wallets** (Irat): Saját tárca méretű fényképeket készíthet, magánál tarthatja őket, vagy odaadhatja barátainak, rokonainak.
  - Passport Photos (Igazolványképek): Saját igazolványképek nyomtatását teszi lehetővé. (Ha kérdései vannak az igazolványképekre vonatkozó szabályokról, forduljon az okmányokat kiadó helyi hivatalhoz.)
- 5. Válaszoljon a program kérdéseire a létrehozott projektnek megfelelő módon.
- A Print Preview (Nyomtatási előnézet) képernyőn jelölje ki a Print Now (Nyomtatás most) elemet, majd nyomja meg az OK gombot.
   Egy nyomtatásállapot-képernyő válik láthatóvá a nyomtatandó oldalak számával és a nyomtatás becsült idejével.

# Fényképek megosztása a HP Photosmart segítségével

A számítógépre telepített HP Photosmart szoftver segítségével fényképeket vihet át a memóriakártyáról a merevlemezre, és speciális szerkesztéseket végezhet el rajtuk, továbbá online módon megoszthatja, illetve a számítógépről kinyomtathatja a képeket.

A fényképek számítógépre történő átvitele előtt vegye ki a memóriakártyát a digitális fényképezőgépből, és helyezze be a HP All-in-One megfelelő memóriakártya-nyílásába.

## Fényképek küldése memóriakártyáról

 Helyezzen be egy memóriakártyát a HP All-in-One megfelelő nyílásába. Megjelenik a Photosmart Express menü, a kijelzőn pedig a legújabb fénykép látható.

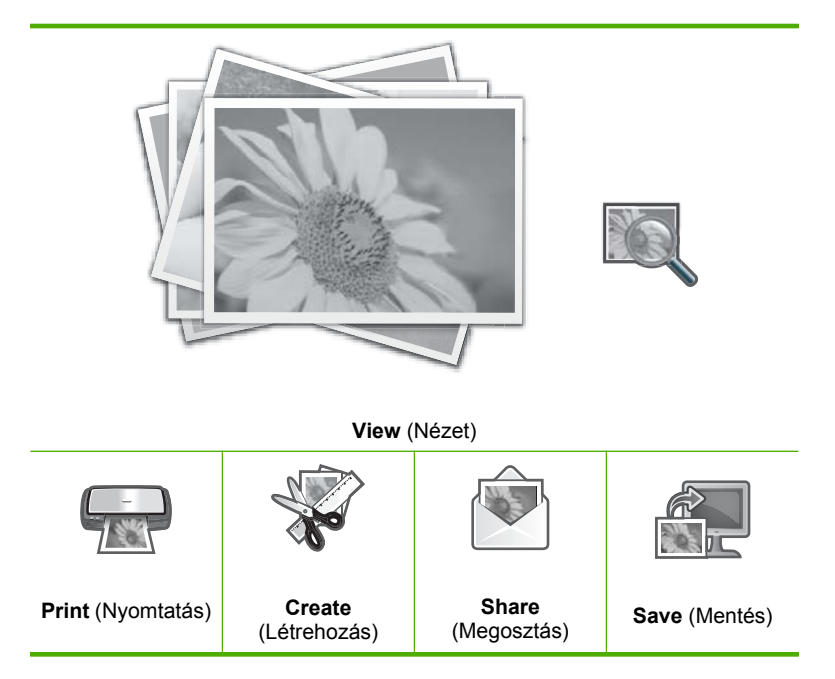

- A ▶ gombbal jelölje ki a Share (Megosztás) pontot, majd nyomja meg az OK gombot. Megjelenik a Share Photos (Fényképek megosztása) képernyő.
- 3. A ◀ és a ▶ gomb segítségével végignézheti a fényképek indexképeit.
- 4. Ha kijelölte a megosztani kívánt fotó miniatűrjét, nyomja meg az OK gombot.
- Ha csak a kiválasztott fotó látható a kijelzőn, a ▲ megnyomásával válassza ki. A fotó kijelölését a megjelenő pipa jelzi.
- A ◄ vagy ► használatával folytassa a fotók tallózását és kijelölését, majd nyomja meg az OK gombot.

Megjelenik a Share Options (Megosztás beállítások) képernyő.

 A ▲ vagy ▼ gombbal jelölje ki a Share (Megosztás) pontot, majd nyomja meg az OK gombot.

Ha a **Share Not Finished** (Megosztás nincs kész) üzenet jelenik meg, nyomja meg az **OK** gombot, majd kövesse a monitoron megjelenő üzeneteket.

# Fényképek mentése a számítógépre

A számítógépre telepített HP Photosmart szoftver segítségével fényképeket vihet át a memóriakártyáról a merevlemezre, és speciális szerkesztéseket végezhet el rajtuk, továbbá online módon megoszthatja, illetve a számítógépről kinyomtathatja a képeket.

A fényképek számítógépre történő átvitele előtt vegye ki a memóriakártyát a digitális fényképezőgépből, és helyezze be a HP All-in-One megfelelő memóriakártya-nyílásába.

### Fényképek mentése

 Helyezzen be egy memóriakártyát a HP All-in-One megfelelő nyílásába. Megjelenik a Photosmart Express menü, a kijelzőn pedig a legújabb fénykép látható.

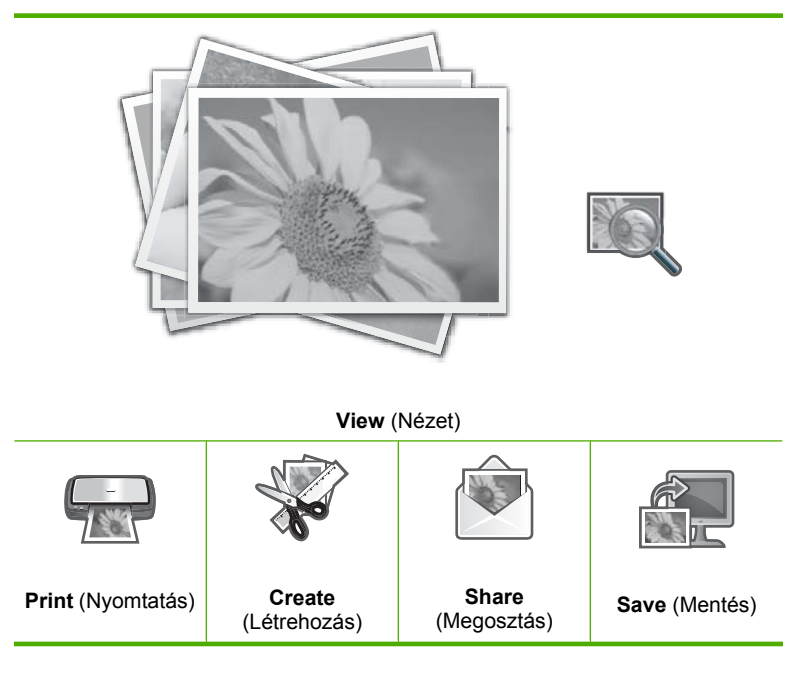

- 2. A ▶ gombbal jelölje ki a Save (Mentés) pontot, majd nyomja meg az OK gombot.
- 3. Amikor a Save to Computer (Mentés számítógépre) képernyőn a program arra utasítja, hogy a számítógép képernyőjén tekintse meg a fotóimportálási beállításokat, kövesse a számítógép képernyőjén megjelenő utasításokat. Csak a korábban nem mentett képek lesznek átmásolva a számítógépre.

# Fényképek szerkesztése a vezérlőpult segítségével

A HP All-in-One számos alapvető funkciót kínál a fotók nyomtatás előtti manuális szerkesztéséhez, továbbá lehetővé teszi a fényképek automatikus feljavítását is.

Ez a rész a következő témaköröket tárgyalja:

- Nagyítás és mozgás a kép egy részének kivágásához
- Fénykép elforgatása
- <u>A fényképek fényességének beállítása</u>
- Keret nyomtatása a fénykép köré
- Speciális színeffektusok alkalmazása a fényképeken
- Vörösszem-eltávolítás

- <u>Automatikusan feljavítja a fényképei minőségét</u>
- Fakó eredeti példány javítása

## Nagyítás és mozgás a kép egy részének kivágásához

A HP All-in-One lehetővé teszi a fénykép adott részének közelítését vagy távolítását. A készülék nyomtatáskor körbevágja a fényképet, tehát csak a kijelzőn látható rész kerül a nyomatra.

Megjegyzés Az elvégzett változtatások csak a fénykép megtekintésekor és nyomtatásakor jelentkeznek. A változásokat nem menti el a rendszer a memóriakártyára.

### Fénykép körülvágása

- Helyezzen be egy memóriakártyát a HP All-in-One megfelelő nyílásába. Megjelenik a Photosmart Express menü, a kijelzőn pedig a legújabb fénykép látható.
- A View (Nézet) kijelölt állapotában nyomja meg az OK gombot. Az opciók kijelöléséhez a ◀ és ▶ elemeket használhatja. Megjelenik a View Photos (Fényképek megtekintése) képernyő.
- 3. A ◀ és a ▶ gomb segítségével végignézheti a fényképek indexképeit.
- Amikor ki van jelölve a szerkeszteni kívánt fénykép miniatűrje, nyomja meg az OK gombo.
- Amikor csak a kijelölt fotó látszik a kijelzőn, ismét válassza az OK gombot a Photo Options (Fotóopciók) menü megjelenítéséhez.
- A Photo Options (Fotóopciók) menüben a ▲ vagy ▼ nyíllal jelölje ki a Edit Photo (Fénykép szerkesztése) elemet, majd válassza az OK gombot. Megjelenik a Edit Photo (Fénykép szerkesztése) menü.
- A ▲ vagy ▼ ikonnal jelölje ki a Crop (Levágás) pontot, majd nyomja meg az OK gombot.

Megjelenik a Crop (Levágás) képernyő.

 A Nagyítás vagy Kicsinyítés ikonokkal közelíthet rá a fotó témájára, illetve távolodhat attól.

A nyomtatásra kerülő területet a kijelzőn látható zöld keret jelzi.

- A kurzormozgató blokk nyilaival végigpásztázhatja a fotót, és kiválaszthatja a nyomtatni kívánt területet.
- **10.** A fénykép körbevágásához nyomja meg az **OK** gombot.

### Fénykép elforgatása

Attól függően, hogy a fénykép készítésekor hogyan tartotta a fényképezőgépet, a fénykép oldalára fordulva vagy fejjel lefelé is megjelenhet a kijelzőn. Esetleg el kell forgatnia a képet, hogy megjelenítéskor vagy nyomtatáskor megfelelő legyen.

Megjegyzés Ha több képet nyomtat egy oldalra, a HP All-in-One automatikusan beállítja a képek orientációját úgy, hogy a lehető legtöbb fénykép férjen el az oldalon. Figyelmen kívül hagyja a forgatásokat, hogy sok kiválasztott képet tudjon elhelyezni oldalanként.

## Fénykép elforgatása

- Helyezzen be egy memóriakártyát a HP All-in-One megfelelő nyílásába. Megjelenik a Photosmart Express menü, a kijelzőn pedig a legújabb fénykép látható.
- A View (Nézet) kijelölt állapotában nyomja meg az OK gombot. Az opciók kijelöléséhez a ◀ és ▶ elemeket használhatja. Megjelenik a View Photos (Fényképek megtekintése) képernyő.
- 3. A ◀ vagy a ▶ gombbal lépkedhet végig a memóriakártyán lévő fényképeken.
- Amikor ki van jelölve a szerkeszteni kívánt fénykép miniatűrje, nyomja meg az OK gombo.
- Amikor csak a kijelölt fotó látszik a kijelzőn, ismét válassza az OK gombot a Photo Options (Fotóopciók) menü megjelenítéséhez.
- A Photo Options (Fotóopciók) menüben a ▲ vagy ▼ nyíllal jelölje ki a Edit Photo (Fénykép szerkesztése) elemet, majd válassza az OK gombot. Megjelenik a Edit Photo (Fénykép szerkesztése) menü.
- A ▲ vagy ▼ ikonnal jelölje ki a Rotate (Elforgatás) pontot, majd nyomja meg az OK gombot.

Megjelenik a Rotate (Elforgatás) képernyő.

- 8. A ◀ és ▶ gombbal forgathatja el a képet 90 fokkal az óramutató járásával megegyező, illetve azzal ellentétes irányban.
- 9. Ha végzett a kép elforgatásával, nyomja meg az **OK** gombot.

# A fényképek fényességének beállítása

Beállíthatja egy fénykép fényességét, és így a digitális fényképezőgéppel készített eredeti képhez képest világosabban vagy sötétebben tudja kinyomtatni.

Megjegyzés Az elvégzett változtatások csak a fénykép megtekintésekor és nyomtatásakor jelentkeznek. A változásokat nem menti el a rendszer a memóriakártyára.

# A fényerő módosítása

- Helyezzen be egy memóriakártyát a HP All-in-One megfelelő nyílásába. Megjelenik a Photosmart Express menü, a kijelzőn pedig a legújabb fénykép látható.
- A View (Nézet) kijelölt állapotában nyomja meg az OK gombot. Az opciók kijelöléséhez a ◀ és ▶ elemeket használhatja. Megjelenik a View Photos (Fényképek megtekintése) képernyő.
- 3. A ◀ vagy a ▶ gombbal lépkedhet végig a memóriakártyán lévő fényképeken.
- Amikor ki van jelölve a szerkeszteni kívánt fénykép miniatűrje, nyomja meg az OK gombo.
- Amikor csak a kijelölt fotó látszik a kijelzőn, ismét válassza az OK gombot a Photo Options (Fotóopciók) menü megjelenítéséhez.
- A Photo Options (Fotóopciók) menüben a ▲ vagy ▼ nyíllal jelölje ki a Edit Photo (Fénykép szerkesztése) elemet, majd válassza az OK gombot. Megjelenik a Edit Photo (Fénykép szerkesztése) menü.

 A ▲ vagy ▼ ikonnal jelölje ki a Brightness (Fényerő) pontot, majd nyomja meg az OK gombot.

Megjelenik a Brightness (Fényerő) képernyő.

A fénykép fényességének növeléséhez, illetve csökkentéséhez nyomja meg a 
 vagy
 a > nyilat.

A fényerő jelenlegi értékét a csúszkán látható függőleges vonal jelzi.

9. Ha elkészült a fényerő beállításával, nyomja meg az **OK** gombot.

# Keret nyomtatása a fénykép köré

Díszítésül színes keretet nyomtathat a fénykép köré.

Megjegyzés Az elvégzett változtatások csak a fénykép megtekintésekor és nyomtatásakor jelentkeznek. A változásokat nem menti el a rendszer a memóriakártyára.

## Keret nyomtatása a fénykép köré

- Helyezzen be egy memóriakártyát a HP All-in-One megfelelő nyílásába. Megjelenik a Photosmart Express menü, a kijelzőn pedig a legújabb fénykép látható.
- A View (Nézet) kijelölt állapotában nyomja meg az OK gombot. Az opciók kijelöléséhez a ◀ és ► elemeket használhatja. Megjelenik a View Photos (Fényképek megtekintése) képernyő.
- 3. A ◀ és a ▶ gomb segítségével végignézheti a fényképek indexképeit.
- Amikor ki van jelölve a szerkeszteni kívánt fénykép miniatűrje, nyomja meg az OK gombot.
- Az OK gomb újabb megnyomásával nyissa meg a Photo Options (Fotóopciók) menüt.
- A ▲ vagy ▼ ikonnal jelölje ki a Edit Photo (Fénykép szerkesztése) pontot, majd nyomja meg az OK gombot.

Megjelenik a Edit Photo (Fénykép szerkesztése) menü.

 A ▲ vagy a ▼ gombbal jelölje ki a Frame (Keret) pontot, majd nyomja meg az OK gombot.

Megjelenik a Frame (Keret) képernyő.

 A ◄ vagy a ▶ gombok segítségével böngéssze végig a képkockákat amíg a kívánt kocka ki nincs jelölve, majd nyomja meg az OK gombot.
 A készülék alkalmazza a kívánt keretet a fényképen, és megjeleníti az eredményt a kijelzőn.

# Speciális színeffektusok alkalmazása a fényképeken

Speciális szín effektusokat alkalmazhat a fényképein: például szépiával való nyomtatás, kézi színezés vagy fekete-fehér kidolgozás.

Megjegyzés Az elvégzett változtatások csak a fénykép megtekintésekor és nyomtatásakor jelentkeznek. A változásokat nem menti el a rendszer a memóriakártyára.

### A színeffektusok megváltoztatása

- Helyezzen be egy memóriakártyát a HP All-in-One megfelelő nyílásába. Megjelenik a Photosmart Express menü, a kijelzőn pedig a legújabb fénykép látható.
- A View (Nézet) kijelölt állapotában nyomja meg az OK gombot. Az opciók kijelöléséhez a ◀ és ▶ elemeket használhatja. Megjelenik a View Photos (Fényképek megtekintése) képernyő.
- 3. A ◀ vagy a ▶ gombbal lépkedhet végig a memóriakártyán lévő fényképeken.
- Amikor ki van jelölve a szerkeszteni kívánt fénykép miniatűrje, nyomja meg az OK gombo.
- Amikor csak a kijelölt fotó látszik a kijelzőn, ismét válassza az OK gombot a Photo Options (Fotóopciók) menü megjelenítéséhez.
- A Photo Options (Fotóopciók) menüben a ▲ vagy ▼ nyíllal jelölje ki a Edit Photo (Fénykép szerkesztése) elemet, majd válassza az OK gombot. Megjelenik a Edit Photo (Fénykép szerkesztése) menü.
- A ▲ vagy ▼ ikonnal jelölje ki a Color Effect (Színeffektus) pontot, majd nyomja meg az OK gombot.

Megjelenik a Color Effect (Színeffektus) menü.

 A ▲ vagy ▼ ikonnal válassza ki az alábbi színeffektus-beállítások egyikét, majd nyomja meg az OK gombot:

| <b>No Effect</b> (Nincs effektus) | Különleges színeffektusok nélküli fénykép.                                                                         |
|-----------------------------------|----------------------------------------------------------------------------------------------------|
| Black & White<br>(Fekete-fehér)   | A készülék fekete-fehérben nyomtatja ki a fényképet.                                                               |
| Sepia (Szépia)                    | Barnás árnyalatok alkalmazása, amitől a fénykép olyan hatást kelt,<br>mintha az 1900-as évek elején készült volna. |
| Antique (Antik)                   | Barnás árnyalatok és néhány fakó szín együttes alkalmazása. A fénykép olyan lesz, mintha kézzel színezték volna.   |

A készülék alkalmazza a kiválasztott színeffektust a fotón, és az eredmény megjelenik a kijelzőn.

## Vörösszem-eltávolítás

A fényképezőgépek (különösen a régebbi típusok) villanófényének hatására a lefényképezett személyek szeme a képen gyakran vörös színű. A fényképeken megjelenő vörös szem korrigálható a helyes árnyalatra.

Megjegyzés Az elvégzett változtatások csak a fénykép megtekintésekor és nyomtatásakor jelentkeznek. A változásokat nem menti el a rendszer a memóriakártyára.

### Vörösszem-hatás eltávolítása a fényképekről

- Helyezzen be egy memóriakártyát a HP All-in-One megfelelő nyílásába. Megjelenik a Photosmart Express menü, a kijelzőn pedig a legújabb fénykép látható.
- A View (Nézet) kijelölt állapotában nyomja meg az OK gombot. Az opciók kijelöléséhez a ◀ és ▶ elemeket használhatja. Megjelenik a View Photos (Fényképek megtekintése) képernyő.
- Amikor ki van jelölve a szerkeszteni kívánt fénykép miniatűrje, nyomja meg az OK gombo.
- Ha a kijelzőn csak a kiválasztott fénykép látható, nyomja meg a vezérlőpanel Vörösszem-hatás eltávolítása gombját.
  - ☆ Tipp Ezt megteheti úgy is, hogy a Red Eye Removal (Vörösszem-hatás eltávolítása) lehetőséget választja a Edit Photo (Fénykép szerkesztése) menüből.

A fénykép bal felső sarkában villogó vörösszem-ikon jelenik meg, a készülék végrehajtja a vörösszem-eltávolítási műveletet, és a fénykép megjelenik a kijelzőn.

### Automatikusan feljavítja a fényképei minőségét

Beállíthatja úgy a HP All-in-One készüléket, hogy nyomtatáskor automatikusan feljavítsa a fénykép minőségét. A változások csak a nyomtatott képen látszanak, a kijelzőn nem tekinthetők meg előre.

Ha ez a funkció engedélyezett, a HP All-in-One készülék a **HP Real Life Technologies** (HP Real Life-technológiák) segítségével:

- Beállítja a fényképek fényességét (az előképen és a nyomtatott képen is látható).
- Úgy módosítja a megvilágítást, hogy a sötét képek fényesebbek legyenek (csak a nyomtatott képen látható).
- Élesíti az elmosódott képeket (csak a nyomtatásban jelenik meg)

Az automatikus fényképjavítást az egyes fotók szintjén, képenként is kikapcsolhatja.

#### Az automatikus fényképjavítás kikapcsolása

- Helyezzen be egy memóriakártyát a HP All-in-One megfelelő nyílásába. Megjelenik a Photosmart Express menü, a kijelzőn pedig a legújabb fénykép látható.
- A View (Nézet) kijelölt állapotában nyomja meg az OK gombot. Az opciók kijelöléséhez a ◀ és ► elemeket használhatja. Megjelenik a View Photos (Fényképek megtekintése) képernyő.
- Amikor ki van jelölve a szerkeszteni kívánt fénykép miniatűrje, nyomja meg az OK gombo.
- Amikor csak a kijelölt fotó látszik a kijelzőn, ismét válassza az OK gombot a Photo Options (Fotóopciók) menü megjelenítéséhez.

- A Photo Options (Fotóopciók) menüben a ▲ vagy ▼ nyíllal jelölje ki a Edit Photo (Fénykép szerkesztése) elemet, majd válassza az OK gombot. Megjelenik a Edit Photo (Fénykép szerkesztése) menü.
- A ▲ vagy ▼ ikonnal jelölje ki a Photo Fix (Fotószerviz) pontot, majd nyomja meg az OK gombot.

Megjelenik a Photo Fix (Fotószerviz) menü.

 Az automatikus fényképjavítás kikapcsolásához a ▲ vagy ▼ nyíllal válassza a Off (Ki) lehetőséget, majd nyomja meg az OK gombot.

# Fakó eredeti példány javítása

Amikor egy eredeti fotó utánnyomását végzi, egy járulékos szolgáltatás, a **Fix Faded Original** (Kifakult eredeti javításá) megjelenik a **Edit Photo** (Fénykép szerkesztése) menüben. Ezzel a szolgáltatással régi, kifakult színű fotókat javíthat. A szolgáltatás bekapcsolásával az utolsó beolvasás során a rendszer kijavítja a fakó hatást.

Megjegyzés Ez a funkció alapértelmezés szerint ki van kapcsolva.

## Az utónyomat elkészítése előtt javítson ki egy fakó eredeti fényképet

- 1. A beolvasott utánnyomat előnézetében a **Reprint Options** (Újranyomtatási beállítások) menü megjelenítéséhez kattintson az **OK** gombra.
- A Reprint Options (Újranyomtatási beállítások) menüben a ▲ vagy ▼ nyíllal jelölje ki a Edit Photo (Fénykép szerkesztése) elemet, majd válassza az OK gombot. Megjelenik a Edit Photo (Fénykép szerkesztése) menü.
- A ▲ vagy a ▼ használatával jelölje ki a Fix Faded Original (Kifakult eredeti javításá) t, majd a szolgáltatás be- és kikapcsolásához nyomja le az OK gombot. A szolgáltatás pillanatnyi (ki- vagy bekapcsolt) állapotát a Edit Photo (Fénykép szerkesztése) menü jelzi.

## Kapcsolódó témakörök

"Újranyomások készítése a fényképeiről," 81. oldal

# Papíron lévő fényképet beolvasva, további példányokat készíthet belőle különböző méretekben. A maximális méret a letter (8,5 x 11 hüvelyk) vagy az A4-es (210 x 297 mm).

Alapértelmezés szerint a HP All-in-One automatikusan felismeri a betöltött papír típusát. Ha további nyomatokat szeretne készíteni egy fényképről, a legjobb eredmény érdekében hagyja a **Paper Type** (Papírtípus) beállítását **Automatic** (Automatikus) értéken, és fotópapírt töltsön a HP All-in-One készülékbe. A **Paper Type** (Papírtípus) beállítását csak akkor kell módosítani, ha **Automatic** (Automatikus) beállítás mellett nyomtatásminőségi problémák tapasztalhatók.

# 9 A lapolvasási funkciók használata

A lapolvasás az az eljárás, amelynek során szöveget és képet alakítunk át elektronikus formátumba számítógépes felhasználás céljából. A HP All-in-One készülékkel szinte bármit beolvashat (fényképeket, folyóirat cikkeket, szöveges dokumentumokat).

A HP All-in-One lapolvasási funkciói a következőkre használhatók:

- Egy újságcikk szövegét beolvashatja, átviheti a szövegszerkesztőbe, és ott belefoglalhatja saját jelentésébe.
- Névjegyek és prospektusok készítéséhez beolvashatja a vállalat emblémáját, és felhasználhatja a kiadványszerkesztő programban.
- Kedvenc képeit beolvasva e-mail üzenetben küldhet fényképeket barátainak és rokonainak.
- Fényképes leltárt készíthet otthonáról vagy irodájáról.
- Elektronikus albumban archiválhatja értékes fényképeit.

Ez a rész a következő témaköröket tárgyalja:

<u>Újranyomások készítése a fényképeiről</u>

Újranyomások készítése a fényképeiről

- <u>Kép beolvasása</u>
- Beolvasott kép szerkesztése
- Beolvasott kép megosztása barátokkal és rokonokkal
- Lapolvasás leállítása

### Papíron lévő fénykép újranyomtatása

- 1. Nyomja meg a **Utánnyomott fényképek** elemet a **Scan and Reprint** (Lapolvasás és újranyomás) opcióhoz.
  - Megjegyzés Ezt megteheti úgy is, hogy a vezérlőpanelen megnyomja a Beolvasás menü elemet a Scan and Reprint (Lapolvasás és újranyomás) kiválasztásához.

**Megjegyzés** A kiválasztott papírmérettől függően a fotópapírt a fotótálcába vagy a fő adagolótálcába is helyezheti.

2. A kérés megjelenése után helyezze az eredeti példányt színével lefelé az üvegre, annak jobb alsó sarkához igazítva, és tegye a következők egyikét:

# Papíron lévő fénykép újranyomtatása az alapértelmezett nyomtatási beállításokkal

▲ Nyomja meg a vezérlőpult Fotók nyomtatása gombját.

### A nyomtatási beállítások megváltoztatása a papíron lévő fénykép újranyomtatásához

- Nyomja meg az OK gombot a nyomtatási beállítások módosításához.
   Megjelenik a Source of Original (Eredeti forrása) képernyő.
- b. A ▲ vagy ▼ gombbal jelölje ki a kívánt opciókat, majd nyomja meg az OK gombot. Megjelenik a Print Layout (Nyomtatási elrendezés) képernyő.
- c. A ▲ vagy ▼ gombbal jelöljön ki egy oldalelrendezést, majd nyomja meg az OK gombot.
  - Megjegyzés A választott papírmérettől függően esetleg kérheti Önt arra a program, hogy fényképelrendezést válasszon az oldalakra.

Megjelenik a Scan Preview (Beolvasás előnézete) menü.

d. A ▲ vagy ▼ gombbal állítsa be a példányszámot, majd nyomja meg az OK gombot.

Megjelenik a Reprint Options (Újranyomtatási beállítások) képernyő.

- Megjegyzés A HP All-in-One beolvassa az eredetit, és a kijelzőn megjelenik a fénykép előnézete.
- e. A OK gombbal válassza ki a Print Preview (Nyomtatási előnézet) pontot.
  - Megjegyzés A fotók nyomtatás előtti szerkesztéséhez nyomja meg a Edit Photo (Fénykép szerkesztése) gombot.

Megjelenik a Print Preview (Nyomtatási előnézet) képernyő.

f. A ▲ vagy ▼ nyilakkal jelölje ki a Print Now (Nyomtatás most) elemet, és nyomja meg az OK gombot (vagy nyomja meg a Fotók nyomtatása gombot a vezérlőpanelen).

# Kép beolvasása

Lapolvasást a számítógépről vagy a HP All-in-One készülékről kezdeményezhet. Ez a rész csak a HP All-in-One készülék vezérlőpultjáról történő beolvasást ismerteti.

Megjegyzés A HP All-in-One készülékkel kapott szoftver segítségével is olvashat be képeket. A szoftver segítségével szerkesztheti a beolvasott képet, és különleges feladatokat hajthat végre vele.

A lapolvasási funkciók csak a HP All-in-One készülékhez csatlakoztatott, bekapcsolt számítógéppel használhatók. A lapolvasás előtt a HP All-in-One szoftvert telepíteni kell a számítógépre, és el kell indítani. Windows számítógépen a HP All-in-One szoftver futását a HP All-in-One ikon megjelenése jelzi a tálca jobb oldalán, az óra mellett.

Megjegyzés Ha bezárja a Windows tálcán található HP Digital Imaging Monitor ikont, a HP All-in-One egyes lapolvasási funkciói nem fognak működni. Ebben az esetben a számítógép újraindításával vagy a HP Photosmart szoftver elindításával állíthatja vissza a teljes körű lapolvasási szolgáltatást.

Ez a rész a következő témaköröket tárgyalja:

- Eredeti beolvasása számítógépre
- Eredeti beolvasása memóriakártyára

### Eredeti beolvasása számítógépre

A vezérlőpultról is beolvashatja az üvegre helyezett eredeti dokumentumokat.

#### Beolvasás számítógépre

- Helyezze az eredeti példányt nyomtatott oldalával lefelé az üvegre a jobb első sarokhoz igazítva.
- 2. Nyomja meg a vezérlőpult Beolvasás menü gombját.
- A ▼ gombbal jelölje ki a Scan to Computer (Beolvasás számítógépre) pontot, majd nyomja meg az OK gombot.
- Ha a HP All-in-One a hálózat egy vagy több számítógépéhez kapcsolódik, tegye a következőt:
  - Az OK gombbal válassza ki a Select Computer (Számítógép kijelölése) pontot. A kijelzőn megjelenik a HP All-in-One készülékhez csatlakozó számítógépek listája.
    - Megjegyzés A Select Computer (Számítógép kijelölése) menü a hálózaton keresztül csatlakozó gépek mellett az USB-kábellel kapcsolódó számítógépeket is megjelenítheti.
  - b. Nyomja meg az OK gombot az alapértelmezett számítógép kiválasztásához, vagy jelöljön ki egy másik számítógépet a ▼ gombbal, és nyomja meg az OK gombot.

Megjelenik a **Scan To** (Beolvasás helye) menü a kijelzőn, mely a kiválasztott számítógépen rendelkezésre álló alkalmazások felsorolását tartalmazza.

USB-kábellel közvetlenül a számítógéphez csatlakoztatott HP All-in-One esetén folytassa az eljárást az 5. lépéssel.

- Nyomja meg az OK gombot ahhoz, hogy az alapértelmezett alkalmazás kapja a beolvasott anyagot, vagy jelöljön ki egy másik alkalmazást a ▼ gombbal, és nyomja meg az OK gombot.
  - Megjegyzés Megnyomhatja a Start Scan (Lapolvasás indítása) gombot is az OK helyett.

A beolvasott anyag előnézeti képe megjelenik a számítógépen, ahol az szerkeszthető.

 Szerkessze tetszése szerint az előnézeti képet, és ha elkészült, kattintson az Elfogadás gombra.

### Kapcsolódó témakörök

- "<u>A vezérlőpanel funkciói</u>," 7. oldal
- "<u>Beolvasás menü</u>," 10. oldal

# Eredeti beolvasása memóriakártyára

A beolvasott képet JPEG formátumban az éppen behelyezett memóriakártyára küldheti. Ez lehetővé teszi a fényképnyomtatási beállítások használatát a beolvasott kép szegély nélküli nyomtatásához vagy albumoldalak készítéséhez.

Megjegyzés Ha a HP All-in-One hálózatra csatlakozik, a beolvasott képhez csak akkor lehet hozzáférni, ha a memóriakártya meg van osztva a hálózatban.

### Beolvasott anyag memóriakártyára mentése

- 1. Helyezze a memóriakártyát a HP All-in-One megfelelő nyílásába.
- Helyezze az eredeti példányt nyomtatott oldalával lefelé az üvegre a jobb első sarokhoz igazítva.
- 3. Nyomja meg a vezérlőpult Beolvasás menü gombját.
- A ▼ gombbal jelölje ki a Scan to Memory Card (Beolvasás memóriakártyára) pontot, majd nyomja meg az OK gombot.
  - Megjegyzés Megnyomhatja a Start Scan (Lapolvasás indítása) gombot is az OK helyett.

A HP All-in-One beolvassa a képet, és a memóriakártyán egy JPEG-fájlba menti azt.

# Beolvasott kép szerkesztése

A beolvasott kép szerkeszthető a HP All-in-One készülékkel kapott szoftverrel. A beolvasott dokumentumot optikai karakterfelismerő (OCR) szoftver segítségével is szerkesztheti.

Megjegyzés Ha a HP Photosmart Essential alkalmazást használja, az optikai karakterfelismerő program (OCR) valószínű nincs telepítve a számítógépre. Az OCR szoftver telepítéséhez ismét helyezze be a szoftver lemezét, válassza az OCR pontot az Egyéni telepítési opciók alatt. Ez a rész a következő témaköröket tárgyalja:

- Beolvasott előkép szerkesztése
- Beolvasott fénykép vagy ábra szerkesztése
- Beolvasott dokumentum szerkesztése

### Beolvasott előkép szerkesztése

Az előkép szerkesztésére használhatja a **HP-lapolvasás** szoftver eszközeit. Mindenfajta változtatás - például a világosság, képtípus, felbontás és egyebek módosítása - csak erre a beolvasási munkamenetre lesz érvényes.

A HP Photosmart szoftverrel a kép beolvasása után további változtatásokat végezhet.

### Beolvasott fénykép vagy ábra szerkesztése

A beolvasott fénykép vagy rajz szerkeszthető a HP All-in-One készülékkel kapott szoftverrel. E szoftver használatával a kép elforgatható, vágható, módosítható a fényessége, kontrasztja és a színtelítettsége.

### Beolvasott dokumentum szerkesztése

A szövegbeolvasással (melyet optikai karakterfelismerésnek, OCR-nek is neveznek) tetszőlegesen szerkeszthető szövegként viheti át az újságcikkek, könyvek és egyéb nyomtatványok tartalmát kedvenc szövegszerkesztőjébe (és sok más alkalmazásba). A legjobb eredmény elérése érdekében érdemes jobban megismerkedni az OCR-szoftver használatával. Ha egy dokumentumot először olvas be az OCR-szoftverrel, ne várjon betű szerinti egyezést az eredeti szöveggel. Az OCR-szoftver használata csak gyakorlással sajátítható el, s ez némi időt igényel.

Megjegyzés Ha a HP Photosmart Essential alkalmazást használja, az optikai karakterfelismerő program (OCR) valószínű nincs telepítve a számítógépre. Az OCR szoftver telepítéséhez ismét helyezze be a szoftver lemezét, válassza az OCR pontot az Egyéni telepítési opciók alatt.

# Beolvasott kép megosztása barátokkal és rokonokkal

Egyszerűen megoszthatja a beolvasott képeket barátaival és családtagjaival a HP Photosmart Megosztás online szolgáltatás segítségével. A HP Photosmart Megosztás lehetővé teszi a képek e-mailben történő elküldését, online fotóalbumba való feltöltésüket, vagy elküldésüket egy online fénykép-kidolgozási szolgáltatásnak.

#### Beolvasott fénykép vagy dokumentum küldése

- Helyezze az eredeti példányt nyomtatott oldalával lefelé az üvegre a jobb első sarokhoz igazítva.
- 2. Nyomja meg a Beolvasás menü gombot.

Megjegyzés Az ismertetett szolgáltatások országonként/térségenként változnak. Az országtól/térségtől függően néhány funkció esetleg nem használható.

- Az OK gomb megnyomásával válassza ki az HP Photosmart megosztás opciót, hogy a számítógépre küldje a beolvasott anyagot. Ha a HP All-in-One a hálózat egy vagy több számítógépéhez kapcsolódik, megjelenik a Select Computer (Számítógép kijelölése) menü. Válassza ki a célszámítógép nevét.
- 4. A számítógépre telepített HP Photosmart megosztás szoftver segítségével elküldheti a beolvasott anyagot e-mail címre indexképekként (a teljes méretű fényképek is letölthetők, a címzett kívánsága szerint), online fotóalbumba, online fénykép-kidolgozási szolgáltatásnak vagy hálózathoz csatlakoztatott HP eszközre.
- A HP All-in-One valamennyi kiválasztott számítógépre vagy célhelyre elküldi a beolvasott fotót vagy dokumentumot.

### Kapcsolódó témakörök

"Fényképek megosztása a HP Photosmart segítségével," 72. oldal

# Lapolvasás leállítása

### A lapolvasás leállítása

A vezérlőpulton nyomja meg a Visszavonás gombot.

# 10 A másolási szolgáltatások használata

A HP All-in-One segítségével kiváló minőségű színes és fekete-fehér másolatokat készíthet számos papírtípusra, beleértve az írásvetítő-fóliákat is. Az eredeti példány méretének növelésével vagy csökkentésével a képet adott papírmérethez igazíthatja, világosabb vagy sötétebb másolatot készíthet, valamint a különleges funkciókkal kiváló minőségű fényképmásolatokat készíthet, szegély nélküli változatban is.

Tipp Szabványos másolási feladatok esetén a legjobb másolási eredmény elérése érdekében állítsa a papírméretet a Letter vagy a A4 (A4-es) értékre, a papírtípust a Plain Paper (Sima papír) értékre, a másolási minőséget pedig a Fast (Gyors) lehetőségre.

Ez a rész a következő témaköröket tárgyalja:

- Másolat készítése
- Másolási feladat előnézetének megtekintése
- Másolási beállítások módosítása az aktuális feladathoz
- <u>A másolás alapértelmezett beállításainak módosítása</u>
- Speciális másolási feladatok végrehajtása
- <u>A másolás leállítása</u>

# Másolat készítése

A vezérlőpult segítségével minőségi másolatokat készíthet.

### Másolatok készítése a vezérlőpult segítségével

- 1. Győződjön meg arról, hogy van papír betöltve az adagolótálcába.
- Helyezze az eredeti példányt nyomtatott oldalával lefelé az üvegre a jobb első sarokhoz igazítva.
- A másolás megkezdéséhez nyomja meg a Másolás indítása Fekete vagy a Másolás indítása - Színes gombot.

# Másolási feladat előnézetének megtekintése

Miután megváltoztatott egy nyomtatási beállítást a HP All-in-One készüléken, a nyomtatás megkezdése előtt a várható eredmény előnézeti képét megtekintheti a kijelzőn.

Megjegyzés Az előnézet pontossága érdekében pontosan meg kell adnia a másolási beállításokat. Az automatikus beállítások nem tükrözik a betöltött papír méretét és típusát, hanem az alapértelmezett értékeket használják.

Az előnézet megjelenik, ha a **Copy Menu** (Másolás menü) menü **Preview** (Előnézet) parancsát választja, vagy ha a vágás funkciót használja az eredeti kép egy területének kiválasztására.

### Másolás előnézetének megjelenítése a vezérlőpanelen

- Nyomja meg a Másolás menü gombot. Megjelenik a Copy Menu (Másolás menü).
- 2. Állítsa be a HP All-in-One készülék nyomtatási beállításait a kívánt értékekre.
- A ▼ gombbal jelölje ki a Preview (Előnézet) pontot, majd nyomja meg az OK gombot. A kijelzőn megjelenik a másolás előnézeti képe.
- 4. Nyomja meg a **Másolás indítása Fekete** vagy a **Másolás indítása Színes** gombot az előnézet elfogadásához és a nyomtatás megkezdéséhez.

# Másolási beállítások módosítása az aktuális feladathoz

A HP All-in-One másolási beállításait megadhatja úgy, hogy ezek a lehető legtöbb másolási feladathoz alkalmasak legyenek.

Ez a rész a következő témaköröket tárgyalja:

- <u>A példányszám megadása</u>
- <u>A másolópapír méretének beállítása</u>
- <u>A másolópapír típusának beállítása</u>
- <u>A másolás sebességének vagy minőségének módosítása</u>
- <u>A másolat világosságának beállítása</u>

## A példányszám megadása

Beállíthatja a nyomtatni kívánt példányszámot a vezérlőpult **Copies** (Példányszám) lehetőségével vagy az adott alkalmazás megfelelő opciójával.

### A példányszám beállítása a vezérlőpulton

- 1. Győződjön meg arról, hogy van papír betöltve az adagolótálcába.
- Helyezze az eredeti példányt nyomtatott oldalával lefelé az üvegre a jobb első sarokhoz igazítva.
- Nyomja meg a Másolás menü gombot. Megjelenik a Copy Menu (Másolás menü).
- A ▼ gombbal válassza ki a Copies (Példányszám) pontot, majd nyomja meg az OK gombot.

Megjelenik a Copies (Példányszám) lehetőség.

- Adja meg a példányszámot a ▲ gombbal. (A megadható legnagyobb példányszám a készülék típusától függ.)
- Nyomja meg a Másolás indítása Fekete vagy a Másolás indítása Színes gombot.

# A másolópapír méretének beállítása

A HP All-in-One készüléken megadhatja a papírméretet. Az itt beállított értéknek meg kell egyeznie az adagolótálcában lévő papír méretével.

### A papírméret megadása a vezérlőpulton

- Nyomja meg a Másolás menü gombot. Megjelenik a Copy Menu (Másolás menü).
- A ▼ gombbal válassza ki a Paper Size (Papírméret) pontot, majd nyomja meg az OK gombot.

Megjelenik a Paper Size (Papírméret) menü.

 A ▼ gombbal jelölje ki a megfelelő papírméretet, majd nyomja meg az OK gombot. Az adagolótálcába helyezett papírnak megfelelő papírméret kiválasztáshoz nézze meg az alábbi táblázatot.

| Papírtípus                          | Javasolt papírméret beállítások                                  |  |  |
|-------------------------------------|------------------------------------------------------------------|--|--|
| Másoló-, többcélú vagy sima papírok | <b>8.5x11 inch</b> (8,5 x 11 hüvelyk) vagy <b>A4</b> (A4-es)     |  |  |
| Tintasugaras papírok                | 8.5x11 inch (8,5 x 11 hüvelyk) vagy A4 (A4-es)                   |  |  |
| Fejléces papírok                    | 8.5x11 inch (8,5 x 11 hüvelyk) vagy A4 (A4-es)                   |  |  |
| Fotópapírok                         | 10 x 15 cm                                                       |  |  |
|                                     | 4x6 inch (4 x 6 hüvelyk)                                         |  |  |
|                                     | 8.5x11 inch (8,5 x 11 hüvelyk)                                   |  |  |
|                                     | <b>A4</b> (A4-es)                                                |  |  |
|                                     | L (csak Japánban)                                                |  |  |
|                                     | 2L (csak Japánban)                                               |  |  |
|                                     | 20 x 25 cm (csak Németország)                                    |  |  |
|                                     | Mutsugiri (csak Japánban)                                        |  |  |
| Hagaki                              | Hagaki (csak Japánban)                                           |  |  |
| Írásvetítő-fóliák                   | <b>8.5x11 inch</b> (8,5 x 11 hüvelyk) vagy <b>A4</b> (A4-<br>es) |  |  |

# A másolópapír típusának beállítása

A HP All-in-One készüléken megadhatja a papírtípust. A másoláshoz beállított alapértelmezett papírtípus az **Automatic** (Automatikus), így a HP All-in-One felismeri az adagolótálcába helyezett papír típusát.

### Papírtípus beállítása a másolatokhoz

- Nyomja meg a Másolás menü gombot. Megjelenik a Copy Menu (Másolás menü).
- A ▼ gombbal jelölje ki Paper Type (Papírtípus) pontot, majd nyomja meg az OK gombot.

Megjelenik a Paper Type (Papírtípus) menü.

90 A másolási szolgáltatások használata

 A ▼ gomb többszöri megnyomásával válassza ki a megfelelő papírtípust. Az adagolótálcába helyezett papírnak megfelelő papírtípus kiválasztáshoz tanulmányozza az alábbi táblázatot.

| Papírtípus                                                    | A vezérlőpult beállítása                 |  |  |
|---------------------------------------------------------------|------------------------------------------|--|--|
| Másolópapír vagy fejléces papír                               | Plain Paper (Sima papír)                 |  |  |
| HP fényes fehér papír                                         | Plain Paper (Sima papír)                 |  |  |
| HP prémium plusz fotópapír, fényes                            | Premium Photo (Prémium fotó)             |  |  |
| HP prémium plusz fotópapír, matt                              | Premium Photo (Prémium fotó)             |  |  |
| HP prémium plusz 10 x 15 cm-es (4 x 6<br>hüvelykes) fotópapír | Premium Photo (Prémium fotó)             |  |  |
| HP-fotópapír                                                  | Photo Paper (Fotópapír)                  |  |  |
| HP mindennapi fotópapír                                       | Everyday Photo (Mindennapi fotópapír)    |  |  |
| HP mindennapi fotópapír, félfényű                             | Everyday Matte (Mindennapi matt)         |  |  |
| HP prémium papír                                              | Premium Inkjet (Prémium tintasugaras)    |  |  |
| Egyéb tintasugaras papír                                      | Premium Inkjet (Prémium tintasugaras)    |  |  |
| HP professzionális prospektus- és<br>szórólappapír, fényes    | Brochure Glossy (Fényes prospektuspapír) |  |  |
| HP professzionális prospektus- és<br>szórólappapír, matt      | Brochure Matte (Matt prospektuspapír)    |  |  |
| HP prémium vagy prémium plusz tintasugaras írásvetítő-fólia   | Transparency (Írásvetítő-fólia)          |  |  |
| Egyéb írásvetítő-fóliák                                       | Transparency (Írásvetítő-fólia)          |  |  |
| Sima Hagaki                                                   | Plain Paper (Sima papír)                 |  |  |
| Fényes Hagaki                                                 | Premium Photo (Prémium fotó)             |  |  |
| L (csak Japán)                                                | Premium Photo (Prémium fotó)             |  |  |
| Speciális fotópapír                                           | Advanced Photo (Speciális fotópapír)     |  |  |

4. Nyomja meg az **OK** gombot.

## A másolás sebességének vagy minőségének módosítása

A másolási sebesség és minőség megválasztásához a HP All-in-One készülék négyféle beállítási lehetőséget nyújt:

- A Maximum Resolution (Maximális felbontás) bármilyen típusú papír esetén kifogástalan minőséget biztosít. Maximum Resolution (Maximális felbontás) beállítás esetén a másolás lassabb, mint a többi beállításnál.
- A Best (Kiváló) bármilyen típusú papír esetén kiváló minőséget biztosít. Az egyszínű területek egyenletesek, csíkmentesek lesznek. Best (Kiváló) beállítás esetén a másolás lassabb, mint a Normal (Normál) vagy Fast (Gyors) beállításnál.

- A Normal (Normál) beállítás kiváló minőséget biztosít, ez a javasolt beállítás a legtöbb nyomtatási feladat számára. Normal (Normál) beállításnál (amely az alapbeállítás), a nyomtatás gyorsabb, mint a Best (Kiváló) beállítás esetén.
- A Fast (Gyors) beállítás esetén a másolás gyorsabb, mint a Normal (Normál) beállításnál. A szöveg minősége megközelíti a Normal (Normál) minőséget, a grafikáké azonban ettől elmaradhat. A Fast (Gyors) beállítás kevesebb tintát használ, ezért használatával meghosszabbítható a tintapatronok élettartama.

### A másolás minőségének módosítása a vezérlőpultról

- 1. Győződjön meg arról, hogy van papír betöltve az adagolótálcába.
- Helyezze az eredeti példányt nyomtatott oldalával lefelé az üvegre a jobb első sarokhoz igazítva.
- Nyomja meg a Másolás menü gombot. Megjelenik a Copy Menu (Másolás menü).
- A ▼ gombbal válassza ki a Quality (Minőség) pontot, majd nyomja meg az OK gombot.

Megjelenik a Quality (Minőség) menü.

- 5. Jelöljön ki egy nyomtatási minőséget a ▼ gombbal.
- 6. Nyomja meg az **OK** gombot.

## A másolat világosságának beállítása

A Lighter/Darker (Világosítás/sötétítés) lehetőséggel beállíthatja a készítendő másolatok kontrasztját.

### A másolás kontrasztjának beállítása a vezérlőpultról

- 1. Győződjön meg arról, hogy van papír betöltve az adagolótálcába.
- Helyezze az eredeti példányt nyomtatott oldalával lefelé az üvegre a jobb első sarokhoz igazítva.
- Nyomja meg a Másolás menü gombot. Megjelenik a Copy Menu (Másolás menü).
- A ▼ gombbal válassza ki a Lighter/Darker (Világosítás/sötétítés) pontot, majd nyomja meg az OK gombot. Megjelenik a Lighter/Darker (Világosítás/sötétítés) menü.
- 5. Hajtsa végre az alábbi műveletek egyikét:
  - A másolat sötétítéséhez nyomja meg a ▶ gombot.
  - A másolat világosításához nyomja meg a **4** gombot.
- 6. Nyomja meg az **OK** gombot.

# A másolás alapértelmezett beállításainak módosítása

Amikor a vezérlőpulton megváltoztatja a másolási beállításokat, ezek csak az aktuális másolási feladatra lesznek érvényesek. Ha az összes későbbi másolási feladatnál is ezeket szeretné alkalmazni, akkor alapértelmezettként kell elmentenie a beállításokat.

### A másolás alapértelmezett beállításainak megadása a vezérlőpulton

- 1. A Másolási beállításokban hajtsa végre a kívánt módosításokat.
- Nyomja meg a Másolás menü gombot. Megjelenik a Copy Menu (Másolás menü).
- A ▼ gombbal jelölje ki a Set As New Defaults (Beállítás új alapértékekként) pontot, majd nyomja meg az OK gombot.
   Megjelenik a Set As New Defaults (Beállítás új alapértékekként) menü.
- **4.** A **▼** gombbal jelölje ki a **Yes, change defaults** (Igen, alapértékek módosítása) pontot, majd nyomja meg az **OK** gombot.
- Megjegyzés Az itt megadott beállításokat csak a HP All-in-One készülék tárolja. A szoftver beállításait nem érintik. A leggyakrabban használt beállítások a HP All-in-One készülékhez kapott szoftver segítségével menthetők.

# Speciális másolási feladatok végrehajtása

A szokásos nyomtatási feladatok mellett a HP All-in-One lehetővé teszi különleges nyomtatási feladatok végrehajtását is - ilyen például a keret nélküli képek nyomtatása vagy az eredeti képek átméretezése.

Ez a rész a következő témaköröket tárgyalja:

- Szegély nélküli másolat készítése fényképről
- Az eredeti dokumentum átméretezése, hogy elférjen letter vagy A4-es méretű papíron
- <u>Eredeti dokumentum átméretezése egyedi beállításokkal</u>
- Az eredeti példány levágása
- Bal szegély eltolása
- Másolat minőségének javítása

# Szegély nélküli másolat készítése fényképről

Fénykép másolásakor a legjobb minőség biztosítása érdekében helyezzen 10 x 15 cm méretű fotópapírt a fotótálcába, és válassza ki a megfelelő papírtípust, valamint a fotó minőségjavítását.

## Keret nélküli fényképmásolat készítése a vezérlőpultról

1. Töltsön 10 x 15 cm méretű fotópapírt a fotótálcába.

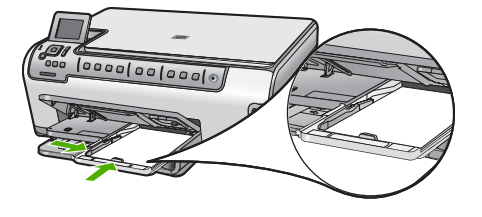

 Helyezze az eredeti fényképet nyomtatott oldalával lefelé az üvegre a jobb első sarokhoz igazítva.

Úgy helyezze el a fényképet az üvegen, hogy annak hosszabbik oldala legyen párhuzamos az üveg elülső végével, ahogyan azt az üveg mentén bevésett vezetők is jelzik.

 Nyomja meg a Másolás indítása - Fekete vagy a Másolás indítása - Színes gombot.

A HP All-in-One készülék elkészíti az eredeti fénykép szegély nélküli másolatát.

- Megjegyzés Ha letépőfüllel ellátott papírt helyez a fotótálcába, a fület csak a tinta teljes megszáradása után távolítsa el a fotónyomatról.
- Tipp Ha az eredmény nem szegély nélküli fénykép, akkor állítsa a papírtípust Premium Photo (Prémium fotó) értékre, majd próbálja újra a másolást.

#### Kapcsolódó témakörök

- <u>"10 x 15 cm-es (4 x 6 hüvelykes) méretű fotópapír betöltése</u>," 41. oldal
- "<u>A másolópapír típusának beállítása</u>," 89. oldal

# Az eredeti dokumentum átméretezése, hogy elférjen letter vagy A4-es méretű papíron

Az **Fit to Page** (Oldalhoz igazítás) funkció használatával az eredeti példányt az oldal nyomtatható területet jelző margói közé igazíthatja anélkül, hogy az eredeti fénykép bizonyos részeit le kellene vágni. Ez a beállítás hasznos segítséget nyújt az eredeti kép méretének csökkentéséhez vagy növeléséhez. Például:

- Ha felnagyít egy 10 x 15 cm-es fotót annak érdekében, hogy szegély nélküli, teljes méretű másolatot készítsen letter vagy A4-es méretű papírra, a program a fénykép bizonyos részét levágja. Az Fit to Page (Oldalhoz igazítás) funkció maximális méretűre nagyítja fel a fényképet úgy, hogy az levágás nélkül elférjen az oldalon.
- Ha az eredeti példányon lévő kép vagy szöveg margók nélkül a teljes oldalt kitölti, akkor az Fit to Page (Oldalhoz igazítás) funkcióval lekicsinyítheti az eredeti méretet, hogy ne maradjon le a szöveg vagy a kép széle.
- Megjegyzés Az eredeti kép méretarányának fenntartása, illetve a szélek levágásának elkerülése érdekében a HP All-in-One nem biztos, hogy egyforma méretű margót hagy a papír szegélyein.

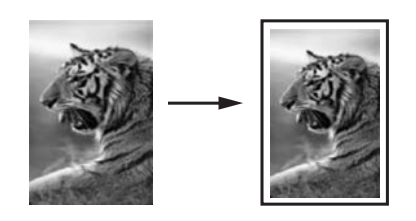

## Dokumentum átméretezése a vezérlőpultról

- 1. Győződjön meg arról, hogy van papír betöltve az adagolótálcába.
- Helyezze az eredeti példányt nyomtatott oldalával lefelé az üvegre a jobb első sarokhoz igazítva.
- Nyomja meg a Másolás menü gombot. Megjelenik a Copy Menu (Másolás menü).
- A ▼ gombbal válassza ki a Size (Méret) pontot, majd nyomja meg az OK gombot. Megjelenik a Size (Méret) menü.
- A ▼ gombbal jelölje ki az Fit to Page (Oldalhoz igazítás) pontot, majd nyomja meg az OK gombot.

# Eredeti dokumentum átméretezése egyedi beállításokkal

A dokumentum másolata egyéni beállításokkal is kicsinyíthető, nagyítható.

### Egyéni méret megadása a vezérlőpulton

- 1. Győződjön meg arról, hogy van papír betöltve az adagolótálcába.
- Helyezze az eredeti példányt nyomtatott oldalával lefelé az üvegre a jobb első sarokhoz igazítva.
- Nyomja meg a Másolás menü gombot. Megjelenik a Copy Menu (Másolás menü).
- A ▼ gombbal válassza ki a Size (Méret) pontot, majd nyomja meg az OK gombot. Megjelenik a Size (Méret) menü.
- A ▼ gombbal válassza ki az Custom 100% (Egyedi 100%) pontot, majd nyomja meg az OK gombot.

Megjelenik az Custom 100% (Egyedi 100%) menü.

 A ▼ és ▲ gombok segítségével adja meg azt a százalékot, amelyre kicsinyíteni vagy nagyítani kívánja a másolatot.

(A másolat átméretezésének minimális és maximális százaléka a készülék típusától függ.)

7. Nyomja meg az **OK** gombot.

# Az eredeti példány levágása

A HP All-in-One másolatkészítési beállításainak módosítását követően a körbevágási funkcióval megadhatja az eredeti példány másolandó területét.

## Másolat körbevágása a vezérlőpanelről

- Nyomja meg a Másolás menü gombot. Megjelenik a Copy Menu (Másolás menü).
- 2. Állítsa be a HP All-in-One készülék nyomtatási beállításait a kívánt értékekre.
- A ▼ gombbal jelölje ki a Crop (Levágás) pontot, majd nyomja meg az OK gombot. Megjelenik a Crop (Levágás) képernyő.
- A kurzormozgató blokk nyilaival vigye a kurzort arra a helyre, ahol a körbevágás bal felső sarka lesz, majd nyomja meg az OK gombot.

- A ▼ és ► nyilakkal vigye a kurzort a körbevágási terület jobb alsó sarkába, majd nyomja meg az OK gombot.
  - A HP All-in-One megjeleníti a kijelzőn a várható eredmény előnézeti képét.
- Nyomja meg a Másolás indítása Fekete vagy a Másolás indítása Színes gombot az előnézet elfogadásához és a nyomtatás megkezdéséhez.

## Bal szegély eltolása

A másolatok bal szegélyét a **Margin Shift** (Margóváltás) lehetőséggel tolhatja el. Ez segít a létrehozott másolatok kötésében vagy lyukasztásában. A HP All-in-One a képet a létrehozott másolatokon 0,95 cm-rel (-kel) jobbra tolja.

Megjegyzés A Margin Shift (Margóváltás) funkció engedélyezésekor a másolatok jobb oldala vágható le.

### A másolat szegélyének eltolása a vezérlőpanelről

- Nyomja meg a Másolás menü gombot. Megjelenik a Copy Menu (Másolás menü).
- 2. Állítsa be a HP All-in-One készülék nyomtatási beállításait a kívánt értékekre.
- A ▼ gombbal jelölje ki a Margin Shift (Margóváltás) pontot, majd nyomja meg az OK gombot.

Megjelenik a Margin Shift (Margóváltás) menü.

- 4. A **▼** gombbal jelölje ki a **On** (Be) pontot, majd nyomja meg az **OK** gombot.
- A másolás megkezdéséhez nyomja meg a Másolás indítása Fekete vagy a Másolás indítása - Színes gombot.

### Másolat minőségének javítása

A **Enhancements** (Minőségjavítás) szolgáltatással javíthatja a szöveges dokumentumok minőségét a fekete szöveg széleinek élesítésével, illetve módosíthatja a fényképeket az egyébként fehérként megjelenő világos színek fokozásával.

Az alapértelmezett beállítás a **Mixed** (Vegyes). A **Mixed** (Vegyes) minőségjavítással élesíthetők az élek a legtöbb eredeti dokumentumban. A **Photo** (Fotó) minőségjavító beállításokkal az egyébként fehérnek látszó világos színek emelhetők ki.

Ha az alábbiak valamelyike fordul elő, kapcsolja ki a **Text** (Szöveg) minőségjavító beállítást a **Photo** (Fotó) vagy a **None** (Nincs) lehetőség kiválasztásával:

- A másolatokon színes pontok látszanak a szöveg körül
- A nagyméretű, fekete betűk elmosódottak
- A keskeny, színes objektumok vagy vonalak helyenként feketék
- A világosszürke vagy középszürke területeken vízszintes, szemcsés vagy fehér csíkok jelennek meg.

#### Életlen dokumentum másolása a vezérlőpultról

- 1. Győződjön meg arról, hogy van papír betöltve az adagolótálcába.
- Helyezze az eredeti példányt nyomtatott oldalával lefelé az üvegre a jobb első sarokhoz igazítva.

- Nyomja meg a Másolás menü gombot. Megjelenik a Copy Menu (Másolás menü).
- A ▼ gombbal jelölje ki a Enhancements (Minőségjavítás) pontot, majd nyomja meg az OK gombot.

Megjelenik a Enhancements (Minőségjavítás) menü.

- 5. A ▼ gombbal jelölje ki a Text (Szöveg) pontot, majd nyomja meg az OK gombot.
- Nyomja meg a Másolás indítása Fekete vagy a Másolás indítása Színes gombot.

### Túlexponált fénykép másolása

- 1. Győződjön meg arról, hogy van papír betöltve az adagolótálcába.
- Úgy helyezze el a fényképet az üvegen, hogy annak hosszabbik oldala legyen párhuzamos az üveg elülső végével. Helyezze az eredeti példányt nyomtatott oldalával lefelé az üvegre a jobb első sarokhoz igazítva.
- Nyomja meg a Másolás menü gombot. Megjelenik a Copy Menu (Másolás menü).
- A ▼ gombbal jelölje ki a Enhancements (Minőségjavítás) pontot, majd nyomja meg az OK gombot.

Megjelenik a Enhancements (Minőségjavítás) menü.

- 5. A ▼ gombbal jelölje ki a Photo (Fotó) pontot, majd nyomja meg az OK gombot.
- Nyomja meg a Másolás indítása Fekete vagy a Másolás indítása Színes gombot.

# A másolás leállítása

### A másolás leállítása

A vezérlőpulton nyomja meg a Visszavonás gombot.

# 11 Jelentések és űrlapok nyomtatása

A HP All-in-One segítségével öntesztjelentéseket nyomtathat. Emellett űrlapokat, például vonalas papírokat és ellenőrzőlistákat is nyomtathat a készülékkel.

Ez a rész a következő témaköröket tárgyalja:

- <u>Öntesztjelentés nyomtatása</u>
- <u>Űrlapok nyomtatása</u>

# Öntesztjelentés nyomtatása

Ha gondjai vannak a nyomtatással, a tintapatronok cseréje előtt nyomtasson öntesztjelentést. Ez a jelentés hasznos információkkal szolgák a készülék számos jellemzőjéről, beleértve a tintapatronokat.

## Öntesztjelentés nyomtatása

- 1. Helyezzen letter, A4-es vagy legal méretű, nem használt, sima fehér papírt az adagolótálcába.
- 2. Nyomja meg a **Beállítások** gombot.
- A ▼ gombbal válassza ki az Tools (Eszközök) pontot, majd nyomja meg az OK gombot.
- A ▼ gombbal jelölje ki az Self-Test Report (Öntesztjelentés) pontot, majd nyomja meg az OK gombot.

A HP All-in-One öntesztjelentést nyomtat, melyen megtalálhatók a következő információk:

- Termékinformáció: típusszám, sorozatszám és a készülék egyéb adatai.
- Felülvizsgálat információ: a firmware verziószáma.
- Információ a tintatovábbító rendszerről: az egyes behelyezett tintapatronok hozzávetőleges tintaszintje, állapota, valamint behelyezésének és lejártának dátuma.
- Nyomtatási minőség minta: a hat behelyezett tintapatronnak megfelelő hat színblokk. Ha a színblokkok egyenletesen vannak kitöltve, akkor nincs probléma a minőséggel. Csíkozódás esetén, vagy ha valamelyik színblokk hiányzik, tisztítsa meg a nyomtatófejet az itt leírt eljárással: <u>"A nyomtatófej</u> <u>tisztítása</u>," 105. oldal. Ha a tisztítás után a színes blokkok még mindig nyomtatásminőségi problémára utalnak, hajtsa végre <u>"A nyomtató</u> <u>beigazítása</u>," 104. oldal részben leírtak szerint a nyomtató beigazítását. Ha a

színblokkok jelezte problémát a tisztítás és a beigazítás sem szünteti meg, forduljon segítségért a HP-támogatáshoz.

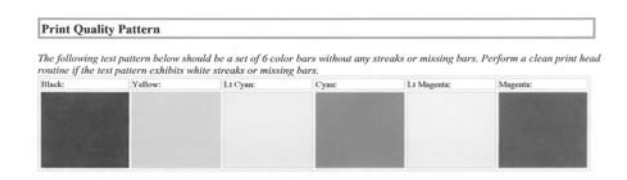

 Történeti napló: diagnosztikai célokra felhasználható információk, ha fel kell hívnia a HP ügyfélszolgálatát.

# Űrlapok nyomtatása

A HP All-in-One beépített sablonjai segítségével letter vagy A4-es méretű papírra kinyomtathatók a leggyakoribb űrlapok, például sűrűn vagy ritkán vonalazott jegyzetpapír, feladat-ellenőrzőlisták, kockás papír vagy kottapapír.

## Űrlapok nyomtatása a vezérlőpultról

- 1. Győződjön meg arról, hogy van papír betöltve az adagolótálcába.
- Nyomja meg a Beállítások gombot. Megjelenik a Beállítások menü.
- A ▼ gombbal jelölje ki a Printable School Papers (Nyomtatható űrlapok) pontot, majd nyomja meg az OK gombot.
   Megjelenik a Printable School Papers (Nyomtatható űrlapok) menü.
- 4. A ▼ gombbal jelölje ki a nyomtatni kívánt űrlapot, és nyomja meg az OK gombot.
- A ▲ vagy ▼ gombokkal adja meg a nyomtatandó oldalak számát, majd nyomja meg az OK gombot.

# 12 A HP All-in-One karbantartása

A HP All-in-One készülék csak csekély karbantartást igényel. Időnként meg kell tisztítani az üveget és a fedél belső oldalát, hogy a másolás és a beolvasás hibamentesen működjön. Bizonyos időközönként tintapatront kell cserélni, meg kell tisztítani a nyomtatófejet, vagy be kell igazítani a nyomtatót. Ez az alfejezet segítséget nyújt a HP All-in-One "legjobb formájának" fenntartásához. Az alábbi egyszerű karbantartási lépéseket szükség szerint hajtsa végre.

Ez a rész a következő témaköröket tárgyalja:

- <u>A HP All-in-One készülék tisztítása</u>
- Becsült tintaszintek ellenőrzése
- <u>A tintapatronok kezelése</u>
- <u>A kikapcsolt HP All-in-One energiafogyasztásának csökkentése</u>
- Önkarbantartási hangok
- Kapcsolja ki a HP All-in-One készüléket

# A HP All-in-One készülék tisztítása

A másolatok és beolvasott dokumentumok tisztaságának biztosítása érdekében időnként meg kell tisztítani az üveget és a fedél belső oldalát. Szükség lehet a HP All-in-One készülék külsejének portalanítására is.

Tipp Tintasugaras nyomtatókhoz és All-in-One eszközökhöz (Q6260A) beszerezhet HP-tisztítókészletet, melyben minden megtalálható, ami a HP-eszközök biztonságos tisztításához szükséges. További tudnivalók: <u>www.shopping.hp.com/</u> <u>accessories-store/printer</u>.

Ez a rész a következő témaköröket tárgyalja:

- <u>Az üveg tisztítása</u>
- <u>A fedél belső oldalának tisztítása</u>
- <u>A külső felület tisztítása</u>

## Az üveg tisztítása

A főüveg felületén található ujjlenyomatok, foltok, hajszálak és por hátrányosan befolyásolják a készülék teljesítményét, valamint a másolási és lapolvasási funkciók pontosságát.

# Az üveg tisztítása

- 1. Kapcsolja ki a HP All-in-One készüléket, és hajtsa fel a fedelet.
- 2. Tisztítsa meg az üveget karcolásmentes tisztítószerrel enyhén megnedvesített, puha ruhával vagy szivaccsal.
  - Vigyázat! Az üveg tisztításához ne használjon súrolószert, acetont, benzint vagy szén-tetrakloridot, mert ezek károsíthatják azt. A tisztítófolyadékot ne öntse vagy ne permetezze közvetlenül az üvegre. A folyadék beszivároghat az üveg alá, és károsíthatja a készüléket.
- A foltosodás elkerülése érdekében törölje szárazra az üveget száraz, puha, pihementes ruhával.
- 4. Kapcsolja be a HP All-in-One készüléket.

# A fedél belső oldalának tisztítása

A HP All-in-One készülék fedelének belső oldalán a fehér dokumentumtartón kisebb szennyeződések rakódhatnak le.

# A fedél belső oldalának tisztításához

- 1. Kapcsolja ki a HP All-in-One készüléket, és hajtsa fel a fedelet.
- Lágy szappanos, meleg vízzel enyhén megnedvesített, puha ruhával vagy szivaccsal tisztítsa meg a dokumentumtartót. Óvatos törlő mozdulatokkal távolítsa el a lerakódást a fedél belsejéről. Ne dörzsölje a fedél belsejét.
- 3. Törölje szárazra a fedél belső oldalát száraz, puha, pihementes ruhával.
  - Vigyázat! Ne használjon papíralapú törlőkendőt, mert megkarcolhatja a fedél belsejét.
- 4. Ha további tisztításra van szükség, ismételje meg a fenti eljárást izopropil-alkohollal, majd nedves ruhával alaposan törölje le az alkoholt a fedél belsejéről.
  - △ Vigyázat! Ügyeljen rá, hogy ne öntsön alkoholt a HP All-in-One üvegére vagy belső részeire, mivel az kárt tehet a készülékben.

# A külső felület tisztítása

Puha ruhával vagy enyhén nedves szivaccsal távolítsa el a port és a foltokat a készülék külsejéről. A HP All-in-One készülék belsejét nem kell megtisztítani. Ügyeljen arra, hogy ne kerüljön folyadék sem a HP All-in-One készülék vezérlőpultjára, sem a készülék belsejébe.

△ Vigyázat! Ne használjon alkoholt vagy alkohol alapú tisztítószereket, így elkerülheti a HP All-in-One külsejének rongálódását.

# Becsült tintaszintek ellenőrzése

A tintaszinteket egyszerűen ellenőrizheti, így meghatározhatja a tintapatronok cseréjének várható idejét. A jelzett tintaszint közelítő becslést ad a tintapatronokban lévő tinta mennyiségéről.

Megjegyzés A HP All-in-One készülék csak eredeti HP tinta esetén tudja megállapítani a tintaszintet. Az újratöltött vagy más eszközben már használt tintapatronok tintaszintje pontatlanul jelenhet meg.

**Megjegyzés** A készülék számos különböző módon használja a nyomtatópatronokban lévő tintát, többek között a nyomtatópatronok előkészítésére szolgáló inicializáláshoz, vagy a fúvókákat tisztán tartó és a tinta akadálytalan áramlását biztosító nyomtatófej-karbantartáshoz. A felhasználás végén a patronban mindig marad némi tinta. További tudnivalókért látogasson el a <u>www.hp.com/go/</u> inkusage webhelyre.

### A tintaszint ellenőrzése a vezérlőpultról

- 1. Nyomja meg a **Beállítások** gombot.
- A ▼ gombbal válassza ki az Tools (Eszközök) pontot, majd nyomja meg az OK gombot.
- A ▼ gombbal jelölje ki a Display Ink Gauge (Tintamérő megjelenítése) pontot, majd nyomja meg az OK gombot.

A HP All-in-One kijelzőjén megjelenik egy tintamérő, mely az összes behelyezett patron becsült tintaszintjét megmutatja.

| 0 |  | $\diamond$ |  |
|---|--|------------|--|

4. Az Tools (Eszközök) menühöz bármely gomb megnyomásával visszatérhet.

### A tintaszint ellenőrzése a HP Photosmart szoftverből

- 1. A HP-szolgáltatóközpont programban kattintson a **Beállítások**, majd a **Nyomtatási beállítások** pontra, és válassza a **Nyomtató szerszámosládája** parancsot.
  - Megjegyzés A Nyomtató szerszámosládája a Nyomtató tulajdonságai párbeszédpanelből is megnyitható. A Nyomtató tulajdonságai párbeszédpanelen kattintson a Szolgáltatások fülre, majd az Ennek az eszköznek a karbantartása lehetőségre.

Megjelenik a Nyomtató szerszámosládája.

- Kattintson a Becsült tintaszintek lapra. Megjelenik a tintapatronok becsült tintaszintje.
- Tipp A tintapatronok cseréjének szükségességét öntesztjelentés nyomtatásával is megállapíthatja.

### Kapcsolódó témakörök

"Öntesztjelentés nyomtatása," 97. oldal

# A tintapatronok kezelése

A HP All-in-One lehető legjobb nyomtatási minőségének biztosítása érdekében el kell végezni néhány egyszerű karbantartási lépést, valamint ha a kijelzőn üzenet figyelmeztet erre, ki kell cserélni a tintapatronokat.

Ez a rész a következő témaköröket tárgyalja:

- <u>A tintapatronok cseréje</u>
- <u>A nyomtató beigazítása</u>
- <u>A nyomtatófej tisztítása</u>
- A tintapatron érintkezőinek tisztítása
- A tinta eltávolítása a bőrről és a ruházatról

# A tintapatronok cseréje

Ha tintapatront kell cserélni, az itt leírtak szerint járjon el.

Megjegyzés Ha először helyez tintapatront a HP All-in-One készülékbe, akkor feltétlenül a készülékhez kapott patronokat használja. Ezeknek a tintapatronoknak a speciális tintája úgy van kialakítva, hogy a készülék használatbavételekor elkeveredjen a nyomtatófejben lévő tintával.

Ha nincs cserepatronja a HP All-in-One készülékhez, akkor a <u>www.hp.com/buy/</u> <u>supplies</u> címen rendelhet patronokat. Kérésre válasszon országot/térséget, a kérdések segítségével válassza ki a terméket, és kattintson az oldal valamelyik vásárlási hivatkozására.

## Tintapatronok cseréje

- 1. Kapcsolja be a HP All-in-One készüléket.
- Nyissa ki a tintapatron ajtaját az elülső, középső résznél emelve, amíg az ajtó a helyére nem pattan.

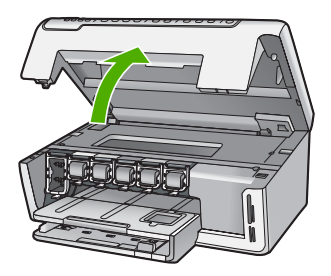

 Nyomja a retesz alját a cserélni kívánt tintapatron alá, majd emelje fel a reteszt. Ha a fekete tintapatront cseréli, akkor a bal szélső reteszt hajtsa fel. Az öt színes tintapatron - sárga, világoscián (kék), cián, világosbíbor (rózsaszín), bíbor - egyikének cseréje esetén hajtsa fel középen a megfelelő reteszt.

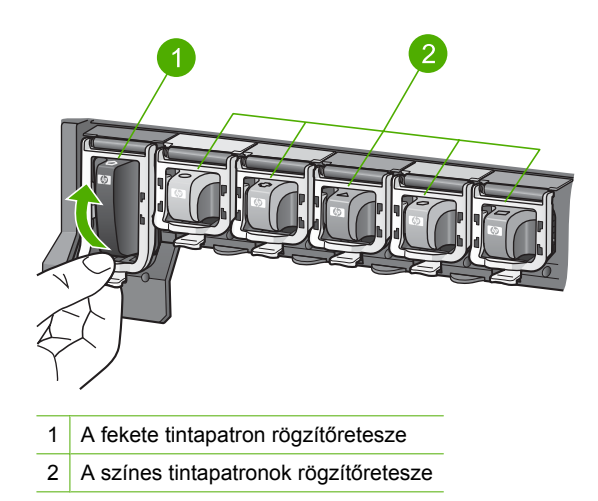

4. Húzza ki a nyílásból a tintapatront.

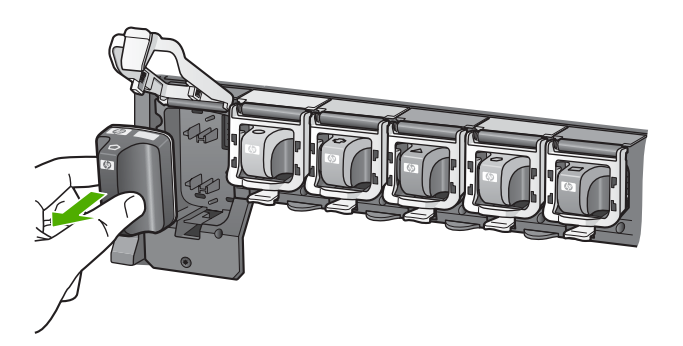

 Csomagolja ki az új patront, és fogantyújánál fogva helyezze be az üres nyílásba. A tintapatronon lévő színeket és mintákat illessze a nyomtatópatron-tartón lévő színekhez és mintákhoz.

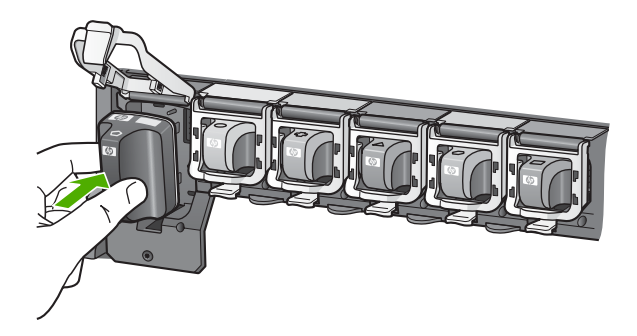

6. Zárja be a reteszt, és győződjön meg a megfelelő záródásról.

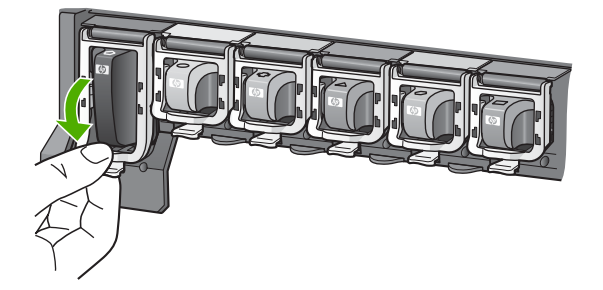

- 7. Valamennyi cserét igénylő patronnal hajtsa végre a 3-6. lépést.
- 8. Csukja be a tintapatron ajtaját.

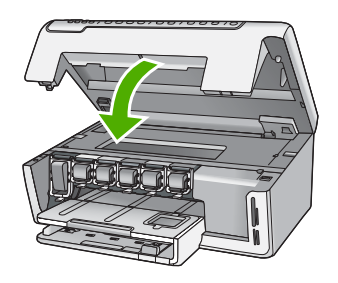

## Kapcsolódó témakörök

"Nyomtatási kellékek vásárlása," 109. oldal

# A nyomtató beigazítása

A HP All-in-One automatikusan beigazítja a nyomtatófejet a nyomtatópatronok első üzembehelyezéskori telepítésekor. A HP All-in-One a rendszeres karbantartás során is beigazítja a nyomtatófejet, hogy biztosítsa a kiváló nyomtatási minőséget. Akkor is használhatja ezt a funkciót, ha az öntesztjelentés valamelyik színblokkja csíkos vagy hiányos.

Ha a nyomtatás minősége a nyomtató beigazítása után sem kielégítő, akkor próbálkozzon a nyomtatófej tisztításával. Ha a minőségi problémákat a beigazítás és a tisztítás sem hárította el, akkor forduljon a HP-támogatáshoz.

# A nyomtató beigazítása a vezérlőpultról

- 1. Helyezzen letter, A4-es vagy legal méretű, nem használt, sima fehér papírt az adagolótálcába.
- Nyomja meg a Beállítások gombot. Megjelenik a Beállítások menü.
- A ▼ gombbal jelölje ki az Tools (Eszközök) pontot, majd nyomja meg az OK gombot. Megjelenik az Tools (Eszközök) menü.

- A ▼ gombbal jelölje ki a Align Printer (Nyomtató beigazítása) pontot, majd nyomja meg az OK gombot.
- A HP All-in-One tesztoldalt nyomtat, beigazítja a nyomtatófejet, és kalibrálja a nyomtatót. A papírlapot újra felhasználhatja vagy eldobhatja. Megjelenik egy üzenet, amely a művelet sikeres vagy sikertelen végrehatásáról tájékoztat.
  - Megjegyzés Ha a nyomtató beigazításakor színes papír van az adagolótálcában, a beigazítás sikertelen lesz. Helyezzen használatlan, sima fehér papírt az adagolótálcába, és próbálkozzon újból a beigazítással.
- 6. A folytatáshoz nyomja meg az OK gombot.

#### A nyomtató beigazítása a HP Photosmart szoftver segítségével

- 1. Helyezzen letter, A4-es vagy legal méretű, nem használt, sima fehér papírt az adagolótálcába.
- A HP-szolgáltatóközpont programban kattintson a Beállítások, majd a Nyomtatási beállítások pontra, és válassza a Nyomtató szerszámosládája parancsot.
  - Megjegyzés A Nyomtató szerszámosládája a Nyomtató tulajdonságai párbeszédpanelből is megnyitható. A Nyomtató tulajdonságai párbeszédpanelen kattintson a Szolgáltatások fülre, majd az Ennek az eszköznek a karbantartása lehetőségre.

Megjelenik a Nyomtató szerszámosládája.

- 3. Kattintson az Eszközszolgáltatások pontra.
- Kattintson a Nyomtató beigazítása pontra. A HP All-in-One tesztoldalt nyomtat, beigazítja a nyomtatófejet, és kalibrálja a nyomtatót. A papírlapot újra felhasználhatja vagy eldobhatja.

#### Kapcsolódó témakörök

"A nyomtatófej tisztítása," 105. oldal

### A nyomtatófej tisztítása

Akkor használja ezt a funkciót, ha az öntesztjelentés valamelyik színblokkja csíkos vagy hiányos. Szükségtelenül ne tisztítsa a nyomtatófejet, ezzel ugyanis feleslegesen fogyasztja a tintát, és csökkenti a nyomtatófej festékfúvókáinak élettartamát.

#### A tintapatronok tisztítása a vezérlőpultról

- 1. Tegyen letter vagy A4-es méretű nem használt, sima fehér papírt az adagolótálcába.
- 2. Nyomja meg a **Beállítások** gombot.
- A ▼ gombbal válassza ki az Tools (Eszközök) pontot, majd nyomja meg az OK gombot.
- A ▼ gombbal jelölje ki a Clean Printhead (Nyomtatófej tisztítása) pontot, majd nyomja meg az OK gombot.

A HP All-in-One megtisztítja a nyomtatófejet, és kinyomtat egy oldalt. Ez újból felhasználható vagy eldobható.

# A nyomtatófej tisztítása a HP Photosmart szoftver segítségével

- Helyezzen letter, A4-es vagy legal méretű, nem használt, sima fehér papírt az adagolótálcába.
- A HP-szolgáltatóközpont programban kattintson a Beállítások, majd a Nyomtatási beállítások pontra, és válassza a Nyomtató szerszámosládája parancsot.
  - Megjegyzés A Nyomtató szerszámosládája a Nyomtató tulajdonságai párbeszédpanelből is megnyitható. A Nyomtató tulajdonságai párbeszédpanelen kattintson a Szolgáltatások fülre, majd az Ennek az eszköznek a karbantartása lehetőségre.

### Megjelenik a Nyomtató szerszámosládája.

- 3. Kattintson az Eszközszolgáltatások pontra.
- 4. Kattintson a Nyomtatófejek tisztítása pontra.
- Kövesse az utasításokat, amíg nem elégedett a nyomtatás minőségével, majd kattintson a Kész gombra.

Ha a nyomtatás minősége a nyomtatófej tisztítása után sem kielégítő, akkor próbálkozzon a nyomtató beigazításával. Ha a minőségi problémákat a beigazítás és a tisztítás sem hárította el, akkor forduljon a HP-támogatáshoz.

### Kapcsolódó témakörök

"A nyomtató beigazítása," 104. oldal

# A tintapatron érintkezőinek tisztítása

Ha valamennyi tintapatron be van helyezve, és mégis olyan üzenet jelenik meg, mely szerint egy patron hiányzik vagy sérült, akkor tisztítsa meg a patronok rézszínű érintkezőit.

A tintapatron tisztítása előtt vegye ki a patront, nézze meg, hogy nem tapadt-e rá valami a tintapatron érintkezőire vagy a patron foglalatába, majd helyezze vissza a patront. Ha továbbra is olyan üzenetet kap, mely szerint egy patron hiányzik vagy sérült, tisztítsa meg a patron érintkezőit. Ha még a tisztítás után is kapja ezt az üzenetet, ki kell cserélni a patront. Vegye ki az érintett patront, és nézze meg az alján feltüntetett garancialejárati dátumot. Ha a patronra még érvényes a jótállás, akkor igényeljen cserepatront a HP-támogatástól.

A tisztításhoz a következő eszközökre van szükség:

- Száraz, pihementes törlőruha, vagy bármely puha, nem foszló anyag.
- Desztillált, szűrt vagy palackozott víz (a csapvíz olyan szennyezőanyagokat tartalmazhat, amelyek károsíthatják a tintapatront).
- △ Vigyázat! A tintapatron érintkezőinek tisztításához ne használjon fémtisztító folyadékot vagy alkoholt. Ezek kárt tehetnek a tintapatronban vagy a HP All-in-One készülékben.

## A tintapatron érintkezőinek tisztítása

- 1. Kapcsolja be a HP All-in-One készüléket.
- 2. Hajtsa fel a tintapatron ajtaját.
- 3. Nyomja a retesz alját a tisztítani kívánt tintapatron alá, majd emelje fel a reteszt.
  - Megjegyzés Ne vegyen ki egyszerre több tintapatront. Kizárólag egyesével tisztítsa a patronokat. Ne vegye ki a HP All-in-One készülékből a tintapatront 30 percnél hosszabb időre.
- 4. Vizsgálja meg a patron érintkezőit, hogy nem rakódott-e le rajtuk szennyeződés.
- 5. Mártsa be a törlőruhát a desztillált vízbe, és alaposan csavarja ki.
  - Megjegyzés A tintapatronokat az elől kialakított fogórészen fogja meg. A rézszínű érintkezőket kizárólag habszivacs törlőkendővel vagy nem foszló ruhával érintse meg, kézzel semmiképpen se.
- 6. Csak a rézszínű érintkezőket tisztítsa meg.

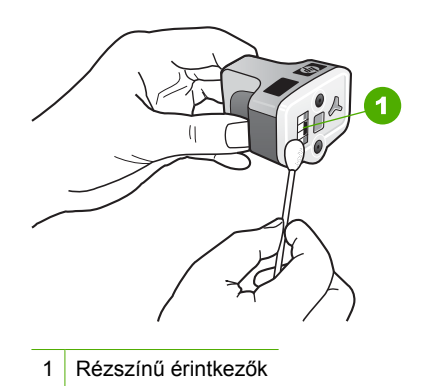

- 7. Helyezze vissza a tintapatront az üres nyílásba, és kattintsa vissza a helyére a szürke rögzítőreteszt.
- 8. Ha szükséges, további tintapatronnal is végezze el a műveletet.
- 9. Finoman csukja be a tintapatron ajtaját.

#### Kapcsolódó témakörök

- "<u>A tintapatronok cseréje</u>," 102. oldal
- "Garanciális tudnivalók a tintapatronokról," 175. oldal

#### A tinta eltávolítása a bőrről és a ruházatról

A bőrre és a ruházatra került tinta eltávolítása:

| Felszín    | Orvoslás                                                 |
|------------|----------------------------------------------------------|
| Bőr        | Mossa le a területet dörzshatású szappannal.             |
| Fehér ruha | Mossa ki a ruhát hideg vízben, klórtartalmú fehérítővel. |

(folytatás)

| Felszín     | Orvoslás                                                   |
|-------------|------------------------------------------------------------|
| Színes ruha | Mossa ki a ruhát hideg vízben, jól habzó szalmiákszesszel. |

△ Vigyázat! A ruhadarabból mindig hideg vízzel távolítsa el a tintát. A meleg vagy forró víz rögzítheti a tintát a ruhadarabon.

# A kikapcsolt HP All-in-One energiafogyasztásának csökkentése

Amikor a HP All-in-One ki van kapcsolva, akkor is fogyaszt kis mennyiségű áramot. A készenléti/kikapcsolt állapot engedélyezésével az energiafogyasztás csökkenthető.

Megjegyzés Amikor a HP All-in-One készenléti/kikapcsolt állapotban van, akkor a bekapcsolás a szokásosnál hosszabb ideig tart.

#### A készenléti/kikapcsolt állapot engedélyezése

Nyomja meg és tartsa lenyomva a Be gombot 3 másodpercig, amíg a HP All-in-One ki nem kapcsol.

## Önkarbantartási hangok

A HP All-in-One készülékből időnként mechanikus zajok hallhatók. A készülék ilyenkor valamilyen rendszeres karbantartási műveletet végez, például utántölti a tintát a nyomtatófejben, vagy tisztítja a nyomtatófejet. Ez nem rendellenesség; azért szükséges, hogy a HP All-in-One a legjobb minőségben nyomtathasson.

△ Vigyázat! Karbantartási művelet végzésekor erről a HP All-in-One kijelzőjén megjelenő üzenet is tájékoztat. Ilyenkor ne áramtalanítsa a készüléket.

## Kapcsolja ki a HP All-in-One készüléket

A HP All-in-One megrongálódásának elkerüléséhez megfelelően le kell állítani a készüléket a **Be** gombbal. Ne kapcsolja ki a HP All-in-One készüléket úgy, hogy egyszerűen kihúzza a konnektorból, vagy kikapcsolja az elosztót.

## 13 Nyomtatási kellékek vásárlása

A tintapatronok számának listáját megtalálhatja a HP All-in-One nyomtatott dokumentációjában. A tintapatron-utánrendelési számokat HP All-in-One készülékhez kapott szoftver segítségével is megkeresheti. Tintapatronokat az interneten keresztül, a HP webhelyén rendelhet. Emellett a helyi HP nagykereskedőtől is megérdeklődheti az országnak/térségnek megfelelő tintapatron-utánrendelési számokat, és vásárolhat nála tintapatronokat.

Ha nyomtatópatront szeretne rendelni a HP All-in-One készülékhez, látogasson el a <u>www.hp.com/buy/supplies</u> címre. Kérésre válasszon országot/térséget, a kérdések segítségével válassza ki a terméket, és kattintson az oldal valamelyik vásárlási hivatkozására.

Megjegyzés Nem minden országban/térségben lehet az interneten keresztül tintapatronokat rendelni. Ha ez az Ön országában/térségében nem lehetséges, a tintapatron-vásárlás végett forduljon a helyi HP nagykereskedőhöz.

#### Tintapatronok rendelése számítógépről

Kattintson az asztalon lévő HP kellékek vásárlása ikonra a HP SureSupply webhely megnyitásához. Megjelenik az eszközzel kompatibilis eredeti HP nyomtatási kellékek listája, továbbá a kellékek kényelmes megvásárlásához szükséges lehetőségek (ezek régiónként/országonként eltérőek). Ha az ikont korábban törölte az asztalról, kattintson a Start gombra, mutasson a

#### HP nyomtatási kellékek rendelése a HP-szolgáltatóközpont segítségével

HP-mappára, végül kattintson a Kellékek vásárlása parancsra.

- 1. A HP-szolgáltatóközpont programban kattintson a **Beállítások**, majd a **Nyomtatási beállítások** pontra, és válassza a **Nyomtató szerszámosládája** parancsot.
  - Megjegyzés A Nyomtató szerszámosládája a Nyomtató tulajdonságai párbeszédpanelből is megnyitható. A Nyomtató tulajdonságai párbeszédpanelen kattintson a Szolgáltatások fülre, majd az Ennek az eszköznek a karbantartása lehetőségre.
- 2. Kattintson a Becsült tintaszintek fülre.
- Kattintson a Tintapatron-rendelési információk pontra. Megjelennek a tintapatron-utánrendelési számok.
- 4. Kattintson az Online rendelés elemre.

A HP elküldi a részletes nyomtatóinformációkat, többek között a típusszámot, sorozatszámot és a tintaszinteket egy hivatalos online viszonteladónak. Előre kiválasztva jelennek meg a szükséges kellékek; módosíthatja a mennyiségeket, hozzáadhat vagy elvehet tételeket, majd megvásárolhatja ezeket.

13. fejezet

## 14 Hibaelhárítás

Ez a rész a következő témaköröket tárgyalja:

- Hibaelhárítási tanácsok
- Hardverbeállítási hibaelhárítás
- Szoftvertelepítés hibaelhárítása
- <u>A hálózattal kapcsolatos problémák elhárítása</u>
- <u>A nyomtatási minőséggel kapcsolatos hibaelhárítás</u>
- Nyomtatási hibaelhárítás
- <u>A memóriakártyával kapcsolatos problémák elhárítása</u>
- Lapolvasással kapcsolatos hibák elhárítása
- Másolással kapcsolatos hibaelhárítás
- <u>Hibák</u>

### Hibaelhárítási tanácsok

Ez a rész a következő témaköröket tárgyalja:

- Kommunikációs problémák USB-kapcsolat esetén
- Információ a tintapatronokról és a nyomtatófejről
- Információk a papírról
- Papírelakadás megszüntetése

#### Kommunikációs problémák USB-kapcsolat esetén

Megjegyzés A hálózati kommunikációs problémákkal kapcsolatos tudnivalók: <u>"A hálózattal kapcsolatos problémák elhárítása</u>," 123. oldal. Tudnivalók a memóriakártyával kapcsolatos kommunikációs problémákról: <u>"A memóriakártyával kapcsolatos problémák elhárítása</u>," 142. oldal.

Ha USB-csatlakozás esetén a HP All-in-One készülék és a számítógép nem kommunikál egymással, akkor próbálkozzon a következőkkel:

- Tekintse meg a HP All-in-One kijelzőjét. Ha a kijelző üres, és a Be gomb jelzőfénye nem világít, akkor a HP All-in-One készülék ki van kapcsolva. Ellenőrizze, hogy a tápkábel csatlakoztatva van-e a HP All-in-One készülékhez, és hogy be van-e dugva a fali csatlakozóba. Kapcsolja be a HP All-in-One készüléket a Be gombbal.
- Ellenőrizze az USB-kábelt. Ha régebbi kábelt használ, lehet, hogy az nem működik megfelelően. Próbáljon meg egy másik terméket csatlakoztatni, hogy kiderüljön, működik-e az USB-kábel. Ha problémát tapasztal, lehet, hogy szükséges az USBkábel cseréje. Azt is ellenőrizze, hogy a kábel hossza nem haladja-e meg a 3 métert.
- Ellenőrizze a HP All-in-One és a számítógép közötti kapcsolatot. Győződjön meg arról, hogy az USB-kábel biztonságosan csatlakozik a HP All-in-One hátoldalán levő USB-porthoz. Győződjön meg róla, hogy az USB-kábel másik vége a számítógép

USB-portjába csatlakozik. Miután megfelelően csatlakoztatta kábelt, kapcsolja ki a HP All-in-One készüléket, majd kapcsolja vissza.

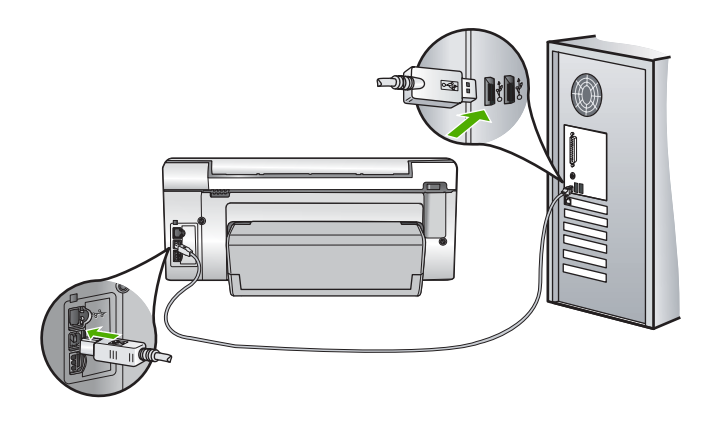

- Ha USB-hubon keresztül csatlakoztatta a HP All-in-One készüléket, ellenőrizze, be van-e kapcsolva a hub. Ha igen, akkor próbálkozzon közvetlen számítógépes csatlakoztatással.
- Ellenőrizze, hogy vannak-e egyéb nyomtatók vagy lapolvasók is csatlakoztatva. Lehet, hogy az esetleges régebbi termékeket el kell távolítania a számítógépről.
- Próbálja meg az USB-kábelt a számítógép egy másik USB-portjára csatlakoztatni. A csatlakozások ellenőrzése után indítsa újra a számítógépet. Kapcsolja ki a HP All-in-One készüléket, majd kapcsolja be újra.
- Ha szükséges, távolítsa el a HP All-in-One szoftverét, majd telepítse újra.

További információk itt olvashatók:

"A szoftver eltávolítása és újratelepítése," 120. oldal

#### Információ a tintapatronokról és a nyomtatófejről

A következő tanácsok betartása segít a HP tintapatronok karbantartásában és a jó nyomtatási minőség fenntartásában.

- A patronokat mindig a a patron csomagján feltüntetett lejárati dátum előtt használja fel.
- A tintapatronokat eredeti, lezárt csomagolásukban tárolja, míg nincs szüksége rájuk.
- Kapcsolja ki a HP All-in-One készüléket a **Be** gombbal. Ne használja kikapcsolására a hosszabbítón lévő kapcsolót, illetve e célból ne húzza ki a HP All-in-One készülék tápkábelét. A HP All-in-One helytelen kikapcsolása esetén a nyomtatófej esetleg nem tud visszatérni a helyére.
- A tintapatronokat szobahőmérsékleten (15,6-26,6°C vagy 60-78°F) tárolja.
- Javasoljuk, hogy mindaddig ne távolítsa el a régi tintapatronokat a HP All-in-One készülékből, amíg nem szerezte be az újakat.
   Ha szállítja a HP All-in-One készüléket, a **Be** gombbal kapcsolja ki, hogy megfelelően leállítsa. A tintapatronokat hagyja a készülékben. Ha így tesz, megakadályozhatja a tintaszivárgást a nyomtatófejből.
- A nyomtatási minőség jelentős romlása esetén tisztítsa meg a nyomtatófejet.

- Szükségtelenül ne tisztítsa a nyomtatófejet, ezzel ugyanis tintát pazarol, és a patronok élettartama is csökken.
- Óvatosan kezelje a tintapatronokat. A patronok behelyezés közbeni leejtése vagy ütődése átmeneti nyomtatási problémákat okozhat.

#### Információk a papírról

A HP All-in-One készüléket úgy tervezték, hogy a legtöbb papírtípust támogassa. Próbáljon ki többféle papírtípust, mielőtt nagyobb tételt vásárolna valamelyikből. Válasszon jól használható és könnyen beszerezhető papírtípust. A HP prémium papírt a legjobb minőség elérésére tervezték. Továbbá, kövesse az alábbi tanácsokat:

- Ne használjon túl vékony, csúszós felületű papírt, vagy olyat, mely könnyen nyúlik. Az ilyen papírok ugyanis könnyen elakadhatnak a papírútvonalon.
- A fényképminőségű nyomathordozókat eredeti csomagolásukban, további lezárható műanyag tasakba helyezve tárolja vízszintes felületen, száraz, hűvös helyen. Amikor előkészítette a nyomtatást, csak azt a papírt vegye ki a csomagolásból, amelyet azonnal fel szeretne használni. Miután befejezte a nyomtatást, rakja vissza a műanyag tasakba a fotópapírt, amelyet nem használt fel.
- A fotópapírt mindig a szélénél fogja meg. A fotópapíron található ujjlenyomatok ronthatják a nyomtatás minőségét.
- Ne használjon durva felületű papírt. Erre esetleg nem lehet tökéletesen nyomtatni rajzokat, vagy szöveget.
- Ne helyezzen egyszerre többféle típusú vagy méretű papírt az adagolótálcába; a tálcába töltött teljes kötegnek azonos méretű és típusú lapokból kell állnia.
- A kinyomtatott fényképeket üveg mögött vagy albumban tartsa, hogy megelőzze az idővel a magas páratartalom hatására bekövetkező elszíneződést. A maximális teljesítmény érdekében használjon HP prémium plusz fotópapírt.

#### Papírelakadás megszüntetése

Ha a HP All-in-One készülékben papírelakadás van, ellenőrizze a Kétoldalas nyomtatási tartozékot.

#### Papírelakadás megszüntetése a Kétoldalas nyomtatási tartozéknál

- 1. Kapcsolja ki a HP All-in-One készüléket.
- Nyomja le a Kétoldalas nyomtatási tartozék bal és jobb oldalán található füleket. Távolítsa el a tartozékot a HP All-in-One készülékről.
  - △ Vigyázat! Ha az elakadt papírt a HP All-in-One eleje felől próbálja eltávolítani, azzal kárt tehet a nyomtatóműben. A papírelakadást mindig a HP All-in-One kétoldalas nyomtatási tartozéka irányából próbálja elérni és megszüntetni. .

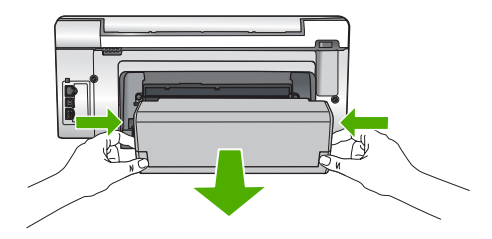

- 3. Húzza ki óvatosan a papírt a görgők közül.
  - △ Vigyázat! Ha az eltávolítás során a papír elszakad, ellenőrizze, hogy a görgők és kerekek között nem maradtak-e papírdarabok a készülék belsejében. Ha nem távolítja el a összes papírmaradványt a HP All-in-One készülékből, a papír továbbra is elakadhat.
- 4. Ha a papírelakadás megszűnik, folytassa az 5. lépésnél.
  Ha a papírelakadás nem szűnik meg, tegye a következőt:
  - a. A fülek felfelé húzásával nyissa ki a Kétoldalas nyomtatási tartozékot.
  - b. Vegyen ki minden papírt a tartozék belsejéből.
  - c. Zárja be a Kétoldalas nyomtatási tartozékot a fülek lefelé nyomásával, amíg azok a helyükre nem kattannak.
- Helyezze vissza a kétoldalas nyomtatási tartozékot. Óvatosan nyomja előre a tartozékot, míg a helyére nem kattan.
- Kapcsolja be a HP All-in-One készüléket, és az aktuális feladat folytatásához nyomja meg az OK gombot.

## Hardverbeállítási hibaelhárítás

Ez az alfejezet a HP All-in-One hardver-hibaelhárításával kapcsolatos tudnivalókat ismerteti.

Sok problémát az okoz, hogy a HP All-in-One készüléket az előtt csatlakoztatják USBkábellel a számítógéphez, mielőtt telepítenék a HP All-in-One szoftvert a számítógépre. Ha a HP All-in-One készüléket azt megelőzően csatlakoztatta a számítógéphez, hogy a telepítési képernyő arra felkérte volna, az alábbi lépéseket kell követnie:

#### Általános telepítési problémák hibaelhárítása

- 1. Húzza ki az USB-kábelt a számítógépből.
- 2. Távolítsa el a szoftvert (ha már telepítette).
- 3. Indítsa újra a számítógépet.
- 4. Kapcsolja ki a HP All-in-One készüléket, várjon egy percet, majd indítsa újra.
- 5. Telepítse újra a HP All-in-One szoftvert.
- △ Vigyázat! Ne csatlakoztassa az USB-kábelt a számítógéphez, amíg a szoftvertelepítési képernyő nem kéri erre.

Ez a rész a következő témaköröket tárgyalja:

- A HP All-in-One nem kapcsol be
- Csatlakoztattam az USB-kábelt, de problémák léptek fel a HP All-in-One készülék számítógéppel való használatában
- A kijelző nem a megfelelő nyelven jelenik meg
- A kijelzőn a menükben nem a megfelelő mértékegységek jelennek meg
- A kijelzőn olyan üzenet jelent meg, hogy a nyomtató beigazítása nem sikerült
- A HP All-in-One készülék nem nyomtat
- A kijelzőn a papír vagy a nyomtatófej elakadásáról tájékoztató üzenet jelent meg

#### A HP All-in-One nem kapcsol be

Ok: A HP All-in-One készülék tápkábele nincs megfelelően csatlakoztatva.

#### Megoldás:

 Ellenőrizze, hogy a tápkábel megfelelően csatlakozik-e a HP All-in-One készülékhez és a hálózati adapterhez. Csatlakoztassa a tápkábelt földelt fali csatlakozóhoz, túláramvédelmi eszközhöz vagy hosszabbítóhoz.

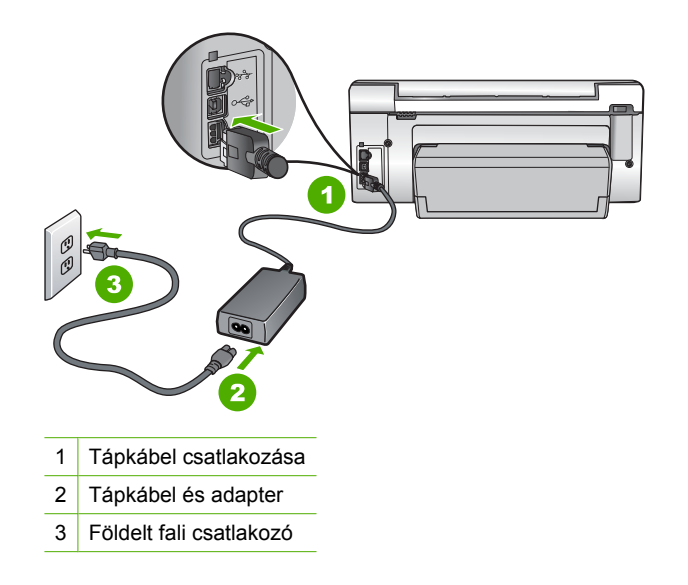

- Ha hosszabbítót használ, ellenőrizze, hogy az be van-e kapcsolva. Próbálja meg a HP All-in-One készüléket közvetlenül egy földelt fali csatlakozóba dugaszolni.
- Ellenőrizze, hogy a fali csatlakozó működik-e. Dugaszoljon be egy olyan készüléket, amelyikről tudja, hogy működik, és nézze meg, hogy kap-e áramot. Ha nem, akkor a fali aljzattal lehet gond.
- Ha a HP All-in-One készüléket kapcsolóval ellátott tápaljzathoz csatlakoztatta, győződjön meg róla, hogy az aljzat áramellátása be van-e kapcsolva. Ha be van kapcsolva, és még mindig nem működik, lehet, hogy a tápaljzat hibás.

**Ok:** Túl gyorsan nyomta meg a **Be** gombot.

**Megoldás:** Előfordulhat, hogy a HP All-in-One nem reagál, ha a **Be** gombot túl gyorsan nyomja meg. Nyomja meg a **Be** gombot. Eltarthat néhány percig, míg a HP All-in-One bekapcsol. Ha eközben ismét megnyomja a **Be** gombot, kikapcsolhatja a készüléket.

Vigyázat! Ha a HP All-in-One még mindig nem kapcsol be, lehetséges, hogy mechanikai meghibásodásról van szó. Húzza ki a HP All-in-One készülék csatlakozóját a hálózati aljzatból és lépjen kapcsolatba a HP-vel. Látogasson el a következő címre: www.hp.com/support. Kérésre válasszon országot/térséget, majd kattintson a Kapcsolatfelvétel hivatkozásra. Így a technikai támogatás telefonos elérhetőségével kapcsolatos információkat kap.

## Csatlakoztattam az USB-kábelt, de problémák léptek fel a HP All-in-One készülék számítógéppel való használatában

**Ok:** Az USB-kábel a szoftver telepítése előtt csatlakoztatva lett. Ha az USB-kábelt idő előtt csatlakoztatja, az hibákat okozhat.

**Megoldás:** Mielőtt csatlakoztatná az USB-kábelt, először a HP All-in-One készülékkel együtt kapott szoftvert kell telepíteni. A telepítés során ne csatlakoztassa az USB-kábelt, amíg a képernyőn megjelenő utasítások azt nem kérik.

A szoftver telepítése után könnyen létrehozhatja a számítógép és a HP All-in-One készülék közötti USB-kapcsolatot. Csatlakoztassa az USB-kábel egyik végét a számítógép, a másikat pedig a HP All-in-One hátuljához. A számítógép tetszőleges USB-portjához csatlakozhat.

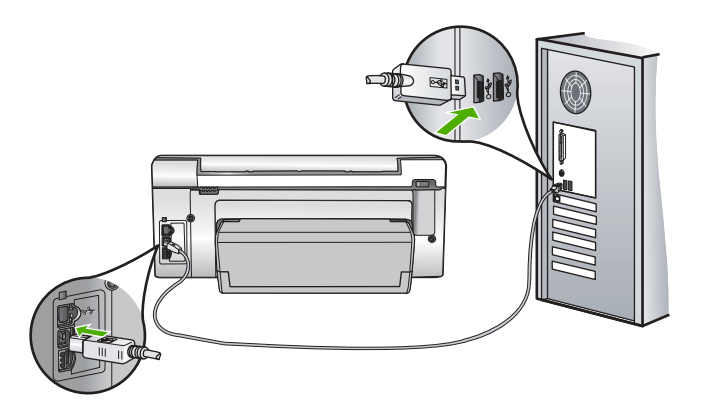

A szoftver telepítésével és az USB-kábel csatlakoztatásával kapcsolatos további információkat a HP All-in-One Üzembe helyezési útmutató olvashat.

#### A kijelző nem a megfelelő nyelven jelenik meg

**Ok:** Előfordulhat, hogy a HP All-in-One készülék beállítása során nem a megfelelő nyelvet választotta.

**Megoldás:** A nyelvi beállításokat a **Preferences** (Beállítások) menü segítségével bármikor megváltoztathatja.

További információk itt olvashatók:

"A nyelv és az ország/térség beállítása," 15. oldal

#### A kijelzőn a menükben nem a megfelelő mértékegységek jelennek meg

**Ok:** Előfordulhat, hogy a HP All-in-One készülék beállítása során nem a megfelelő országot/térséget választotta. A választott ország/térség meghatározza a kijelzőn megjelenő papírméreteket.

**Megoldás:** Az ország/régió beállítását a **Preferences** (Beállítások) menüben módosíthatja.

További információk itt olvashatók:

"A nyelv és az ország/térség beállítása," 15. oldal

#### A kijelzőn olyan üzenet jelent meg, hogy a nyomtató beigazítása nem sikerült

**Ok:** Nem megfelelő típusú - például színes, szöveget tartalmazó vagy bizonyos fajta újrahasznosított - papír van az adagolótálcában.

**Megoldás:** Töltsön az adagolótálcába használatlan sima, fehér, letter vagy A4-es méretű papírt, és próbálja megismételni a műveletet.

Ha az igazítás ismét sikertelen, lehet, hogy hibás a nyomtatófej valamelyik érzékelője. Ebben az esetben forduljon a HP ügyfélszolgálatához. Látogasson el a következő címre: <u>www.hp.com/support</u>. Kérésre válassza ki országát/térségét, és kattintson a **Kapcsolatfelvétel** hivatkozásra. Így a technikai támogatás telefonos elérhetőségével kapcsolatos információkat kap.

További információk itt olvashatók:

"A nyomtató beigazítása," 104. oldal

#### A HP All-in-One készülék nem nyomtat

**Ok:** Nem működik a kommunikáció a HP All-in-One és a számítógép között.

**Megoldás:** Ellenőrizze a HP All-in-One és a számítógép csatlakoztatását.

További információk itt olvashatók:

"Kommunikációs problémák USB-kapcsolat esetén," 111. oldal

**Ok:** Probléma lehet egy vagy több tintapatronnal.

**Megoldás:** Ellenőrizze, jól vannak-e behelyezve a tintapatronok, és van-e bennük tinta.

További információk itt olvashatók:

"A tintapatronok kezelése," 102. oldal

Ok: Lehet, hogy a HP All-in-One nincs bekapcsolva.

**Megoldás:** Tekintse meg a HP All-in-One kijelzőjét. Ha a kijelző üres, és a **Be** gomb jelzőfénye nem világít, akkor a HP All-in-One készülék ki van kapcsolva. Ellenőrizze, hogy a tápkábel csatlakoztatva van-e a HP All-in-One készülékhez, és hogy be van-e dugva a fali csatlakozóba. Kapcsolja be a HP All-in-One készüléket a **Be** gombbal.

Ok: A HP All-in-One készülékből kifogyhatott a papír.

Megoldás: Töltsön papírt az adagolótálcába.

További információk itt olvashatók:

"Papír betöltése," 39. oldal

#### A kijelzőn a papír vagy a nyomtatófej elakadásáról tájékoztató üzenet jelent meg

Ok: A HP All-in-One eszközben elakadt a papír.

**Megoldás:** Szüntesse meg a papírelakadást, majd kövesse a kijelzőn vagy a számítógép képernyőjén megjelenő utasításokat a folytatáshoz.

További információk itt olvashatók:

"Papírelakadás megszüntetése," 113. oldal

Ok: A nyomtatófej elakadt.

**Megoldás:** Lehet, hogy a HP All-in-One készülék belsejében csomagolóanyag maradt. Kapcsolja ki a HP All-in-One készüléket, és nyissa fel a nyomtatópatron-ajtót. Távolítson el mindent (beleértve a csomagolóanyagokat is), ami gátolhatja a patron foglalatának mozgását, majd kapcsolja be a HP All-in-One készüléket. Ezután kövesse a kijelzőn vagy a számítógép képernyőjén megjelenő utasításokat a folytatáshoz.

### Szoftvertelepítés hibaelhárítása

Ebben a részben a HP All-in-One szoftvertelepítésével kapcsolatos problémák megoldását találja.

Ez a rész a következő témaköröket tárgyalja:

- <u>Semmi sem történik, amikor behelyezem a CD-ROM-ot a számítógép CD-ROM</u> meghajtójába
- Megjelenik a minimális rendszerkövetelmények ellenőrző képernyője
- Az USB-csatlakozás üzeneten piros X jelenik meg
- <u>Azt az üzenetet kapta, hogy ismeretlen hiba lépett fel</u>
- Nem jelenik meg a regisztrációs képernyő
- <u>A szoftver eltávolítása és újratelepítése</u>
- <u>Hiányzó HP Photosmart szoftver</u>

## Semmi sem történik, amikor behelyezem a CD-ROM-ot a számítógép CD-ROM meghajtójába

Ok: A telepítés nem fut automatikusan.

Megoldás: Ha a telepítés nem indul el automatikusan, kézzel is elindítható.

#### A telepítés indítása Windows rendszerű számítógépen

- 1. A Windows Start menüben kattintson a Futtatás parancsra.
- A Futtatás párbeszédpanelbe írja be a d:\setup.exe sort, majd kattintson az OK gombra.

Ha a CD-ROM meghajtó nem a D-hez van rendelve, akkor a megfelelő betűt írja be.

#### Megjelenik a minimális rendszerkövetelmények ellenőrző képernyője

**Ok:** A rendszere nem teljesíti a szoftver telepítéséhez szükséges minimális követelményeket.

**Megoldás:** A konkrét probléma megtekintéséhez kattintson a **Részletek** gombra, és a szoftver újbóli telepítésének megkísérlése előtt javítsa ki a problémát.

#### Az USB-csatlakozás üzeneten piros X jelenik meg

**Ok:** Általában zöld pipa jelenik meg annak jelzésére, hogy az USB-kapcsolat sikeres. A sikertelen USB-kapcsolódást piros X jelöli.

**Megoldás:** Ellenőrizze, hogy be van-e kapcsolva a HP All-in-One készülék, majd próbálja ismét létrehozni az USB-kapcsolatot.

#### Az USB-kapcsolat újrapróbálása

- 1. Húzza ki, majd csatlakoztassa újra a HP All-in-One készülék tápkábelét.
- 2. Ellenőrizze, hogy be van-e dugva az USB- és a tápkábel.

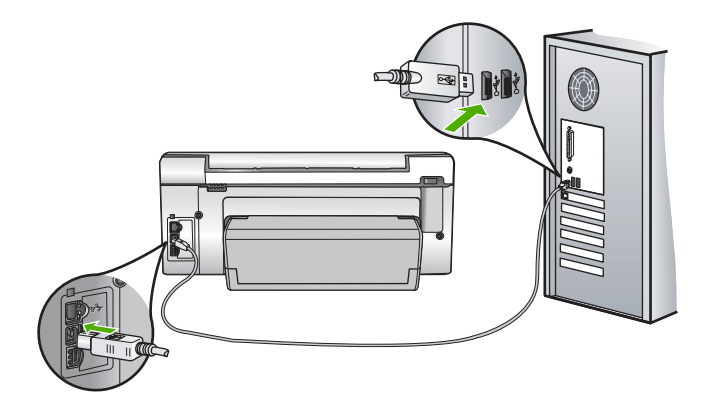

- A kapcsolódás ismételt megkísérléséhez kattintson az Ismét gombra. Ha ez nem segít, akkor folytassa a következő lépéssel.
- Ellenőrizze, hogy az USB-kábel megfelelően van-e csatlakoztatva, az alábbiak szerint:
  - Húzza ki az USB-kábelt, és csatlakoztassa újra, vagy próbálja másik USBporthoz csatlakoztatni.
  - Az USB-kábelt ne csatlakoztassa billentyűzethez.
  - Azt is ellenőrizze, hogy az USB-kábel nem haladja-e meg a 3 méter hosszúságot.
  - Ha több USB-készülék is van csatlakoztatva a számítógéphez, a telepítés idejére azokat húzza ki a számítógépből.
- 5. Folytassa a telepítést, és amikor a rendszer kéri, indítsa újra a számítógépet.

További információk itt olvashatók:

"A szoftver eltávolítása és újratelepítése," 120. oldal

#### Azt az üzenetet kapta, hogy ismeretlen hiba lépett fel

Ok: A hiba forrása ismeretlen.

**Megoldás:** Próbálja meg folytatni a telepítést. Ha nem sikerül, állítsa le, majd kezdje újra a telepítést, és kövesse a képernyőn megjelenő utasításokat. Ha hiba lép fel, szükséges lehet a szoftver eltávolítása, majd újratelepítése. Ne egyszerű törléssel távolítsa el a HP All-in-One programfájljait a számítógépről. A fájlok megfelelő eltávolításához a HP All-in-One szoftver telepítéskor a számítógépre került eltávolító segédprogramot használja.

További információk itt olvashatók:

"A szoftver eltávolítása és újratelepítése," 120. oldal

#### Nem jelenik meg a regisztrációs képernyő

Ok: A regisztrációs képernyő nem indul el automatikusan.

**Megoldás:** A regisztrációs (Sign up now) képernyő megnyitása a Windows tálcáról: kattintson a **Start** gombra, mutasson a **Programok** vagy **Minden program**, a **HP**, **Photosmart C6200 All-in-One series** elemre, majd kattintson a **Termék regisztrálása** pontra.

#### A szoftver eltávolítása és újratelepítése

Ha a telepítés nem fejeződött be megfelelően, vagy ha még a szoftver telepítőprogramjának felszólítása előtt csatlakoztatta az USB-kábelt a számítógéphez, akkor szükség lehet a szoftver eltávolítására és újratelepítésére. Ne egyszerű törléssel távolítsa el a HP All-in-One programfájljait a számítógépről. A fájlok megfelelő eltávolításához a HP All-in-One szoftver telepítéskor a számítógépre került eltávolító segédprogramot használja.

#### Eltávolítás Windows-számítógépről, 1. módszer

- Csatolja le a HP All-in-One készüléket a számítógépről. Ne csatlakoztassa a HP All-in-One készüléket a számítógéphez a szoftver újratelepítésének befejezése előtt.
- 2. A Windows tálcáján kattintson a Start, Programok vagy Minden program, HP, Photosmart C6200 All-in-One series, Szoftver letörlése lehetőségre.
- 3. Kövesse a képernyőn megjelenő utasításokat.
- Ha a rendszer azt kérdezi, hogy kívánja-e eltávolítani a megosztott fájlokat, kattintson a Nem válaszra.
   Ha a fájlokat törli, előfordulhat, hogy más, ezeket a fájlokat használó programok nem

Ha a fájlokat törli, előfordulhat, hogy más, ezeket a fájlokat használó programok nem működnek megfelelően.

- 5. Indítsa újra a számítógépet.
  - Megjegyzés Fontos, hogy a számítógép újraindítása előtt leválassza a HP All-in-One készüléket. Ne csatlakoztassa a HP All-in-One készüléket a számítógéphez a szoftver újratelepítésének befejezése előtt.
- 6. A szoftver újratelepítéséhez helyezze be a HP All-in-One CD-ROM-ot a számítógép CD-ROM meghajtójába, és kövesse a képernyőn megjelenő utasításokat és a HP All-in-One készülékkel szállított Üzembe helyezési útmutató utasításait.
- A szoftver telepítése végeztével csatlakoztassa a HP All-in-One készüléket a számítógéphez.
- Kapcsolja be a HP All-in-One készüléket a Be gombbal. A HP All-in-One csatlakoztatása és bekapcsolása után hosszabb idő szükséges az összes felismerési művelet végrehajtásához.
- 9. Kövesse a képernyőn megjelenő utasításokat.

#### Eltávolítás Windows-számítógépről, 2. módszer

- Megjegyzés Akkor használja ezt a módszert, ha az Eltávolítás nem érhető el a Windows Start menüjében.
- 1. A Windows tálcán kattintson a **Start** gombra, majd a **Beállítások**, **Vezérlőpult** opcióra.
- 2. Kattintson duplán a Programok hozzáadása/eltávolítása opcióra.
- Válassza ki a HP Photosmart All-In-One illesztőprogramot, és kattintson a Módosítás/Törlés gombra. Kövesse a képernyőn megjelenő utasításokat.
- 4. Csatolja le a HP All-in-One készüléket a számítógépről.
- 5. Indítsa újra a számítógépet.
  - Megjegyzés Fontos, hogy a számítógép újraindítása előtt leválassza a HP All-in-One készüléket. Ne csatlakoztassa a HP All-in-One készüléket a számítógéphez a szoftver újratelepítésének befejezése előtt.
- Helyezze be a HP All-in-One CD-ROM-ot a számítógép CD-ROM meghajtójába, és indítsa el a telepítőprogramot (Setup).
- Kövesse a képernyőn megjelenő, valamint a HP All-in-One készülékhez kapott Üzembe helyezési útmutató olvasható utasításokat.

#### Eltávolítás Windows-számítógépről, 3. módszer

- Megjegyzés Akkor használja ezt a módszert, ha az Eltávolítás nem érhető el a Windows Start menüjében.
- Helyezze be a HP All-in-One CD-ROM-ot a számítógép CD-ROM meghajtójába, és indítsa el a telepítőprogramot (Setup).
- 2. Csatolja le a HP All-in-One készüléket a számítógépről.
- Válassza ki az Eltávolítás lehetőséget és kövesse a képernyőn megjelenő utasításokat.
- 4. Indítsa újra a számítógépet.
  - Megjegyzés Fontos, hogy a számítógép újraindítása előtt leválassza a HP All-in-One készüléket. Ne csatlakoztassa a HP All-in-One készüléket a számítógéphez a szoftver újratelepítésének befejezése előtt.
- 5. Indítsa újra a HP All-in-One telepítőprogramját.
- 6. Válassza a Telepítés lehetőséget.
- Kövesse a képernyőn megjelenő, valamint a HP All-in-One készülékhez kapott Üzembe helyezési útmutatóban olvasható utasításokat.

#### Hiányzó HP Photosmart szoftver

Ok: Nincs telepítve a HP Photosmart szoftver.

**Megoldás:** Telepítse a HP All-in-One készülékhez kapott HP Photosmart szoftvert. A telepítés után indítsa újra a számítógépet.

#### A HP Photosmart szoftver telepítése

- Helyezze be a HP All-in-One CD-ROM-ot a számítógép CD-ROM meghajtójába, és indítsa el a telepítőprogramot (Setup).
- Ha a program felszólítja, kattintson az További szoftver telepítése elemre a HP Photosmart szoftver telepítéséhez.
- Kövesse a képernyőn megjelenő, valamint a HP All-in-One készülékhez kapott Üzembe helyezési útmutató olvasható utasításokat.

Ok: A HP All-in-One készülék ki van kapcsolva.

Megoldás: Kapcsolja be a HP All-in-One készüléket.

Ok: A számítógép ki van kapcsolva.

Megoldás: Kapcsolja be a számítógépet.

Ok: A HP All-in-One nincs megfelelően a számítógéphez csatlakoztatva.

**Megoldás:** Ellenőrizze a HP All-in-One és a számítógép közötti kapcsolatot. Győződjön meg arról, hogy az USB-kábel biztonságosan csatlakozik a HP All-in-One hátoldalán levő USB-porthoz. Győződjön meg róla, hogy az USB-kábel másik vége a számítógép USB-portjába csatlakozik. Miután megfelelően csatlakoztatta a kábelt, kapcsolja ki a HP All-in-One készüléket, majd kapcsolja vissza.

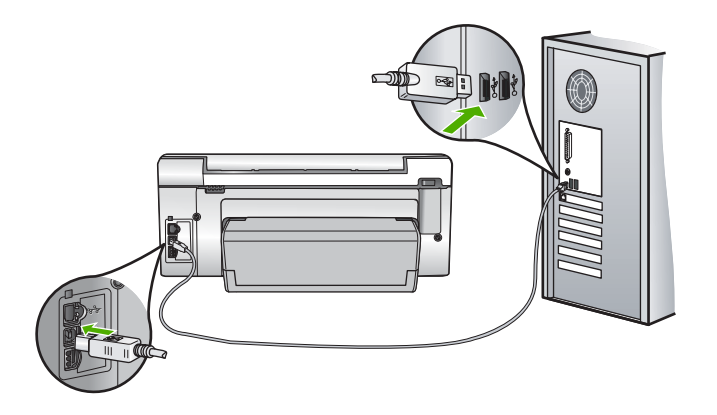

A HP All-in-One üzembe helyezésével és a számítógéphez történő csatlakoztatásával kapcsolatban tekintse át a HP All-in-One készülékhez kapott Üzembe helyezési útmutató.

## A hálózattal kapcsolatos problémák elhárítása

Ebben az alfejezetben azokkal a problémákkal foglalkozunk, melyek vezetékes hálózat beállításakor merülhetnek fel.

Ez a rész a következő témaköröket tárgyalja:

- A számítógép nem ismeri fel a HP All-in-One készüléket
- <u>A "Nyomtató nem található" üzenet jelenik meg a telepítéskor</u>

#### A számítógép nem ismeri fel a HP All-in-One készüléket

Ok: A kábelek nem megfelelően vannak csatlakoztatva.

Megoldás: Ellenőrizze az alábbi kábelek megfelelő csatlakoztatását.

- A HP All-in-One és a hub vagy útválasztó közötti kábelek
- A hub vagy útválasztó és a számítógép közötti kábelek
- A modem bemeneti vagy kimeneti kábelei, illetve a HP All-in-One internetcsatlakozásához használt kábel (ha van ilyen)

Ok: A számítógép LAN-kártyája nincs megfelelően beállítva.

Megoldás: Győződjön meg róla, hogy a LAN-kártya megfelelően van beállítva.

#### A LAN-kártya ellenőrzése (Windows 2000 és XP)

- 1. Kattintson a jobb egérgombbal a Sajátgép elemre.
- 2. A Rendszertulajdonságok párbeszédpanelen lépjen a Hardver lapra.
- 3. Kattintson az Eszközkezelő gombra.

- 4. Ellenőrizze, szerepel-e a kártya a Hálózati kártyák pont alatt.
- 5. Nézze meg a kártyához mellékelt dokumentációt.

#### A LAN-kártya ellenőrzése (Windows Vista)

- A Windows tálcán kattintson a Start gombra, a Számítógép elemre, majd a Tulajdonságok pontra.
- 2. Kattintson az Eszközkezelő gombra.
- 3. Ellenőrizze, szerepel-e a kártya a Hálózati kártyák pont alatt.
- 4. Nézze meg a kártyához mellékelt dokumentációt.

Ok: Nem rendelkezik aktív hálózati kapcsolattal.

Megoldás: Ellenőrizze, hogy van-e aktív hálózati kapcsolat.

#### Az aktív hálózati kapcsolat ellenőrzése

- ▲ Ellenőrizze a HP All-in-One hátoldalán található két Ethernet-jelzőfényt az RJ-45 Ethernet-csatlakozó tetején és alján. Ezek a jelzőfények a következőket jelzik:
  - a. Felső jelzőfény: Ha ez a jelzőfény folyamatosan zölden világít, akkor a készüléket megfelelően csatlakoztatta a hálózathoz, és a kommunikáció létrejött. Ha a felső jelzőfény nem világít, nincs hálózati kapcsolat.
  - Alsó jelzőfény: Ez a sárga jelzőfény akkor villog, ha a készülék adatot küld vagy fogad a hálózatról.

#### Aktív hálózati kapcsolat létrehozása

- Ellenőrizze a HP All-in-One és az átjáró, útválasztó vagy hub közötti kábelkapcsolatot.
- Amennyiben a kapcsolatokat rendben találta, a HP All-in-One kikapcsolásához nyomja meg a vezérlőpult Be gombját. Ezt követően árammentesítse az útválasztót vagy hubot. Előbb az útválasztót vagy hubot kapcsolja be, majd a HP All-in-One bekapcsolásához nyomja meg a Be gombot.

**Ok:** Korábban sikerült kapcsolódni a hálózathoz a HP All-in-One készülékkel, de most nem működik a kapcsolat.

**Megoldás:** Kapcsolja ki a HP All-in-One készüléket, a számítógépet és az útválasztót. Várjon néhány másodpercet. Kapcsolja be előbb az útválasztót, majd a HP All-in-One készüléket és a számítógépet.

Ok: A HP All-in-One és a számítógép nem ugyanahhoz a hálózathoz kapcsolódik.

**Megoldás:** Próbálkozzon a HP All-in-One beágyazott webszerverének elérésével. Az IP-cím megállapításához nyomtassa ki a hálózatkonfigurációs oldalt.

#### Kapcsolódó témakörök

- "Hálózati beállítások megjelenítése és nyomtatása," 23. oldal
- "<u>A beágyazott webkiszolgáló használata</u>," 26. oldal

#### A "Nyomtató nem található" üzenet jelenik meg a telepítéskor

**Ok:** A HP All-in-One nincs bekapcsolva.

Megoldás: Kapcsolja be a HP All-in-One készüléket.

Ok: Nem rendelkezik aktív hálózati kapcsolattal.

Megoldás: Győződjön meg róla, hogy rendelkezik aktív hálózati kapcsolattal.

#### A hálózati kapcsolat ellenőrzése

- Ha a csatlakoztatás megfelelő, kapcsolja ki, majd ismét be a HP All-in-One készüléket. A vezérlőpult **Be** gombjának megnyomásával kapcsolja ki a HP All-in-One készüléket, majd a gomb újabb megnyomásával kapcsolja be ismét. Emellett kapcsolja ki az útválasztót vagy a hubot is, majd kapcsolja ismét vissza.
- Ellenőrizze a HP All-in-One és az átjáró, útválasztó vagy hub közötti kábelkapcsolatot.
- Ellenőrizze, hogy a HP All-in-One készüléket CAT-5 Ethernet-kábellel csatlakoztatta-e a hálózathoz.

Ok: A kábelek nem megfelelően vannak csatlakoztatva.

Megoldás: Ellenőrizze az alábbi kábelek megfelelő csatlakoztatását:

- A HP All-in-One és a hub vagy útválasztó közötti kábelek
- A hub vagy útválasztó és a számítógép közötti kábelek
- A modem bemeneti vagy kimeneti kábelei, illetve a HP All-in-One internetcsatlakozásához használt kábel (ha van ilyen)

**Ok:** Egy tűzfal, egy vírusirtó vagy egy kémprogramok elleni alkalmazás akadályozza a HP All-in-One hozzáférését a számítógéphez.

**Megoldás:** Távolítsa el a HP All-in-One szoftvert, és indítsa újra a számítógépet. Átmenetileg tiltsa le a vírusirtót vagy a kémprogramok elleni alkalmazást, és telepítse újra a HP All-in-One szoftvert. A telepítés után ismét engedélyezheti a vírusirtót vagy kémprogramok elleni alkalmazást. Ha előugró tűzfalüzenetek jelennek meg, mindig fogadja el vagy engedélyezze őket.

Ha a képernyő újra megjelenik, távolítsa el a HP All-in-One szoftvert, indítsa újra a számítógépet, és ideiglenesen tiltsa le a tűzfalat a HP All-in-One szoftver újratelepítése előtt. A telepítés után ismét engedélyezheti a tűzfalat. Ha továbbra is előugró tűzfalüzenetek jelennek meg, mindig fogadja el vagy engedélyezze őket.

További tájékoztatást a tűzfalszoftverhez kapott dokumentáció tartalmaz.

**Ok:** Egy virtuális magánhálózat (VPN) megakadályozza, hogy a HP All-in-One hozzáférjen a számítógéphez.

Megoldás: A telepítés folytatása előtt próbálja átmenetileg letiltani a VPN-t.

Megjegyzés A VPN-munkamenetek ideje alatt a HP All-in-One működése korlátozott lesz.

## A nyomtatási minőséggel kapcsolatos hibaelhárítás

Ha problémái vannak a nyomtatási minőséggel, próbálkozzon az itt leírt megoldásokkal, és tartsa be a következő irányelveket:

- A legjobb nyomtatási minőség elérése érdekében a HP olyan HP-papírok használatát javasolja, amelyeket kimondottan a nyomtatandó típusú projektek számára fejlesztettek ki, az eredeti HP-tintákkal együtt. A HP-papírokat és a HP-tintákat kimondottan úgy tervezték, hogy jól működjenek együtt a kitűnő minőségű végeredmények biztosítása céljából.
- Az újratöltött vagy üres tintapatronokat cserélje eredeti HP-tintapatronokra.
- Ellenőrizze, hogy az eszköz beállításaiban megfelelő nyomtatási mód és papírtípus van megadva a kívánt feladathoz.
   További tudnivalók: <u>"A nyomtatáshoz használt papír típusának</u> <u>megadása</u>," 50. oldal és <u>"Papírválasztás a nyomtatáshoz és</u> másoláshoz," 36. oldal.
- Nyomtasson öntesztet, majd értékelje azt ki. További információ itt olvasható: <u>"Öntesztjelentés nyomtatása</u>," 97. oldal. Ha az önteszt hibát jelez, próbálkozzon a következővel:
  - Tisztítsa meg a nyomtatópatronokat az automatikus eljárással. További információ itt olvasható: <u>"A nyomtatófej tisztítása</u>," 105. oldal.
  - Ha a nyomaton hiányzó vonalak láthatók, tisztítsa meg az elektromos érintkezőket. További információ itt olvasható: <u>"A tintapatron érintkezőinek</u> <u>tisztítása</u>," 106. oldal.
- Ha az önteszt nem jelez problémát, vizsgálja meg az egyéb lehetséges okokat, például a képfájl vagy a szoftver esetleges hibáját.

A nyomtatópatronok hibaelhárításáról részletesebben is olvashat a HP webhelyén a következő címen: <u>www.hp.com/support</u>.

Ez a rész a következő témaköröket tárgyalja:

- A tinta elkenődik vagy elmaszatolódik
- <u>A tinta nem tölti ki teljesen a szöveget vagy grafikákat</u>
- <u>A szöveg szélei egyenetlenek</u>
- <u>A nyomat alsó részén vízszintes, torz sáv látható</u>
- <u>A színek összefolynak a kész nyomaton</u>
- <u>A nyomatokon vízszintes csíkok vagy vonalak jelentkeznek</u>
- <u>A nyomatok halványak, vagy színeik tompák</u>
- <u>A nyomatok elmosódottak</u>
- <u>A nyomatokon függőleges csíkok jelennek meg</u>
- <u>A nyomatok ferdék</u>
- Fénykép nyomtatásánál a tinta túllépi a papír szélét
- <u>A készülék nem húzza be a papírt az adagolótálcából</u>

#### A tinta elkenődik vagy elmaszatolódik

**Ok:** A papírtípus nem megfelelő a HP All-in-One számára.

**Megoldás:** A HP All-in-One számára megfelelő HP prémium vagy egyéb típusú papírt használjon.

Ok: Meg kell tisztítani a nyomtatófejet.

**Megoldás:** Tisztítsa meg a nyomtatófejet, majd nyomtasson öntesztjelentést. Nézze meg a színblokkokat a jelentésen. Ha nyomtatásminőségi problémát jeleznek, akkor igazítsa be a nyomtatót.

Ha a problémát a tisztítás és a beigazítás sem szünteti meg, forduljon segítségért a HP ügyfélszolgálatához. Látogasson el a következő címre:

#### www.hp.com/support

Kérésre válassza ki országát/térségét, és kattintson a **Kapcsolatfelvétel** hivatkozásra. Így a technikai támogatás telefonos elérhetőségével kapcsolatos információkat kap.

További információk itt olvashatók:

- "<u>A nyomtatófej tisztítása</u>," 105. oldal
- "Öntesztjelentés nyomtatása," 97. oldal
- "<u>A nyomtató beigazítása</u>," 104. oldal

Ok: A papír túl közel van a nyomtatófejhez.

**Megoldás:** Ha a papír túl közel van a nyomtatófejhez nyomtatás közben, a tinta elkenődhet a papíron. Ez akkor történhet meg, ha a papír gyűrött vagy nagyon vastag, mint például egy levélboríték. Győződjön meg róla, hogy a papír simán fekszik az adagolótálcában, és nem gyűrött.

#### A tinta nem tölti ki teljesen a szöveget vagy grafikákat

Ok: A Paper Type (Papírtípus) beállítás nem megfelelő.

**Megoldás:** Módosítsa a **Paper Type** (Papírtípus) beállítást az adagolótálcába helyezett papír jellemzőinek megfelelően.

További információk itt olvashatók:

- "<u>A másolópapír típusának beállítása</u>," 89. oldal
- "A nyomtatáshoz használt papír típusának megadása," 50. oldal

Ok: A HP All-in-One készüléken a nyomtatási minőség túl alacsonyra van beállítva.

**Megoldás:** Töltsön minőségi papírt az adagolótálcába, és magas szintű, például **Legjobb**, **Maximum dpi** vagy **Nagy felbontás** nyomtatási minőségbeállítást válasszon. Mindig ellenőrizze, hogy a nyomtatáshoz használt papír simán fekszik-e. A lehető legjobb minőség elérése érdekében képek nyomtatása esetén használjon HP prémium plusz fotópapírt.

Ha a probléma továbbra is fennáll, a HP All-in-One készülékkel együtt telepített szoftver segítségével forgassa el a képet 180 fokkal, s így a világoskék, szürke vagy barna színezetű részek nem alulra kerülnek.

További információk itt olvashatók:

"Információk a papírról," 113. oldal

Ok: Meg kell tisztítani a nyomtatófejet.

**Megoldás:** Tisztítsa meg a nyomtatófejet, majd nyomtasson öntesztjelentést. Nézze meg a színblokkokat a jelentésen. Ha nyomtatásminőségi problémát jeleznek, akkor igazítsa be a nyomtatót.

Ha a problémát a tisztítás és a beigazítás sem szünteti meg, forduljon segítségért a HP ügyfélszolgálatához. Látogasson el a következő címre:

#### www.hp.com/support

Kérésre válassza ki országát/térségét, és kattintson a **Kapcsolatfelvétel** hivatkozásra. Így a technikai támogatás telefonos elérhetőségével kapcsolatos információkat kap.

További információk itt olvashatók:

- "<u>A nyomtatófej tisztítása</u>," 105. oldal
- "Öntesztjelentés nyomtatása," 97. oldal
- "A nyomtató beigazítása," 104. oldal

#### Ok: Nem HP-tintát használ.

**Megoldás:** A HP eredeti HP-tintapatronok használatát javasolja. Ezek HPnyomtatókhoz készültek és ilyeneken tesztelték őket, hogy egyszerűen elérhető minőségi nyomtatást biztosítsanak.

Megjegyzés A HP nem tudja szavatolni a nem HP-tinták minőségét és megbízhatóságát. A nyomtatónak a nem HP-tinta használatából eredeztethető meghibásodása vagy károsodása miatti szervizelésre, illetve javításra a garancia nem terjed ki.

#### A szöveg szélei egyenetlenek

Ok: A betűméret egyéni értékre van állítva.

**Megoldás:** Néhány programban egyéni méretű betűtípusok is használhatók, melyek szélei nagyításkor vagy nyomtatáskor egyenetlenné válnak. Ha bitképpé alakított szöveget nyomtat, akkor a nagyításkor vagy nyomtatáskor a szélek szintén egyenetlenné válhatnak.

Használjon TrueType vagy OpenType betűtípusokat, hogy a HP All-in-One készülék egyenletesen nyomtassa a betűket. A betűtípus kiválasztásakor keresse a TrueType vagy az OpenType ikont.

#### A nyomat alsó részén vízszintes, torz sáv látható

Ok: A kép lapjának alján világoskék, szürke vagy barna színezetű részek láthatók.

**Megoldás:** Töltsön minőségi papírt az adagolótálcába, és magas szintű, például **Legjobb**, **Maximum dpi** vagy **Nagy felbontás** nyomtatási minőségbeállítást válasszon. Mindig ellenőrizze, hogy a nyomtatáshoz használt papír simán fekszik-e. A lehető legjobb minőség elérése érdekében képek nyomtatása esetén használjon HP prémium plusz fotópapírt. Ha a probléma továbbra is fennáll, a HP All-in-One készülékkel együtt telepített szoftver segítségével forgassa el a képet 180 fokkal, s így a világoskék, szürke vagy barna színezetű részek nem alulra kerülnek.

További információk itt olvashatók:

"Információk a papírról," 113. oldal

#### A színek összefolynak a kész nyomaton

**Ok:** A HP All-in-One készülékbe töltött papír típusához képest túlságosan magas nyomtatási vagy másolási minőségi beállítás van megadva.

**Megoldás:** Ellenőrizze a minőség beállítását. A nyomtatáshoz vagy másoláshoz használt tinta mennyiségének csökkentéséhez alkalmazzon alacsonyabb minőségi beállítást.

További információk itt olvashatók:

- "A nyomtatás sebességének vagy minőségének módosítása," 50. oldal
- "<u>A másolás sebességének vagy minőségének módosítása</u>," 90. oldal

Ok: A papírtípus nem megfelelő a HP All-in-One számára.

**Megoldás:** A HP All-in-One számára megfelelő HP prémium vagy egyéb típusú papírt használjon.

Ok: A papírnak nem a megfelelő oldalára nyomtat.

**Megoldás:** A papírt a nyomtatandó oldallal lefelé töltse be. Például ha fényes papírra szeretne nyomtatni, akkor a papírt a fényes felével lefelé helyezze a készülékbe.

További információk itt olvashatók:

"Papír betöltése," 39. oldal

#### Ok: Nem HP-tintát használ.

**Megoldás:** A HP eredeti HP-tintapatronok használatát javasolja. Ezek HPnyomtatókhoz készültek és ilyeneken tesztelték őket, hogy egyszerűen elérhető minőségi nyomtatást biztosítsanak.

Megjegyzés A HP nem tudja szavatolni a nem HP-tinták minőségét és megbízhatóságát. A nyomtatónak a nem HP-tinta használatából eredeztethető meghibásodása vagy károsodása miatti szervizelésre, illetve javításra a garancia nem terjed ki.

Ok: Meg kell tisztítani a nyomtatófejet.

**Megoldás:** Tisztítsa meg a nyomtatófejet, majd nyomtasson öntesztjelentést. Nézze meg a színblokkokat a jelentésen. Ha nyomtatásminőségi problémát jeleznek, akkor igazítsa be a nyomtatót. Ha a problémát a tisztítás és a beigazítás sem szünteti meg, forduljon segítségért a HP ügyfélszolgálatához. Látogasson el a következő címre:

#### www.hp.com/support

Kérésre válassza ki országát/térségét, és kattintson a **Kapcsolatfelvétel** hivatkozásra. Így a technikai támogatás telefonos elérhetőségével kapcsolatos információkat kap.

További információk itt olvashatók:

- "<u>A nyomtatófej tisztítása</u>," 105. oldal
- <u>"Öntesztjelentés nyomtatása</u>," 97. oldal
- "<u>A nyomtató beigazítása</u>," 104. oldal

#### A nyomatokon vízszintes csíkok vagy vonalak jelentkeznek

Ok: A papír adagolása vagy betöltése nem megfelelő.

Megoldás: Ellenőrizze, hogy a papír betöltése megfelelő-e.

További információk itt olvashatók:

"Teljes méretű papír betöltése," 39. oldal

Ok: A HP All-in-One készüléken a nyomtatási minőség túl alacsonyra van beállítva.

**Megoldás:** Töltsön minőségi papírt az adagolótálcába, és magas szintű, például **Legjobb**, **Maximum dpi** vagy **Nagy felbontás** nyomtatási minőségbeállítást válasszon. Mindig ellenőrizze, hogy a nyomtatáshoz használt papír simán fekszik-e. A lehető legjobb minőség elérése érdekében képek nyomtatása esetén használjon HP prémium plusz fotópapírt.

Ha a probléma továbbra is fennáll, a HP All-in-One készülékkel együtt telepített szoftver segítségével forgassa el a képet 180 fokkal, s így a világoskék, szürke vagy barna színezetű részek nem alulra kerülnek.

További információk itt olvashatók:

"Információk a papírról," 113. oldal

Ok: Meg kell tisztítani a nyomtatófejet.

**Megoldás:** Tisztítsa meg a nyomtatófejet, majd nyomtasson öntesztjelentést. Nézze meg a színblokkokat a jelentésen. Ha nyomtatásminőségi problémát jeleznek, akkor igazítsa be a nyomtatót.

Ha a problémát a tisztítás és a beigazítás sem szünteti meg, forduljon segítségért a HP ügyfélszolgálatához. Látogasson el a következő címre:

www.hp.com/support

Kérésre válassza ki országát/térségét, és kattintson a **Kapcsolatfelvétel** hivatkozásra. Így a technikai támogatás telefonos elérhetőségével kapcsolatos információkat kap.

További információk itt olvashatók:

- "<u>A nyomtatófej tisztítása</u>," 105. oldal
- "Öntesztjelentés nyomtatása," 97. oldal
- "<u>A nyomtató beigazítása</u>," 104. oldal

#### A nyomatok halványak, vagy színeik tompák

Ok: A HP All-in-One készüléken a nyomtatási minőség túl alacsonyra van beállítva.

**Megoldás:** Töltsön minőségi papírt az adagolótálcába, és magas szintű, például **Legjobb**, **Maximum dpi** vagy **Nagy felbontás** nyomtatási minőségbeállítást válasszon. Mindig ellenőrizze, hogy a nyomtatáshoz használt papír simán fekszik-e. A lehető legjobb minőség elérése érdekében képek nyomtatása esetén használjon HP prémium plusz fotópapírt.

Ha a probléma továbbra is fennáll, a HP All-in-One készülékkel együtt telepített szoftver segítségével forgassa el a képet 180 fokkal, s így a világoskék, szürke vagy barna színezetű részek nem alulra kerülnek.

További információk itt olvashatók:

"Információk a papírról," 113. oldal

**Ok:** A papírtípus nem megfelelő a HP All-in-One számára.

**Megoldás:** A HP All-in-One számára megfelelő HP prémium vagy egyéb típusú papírt használjon.

**Ok:** Túl világos a **Lighter/Darker** (Világosítás/sötétítés) másolási beállítás a HP All-in-One számára.

Megoldás: Módosítsa a másolatok világosságát-sötétségét.

További információk itt olvashatók:

"A másolat világosságának beállítása," 91. oldal

Ok: A Paper Type (Papírtípus) beállítás nem megfelelő.

**Megoldás:** Módosítsa a **Paper Type** (Papírtípus) beállítást az adagolótálcába helyezett papír jellemzőinek megfelelően.

További információk itt olvashatók:

- "<u>A másolópapír típusának beállítása</u>," 89. oldal
- "A nyomtatáshoz használt papír típusának megadása," 50. oldal

**Ok:** Gyenge minőségű kép, például újságfotó másolásakor a másolaton csíkok, sávok vagy egyéb mintázat jelenik meg. Ezt moaré-mintázatnak nevezik.

**Megoldás:** A moaré-minták megszüntetéséhez helyezzen egy vagy több műanyag lapvédőt közvetlenül az üvegre, majd helyezze az eredeti példányt másolni kívánt felével lefelé fordítva a lapvédőre.

**Ok:** Előfordulhat, hogy az üvegre vagy a lapolvasó fedelének belső felére piszok tapadt. Ez rontja a másolat minőségét és lassítja a feldolgozást.

Megoldás: Tisztítsa meg az üveget és a dokumentumfedél hátulját.

További információk itt olvashatók:

- "Az üveg tisztítása," 99. oldal
- "<u>A fedél belső oldalának tisztítása</u>," 100. oldal

Ok: Meg kell tisztítani a nyomtatófejet.

**Megoldás:** Tisztítsa meg a nyomtatófejet, majd nyomtasson öntesztjelentést. Nézze meg a színblokkokat a jelentésen. Ha nyomtatásminőségi problémát jeleznek, akkor igazítsa be a nyomtatót.

Ha a problémát a tisztítás és a beigazítás sem szünteti meg, forduljon segítségért a HP ügyfélszolgálatához. Látogasson el a következő címre:

#### www.hp.com/support

Kérésre válassza ki országát/térségét, és kattintson a **Kapcsolatfelvétel** hivatkozásra. Így a technikai támogatás telefonos elérhetőségével kapcsolatos információkat kap.

További információk itt olvashatók:

- "<u>A nyomtatófej tisztítása</u>," 105. oldal
- "Öntesztjelentés nyomtatása," 97. oldal
- "<u>A nyomtató beigazítása</u>," 104. oldal

#### A nyomatok elmosódottak

Ok: A papírtípus nem megfelelő a HP All-in-One számára.

**Megoldás:** A HP All-in-One számára megfelelő HP prémium vagy egyéb típusú papírt használjon.

Ok: A Paper Type (Papírtípus) beállítás nem megfelelő.

**Megoldás:** Módosítsa a **Paper Type** (Papírtípus) beállítást az adagolótálcába helyezett papír jellemzőinek megfelelően.

További információk itt olvashatók:

- "A másolópapír típusának beállítása," 89. oldal
- "<u>A nyomtatáshoz használt papír típusának megadása</u>," 50. oldal

Ok: A HP All-in-One készüléken a nyomtatási minőség túl alacsonyra van beállítva.

**Megoldás:** Töltsön minőségi papírt az adagolótálcába, és magas szintű, például **Legjobb**, **Maximum dpi** vagy **Nagy felbontás** nyomtatási minőségbeállítást válasszon. Mindig ellenőrizze, hogy a nyomtatáshoz használt papír simán fekszik-e. A lehető legjobb minőség elérése érdekében képek nyomtatása esetén használjon HP prémium plusz fotópapírt.

Ha a probléma továbbra is fennáll, a HP All-in-One készülékkel együtt telepített szoftver segítségével forgassa el a képet 180 fokkal, s így a világoskék, szürke vagy barna színezetű részek nem alulra kerülnek.

További információk itt olvashatók:

"Információk a papírról," 113. oldal

Ok: A papírnak nem a megfelelő oldalára nyomtat.

**Megoldás:** A papírt a nyomtatandó oldallal lefelé töltse be. Például ha fényes papírra szeretne nyomtatni, akkor a papírt a fényes felével lefelé helyezze a készülékbe.

További információk itt olvashatók:

"Papír betöltése," 39. oldal

#### A nyomatokon függőleges csíkok jelennek meg

**Ok:** A papírtípus nem megfelelő a HP All-in-One számára.

**Megoldás:** A HP All-in-One számára megfelelő HP prémium vagy egyéb típusú papírt használjon.

#### A nyomatok ferdék

Ok: A papír adagolása vagy betöltése nem megfelelő.

Megoldás: Ellenőrizze, hogy a papír betöltése megfelelő-e.

További információk itt olvashatók:

"Teljes méretű papír betöltése," 39. oldal

Ok: Az adagolótálcában többféle típusú papír van.

Megoldás: Egyszerre csak azonos típusú lapokat töltsön be.

**Ok:** Lehetséges, hogy a kétoldalas nyomtatási tartozék nem lett biztonságosan visszaillesztve.

**Megoldás:** Győződjön meg róla, hogy a kétoldalas nyomtatási tartozék biztonságosan illeszkedik a HP All-in-One hátoldalánál.

#### Fénykép nyomtatásánál a tinta túllépi a papír szélét

**Ok:** Kis mennyiségű (néhány milliméternyi) tintapermet megjelenése gyakori jelenség fénykép másolásakor. Ha ennél több tinta permeteződik szét, akkor

előfordulhat, hogy a HP All-in-One vastagabb papírral történő használatra van beállítva, mint a papír valójában.

Tipp Az egyik módja annak ellenőrzésére, hogy a készülék túl sok tintát használe, hogy a másolási vagy nyomtatási feladat végrehajtása után ellenőrzi a lapok hátoldalát. Ha a lap hátoldalán tintacsíkok láthatók, a HP All-in-One készülék valószínűleg túl sok tintát használt fel az előző másolási vagy nyomtatási feladathoz.

**Megoldás:** Ellenőrizze a papírméret beállítást. Módosítsa a papírméret beállítását az adagolótálcába helyezett papír jellemzőinek megfelelően.

További információk itt olvashatók:

"A másolópapír méretének beállítása," 88. oldal

#### A készülék nem húzza be a papírt az adagolótálcából

Ok: Nincs elegendő papír az adagolótálcában.

**Megoldás:** Ha a HP All-in-One készülékből kifogyott a papír, vagy már csak egykét lap van a tálcában, helyezzen papírt az adagolótálcába. Ha van papír az adagolótálcában, vegye ki, majd a köteget ütögesse az asztalhoz, végül helyezze vissza a papírt az adagolótálcába. Kövesse a kijelzőn vagy a számítógép képernyőjén megjelenő utasításokat a nyomtatás folytatásához.

## Nyomtatási hibaelhárítás

Ebben a fejezetben az alábbi nyomtatási problémák megoldásához talál segítséget:

- A borítékok nem megfelelően nyomtatódnak ki
- <u>A szegély nélküli nyomtatás nem várt eredményt hoz</u>
- A HP All-in-One nem válaszol
- <u>A HP All-in-One értelmetlen karaktereket nyomtat</u>
- Semmi sem történik, amikor nyomtatni próbálok
- <u>A készülék a dokumentumoldalakat nem megfelelő sorrendben nyomtatta ki</u>
- <u>A készülék a margókat nem a várakozásoknak megfelelően nyomtatja ki</u>
- <u>A szöveg vagy a kép széle lemarad az oldalról</u>
- <u>A nyomtatás során üres oldal jelenik meg</u>
- <u>Fénykép nyomtatásakor tinta permeteződik szét a HP All-in-One belsejében</u>

#### A borítékok nem megfelelően nyomtatódnak ki

Ok: A borítékköteg nem megfelelően van behelyezve.

**Megoldás:** Vegye ki az összes papírt az adagolótálcából. Helyezzen egy köteg borítékot az adagolótálcára úgy, hogy a borítékok felfelé és balra nézzenek.

Megjegyzés A papírelakadás elkerülése érdekében hajtsa be a borítékfüleket a borítékba.

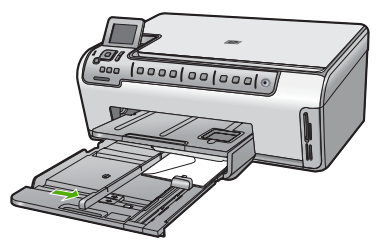

Kapcsolódó témakörök "Borítékok betöltése," 43. oldal

Ok: A behelyezett boríték típusa nem megfelelő.

**Megoldás:** Ne használjon fényes vagy dombornyomott borítékot, sem olyat, amelyen kapcsok vagy ablakok vannak.

#### A szegély nélküli nyomtatás nem várt eredményt hoz

**Ok:** Szegély nélküli képek nyomtatása egy nem HP szoftveralkalmazásból nem a kívánt eredményre vezethet.

**Megoldás:** Próbálja a képet a HP All-in-One készülékkel kapott képszerkesztő szoftver segítségével kinyomtatni.

#### A HP All-in-One nem válaszol

Ok: A HP All-in-One éppen más feladatot hajt végre.

**Megoldás:** Ha a HP All-in-One készülék éppen más feladatot, például másolást vagy lapolvasást végez, akkor a HP All-in-One csak az aktuális feladat befejezése után hajtja végre a nyomtatási feladatot.

Bizonyos dokumentumok nyomtatása sokáig tarthat. Ha a HP All-in-One semmit sem nyomtat pár perccel a nyomtatási feladat elküldése után, nézze meg, nincs-e üzenet a számítógépen.

Ok: A HP All-in-One készülékben elakadt a papír.

Megoldás: Szüntesse meg a papírelakadást.

További információk itt olvashatók:

"Papírelakadás megszüntetése," 113. oldal

Ok: A HP All-in-One készülékből kifogyott a papír.

Megoldás: Töltsön papírt az adagolótálcába.

További információk itt olvashatók:

"Papír betöltése," 39. oldal

Ok: A nyomtatófej elakadt.

**Megoldás:** Kapcsolja ki a HP All-in-One készüléket, és nyissa fel a nyomtatópatron-ajtót. Távolítson el mindent (beleértve a csomagolóanyagokat is), ami gátolhatja a patron foglalatának mozgását, majd kapcsolja be a HP All-in-One készüléket.

Ok: A számítógép és a HP All-in-One készülék között nincs kommunikáció.

**Megoldás:** Ha a HP All-in-One készülék nincs megfelelően csatlakoztatva a számítógéphez, akkor kommunikációs hiba léphet fel. Győződjön meg róla, hogy az USB-kábel a HP All-in-One és a számítógép között az ábrán látható módon, jól van csatlakoztatva.

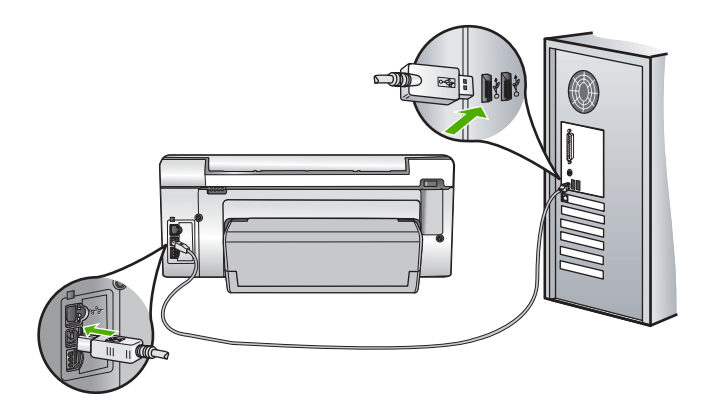

Ha a csatlakoztatás megfelelő, és a nyomtatási feladat HP All-in-One készülékre küldése után pár percig semmi sem történik, ellenőrizze a HP All-in-One állapotát. A HP Photosmart szoftverben kattintson az **Állapot** elemre.

További információk itt olvashatók:

"Kommunikációs problémák USB-kapcsolat esetén," 111. oldal

Ok: A HP All-in-One ki van kapcsolva.

**Megoldás:** Nézze meg a HP All-in-One tetején található **Be** gombot. Ha nem világít, akkor a HP All-in-One ki van kapcsolva. Ellenőrizze, hogy a tápkábel csatlakoztatva van-e a HP All-in-One készülékhez, és hogy be van-e dugaszolva a fali csatlakozóba. Kapcsolja be a HP All-in-One készüléket a **Be** gombbal.

Ok: A HP All-in-One készülék hibát észlelt.

**Megoldás:** Kapcsolja ki a HP All-in-One készüléket, majd húzza ki a tápkábelt. Dugja vissza a tápkábelt, és a **Be** gombbal kapcsolja be a HP All-in-One készüléket.

**Ok:** Megváltozott a nyomtató-illesztőprogram állapota.

Megoldás: A nyomtató-illesztőprogram állapota kapcsolat nélkül vagy nyomtatás leállítása állapotra változott.

#### A nyomtató-illesztőprogram állapotának ellenőrzése

- 1. A HP-szolgáltatóközpont helyen kattintson az eszköz lapjára.
- 2. Kattintson a Beállítások elemre.
- 3. Kattintson az Állapot elemre.

Ha az állapot **offline** vagy **nyomtatás leállítása**, akkor ezt változtassa **kész** állapotra.

Ok: Egy törölt nyomtatási feladat még a nyomtatási sorban van.

**Megoldás:** Egy visszavont nyomtatási feladat a nyomtatási sorban maradhatott. Ez a feladat elzárja a sort, és megakadályozza az utána következő feladat nyomtatását.

Nyissa meg a nyomtatómappát a számítógépen, és nézze meg, hogy a sorban vane még a visszavont nyomtatási feladat. Próbálja törölni a feladatot a sorból. Ha ez nem sikerül, akkor a következőkkel próbálkozhat:

- Húzza ki az USB-kábelt a HP All-in-One készülékből, indítsa újra a számítógépet, majd dugja vissza az USB-kábelt a HP All-in-One készülékbe.
- Kapcsolja ki a HP All-in-One készüléket, indítsa újra a számítógépet, majd indítsa újra a HP All-in-One készüléket.

Ok: A Kétoldalas nyomtatási tartozék nincs megfelelően beillesztve.

**Megoldás:** Ha a Kétoldalas nyomtatási tartozék be van helyezve, távolítsa el, és illessze be ismét. Az újbóli behelyezéshez nyomja meg a tartozék két oldalán található gombokat és tolja be a HP All-in-One készülék hátsó részébe, amíg az a helyére nem kattan.

Ha a Kétoldalas nyomtatási tartozék nincs behelyezve, illessze be azt a HP All-in-One készülék hátsó részébe.

#### A HP All-in-One értelmetlen karaktereket nyomtat

Ok: Nincs több szabad memóriaterület a HP All-in-One készülékben.

**Megoldás:** Legalább 60 másodpercre kapcsolja ki a HP All-in-One készüléket és a számítógépet, majd kapcsolja vissza őket, és próbáljon újra nyomtatni.

Ok: A dokumentum hiányos.

**Megoldás:** Próbáljon meg mást nyomtatni az adott alkalmazásból. Ha a nyomtatás sikerül, próbálja meg kinyomtatni a dokumentum mentett, ép változatát.

#### Semmi sem történik, amikor nyomtatni próbálok

Ok: A HP All-in-One ki van kapcsolva.

**Megoldás:** Nézze meg a HP All-in-One tetején található **Be** gombot. Ha nem világít, akkor a HP All-in-One ki van kapcsolva. Ellenőrizze, hogy a tápkábel csatlakoztatva

van-e a HP All-in-One készülékhez, és hogy be van-e dugaszolva a fali csatlakozóba. Kapcsolja be a HP All-in-One készüléket a **Be** gombbal.

Ok: A HP All-in-One éppen más feladatot hajt végre.

**Megoldás:** Ha a HP All-in-One készülék éppen más feladatot, például másolást vagy lapolvasást végez, akkor a HP All-in-One csak az aktuális feladat befejezése után hajtja végre a nyomtatási feladatot.

Bizonyos dokumentumok nyomtatása sokáig tarthat. Ha a HP All-in-One semmit sem nyomtat pár perccel a nyomtatási feladat elküldése után, nézze meg, nincs-e üzenet a számítógépen.

Ok: A HP All-in-One nem a kijelölt nyomtató.

**Megoldás:** Biztosítsa, hogy a HP All-in-One legyen a kijelölt nyomtató a szoftveralkalmazásban.

Tipp Beállíthatja a HP All-in-One készüléket alapértelmezett nyomtatóként, így a számítógép automatikusan ezen nyomtat, ha a különböző szoftveralkalmazások Fájl menüjének Nyomtatás parancsát választja.

Ok: A számítógép és a HP All-in-One készülék között nincs kommunikáció.

**Megoldás:** Ha a HP All-in-One készülék nincs megfelelően csatlakoztatva a számítógéphez, akkor kommunikációs hiba léphet fel. Győződjön meg róla, hogy az USB-kábel a HP All-in-One és a számítógép között az ábrán látható módon, jól van csatlakoztatva.

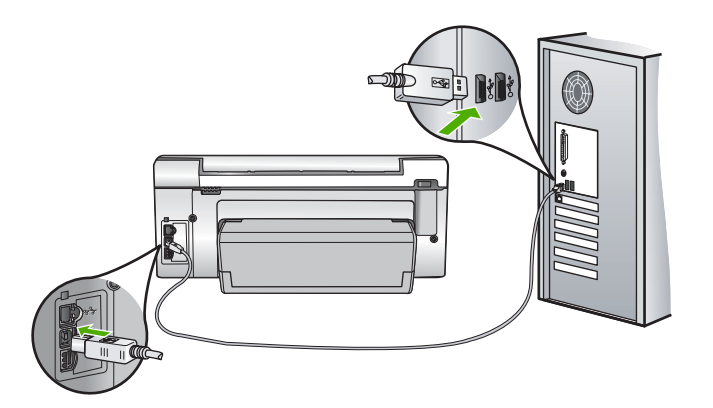

Ha a csatlakoztatás megfelelő, és a nyomtatási feladat HP All-in-One készülékre küldése után pár percig semmi sem történik, ellenőrizze a HP All-in-One állapotát. A HP Photosmart szoftverben kattintson az **Állapot** elemre.

További információk itt olvashatók:

"Kommunikációs problémák USB-kapcsolat esetén," 111. oldal

Ok: A HP All-in-One készülékben elakadt a papír.

Megoldás: Szüntesse meg a papírelakadást.

További információk itt olvashatók:

"Papírelakadás megszüntetése," 113. oldal

Ok: A nyomtatófej elakadt.

**Megoldás:** Kapcsolja ki a HP All-in-One készüléket, és nyissa fel a nyomtatópatron-ajtót. Távolítson el mindent (beleértve a csomagolóanyagokat is), ami gátolhatja a patron foglalatának mozgását, majd kapcsolja be a HP All-in-One készüléket.

**Ok:** A HP All-in-One készülékből kifogyott a papír.

Megoldás: Töltsön papírt az adagolótálcába.

További információk itt olvashatók:

"Papír betöltése," 39. oldal

#### A készülék a dokumentumoldalakat nem megfelelő sorrendben nyomtatta ki

**Ok:** A nyomtatási beállításokban az van megadva, hogy a készülék a dokumentum első oldalát nyomtassa először. A HP All-in-One készülék papíráthaladási jellemzőinek köszönhetően az első oldal nyomtatott oldalával felfelé, a köteg alján lesz megtalálható a kimeneti tálcában.

**Megoldás:** Nyomtassa ki a dokumentumot fordított sorrendben. Amikor a dokumentum nyomtatása befejeződik, a lapok a megfelelő sorrendben helyezkednek el.

További információk itt olvashatók:

"Többoldalas dokumentum nyomtatása fordított sorrendben," 60. oldal

#### A készülék a margókat nem a várakozásoknak megfelelően nyomtatja ki

Ok: A margók nincsenek helyesen beállítva a használt programban.

Megoldás: Ellenőrizze a nyomtatási margókat.

Győződjön meg arról, hogy a margók beállítása nem a HP All-in-One nyomtatható területén kívülre esik.

#### Margóbeállítások ellenőrzése

- Megnézheti a nyomtatási feladat nyomtatási képét, mielőtt a HP All-in-One készülékre küldené.
- 2. Ellenőrizze a margókat.

A HP All-in-One a szoftveralkalmazásban beállított margókat használja mindaddig, amíg azok nagyobbak a HP All-in-One által támogatott legkisebb margónál.

 Ha a margók nyomtatása nem megfelelően sikerült, törölje a nyomtatási feladatot, majd állítsa át a margókat a szoftveralkalmazásban. **Ok:** A nyomtatóba töltött papír mérete nem megfelelő az adott nyomtatási feladathoz.

**Megoldás:** Ellenőrizze, hogy a feladathoz megfelelő papírméretet választotta-e. Győződjön meg arról, hogy megfelelő méretű papírt helyezett-e az adagolótálcába.

Ok: A papírvezetők helyzete nem megfelelő.

**Megoldás:** Vegye ki a papírköteget az adagolótálcából, töltse be újból a papírt, majd a papír széléhez való ütközésig tolja be a papírszélesség-beállítót.

További információk itt olvashatók:

"Papír betöltése," 39. oldal

Ok: A borítékköteg nem megfelelően van behelyezve.

**Megoldás:** Vegye ki az összes papírt az adagolótálcából. Helyezzen egy köteg borítékot az adagolótálcára úgy, hogy a borítékhajtókák felfelé és balra nézzenek.

Begjegyzés A papírelakadás elkerülése érdekében hajtsa be a borítékfüleket a borítékba.

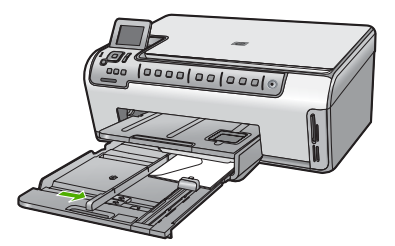

További információk itt olvashatók: "Borítékok betöltése," 43. oldal

#### A szöveg vagy a kép széle lemarad az oldalról

**Ok:** A margók nincsenek helyesen beállítva a használt programban.

#### Megoldás:

#### Margóbeállítások ellenőrzése

- 1. Megnézheti a nyomtatási feladat nyomtatási képét, mielőtt a HP All-in-One készülékre küldené.
- 2. Ellenőrizze a margókat.

A HP All-in-One a szoftveralkalmazásban beállított margókat használja mindaddig, amíg azok nagyobbak a HP All-in-One által támogatott legkisebb margónál.

 Ha a margók nyomtatása nem megfelelően sikerült, törölje a nyomtatási feladatot, majd állítsa át a margókat a szoftveralkalmazásban.

Győződjön meg arról, hogy a margók beállítása nem a HP All-in-One nyomtatható területén kívülre esik.

**Ok:** A nyomtatandó dokumentum mérete nagyobb, mint az adagolótálcában lévő papír.

**Megoldás:** Győződjön meg arról, hogy a kinyomtatásra szánt dokumentum elrendezése megfelel a HP All-in-One által támogatott valamelyik papírméretnek.

#### A nyomtatási elrendezés előnézete

- 1. Töltse a megfelelő papírt az adagolótálcába.
- Megnézheti a nyomtatási feladat nyomtatási képét, mielőtt a HP All-in-One készülékre küldené.
- 3. Ellenőrizze a dokumentumban levő ábrákat, hogy méreteik a HP All-in-One nyomtatható területén belül legyen.
- Szakítsa meg a nyomtatási feladatot, ha az ábrák nem férnek el a lap nyomtatható területén.
- Tipp Bizonyos szoftveralkalmazások segítségével a nyomtatni kívánt dokumentumot a betöltött papír méretére méretezheti. Továbbá a nyomtatás Tulajdonságok párbeszédpanelében is átméretezheti a dokumentumot.

Ok: A papír nem megfelelően van betöltve.

**Megoldás:** Papíradagolási hiba esetén előfordulhat, hogy a dokumentum egyes részei lemaradnak.

Távolítsa el a papírköteget az adagolótálcáról, majd a következő lépések szerint helyezze vissza a papírt.

További információk itt olvashatók:

"Papír betöltése," 39. oldal

#### A nyomtatás során üres oldal jelenik meg

**Ok:** A nyomtatni kívánt dokumentumban üres oldal található.

**Megoldás:** Nyissa meg a dokumentumot a szoftveralkalmazásban, és törölje a dokumentum végén található üres oldalakat, vagy sorokat.

Ok: A HP All-in-One egyszerre két lapot húzott be.

**Megoldás:** Ha a HP All-in-One készülékben már csak néhány lap van, töltsön több papírt az adagolótálcába. Ha sok papír van a papírtálcában, vegye ki, majd a köteget ütögesse az asztalhoz, végül helyezze vissza a papírt az adagolótálcába.

További információk itt olvashatók:

"Papír betöltése," 39. oldal

#### Fénykép nyomtatásakor tinta permeteződik szét a HP All-in-One belsejében

**Ok:** A szegély nélküli nyomtatási beállítás használatához az adagolótálcába fotópapírt kell helyezni. Nem megfelelő papírtípust használ.

**Megoldás:** Mielőtt szegély nélküli módban nyomtatna, ne felejtsen el fotópapírt helyezni az adagolótálcába.

### A memóriakártyával kapcsolatos problémák elhárítása

Ebben a fejezetben az alábbi, a memóriakártyával kapcsolatos problémák megoldásához talál segítséget:

- <u>A memóriakártya nem használható a digitális fényképezőgépben</u>
- <u>A HP All-in-One nem olvas adatokat a memóriakártyáról</u>
- <u>A memóriakártya-nyílások melletti Fotójelzőfény villog</u>
- <u>A memóriakártya behelyezésekor villog a figyelmeztető jelzőfény</u>
- A memóriakártyán található fényképek nem tölthetők át a számítógépre
- A memóriakártya nem érhető el
- <u>A fájlnév értelmetlen szövegnek tűnik</u>
- A hálózat más felhasználói hozzáférnek a memóriakártyához
- <u>Hibaüzenet: A fájl vagy az elem nem található. Ellenőrizze az elérési útvonal és a fájlnév helyességét</u>

#### A memóriakártya nem használható a digitális fényképezőgépben

**Ok:** A kártyát Windows XP rendszeren formázta. A Windows XP alapértelmezés szerint a 8 MB vagy kisebb méretű és a 64 MB vagy nagyobb méretű memóriakártyát FAT32 formátumra formázza. A digitális fényképezőgépek és az egyéb eszközök a FAT (FAT16 vagy FAT12) formátumot használják, és nem ismerik fel a FAT32 formátumú kártyákat.

**Megoldás:** Formázza újra a kártyát a fényképezőgép segítségével, vagy formázza a kártyát Windows XP operációs rendszer alatt úgy, hogy FAT fájlrendszert választ.

#### A HP All-in-One nem olvas adatokat a memóriakártyáról

Ok: A kártyát fordítva vagy fejjel lefelé helyezte be.
**Megoldás:** Fordítsa úgy a memóriakártyát, hogy a címkés oldal balra, érintkezői pedig jobbra, a HP All-in-One készülék felé nézzenek, és tolja be a kártyát a megfelelő nyílásba, míg a Fotójelzőfény be nem kapcsol.

Ha a memóriakártya nincs megfelelően behelyezve, a HP All-in-One készülék nem reagál, és nem kapcsol be a Fotójelzőfény (a memóriakártya-nyílások mellett).

A memóriakártya megfelelő behelyezése után a Fotójelzőfény néhány másodpercig villog, majd folyamatosan világítani kezd.

Ok: A memóriakártya nincs teljesen behelyezve.

**Megoldás:** Ellenőrizze, hogy teljesen behelyezte-e a memóriakártyát a HP All-in-One készülék megfelelő nyílásába.

Ha a memóriakártya nincs megfelelően behelyezve, a HP All-in-One készülék nem reagál, és nem kapcsol be a Fotójelzőfény (a memóriakártya-nyílások mellett).

A memóriakártya megfelelő behelyezése után a Fotójelzőfény néhány másodpercig villog, majd folyamatosan világítani kezd.

Ok: Egynél több memóriakártyát helyezett be.

**Megoldás:** Távolítsa el az egyik memóriakártyát. Egyidejűleg csak egy memóriakártyát használhat.

Ok: A fájlrendszer sérült.

**Megoldás:** Nézze meg, hogy a kijelzőn milyen hibaüzenet látható, és hogy az adott hibát hogyan lehet elhárítani.

Ha a kártya fájlrendszere sérült, formázza újra a kártyát a digitális fényképezőgép segítségével.

Vigyázat! A memóriakártya újraformázása minden eltárolt fényképet töröl. Ha előzőleg áttöltötte a fényképeket a memóriakártyáról egy számítógépre, próbálja meg a fényképeket a számítógépről kinyomtatni. Máskülönben az elveszett fényképeket újra el kell készítenie.

#### A memóriakártya-nyílások melletti Fotójelzőfény villog

Ok: A HP All-in-One készülék éppen beolvassa a memóriakártyán lévő adatokat.

**Megoldás:** Amíg villog a készülék Fotójelzőfény e, ne húzza ki a memóriakártyát. A villogás azt jelzi, hogy a HP All-in-One éppen használja a memóriakártyát. Várjon, amíg a jelzőfény folyamatosan világítani nem kezd. Az éppen használatban lévő memóriakártya eltávolítása esetén sérülhetnek a kártyán tárolt adatok, a HP All-in-One, valamint a memóriakártya.

# A memóriakártya behelyezésekor villog a figyelmeztető jelzőfény

Ok: A HP All-in-One készülék memóriakártya-hibát észlelt.

**Megoldás:** Húzza ki és helyezze be ismét a memóriakártyát. Előfordulhat, hogy nem megfelelően helyezte be. Fordítsa úgy a memóriakártyát, hogy a címkés oldal balra, érintkezői pedig jobbra, a HP All-in-One készülék felé nézzenek, és tolja be a kártyát a megfelelő nyílásba, míg a Fotójelzőfény be nem kapcsol.

Ha a probléma továbbra is fennáll, lehet, hogy a memóriakártya hibás.

Ok: Egynél több memóriakártyát helyezett be.

**Megoldás:** Távolítsa el az egyik memóriakártyát. Egyidejűleg csak egy memóriakártyát használhat.

#### A memóriakártyán található fényképek nem tölthetők át a számítógépre

Ok: Nincs telepítve a HP Photosmart szoftver.

**Megoldás:** Telepítse a HP All-in-One készülékhez kapott HP Photosmart szoftvert. A telepítés után indítsa újra a számítógépet.

#### A HP Photosmart szoftver telepítése

- 1. Helyezze be a HP All-in-One CD-ROM-ot a számítógép CD-ROM meghajtójába, és indítsa el a telepítőprogramot (Setup).
- Ha a program felszólítja, kattintson az További szoftver telepítése elemre a HP Photosmart szoftver telepítéséhez.
- Kövesse a képernyőn megjelenő, valamint a HP All-in-One készülékhez kapott Üzembe helyezési útmutató olvasható utasításokat.

Ok: A HP All-in-One készülék ki van kapcsolva.

Megoldás: Kapcsolja be a HP All-in-One készüléket.

Ok: A számítógép ki van kapcsolva.

Megoldás: Kapcsolja be a számítógépet.

Ok: A HP All-in-One nincs megfelelően a számítógéphez csatlakoztatva.

**Megoldás:** Ha a HP All-in-One USB-kábellel, közvetlenül csatlakozik a számítógéphez, akkor ellenőrizze a HP All-in-One és a számítógép fizikai kapcsolatát. Győződjön meg arról, hogy az USB-kábel jól csatlakozik a HP All-in-One hátoldalán levő USB-porthoz. Győződjön meg róla, hogy az USB-kábel másik vége a számítógép USB-portjába csatlakozik. Miután megfelelően csatlakoztatta kábelt, kapcsolja ki a HP All-in-One készüléket, majd kapcsolja vissza.

Hálózatra csatlakoztatott HP All-in-One készülék esetén ellenőrizze a hálózat fizikai csatlakozásait, és ellenőrizze, működik-e a hálózat. Ez után próbálja meg ismét végrehajtani a feladatot.

További információk itt olvashatók:

- "Kommunikációs problémák USB-kapcsolat esetén," 111. oldal
- "A hálózattal kapcsolatos problémák elhárítása," 123. oldal

#### A memóriakártya nem érhető el

**Ok:** Ha ez az üzenet jelenik meg a kijelzőn, akkor a kártyát a hálózat egy másik felhasználója használja. A többi felhasználó, aki megpróbál a memóriakártyához hozzáférni, olvasási/írási hibáról szóló üzenetet kap. A várakozással ellentétben ilyenkor a memóriakártya nem jelenik meg a megosztott hálózati meghajtók között. Továbbá, ha a HP All-in-One készüléket USB-kábellel csatlakoztatta a számítógéphez, előfordulhat, hogy éppen a számítógép használja a memóriakártyát, ezért a HP All-in-One nem tud hozzáférni.

**Megoldás:** Várja meg, amíg az adott felhasználó bejezte a memóriakártyát lefoglaló tevékenységét.

#### A fájlnév értelmetlen szövegnek tűnik

**Ok:** A HP All-in-One nem támogatja a Unicode kódolást. Ez az úgynevezett közös internetes fájlrendszer (CIFS) szerver által alkalmazott korlátozásból fakad.

A CIFS-szerver valamennyi hálózati HP All-in-One készülékben megtalálható. Az a feladata, hogy egy meghajtóbetű segítségével hálózati hozzáférést biztosítson a HP All-in-One készülékbe helyezett memóriakártyához. Így a hálózaton keresztül fájlokat olvashat a HP All-in-One készülékben lévő memóriakártyáról, és fájlokat írhat rá. A CIFS-szerver hálózati meghajtóként jelenik meg a számítógépen. A memóriakártyán a fájlok olvasása és írása mellett lehetőség van mappák létrehozására és más adatok tárolására is.

**Megoldás:** Ha a fájlnevet ilyen kódolást használó alkalmazásban hozták létre, az értelmetlenné válik.

#### A hálózat más felhasználói hozzáférnek a memóriakártyához

**Ok:** A közös internetes fájlrendszer (CIFS) szerver a HP All-in-One készüléken nem támogatja a hitelesítést. Ez a CIFS-szerver által alkalmazott korlátozásból fakad.

A CIFS-szerver valamennyi hálózati HP All-in-One készülékben megtalálható. Az a feladata, hogy egy meghajtóbetű segítségével hálózati hozzáférést biztosítson a HP All-in-One készülékbe helyezett memóriakártyához. Így a hálózaton keresztül fájlokat olvashat a HP All-in-One készülékben lévő memóriakártyáról, és fájlokat írhat rá. A CIFS-szerver hálózati meghajtóként jelenik meg a számítógépen. A memóriakártyán a fájlok olvasása és írása mellett lehetőség van mappák létrehozására és más adatok tárolására is.

Megoldás: A hálózat minden felhasználója hozzáférhet a memóriakártyához.

# Hibaüzenet: A fájl vagy az elem nem található. Ellenőrizze az elérési útvonal és a fájlnév helyességét

**Ok:** A közös internetes fájlrendszer (CIFS) szerver nem működik a HP All-in-One készüléken.

A CIFS-szerver valamennyi hálózati HP All-in-One készülékben megtalálható. Az a feladata, hogy egy meghajtóbetű segítségével hálózati hozzáférést biztosítson a HP All-in-One készülékbe helyezett memóriakártyához. Így a hálózaton keresztül

fájlokat olvashat a HP All-in-One készülékben lévő memóriakártyáról, és fájlokat írhat rá. A CIFS-szerver hálózati meghajtóként jelenik meg a számítógépen. A memóriakártyán a fájlok olvasása és írása mellett lehetőség van mappák létrehozására és más adatok tárolására is.

**Megoldás:** Próbálja később végrehajtani a műveletet. Az is előfordulhat, hogy ki kell kapcsolnia a CIFS biztonságot.

# Lapolvasással kapcsolatos hibák elhárítása

A fejezet segítségével a lapolvasással kapcsolatos következő problémák oldhatók meg:

- <u>A lapolvasás leáll</u>
- <u>A lapolvasás sikertelen</u>
- <u>A lapolvasás az elégtelen számítógép-memória miatt nem sikerül</u>
- <u>A beolvasott kép üres</u>
- <u>A beolvasott kép levágása nem megfelelő</u>
- <u>A beolvasott kép nem megfelelően helyezkedik el a lapon</u>
- <u>A beolvasott képen szöveg helyett pontozott vonal jelenik meg</u>
- <u>A szöveg formátuma nem megfelelő</u>
- <u>A szöveg hibás vagy hiányzik</u>
- Nem működik a lapolvasás

#### A lapolvasás leáll

Ok: Valószínűleg kevés a számítógép erőforrása.

**Megoldás:** Kapcsolja ki a HP All-in-One készüléket, majd kapcsolja be újra. Kapcsolja ki a számítógépet, majd kapcsolja be újra.

Ha a probléma nem szűnik meg, próbálja meg a lapolvasást kisebb felbontásban végezni.

#### A lapolvasás sikertelen

Ok: A számítógép nincs bekapcsolva.

Megoldás: Kapcsolja be a számítógépet.

**Ok:** A számítógép és a HP All-in-One készülék nincs USB- vagy hálózati kábellel csatlakoztatva.

**Megoldás:** Csatlakoztassa a HP All-in-One készüléket és a számítógépet szabványos USB-kábellel vagy hálózaton keresztül.

Ok: Lehet, hogy a HP All-in-One szoftvere nincs telepítve.

**Megoldás:** Helyezze be a HP All-in-One telepítő CD-lemezét, és telepítse a szoftvert.

Ok: A HP All-in-One készülékkel kapott szoftver nem fut.

**Megoldás:** Nyissa meg a HP All-in-One készülékkel kapott szoftvert, és próbáljon újra beolvasni.

#### A lapolvasás az elégtelen számítógép-memória miatt nem sikerül

Ok: Túl sok program fut a számítógépen

**Megoldás:** Zárjon be minden használaton kívüli programot. Ezek közé tartoznak a háttérben futó programok, például a képernyővédők és a víruskeresők. Ha kikapcsolja a vírusellenőrzőt, akkor ne felejtse el újra bekapcsolni, miután befejezte a lapolvasást.

Ha nem szűnt meg a hiba, akkor próbálja meg újraindítani a számítógépet. Egyes programok bezárásukkor nem szabadítanak fel memóriát. A számítógép újraindítása törli a memória tartalmát.

Ha ez a probléma gyakran előfordul, vagy ha más programok használata közben memóriával kapcsolatos gondok merülnek fel, akkor lehet, hogy bővítenie kell számítógépe memóriáját. További tudnivalókat a számítógéphez kapott használati útmutatóban talál.

#### A beolvasott kép üres

Ok: Nem megfelelően helyezte el az eredeti példányt az üvegen.

**Megoldás:** Helyezze az eredeti példányt nyomtatott oldalával lefelé az üvegre a jobb első sarokhoz igazítva.

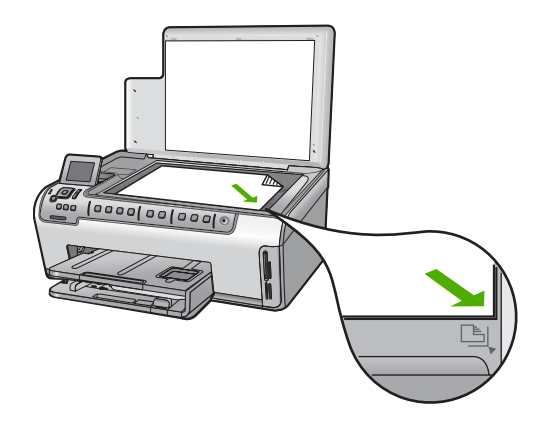

# A beolvasott kép levágása nem megfelelő

Ok: A szoftver a beolvasott képek automatikus vágására van beállítva.

**Megoldás:** Az **Automatikus levágás** lehetőség minden olyan részt levág a képről, mely nem a főkép része. Néha előfordulhat, hogy ez nem egyezik meg az Ön

elképzeléseivel. Ebben az esetben kikapcsolhatja az automatikus vágást, és manuálisan vághatja a képet, vagy meghagyhatja az eredetit.

#### A beolvasott kép nem megfelelően helyezkedik el a lapon

Ok: Az automatikus vágás megváltoztatja a lapelrendezést.

Megoldás: A lapelrendezés megőrzéséhez kapcsolja ki az automatikus vágást.

#### A beolvasott képen szöveg helyett pontozott vonal jelenik meg

**Ok:** Ha a **Szöveg** képtípust használja szerkeszteni kívánt szöveg lapolvasásához, a lapolvasó esetleg nem ismeri fel a szöveg színét. A **Szöveg** képtípus 300 x 300 dpi felbontással, fekete-fehér összeállításban hajtja végre a beolvasást.

Ha grafikával, illetve rajzzal körbefuttatott szöveggel rendelkező dokumentumot olvas be, akkor lehetséges, hogy a lapolvasó nem ismeri fel a szöveget.

**Megoldás:** Készítsen fekete-fehér másolatot az eredeti példányból, majd a másolatot olvassa be.

#### A szöveg formátuma nem megfelelő

**Ok:** A dokumentum lapolvasási beállításai nem megfelelőek.

**Megoldás:** Néhány alkalmazás nem tudja kezelni a keretes szövegformázást. A keretes szöveg egyike a dokumentum lapolvasási beállításai. Ilyenkor a program úgy tartja meg az eredeti dokumentum bonyolult elrendezését, például hírlevél esetén a több hasábot, hogy a célalkalmazásban a szöveget több keretbe (mezőbe) szervezi.

#### A szöveg hibás vagy hiányzik

Ok: A beállított fényerő nem megfelelő.

**Megoldás:** Állítsa át a fényerő értékeit, majd olvassa be újra az eredetit.

**Ok:** Előfordulhat, hogy az üvegre vagy a lapolvasó fedelének belső felére piszok tapadt. Ez ronthatja a beolvasás minőségét.

Megoldás: Tisztítsa meg az üveget és a fedél belső oldalát.

További információk itt olvashatók:

- "<u>A fedél belső oldalának tisztítása</u>," 100. oldal
- "<u>Az üveg tisztítása</u>," 99. oldal

**Ok:** A beolvasott dokumentum beállításai nem a megfelelő optikai karakterfelismerő (OCR) nyelvre vannak beállítva. Az **OCR-nyelv** határozza meg, hogy a szoftver hogyan értelmezze a karaktereket, amelyeket az eredeti képen lát. Ha az **OCR-nyelv** nem felel meg az eredeti példány nyelvének, akkor előfordulhat, hogy a beolvasott szöveg értelmetlen lesz.

Megoldás: Válassza ki a megfelelő OCR-nyelvet.

Megjegyzés Ha a HP Photosmart Essential alkalmazást használja, az optikai karakterfelismerő program (OCR) valószínű nincs telepítve a számítógépre. Az OCR szoftver telepítéséhez ismét helyezze be a szoftver lemezét, válassza az OCR pontot az Egyéni telepítési opciók alatt.

# Nem működik a lapolvasás

**Ok:** A számítógép ki van kapcsolva.

Megoldás: Kapcsolja be a számítógépet.

**Ok:** A HP All-in-One nem megfelelően csatlakozik a számítógéphez az USBkábelen vagy a hálózaton keresztül.

**Megoldás:** Ellenőrizze a HP All-in-One összeköttetését a számítógéppel vagy a hálózattal.

Ok: A HP All-in-One készülékhez kapott szoftver nincs telepítve, vagy nem fut.

**Megoldás:** Indítsa újra a számítógépet. Ha ez nem segít, telepítse (újra) a HP All-in-One szoftverét.

# Másolással kapcsolatos hibaelhárítás

Ebben a fejezetben a következő másolási problémák megoldásához talál segítséget:

- <u>A másolatok túl világosak vagy sötétek</u>
- Másolni szeretnék, de nem történik semmi
- Az eredeti példány egyes részei lemaradnak a másolatról
- Az Fit to Page (Oldalhoz igazítás) funkció nem a vártnak megfelelően működik
- <u>A szegély nélküli másolat szélei üresek</u>
- Szegély nélküli másolat készítésekor lemarad a kép széle
- <u>A nyomat üres</u>

# A másolatok túl világosak vagy sötétek

**Ok:** A Lighter/Darker (Világosítás/sötétítés) beállítás a HP All-in-One számára túl világosra vagy sötétre van állítva.

Megoldás: Módosítsa a másolatok világosságát-sötétségét.

További információk itt olvashatók:

"A másolat világosságának beállítása," 91. oldal

Ok: Túlexponált eredetit másol.

**Megoldás:** A túlexponált képek javításához próbálja ki a **Enhancements** (Minőségjavítás) opciót.

További információk itt olvashatók:

"Másolat minőségének javítása," 95. oldal

#### Másolni szeretnék, de nem történik semmi

**Ok:** A HP All-in-One ki van kapcsolva.

**Megoldás:** Tekintse meg a HP All-in-One kijelzőjét. Ha a kijelző üres, és a **Be** gomb jelzőfénye nem világít, akkor a HP All-in-One készülék ki van kapcsolva. Ellenőrizze, hogy a tápkábel csatlakoztatva van-e a HP All-in-One készülékhez, és hogy be van-e dugva a fali csatlakozóba. Kapcsolja be a HP All-in-One készüléket a **Be** gombbal.

Ok: Nem megfelelően helyezte el az eredeti példányt az üvegen.

**Megoldás:** Helyezze az eredeti példányt nyomtatott oldalával lefelé az üvegre a jobb első sarokhoz igazítva.

További információk itt olvashatók:

"Eredeti dokumentumok behelyezése," 35. oldal

**Ok:** Lehet, hogy a HP All-in-One készülék másolással vagy nyomtatással van elfoglalva.

Megoldás: Nézze meg a kijelzőn, nem foglalt-e a HP All-in-One készülék.

Ok: A HP All-in-One nem ismeri fel a papírtípust.

**Megoldás:** Ne másoljon a HP All-in-One készülékkel borítékokra, vagy a HP All-in-One által nem támogatott egyéb papírokra.

Ok: A HP All-in-One készülékben elakadt a papír.

**Megoldás:** Vegye ki az elakadt papírt, és távolítson el minden egyéb papírdarabot a HP All-in-One belsejéből.

További információk itt olvashatók:

"Papírelakadás megszüntetése," 113. oldal

#### Az eredeti példány egyes részei lemaradnak a másolatról

Ok: Nem megfelelően helyezte el az eredeti példányt az üvegen.

**Megoldás:** Helyezze az eredeti példányt nyomtatott oldalával lefelé az üvegre a jobb első sarokhoz igazítva.

További információk itt olvashatók:

"Eredeti dokumentumok behelyezése," 35. oldal

Ok: Az eredeti példány a teljes oldalt kitölti.

**Megoldás:** Ha az eredeti példányon lévő kép vagy szöveg margók nélkül a teljes oldalt kitölti, akkor kicsinyítse le az eredeti méretet az **Fit to Page** (Oldalhoz igazítás) funkcióval, hogy ne maradjon le a szöveg vagy a kép széle.

További tudnivalók:

"Az eredeti dokumentum átméretezése, hogy elférjen letter vagy A4-es méretű papíron," 93. oldal

Ok: Az eredeti példány nagyobb, mint a tálcában lévő papír.

**Megoldás:** Ha az eredeti hosszabb, mint az adagolótálcában levő papír, használja a **Fit to Page** (Oldalhoz igazítás) beállítást az eredeti hozzáigazításához az adagolótálcában levő papír méretéhez.

További információk itt olvashatók:

"Az eredeti dokumentum átméretezése, hogy elférjen letter vagy A4-es méretű papíron," 93. oldal

# Az Fit to Page (Oldalhoz igazítás) funkció nem a vártnak megfelelően működik

Ok: Túlságosan kis méretű eredeti méretének a növelésével próbálkozik.

**Megoldás:** Az **Fit to Page** (Oldalhoz igazítás) funkció csak az adott készüléktípus által lehetővé tett maximális százaléknak megfelelően képes növelni az eredeti méretet. (A maximális érték típustól függően változhat.) Lehet például, hogy az adott készülék legfeljebb 200%-os méretnövelést tesz lehetővé. Egy útlevélkép azonban 200%-os nagyítással sem tölt be egy teljes oldalt.

Ha kis méretű eredetiről szeretne nagy másolatot készíteni, olvassa be az eredetit számítógépre, nagyítsa fel a képet a HP-lapolvasás szoftver segítségével, majd erről a felnagyított képről készítsen nagy másolatot.

Ok: Nem megfelelően helyezte el az eredeti példányt az üvegen.

**Megoldás:** Helyezze az eredeti példányt nyomtatott oldalával lefelé az üvegre a jobb első sarokhoz igazítva.

További információk itt olvashatók:

"Eredeti dokumentumok behelyezése," 35. oldal.

**Ok:** Előfordulhat, hogy az üvegre vagy a lapolvasó fedelének belső felére piszok tapadt. A HP All-in-One mindent a kép részeként értelmez, amit az üvegen talál.

**Megoldás:** Kapcsolja ki a HP All-in-One készüléket, majd puha kendővel törölje le az üveget és a készülék fedelének belső oldalát.

További tudnivalók:

- "<u>Az üveg tisztítása</u>," 99. oldal
- "A fedél belső oldalának tisztítása," 100. oldal

### A szegély nélküli másolat szélei üresek

Ok: Túlságosan kis méretű eredetiről próbál keret nélküli másolatot készíteni.

**Megoldás:** Amikor egy kis méretű eredetiről készít keret nélküli másolatot, a HP All-in-One az eredetit a lehető legnagyobb méretre nagyítja. Emiatt előfordulhat, hogy a másolat szélein fehér sáv jelenik meg. (A maximális százalékos arány modellenként eltérő lehet.)

A szegély nélküli másolat méretétől függően a felhasználható eredeti példány minimális mérete változhat. Például nem lehet igazolványképről letter méretű szegély nélküli másolatot készíteni.

Ha nagyon kis méretű eredetiről szeretne keret nélküli másolatot készíteni, olvassa be az eredetit számítógépre, a HP-lapolvasás szoftver segítségével nagyítsa fel a képet, majd erről a felnagyított képről készítsen keret nélküli másolatot.

Ok: Fotópapír használata nélkül kísérelt meg szegély nélküli másolatot készíteni.

Megoldás: Szegély nélküli másolatokhoz használjon fotópapírt.

További információk itt olvashatók:

"Szegély nélküli másolat készítése fényképről," 92. oldal

**Ok:** Előfordulhat, hogy az üvegre vagy a lapolvasó fedelének belső felére piszok tapadt. A HP All-in-One mindent a kép részeként értelmez, amit az üvegen talál.

**Megoldás:** Kapcsolja ki a HP All-in-One készüléket, majd puha kendővel törölje le az üveget és a készülék fedelének belső oldalát.

További információk itt olvashatók:

- "<u>Az üveg tisztítása</u>," 99. oldal
- "<u>A fedél belső oldalának tisztítása</u>," 100. oldal

#### Szegély nélküli másolat készítésekor lemarad a kép széle

**Ok:** Szegély nélküli másoláskor az eredeti méretarányok megtartása érdekében a HP All-in-One a nyomtatott oldalon levághatja a kép egy részét.

**Megoldás:** Ha a szélek levágása nélkül kíván egy fényképet teljes lapméretre nagyítani, akkor használja az **Fit to Page** (Oldalhoz igazítás) beállítást.

További tudnivalók:

- "Az eredeti dokumentum átméretezése, hogy elférjen letter vagy A4-es méretű papíron," 93. oldal
- "Eredeti dokumentum átméretezése egyedi beállításokkal," 94. oldal

Ok: Az eredeti példány nagyobb, mint a tálcában lévő papír.

**Megoldás:** Ha az eredeti hosszabb, mint az adagolótálcában levő papír, használja az **Fit to Page** (Oldalhoz igazítás) beállítást az eredeti hozzáigazításához az adagolótálcában levő papír méretéhez.

További információk itt olvashatók:

"Az eredeti dokumentum átméretezése, hogy elférjen letter vagy A4-es méretű papíron," 93. oldal

#### A nyomat üres

Ok: Nem megfelelően helyezte el az eredeti példányt az üvegen.

**Megoldás:** Helyezze az eredeti példányt nyomtatott oldalával lefelé az üvegre a jobb első sarokhoz igazítva.

További információk itt olvashatók:

"Eredeti dokumentumok behelyezése," 35. oldal

# Hibák

Ez a rész a készüléken megjelenő alábbi üzenetkategóriákat ismerteti:

- <u>A készülék üzenetei</u>
- Fájlüzenetek
- <u>Általános felhasználói üzenetek</u>
- Papírüzenetek
- <u>Tápellátással és csatlakozással kapcsolatos üzenetek</u>
- <u>Tintapatronokkal kapcsolatos üzenetek</u>

# A készülék üzenetei

Az alábbiakban a készülékhez kapcsolódó hibaüzenetek listáját láthatja:

- Nem egyező firmware-változat
- Mechanikus hiba
- <u>A memória megtelt</u>
- Lapolvasóhiba
- Fotótálca-hiba
- <u>A fotótálca nem működik megfelelően</u>
- <u>A fotótálca nem képes kioldani</u>
- <u>A Kétoldalas nyomtatási tartozék hiányzik</u>

#### Nem egyező firmware-változat

**Ok:** A HP All-in-One firmware ellenőrzőszáma nem egyezik a szoftver ellenőrzőszámával.

**Megoldás:** Támogatási és jótállási információkért látogasson el a HP webhelyére: <u>www.hp.com/support</u>. Ha kérdés jelenik meg, válasszon országot/térséget, és

kattintson a **Kapcsolatfelvétel** hivatkozásra. Így a technikai támogatás telefonos elérhetőségével kapcsolatos információkat kap.

#### Mechanikus hiba

Ok: A HP All-in-One készülékben elakadt a papír.

Megoldás: Szüntesse meg a papírelakadást.

További információk itt olvashatók:

"Papírelakadás megszüntetése," 113. oldal

#### Ok: A nyomtatófej elakadt.

**Megoldás:** Kapcsolja ki a HP All-in-One készüléket, és nyissa fel a nyomtatópatron-ajtót. Távolítson el mindent (beleértve a csomagolóanyagokat is), ami gátolhatja a patron foglalatának mozgását, majd kapcsolja be a HP All-in-One készüléket.

#### A memória megtelt

**Ok:** A másolni kívánt dokumentum mérete meghaladja a HP All-in-One memóriájának kapacitását.

Megoldás: Próbálkozzon kisebb példányszámmal.

# Lapolvasóhiba

**Ok:** A HP All-in-One foglalt, vagy ismeretlen okból megszakadt a beolvasás.

**Megoldás:** Kapcsolja ki, majd ismét be a HP All-in-One készüléket. Indítsa újra a számítógépet, majd próbáljon újra beolvasni.

Ha a probléma továbbra is fennáll, próbálja a tápkábelt közvetlenül egy földelt csatlakozó aljzatba helyezni a túlfeszültség-védő vagy hálózati elosztó helyett. Ha a probléma továbbra is fennáll, lépjen kapcsolatba a HP támogatással. Látogasson el a következő címre: <u>www.hp.com/support</u>. Kérésre válassza ki országát/térségét, és kattintson a **Kapcsolatfelvétel** hivatkozásra. Így a technikai támogatás telefonos elérhetőségével kapcsolatos információkat kap.

#### Fotótálca-hiba

Ok: Nincs elegendő papír a fotótálcában.

**Megoldás:** Ha a fotótálca üres, vagy csak néhány lap maradt benne, töltsön több papírt a fotótálcába. Ha van papír a fotótálcában, vegye ki, majd a köteget ütögesse az asztalhoz, végül helyezze vissza a papírt a fotótálcába. Kövesse a kijelzőn vagy a számítógép képernyőjén megjelenő utasításokat a nyomtatás folytatásához.

Ok: A papír adagolása vagy betöltése nem megfelelő.

Ok: Túl sok papír lehet a tálcában.

**Megoldás:** Ne töltse túl a fotótálcát: a köteg teljesen simuljon a tálcába, és ne legyen magasabb a papírszélesség-beállító tetejénél.

Ok: Lehet, hogy összetapadt kettő vagy több papír.

**Megoldás:** Távolítsa el a papírt a fotótálcáról, és pörgesse át a lapokat, így azok nem fognak összeragadni. Töltse vissza a papírt a tálcába, és próbáljon ismét nyomtatni.

Ok: Lehet, hogy a fotópapír meg van gyűrődve.

**Megoldás:** Ha a fotópapír hajlott, helyezze a papírt egy nejlontáskába, majd hajlítsa az elhajlással ellenkező irányba, amíg a papír ki nem egyenesedik. Ha a probléma továbbra is fennáll, használjon olyan fotópapírt, amely nincs meghajolva.

**Ok:** A nyomtató esetleg különösen magas vagy alacsony páratartalmú környezetben van.

Megoldás: Egyszerre csak egy fotópapírt helyezzen be.

Ok: A fotótálcát nem lehet betolni vagy kihúzni.

**Megoldás:** Illessze be újra a fotótálcát, s engedje le a kiadótálcát. A nyomtatás folytatásához nyomja meg a HP All-in-One vezérlőpaneljén az **OK** gombot.

# A fotótálca nem működik megfelelően

Ok: Lehet, hogy a fotótálca nincs teljesen benyomva.

**Megoldás:** Emelje fel a kiadótálcát, majd tolja be teljesen a fotótálcát. Nyomja le teljesen a kiadótálcát.

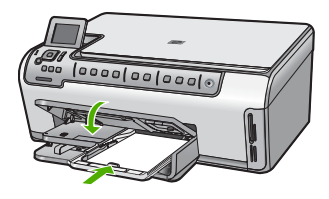

# A fotótálca nem képes kioldani

Ok: Lehet, hogy a kimeneti tálca nincs teljesen leeresztve.

Megoldás: Nyomja le teljesen a kiadótálcát.

# A Kétoldalas nyomtatási tartozék hiányzik

Ok: A Kétoldalas nyomtatási tartozék nincs, vagy nincs megfelelően behelyezve.

**Megoldás:** A Kétoldalas nyomtatási tartozékot teljesen helyezze be a készülék hátoldalán, amíg mindkét oldal helyre nem kapcsolódik.

Megjegyzés A készülékre való felhelyezése során ne nyomja meg a tartozék oldalain található gombokat. A gombokat csak a készülékről való eltávolításkor használja.

# Fájlüzenetek

Az alábbiakban a fájlokhoz kapcsolódó hibaüzenetek listáját láthatja:

- Hiba a fájl olvasása vagy írása közben
- Nem olvasható fájlok. Az NN fájlt nem sikerül beolvasni
- <u>Nem találhatók fényképek</u>
- <u>A fájl nem található</u>
- <u>A fájlformátum nem támogatott</u>
- Érvénytelen fájlnév
- <u>A HP All-in-One által támogatott fájltípusok</u>
- <u>Sérült fájl</u>

#### Hiba a fájl olvasása vagy írása közben

Ok: A HP All-in-One szoftvere nem tudta megnyitni vagy menteni a fájlt.

Megoldás: Ellenőrizze, hogy a megfelelő mappa- és fájlnevet adta meg.

#### Nem olvasható fájlok. Az NN fájlt nem sikerül beolvasni

Ok: A behelyezett memóriakártyán található egyes fájlok sérültek.

**Megoldás:** Helyezze vissza a memóriakártyát a HP All-in-One készülékbe, vagy próbálja átvinni a fájlokat memóriakártya-olvasó vagy USB-kábel segítségével. Ha már korábban áttöltötte a fájlokat számítógépére, próbálja meg őket a HP Photosmart szoftver segítségével kinyomtatni. A másolatok feltehetőleg nem sérültek. Ha a fenti javaslatok nem működnek, utolsó megoldásként újra elkészítheti a fotókat a fényképezővel.

# Nem találhatók fényképek

Ok: A behelyezett memóriakártyán található egyes fájlok sérültek.

**Megoldás:** Helyezze vissza a memóriakártyát a HP All-in-One készülékbe, vagy próbálja átvinni a fájlokat memóriakártya-olvasó vagy USB-kábel segítségével. Ha már korábban áttöltötte a fájlokat számítógépére, próbálja meg őket a HP Photosmart szoftver segítségével kinyomtatni. A másolatok feltehetőleg nem sérültek. Ha a fenti javaslatok nem működnek, utolsó megoldásként újra elkészítheti a fotókat a fényképezővel.

Ok: Nem találhatók fényképek a memóriakártyán.

**Megoldás:** Készítsen néhány fényképet a digitális fényképezőgéppel, és ezeket, vagy a korábban a számítógépre mentett képeket, a HP Photosmart szoftver segítségével kinyomtathatja.

# A fájl nem található

Ok: Nincs elég memória a számítógépen nyomtatási előnézetfájl létrehozásához.

Megoldás: Zárjon be néhány alkalmazást és próbálkozzon újra.

# A fájlformátum nem támogatott

**Ok:** A HP All-in-One szoftver nem ismerte fel vagy nem támogatta a megnyitni vagy menteni kívánt fájl formátumát. Ha a kiterjesztés alapján úgy tűnik, hogy a fájl támogatott, akkor a fájl valószínűleg sérült.

**Megoldás:** Nyissa meg a fájlt egy másik programban, és mentse olyan formátumban, melyet a HP All-in-One szoftver felismer.

További információk itt olvashatók:

"A HP All-in-One által támogatott fájltípusok," 157. oldal

# Érvénytelen fájlnév

Ok: A megadott fájlnév érvénytelen.

**Megoldás:** Ellenőrizze, hogy a fájlnévben nem használt-e érvénytelen szimbólumokat.

Megjegyzés A fájlnév helyesnek tűnhet, de lehet, hogy érvénytelen karaktereket tartalmaz. Írja felül a létező fájlt új névvel.

# A HP All-in-One által támogatott fájltípusok

A HP All-in-One szoftvere az alábbi fájlformátumokat ismeri fel: BMP, DCX, FPX, GIF, JPG, PCD, PCX, TIF, PICT, PSD, PCS, EPS, TGA, SGI, PDF és PNG.

# Sérült fájl

**Ok:** A behelyezett memóriakártyán található egyes fájlok sérültek.

**Megoldás:** Helyezze vissza a memóriakártyát a HP All-in-One készülékbe, vagy próbálja átvinni a fájlokat memóriakártya-olvasó vagy USB-kábel segítségével. Ha már korábban áttöltötte a fájlokat számítógépére, próbálja meg őket a HP Photosmart szoftver segítségével kinyomtatni. A másolatok feltehetőleg nem sérültek. Ha a fenti javaslatok nem működnek, utolsó megoldásként újra elkészítheti a fotókat a fényképezővel.

**Megoldás:** Ellenőrizze, hogy nem jelent-e meg olyan hibaüzenet a kijelzőn, mely szerint a memóriakártyán lévő képek megsérültek.

Ha a kártya fájlrendszere sérült, formázza újra a kártyát a digitális fényképezőgép segítségével.

Vigyázat! A memóriakártya újraformázása minden eltárolt fényképet töröl. Ha előzőleg áttöltötte a fényképeket a memóriakártyáról egy számítógépre, próbálja meg a fényképeket a számítógépről kinyomtatni. Máskülönben az elveszett fényképeket újra el kell készítenie.

# Általános felhasználói üzenetek

Az alábbiakban az általános felhasználói hibákhoz kapcsolódó üzenetek listáját láthatja:

- <u>Nem lehet vágni</u>
- Memóriakártyával kapcsolatos hiba
- Nincs kapcsolat
- Nincsenek lapolvasási beállítások
- <u>Nincs szabad lemezterület</u>
- <u>A memóriakártyának a kártyanyílásban kell lennie</u>
- Kártya-hozzáférési hiba
- Egyszerre csak egy kártyát használjon
- <u>A kártya nem megfelelően van behelyezve</u>
- <u>A memóriakártya nincs teljesen behelyezve</u>
- <u>A kártya sérült</u>

#### Nem lehet vágni

Ok: A számítógép nem rendelkezik elegendő memóriával.

**Megoldás:** Zárja be a nem használt alkalmazásokat. Ebbe beletartoznak az esetlegesen háttérben futó programok, például a képernyővédők és a víruskeresők is. (Ha leállítja a víruskeresőt, a lapolvasás végeztével ne felejtse el újraindítani.) A memória törléséhez próbálja újraindítani a számítógépet. Esetleg bővítse a számítógép memóriáját. Nézze meg a számítógéphez kapott dokumentációt.

**Ok:** A sikeres beolvasáshoz a merevlemezen legalább 50 MB szabad helynek kell lennie.

**Megoldás:** Ürítse ki az asztalon található Lomtárat. Esetleg töröljön fájlokat a merevlemezről.

## Memóriakártyával kapcsolatos hiba

**Ok:** Egyszerre több memóriakártyát helyezett a HP All-in-One készülékbe.

**Megoldás:** Egy kivételével távolítsa el az összes kártyát. A HP All-in-One beolvassa a bennhagyott memóriakártya tartalmát, és megjeleníti a kártyán lévő első fényképet.

**Ok:** A Compact Flash memóriakártyát fordítva vagy fejjel lefelé helyezte a készülékbe.

**Megoldás:** Távolítsa el a kártyát, majd helyezze vissza megfelelően. A Compact Flash elülső címkéjének balra kell néznie.

Ok: A memóriakártyát nem dugta be teljesen.

Megoldás: Húzza ki a kártyát, majd ütközésig dugja vissza a nyílásba.

#### Nincs kapcsolat

Ok: E hibaüzenet megjelenését számos probléma előidézheti.

- A számítógép nincs bekapcsolva.
- A HP All-in-One készülék nincs csatlakoztatva a számítógéphez.
- Nincs megfelelően telepítve a HP All-in-One készülékhez kapott szoftver.
- A HP All-in-One készülékhez kapott szoftver telepítve van ugyan, de nem fut.

**Megoldás:** Ellenőrizze, be van-e kapcsolva számítógép, és csatlakoztatva van-e a HP All-in-One készülékhez. Azt is ellenőrizze, telepítve van-e a HP All-in-One készülékhez kapott szoftver.

További információk itt olvashatók:

- "Kommunikációs problémák USB-kapcsolat esetén," 111. oldal
- "<u>A hálózattal kapcsolatos problémák elhárítása</u>," 123. oldal

#### Nincsenek lapolvasási beállítások

**Ok:** A HP All-in-One szoftvere nincs telepítve, vagy nem fut.

**Megoldás:** Győződjön meg arról, hogy a szoftver telepítve van és fut. További tudnivalókat a HP All-in-One készülékhez kapott Üzembe helyezési útmutató olvashat.

#### Nincs szabad lemezterület

Ok: Nincs elegendő szabad memória a számítógépen a művelet elvégzéséhez.

**Megoldás:** Zárjon be néhány alkalmazást és próbálkozzon újra.

#### A memóriakártyának a kártyanyílásban kell lennie

**Ok:** A használni próbált funkció csak akkor érhető el, ha a HP All-in-One készülékben memóriakártya van.

**Megoldás:** A memóriakártyát teljesen nyomja be a HP All-in-One megfelelő nyílásába, majd próbálkozzon újra.

#### Kártya-hozzáférési hiba

**Ok:** Egyszerre több memóriakártyát helyezett a HP All-in-One készülékbe.

**Megoldás:** Egy kivételével távolítsa el az összes kártyát. A HP All-in-One beolvassa a bennhagyott memóriakártya tartalmát, és megjeleníti a kártyán lévő első fényképet.

**Ok:** A Compact Flash memóriakártyát fordítva vagy fejjel lefelé helyezte a készülékbe.

**Megoldás:** Távolítsa el a kártyát, majd helyezze vissza megfelelően. A Compact Flash elülső címkéjének balra kell néznie.

Ok: A memóriakártyát nem dugta be teljesen.

Megoldás: Húzza ki a kártyát, majd ütközésig dugja vissza a nyílásba.

#### Egyszerre csak egy kártyát használjon

Ok: Több memóriakártyát helyezett be a HP All-in-One készülékbe.

Megoldás: Egyszerre csak egy memóriakártya lehet a készülékben.

Ha több memóriakártya van behelyezve, a Figyelmeztető jelzőfény gyorsan villogni kezd, és hibaüzenet jelenik meg a kijelzőn. A probléma elhárításához vegye ki a fölösleges memóriakártyát.

#### A kártya nem megfelelően van behelyezve

Ok: A kártyát fordítva vagy fejjel lefelé helyezte be.

**Megoldás:** Fordítsa úgy a memóriakártyát, hogy az első címkéje balra, érintkezői pedig a jobbra forduljanak, és tolja be a kártyát a megfelelő nyílásba, míg a Fotójelzőfény be nem kapcsol.

Ha a memóriakártya nincs megfelelően behelyezve, a HP All-in-One készülék nem reagál, és nem kapcsol be a Fotójelzőfény (a memóriakártya-nyílások mellett).

A memóriakártya megfelelő behelyezése után a Fotójelzőfény néhány másodpercig villog, majd folyamatosan világítani kezd.

### A memóriakártya nincs teljesen behelyezve

Ok: A kártya nincs teljesen behelyezve.

**Megoldás:** Ellenőrizze, hogy teljesen behelyezte-e a memóriakártyát a HP All-in-One készülék megfelelő nyílásába.

Ha a memóriakártya nincs megfelelően behelyezve, a HP All-in-One készülék nem reagál, és nem kapcsol be a Fotójelzőfény (a memóriakártya-nyílások mellett).

A memóriakártya megfelelő behelyezése után a Fotójelzőfény néhány másodpercig villog, majd folyamatosan világítani kezd.

## A kártya sérült

**Ok:** A kártyát Windows XP rendszeren formázta. A Windows XP alapértelmezés szerint a 8 MB vagy kisebb méretű és a 64 MB vagy nagyobb méretű memóriakártyát FAT32 formátumra formázza. A digitális fényképezőgépek és az egyéb eszközök a FAT (FAT16 vagy FAT12) formátumot használják, és nem ismerik fel a FAT32 formátumú kártyákat.

**Megoldás:** Formázza újra a kártyát a fényképezőgép segítségével, vagy formázza a kártyát Windows XP operációs rendszer alatt úgy, hogy FAT fájlrendszert választ.

Ok: A fájlrendszer sérült.

**Megoldás:** Ellenőrizze, hogy nem jelent-e meg olyan hibaüzenet a kijelzőn, mely szerint a memóriakártyán lévő képek megsérültek.

Ha a kártya fájlrendszere sérült, formázza újra a kártyát a digitális fényképezőgép segítségével.

Vigyázat! A memóriakártya újraformázása minden eltárolt fényképet töröl. Ha előzőleg áttöltötte a fényképeket a memóriakártyáról egy számítógépre, próbálja meg a fényképeket a számítógépről kinyomtatni. Máskülönben az elveszett fényképeket újra el kell készítenie.

# Papírüzenetek

Az alábbiakban a papírhoz kapcsolódó hibaüzenetek listáját láthatja:

- <u>A készülék nem tud papírt behúzni az adagolótálcából</u>
- <u>A tinta szárad</u>
- Kifogyott a papír
- Papírelakadás, nem megfelelő betöltés vagy elakadt nyomtatófej
- Hibás papír
- Papírméret-eltérés fotó esetén
- <u>Nem megfelelő papírszélesség</u>

#### A készülék nem tud papírt behúzni az adagolótálcából

Ok: Nincs elegendő papír az adagolótálcában.

**Megoldás:** Ha a HP All-in-One készülékből kifogyott a papír, vagy már csak egykét lap van a tálcában, helyezzen papírt az adagolótálcába. Ha van papír az adagolótálcában, vegye ki, majd a köteget ütögesse az asztalhoz, végül helyezze vissza a papírt az adagolótálcába. Kövesse a kijelzőn vagy a számítógép képernyőjén megjelenő utasításokat a nyomtatás folytatásához. További információk itt olvashatók:

"Teljes méretű papír betöltése," 39. oldal

#### A tinta szárad

**Ok:** A fóliák és bizonyos egyéb nyomathordozók esetében a száradási idő hosszabb a megszokottnál.

**Megoldás:** Hagyja a kinyomtatott dokumentumot a gyűjtőtálcában, amíg az üzenet el nem tűnik. Ha a nyomatot az üzenet eltűnése előtt mindenképp el kell távolítania, akkor a nyomathordozót az alján tartva vagy a széleinél fogva óvatosan emelje fel, és helyezze valamilyen vízszintes felületre.

#### Kifogyott a papír

Ok: Nincs elegendő papír az adagolótálcában.

**Megoldás:** Ha a HP All-in-One készülékből kifogyott a papír, vagy már csak egykét lap van a tálcában, helyezzen papírt az adagolótálcába. Ha van papír az adagolótálcában, vegye ki, majd a köteget ütögesse az asztalhoz, végül helyezze vissza a papírt az adagolótálcába. Kövesse a kijelzőn vagy a számítógép képernyőjén megjelenő utasításokat a nyomtatás folytatásához.

További információk itt olvashatók:

"Teljes méretű papír betöltése," 39. oldal

**Ok:** A kétoldalas nyomtatási tartozék nem található a HP All-in-One készüléken.

**Megoldás:** Ha a papírelakadás megszüntetése céljából eltávolította a Kétoldalas nyomtatási tartozékot, tegye azt vissza.

További információk itt olvashatók:

"Papírelakadás megszüntetése," 113. oldal

#### Papírelakadás, nem megfelelő betöltés vagy elakadt nyomtatófej

Ok: Elakadt a papír a HP All-in-One készülékben.

**Megoldás:** Szüntesse meg az elakadást. A nyomtatás folytatásához nyomja meg a HP All-in-One vezérlőpaneljén az **OK** gombot.

További információk itt olvashatók:

"Papírelakadás megszüntetése," 113. oldal

#### Ok: A nyomtatófej elakadt.

**Megoldás:** Kapcsolja ki a HP All-in-One készüléket, és nyissa ki a nyomtatópatron ajtaját a nyomtatófej körüli terület eléréséhez. Távolítsa el a nyomtatófej útjában álló akadályokat, például az esetleg bent felejtett csomagolóanyagokat. Kapcsolja be ismét a HP All-in-One készüléket.

# Hibás papír

**Ok:** A nyomtatási feladat beállítása nem felel meg a HP All-in-One készülékbe helyezett papír típusának és méretének.

**Megoldás:** Módosítsa a nyomtatóbeálltásokat, vagy helyezzen megfelelő típusú papírt az adagolótálcába.

További információk itt olvashatók:

"Nyomtatási beállítások módosítása az aktuális feladathoz," 48. oldal "Információk a papírról," 113. oldal

# Papírméret-eltérés fotó esetén

Ok: A fénykép képmérete nagyobb, mint a betöltött papír mérete.

**Megoldás:** Cserélje az adagolótálcában található papírt nagyobb méretű papírra. A nyomtatás folytatásához nyomja meg a HP All-in-One vezérlőpaneljén az **OK** gombot.

#### Nem megfelelő papírszélesség

**Ok:** A nyomtatási feladathoz tartozó nyomtatási beállítások nem felelnek meg a HP All-in-One készülékbe töltött papírnak.

**Megoldás:** Módosítsa a nyomtatóbeálltásokat, vagy helyezzen megfelelő típusú papírt az adagolótálcába.

További információk itt olvashatók:

"<u>Információk a papírról</u>," 113. oldal "<u>Nyomtatási beállítások módosítása az aktuális feladathoz</u>," 48. oldal "Papír betöltése." 39. oldal

# Tápellátással és csatlakozással kapcsolatos üzenetek

Az alábbiakban a tápellátáshoz és a csatlakozáshoz kapcsolódó hibaüzenetek listáját láthatja:

- <u>A kommunikációs teszt sikertelen</u>
- <u>A HP All-in-One készülék nem található</u>
- Helytelen leállítás
- Megszakadt a kétirányú kommunikáció

#### A kommunikációs teszt sikertelen

**Ok:** A HP All-in-One ki van kapcsolva.

**Megoldás:** Tekintse meg a HP All-in-One kijelzőjét. Ha a kijelző üres, és a **Be** gomb jelzőfénye nem világít, akkor a HP All-in-One készülék ki van kapcsolva. Ellenőrizze, hogy a tápkábel csatlakoztatva van-e a HP All-in-One készülékhez, és hogy be van-e dugva a fali csatlakozóba. Kapcsolja be a HP All-in-One készüléket a **Be** gombbal.

Ok: A HP All-in-One nincs a számítógéphez csatlakoztatva.

**Megoldás:** Ha a HP All-in-One készülék nincs megfelelően csatlakoztatva számítógéphez, akkor kommunikációs hiba léphet fel. Győződjön meg róla, hogy az USB-kábel a HP All-in-One és a számítógép között az ábrán látható módon, jól van csatlakoztatva.

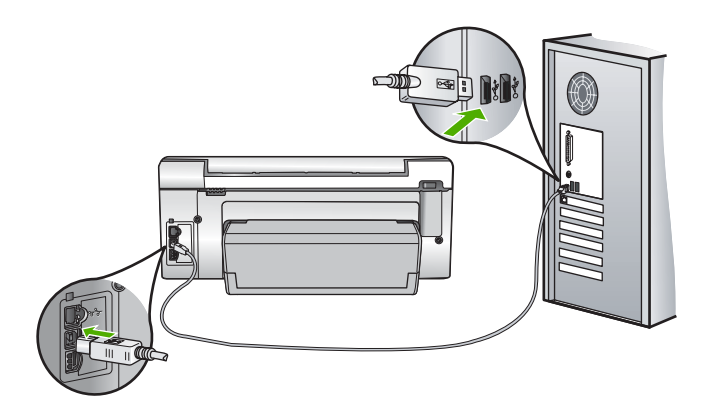

További információk itt olvashatók:

"Kommunikációs problémák USB-kapcsolat esetén," 111. oldal

# A HP All-in-One készülék nem található

**Ok:** Ez a hiba csak az USB-csatlakoztatású készülékekre vonatkozik. Az USBkábel csatlakoztatása nem megfelelő.

**Megoldás:** Ha a HP All-in-One készülék nincs megfelelően csatlakoztatva a számítógéphez, akkor kommunikációs hiba léphet fel. Győződjön meg róla, hogy az USB-kábel a HP All-in-One és a számítógép között az ábrán látható módon jól van csatlakoztatva.

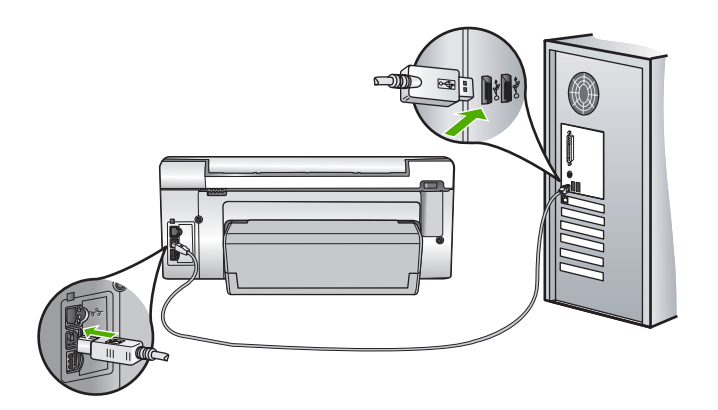

További információk itt olvashatók:

"Kommunikációs problémák USB-kapcsolat esetén," 111. oldal

#### Helytelen leállítás

**Ok:** A HP All-in-One a legutóbbi használat után nem lett megfelelően kikapcsolva. Ha a hosszabbító, esetleg a fali csatlakozó kikapcsolásával állítják le a HP All-in-One készüléket, az meghibásodhat.

**Megoldás:** A HP All-in-One készülék vezérlőpultjának **Be** gombjával kapcsolja be és ki a készüléket.

# Megszakadt a kétirányú kommunikáció

Ok: A HP All-in-One ki van kapcsolva.

**Megoldás:** Tekintse meg a HP All-in-One kijelzőjét. Ha a kijelző üres, és a **Be** gomb jelzőfénye nem világít, akkor a HP All-in-One készülék ki van kapcsolva. Ellenőrizze, hogy a tápkábel csatlakoztatva van-e a HP All-in-One készülékhez, és hogy be van-e dugva a fali csatlakozóba. Kapcsolja be a HP All-in-One készüléket a **Be** gombbal.

Ok: A HP All-in-One nincs a számítógéphez csatlakoztatva.

**Megoldás:** Ha a HP All-in-One készülék nincs megfelelően csatlakoztatva számítógéphez, akkor kommunikációs hiba léphet fel. Győződjön meg róla, hogy az USB-kábel a HP All-in-One és a számítógép között az ábrán látható módon, jól van csatlakoztatva.

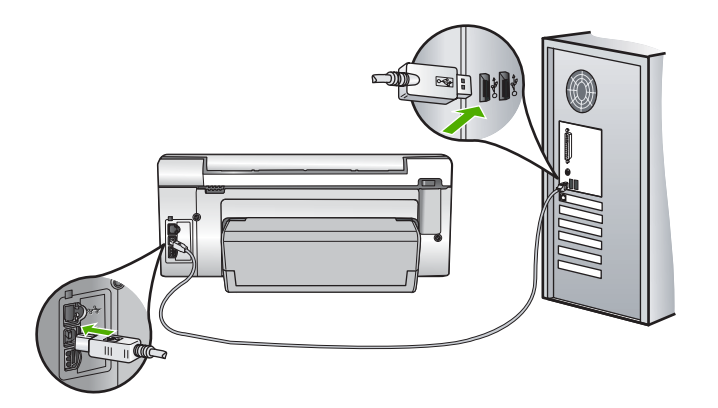

További információk itt olvashatók: "Kommunikációs problémák USB-kapcsolat esetén," 111. oldal

#### 14. fejezet

# Tintapatronokkal kapcsolatos üzenetek

Az alábbiakban a tintapatronokhoz kapcsolódó hibaüzenetek listáját láthatja:

- Kalibrációs hiba
- <u>Nem lehet nyomtatni</u>
- <u>Nem megfelelő tintapatron(ok)</u>
- · Az alábbi tintapatronok nem használhatók a kész. inic. után, és ki kell cserélni őket
- <u>Tintapatronnal kapcsolatos probléma</u>
- <u>Üres(ek) a tintapatron(ok)</u>
- Lejárt(ak) a tintapatron(ok)
- <u>Tintatovábbítási hiba</u>
- Hamarosan lejár a tinta szavatossága
- <u>Tintaellátási hiba</u>
- Nem HP-tinta
- Kifogyott az eredeti HP-tinta
- <u>A nyomtatófej elakadt</u>
- Nyomtatófejhiba
- Igazítás nem sikerült
- <u>Hamarosan tintapatront kell cserélni</u>
- <u>Ütemezett karbantartás</u>
- Rossz tintapatron(ok) van(nak) behelyezve
- <u>A tintapatron hiányzik, rosszul van behelyezve vagy nem a készülékhez való</u>

#### Kalibrációs hiba

Ok: Nem megfelelő papírtípus található az adagolótálcában.

**Megoldás:** Ha a nyomtató beigazításakor színes vagy fotópapír van az adagolótálcában, a kalibrálás sikertelen lehet. Töltsön az adagolótálcába használatlan sima, fehér, letter vagy A4-es méretű papírt, és nyomja meg a vezérlőpult **OK** gombját.

#### Nem lehet nyomtatni

Ok: A jelzett tintapatron(ok) kiürültek.

Megoldás: Cserélje ki a jelzett tintapatron(oka)t, és folytathatja a nyomtatást.

A HP All-in-One csak a jelzett patron(ok) cseréje után tudja folytatni a nyomtatást. Addig a nyomtatás áll.

További információk itt olvashatók:

"A tintapatronok cseréje," 102. oldal

#### Nem megfelelő tintapatron(ok)

**Ok:** Rossz tintapatron(ok) van(nak) behelyezve.

**Megoldás:** A megjelölt tintapatronok nem használhatók azután, hogy megtörtént a készülék használatbavétele. Cserélje az érintett patron(oka)t a HP All-in-One

készülékben való használatra alkalmas patron(ok)ra. A HP All-in-One által támogatott tintapatronok utánrendelési számát a készülékhez mellékelt nyomtatott dokumentációban találja meg.

További információk itt olvashatók:

"A tintapatronok cseréje," 102. oldal

**Ok:** A behelyezett tintapatron(ok) nem ehhez a készülékhez készült(ek).

Megoldás: Forduljon a HP ügyfélszolgálatához. Látogasson el a következő címre:

#### www.hp.com/support

Kérésre válassza ki országát/térségét, és kattintson a **Kapcsolatfelvétel** hivatkozásra. Így a technikai támogatás telefonos elérhetőségével kapcsolatos információkat kap.

# Az alábbi tintapatronok nem használhatók a kész. inic. után, és ki kell cserélni őket

**Ok:** Rossz tintapatron(ok) van(nak) behelyezve.

**Megoldás:** A megjelölt tintapatronok nem használhatók azután, hogy megtörtént a készülék használatbavétele. Cserélje az érintett patron(oka)t a HP All-in-One készülékben való használatra alkalmas patron(ok)ra. A HP All-in-One által támogatott tintapatronok utánrendelési számát a készülékhez mellékelt nyomtatott dokumentációban találja meg.

További információk itt olvashatók:

"A tintapatronok cseréje," 102. oldal

Ok: A behelyezett tintapatron(ok) nem ehhez a készülékhez készült(ek).

**Megoldás:** Vegye fel a kapcsolatot a HP-támogatással. Látogasson el a következő címre:

# www.hp.com/support

Kérésre válassza ki országát/térségét, és kattintson a **Kapcsolatfelvétel** hivatkozásra. Így a technikai támogatás telefonos elérhetőségével kapcsolatos információkat kap.

# Tintapatronnal kapcsolatos probléma

**Ok:** A jelzett tintapatron(ok) nincs(enek) behelyezve vagy sérült(ek).

**Megoldás:** Cserélje ki a jelzett tintapatron(oka)t, és folytathatja a nyomtatást. Ha nem hiányzik tintapatron a HP All-in-One készülékből, lehet, hogy meg kell tisztítani a patronok érintkezőit.

Ha nem hiányzik tintapatron a HP All-in-One készülékből, és a patronérintkezők tisztítása után is ez az üzenet jelenik meg, akkor lehet, hogy valamelyik tintapatron sérült. Ellenőrizze, hogy nem járt-e le a nyomtatópatron garanciaideje.

- Ha elérte a garanciális időszak végét, vásároljon új patront.
- Ha még nem érte el a garanciális időszak végét, forduljon a HP ügyfélszolgálatához. Látogasson el a következő címre: <u>www.hp.com/support</u>. Kérésre válassza ki országát/térségét, és kattintson a Kapcsolatfelvétel hivatkozásra. Így a technikai támogatás telefonos elérhetőségével kapcsolatos információkat kap.

További információk itt olvashatók:

- "<u>A tintapatronok cseréje</u>," 102. oldal
- "A tintapatron érintkezőinek tisztítása," 106. oldal
- "Garanciális tudnivalók a tintapatronokról," 175. oldal
- "Nyomtatási kellékek vásárlása," 109. oldal

# Üres(ek) a tintapatron(ok)

Ok: A jelzett tintapatron(ok) kiürültek.

Megoldás: Cserélje a jelzett tintapatron(oka)t új patron(ok)ra.

További információk itt olvashatók:

"A tintapatronok cseréje," 102. oldal

# Lejárt(ak) a tintapatron(ok)

Ok: Lejárt a jelzett patron(ok) tintájának szavatossága.

**Megoldás:** Minden tintapatron lejárati ideje meg van határozva. Ez a nyomtatórendszer védelmére és a tinta minőségének biztosítására szolgál. Ha egy üzenet egy vagy több tintapatron szavatossági idejének lejártáról tájékoztat, akkor cserélje ki a lejárt parton(oka)t és zárja be az üzenetet. Patroncsere nélkül is folyathatja a nyomtatást a HP All-in-One kijelzőjén vagy a számítógép képernyőjén, a tintapatron lejártát jelző üzenetben olvasható útmutatás alapján. A HP a lejárt tintapatronok cseréjét javasolja. A HP lejárt tintapatronok esetében nem tudja szavatolni a minőséget és a megbízhatóságot. A készüléknek a lejárt tinta használata miatt szükségessé vált szervizelésére vagy javítására a jótállás nem vonatkozik.

További információk itt olvashatók:

"A tintapatronok cseréje," 102. oldal

# Tintatovábbítási hiba

**Ok:** A nyomtatófej vagy a tintatovábbító rendszer meghibásodott, ezért a HP All-in-One nem tud tovább nyomtatni.

**Megoldás:** Kapcsolja ki a HP All-in-One készüléket, húzza ki a tápkábelt, és várjon 10 másodpercig. Ezután dugja vissza a tápkábelt és kapcsolja be a készüléket.

Ha továbbra is megjelenik az üzenet, jegyezze fel a hibakódot, és lépjen kapcsolatba a HP-támogatási szolgálatával. Látogasson el a következő címre:

#### www.hp.com/support

Kérésre válassza ki országát/térségét, és kattintson a **Kapcsolatfelvétel** hivatkozásra. Így a technikai támogatás telefonos elérhetőségével kapcsolatos információkat kap.

### Hamarosan lejár a tinta szavatossága

Ok: A jelzett patron(ok) tintájának szavatossága hamarosan lejár.

Megoldás: Hamarosan letelik egy vagy több tintapatron szavatossági ideje.

Minden tintapatron lejárati ideje meg van határozva. Ez a nyomtatórendszer védelmére és a tinta minőségének biztosítására szolgál. Ha egy üzenet egy vagy több tintapatron szavatossági idejének lejártáról tájékoztat, akkor cserélje ki a lejárt parton(oka)t és zárja be az üzenetet. Patroncsere nélkül is folyathatja a nyomtatást a HP All-in-One kijelzőjén vagy a számítógép képernyőjén, a tintapatron lejártát jelző üzenetben olvasható útmutatás alapján. A HP a lejárt tintapatronok cseréjét javasolja. A HP lejárt tintapatronok esetében nem tudja szavatolni a minőséget és a megbízhatóságot. A készüléknek a lejárt tinta használata miatt szükségessé vált szervizelésére vagy javítására a jótállás nem vonatkozik.

További információk itt olvashatók:

"A tintapatronok cseréje," 102. oldal

# Tintaellátási hiba

Ok: A kérdéses nyomtatópatront karbantartás közben eltávolították.

**Megoldás:** A nyomtatópatront cserélje az előző nyomtatópatronra a karbantartási eljárás közben. A karbantartás végeztével behelyezheti az új nyomtatópatront.

További információk itt olvashatók:

"A tintapatronok cseréje," 102. oldal

#### **Nem HP-tinta**

Ok: A HP All-in-One készülék nem HP-tintát észlelt.

**Megoldás:** Cserélje ki a jelzett tintapatron(oka)t.

A HP eredeti HP-tintapatronok használatát javasolja. Ezek HP-nyomtatókhoz készültek és ilyeneken tesztelték őket, hogy egyszerűen elérhető minőségi nyomtatást biztosítsanak.

Megjegyzés A HP nem tudja szavatolni a nem HP-tinták minőségét és megbízhatóságát. A nyomtatónak a nem HP-tinta használatából eredeztethető meghibásodása vagy károsodása miatti szervizelésre, illetve javításra a garancia nem terjed ki. Ha abban a hiszemben vásárolt, hogy eredeti HP-tintapatront kap, akkor keresse fel a következő címet:

www.hp.com/go/anticounterfeit

További információk itt olvashatók:

"A tintapatronok cseréje," 102. oldal

#### Kifogyott az eredeti HP-tinta

Ok: A jelzett patron(ok)ból kifogyott az eredeti HP tinta.

**Megoldás:** Cserélje ki a jelzett tintapatron(oka)t, vagy folytassa a nyomtatást a vezérlőpult **OK** gombjának megnyomásával.

A HP eredeti HP tintapatronok használatát javasolja. Ezek HP nyomtatókhoz készültek és ilyeneken tesztelték őket, hogy egyszerűen elérhető minőségi nyomtatást biztosítsanak.

Megjegyzés A HP nem tudja szavatolni a nem HP tinták minőségét és megbízhatóságát. A nyomtatónak a nem HP tinta használatából eredeztethető meghibásodása vagy károsodása miatti szervizelésre, illetve javításra a garancia nem terjed ki.

További információk itt olvashatók:

"A tintapatronok cseréje," 102. oldal

#### A nyomtatófej elakadt

Ok: A nyomtatófej elakadt.

Megoldás: Távolítsa el a nyomtatófej útjában lévő akadályt.

#### A nyomtatófej tisztítása

 Nyissa ki a tintapatron ajtaját az elülső, középső résznél emelve, amíg az ajtó a helyére nem pattan.

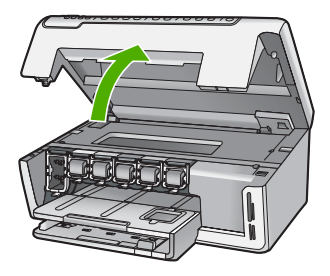

2. Távolítsa el a nyomtatófej útjában lévő akadályt, például az esetleg bent felejtett csomagolóanyagot.

- 3. Kapcsolja ki, majd ismét be a HP All-in-One készüléket.
- 4. Csukja be a tintapatron ajtaját.

#### Nyomtatófejhiba

**Ok:** A nyomtatófej vagy a tintatovábbító rendszer meghibásodott, ezért a HP All-in-One nem tud tovább nyomtatni.

**Megoldás:** Vegye fel a kapcsolatot a HP-támogatással. Látogasson el a következő címre:

#### www.hp.com/support

Kérésre válassza ki országát/térségét, és kattintson a **Kapcsolatfelvétel** hivatkozásra. Így a technikai támogatás telefonos elérhetőségével kapcsolatos információkat kap.

#### Igazítás nem sikerült

Ok: Nem megfelelő papírtípus található az adagolótálcában.

**Megoldás:** Ha a nyomtató beigazításakor színes vagy fotópapír van az adagolótálcában, a művelet sikertelen lehet. Töltsön az adagolótálcába használatlan sima, fehér, letter vagy A4-es méretű papírt, és próbálja megismételni a műveletet. Ha a beigazítás ismét sikertelen, lehet, hogy valamelyik érzékelő hibás.

Vegye fel a kapcsolatot a HP-támogatással. Látogasson el a következő címre:

#### www.hp.com/support

Kérésre válassza ki országát/térségét, és kattintson a **Kapcsolatfelvétel** hivatkozásra. Így a technikai támogatás telefonos elérhetőségével kapcsolatos információkat kap.

Ok: Hibás a nyomtatófej vagy az érzékelő.

**Megoldás:** Vegye fel a kapcsolatot a HP-támogatással. Látogasson el a következő címre:

## www.hp.com/support

Kérésre válassza ki országát/térségét, és kattintson a **Kapcsolatfelvétel** hivatkozásra. Így a technikai támogatás telefonos elérhetőségével kapcsolatos információkat kap.

#### Hamarosan tintapatront kell cserélni

**Ok:** A nyomtatópatron becsült tintaszintje alacsony, és hamarosan a cseréjére lehet szükség.

**Megoldás:** Egy rövid ideig még folytathatja a nyomtatást a nyomtatófejben lévő tintával. Cserélje ki a kérdéses nyomtatópatron(oka)t, vagy kövesse a kijelzőn/ képernyőn megjelenő utasításokat a folytatáshoz.

További információk itt olvashatók:

"A tintapatronok cseréje," 102. oldal

#### Ütemezett karbantartás

**Ok:** A HP All-in-One rendszeres karbantartást hajt végre, hogy biztosítsa a kiváló nyomtatási minőséget.

**Megoldás:** Töltsön nem használt fehér letter vagy A4-es méretű papírt az adagolótálcába. Ezután kövesse a kijelzőn vagy a számítógép képernyőjén megjelenő utasításokat a folytatáshoz.

#### Rossz tintapatron(ok) van(nak) behelyezve

**Ok:** Rossz tintapatron(ok) van(nak) behelyezve.

**Megoldás:** A HP All-in-One első üzembe helyezésekor feltétlenül a készülékhez mellékelt tintapatronokat helyezze be. A patronok speciális tintája úgy van kialakítva, hogy elkeveredjen a nyomtatófejben lévő tintával.

A hiba orvoslásához cserélje ki az érintett patron(oka)t a HP All-in-One készülékhez mellékelt patron(ok)ra.

További információk itt olvashatók:

"A tintapatronok cseréje," 102. oldal

#### A tintapatron hiányzik, rosszul van behelyezve vagy nem a készülékhez való

**Ok:** Egy vagy több tintapatron hiányzik.

**Megoldás:** Távolítsa el, majd helyezze vissza a tintapatronokat, és győződjön meg róla, hogy megfelelően a helyükre illeszkedtek.

Ok: Egy vagy több tintapatron hiányzik, vagy nincs megfelelően behelyezve.

**Megoldás:** Távolítsa el, majd helyezze vissza a tintapatronokat, és győződjön meg róla, hogy megfelelően a helyükre illeszkedtek. Ha a probléma nem szűnt meg, tisztítsa meg a tintapatronok rézszínű érintkezőit.

További információk itt olvashatók:

- "<u>A tintapatronok cseréje</u>," 102. oldal
- "<u>A tintapatron érintkezőinek tisztítása</u>," 106. oldal

Ok: A tintapatron hibás vagy nem ebbe a készülékbe való.

**Megoldás:** Cserélje ki a jelzett tintapatron(oka)t, és folytathatja a nyomtatást. Ha nem hiányzik tintapatron a HP All-in-One készülékből, lehet, hogy meg kell tisztítani a patronok érintkezőit.

Ha nem hiányzik tintapatron a HP All-in-One készülékből, és a patronérintkezők tisztítása után is ez az üzenet jelenik meg, akkor lehet, hogy valamelyik tintapatron sérült. Vegye fel a kapcsolatot a HP-támogatással. Látogasson el a következő címre:

#### www.hp.com/support

Kérésre válassza ki országát/térségét, és kattintson a **Kapcsolatfelvétel** hivatkozásra. Így a technikai támogatás telefonos elérhetőségével kapcsolatos információkat kap.

További információk itt olvashatók:

"A tintapatronok cseréje," 102. oldal

Ok: Rossz tintapatron(ok) van(nak) behelyezve.

**Megoldás:** A HP All-in-One első üzembe helyezésekor feltétlenül a készülékhez mellékelt tintapatronokat helyezze be. A patronok speciális tintája úgy van kialakítva, hogy elkeveredjen a nyomtatófejben lévő tintával.

A hiba orvoslásához cserélje ki az érintett patron(oka)t a HP All-in-One készülékhez mellékelt patron(ok)ra.

További információk itt olvashatók:

"A tintapatronok cseréje," 102. oldal

14. fejezet

# 15 HP-jótállás és -támogatás

A Hewlett-Packard internetes és telefonos terméktámogatást nyújt a HP All-in-One készülékhez. Ez a rész a következő témaköröket tárgyalja:

- <u>Jótállás</u>
- Garanciális tudnivalók a tintapatronokról
- <u>Támogatási eljárás</u>
- Mielőtt hívja a HP-terméktámogatást
- <u>A HP telefonos támogatási szolgáltatása</u>
- További jótállási lehetőségek
- HP Quick Exchange Service (Japan)
- HP Korea customer support
- <u>A HP All-in-One készülék előkészítése szállításhoz</u>
- A HP All-in-One becsomagolása

# Jótállás

A jótállásról további tudnivalókat a HP All-in-One készülékhez kapott nyomtatott dokumentációban olvashat.

# Garanciális tudnivalók a tintapatronokról

A HP-patron(ok) jótállása akkor alkalmazható, amikor azok a nekik megfelelő HP nyomtatási eszközben vannak felhasználva. Ez a garancia nem vonatkozik újratöltött, utángyártott, felújított, rendeltetésellenesen használt vagy javított HP-tintatermékekre.

A termékre addig érvényes a garancia, amíg ki nem fogy a HP-tinta, vagy amíg a garanciaidő le nem jár. A garanciaidő végének ÉÉÉ/HH/NN formátumú jelzése az alábbi helyen szerepelhet a terméken:

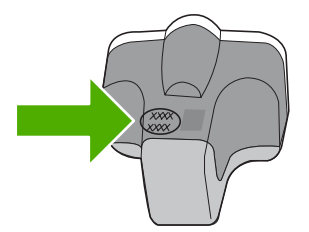

A HP korlátozott jótállási nyilatkozatát a HP All-in-One készülék nyomtatott dokumentációjában találja.

# Támogatási eljárás

#### Probléma esetén hajtsa végre a következő eljárást:

- 1. Nézze meg a HP All-in-One készülékhez kapott dokumentációt.
- Látogasson el a HP online támogatási webhelyére (<u>www.hp.com/support</u>). A HP online támogatását a HP valamennyi ügyfele igénybe veheti. Ez az időszerű termékinformációk és a szakszerű segítség leggyorsabb forrása. A következőket kínálja:
  - Gyorsan elérhető, képzett online támogatási szakembereket
  - · Szoftver- és illesztőprogram-frissítéseket a HP All-in-One készülékhez
  - Hasznos tudnivalókat a HP All-in-One készülékkel és a leggyakoribb problémák elhárításával kapcsolatban
  - Célirányos eszközfrissítéseket, támogatási riasztásokat és HP-híreket (a HP All-in-One regisztrálása esetén)
- Hívja a HP támogatási szolgáltatását. A támogatási lehetőségek eszközönként, országonként/ térségenként és nyelvenként változnak.

# Mielőtt hívja a HP-terméktámogatást

A HP All-in-One készülékhez esetleg más gyártók szoftverei is mellékelve vannak. Ha e programok bármelyikének használata során problémát észlel, a leghatékonyabb technikai támogatást az adott cég szakembereitől kaphatja.

**Megjegyzés** Ez az információ nem vonatkozik a Japánban elő vásárlókra. Tudnivalók a Japánban elérhető szervizlehetőségekről: <u>"HP Quick Exchange Service (Japan)</u>," 178. oldal.

#### Ha fel kell vennie a kapcsolatot a HP-támogatással, a hívás előtt hajtsa végre a következőket:

- 1. Ellenőrizze a következőket:
  - a. Csatlakoztatva van-e és be van-e kapcsolva a HP All-in-One;
  - b. A tintapatronok megfelelően vannak behelyezve.
  - c. Az ajánlott papír megfelelően van betöltve a bemeneti tálcába.
- 2. Állítsa alaphelyzetbe a HP All-in-One készüléket:
  - a. A Be gombbal kapcsolja ki a HP All-in-One készüléket.
  - b. A HP All-in-One készülék hátoldalából húzza ki a tápkábelt.
  - **c**. Helyezze vissza a tápkábelt a HP All-in-One készülékbe.
  - d. A Be gombbal kapcsolja be a HP All-in-One készüléket.
- Támogatási és jótállási információkért látogasson el a HP webhelyére: <u>www.hp.com/support</u>. Ha kérdés jelenik meg, válasszon országot/térséget, és kattintson a Kapcsolatfelvétel hivatkozásra. Így a technikai támogatás telefonos elérhetőségével kapcsolatos információkat kap.

Keresse fel a HP webhelyét a HP All-in-One készülékkel kapcsolatos a legfrissebb információkért és a hibaelhárítási tippekért.

- Ha továbbra is problémát észlel, és szeretné felvenni a kapcsolatot a HP-ügyféltámogatás képviselőjével, a következőkre lesz szüksége:
  - a. A HP All-in-One pontos nevére, ahogyan az a vezérlőpulton megjelenik.
  - b. Nyomtasson ki egy öntesztjelentést.
  - c. Mintanyomatként készítsen egy színes másolatot.

- d. Készüljön fel arra, hogy részletesen el kell mondania a problémát.
- e. Készítse elő a sorozatszámot.

A sorozatszámot a HP All-in-One hátulján található címkéről olvashatja le. A sorozatszám a címke bal felső sarkában olvasható 10 jegyű kód.

 Hívja a HP-támogatási szolgáltatását. A telefonbeszélgetés alatt legyen a HP All-in-One készülék közelében.

#### Kapcsolódó témakörök

"Öntesztjelentés nyomtatása," 97. oldal

# A HP telefonos támogatási szolgáltatása

A támogatási vonalak számának listáját megtalálhatja a készülék nyomtatott dokumentációjában. Ez a rész a következő témaköröket tárgyalja:

- <u>A telefonos támogatás időtartama</u>
- Hívás kezdeményezése
- A telefonos támogatási időszak lejárta után

#### A telefonos támogatás időtartama

Egyéves ingyenes telefonos támogatásra van lehetőség Észak-Amerikában, Ázsia csendes-óceáni részén, valamint Latin-Amerikában (Mexikót is beleértve). A telefonos támogatás időtartama Európa, a Közel-Kelet és Afrika esetében a <u>www.hp.com/support</u> címen állapítható meg. A telefonbeszélgetésekre a szokásos telefondíjak érvényesek.

#### Hívás kezdeményezése

A HP ügyfélszolgálat hívásakor tartózkodjon a számítógép és a HP All-in-One mellett. Készüljön fel arra, hogy meg kell adnia a következő adatokat és információkat:

- Típusszám (a HP All-in-One előlapján lévő címkén található)
- Sorozatszám (a HP All-in-One hátulján vagy alján található)
- A probléma felmerülésekor megjelenő üzenetek
- Válaszok az alábbi kérdésekre:
  - Máskor is előfordult már ez a probléma?
  - Elő tudja idézni újból?
  - Hozzáadott új hardvert vagy szoftvert a rendszerhez a probléma első jelentkezésének idején?
  - Történt egyéb említésre méltó esemény a probléma jelentkezése előtt (például villámlás, a HP All-in-One áthelyezése stb.)?

#### A telefonos támogatási időszak lejárta után

A telefonos támogatási időszak lejárta után a HP díjat számít fel a támogatási szolgáltatásért. A HP online támogatási webhelyén is találhat segítséget: <a href="http://www.hp.com/support">www.hp.com/support</a>. A támogatási lehetőségekről a helyi HP viszonteladótól vagy az országában/térségben elérhető támogatási vonalon kaphat további tájékoztatást.

# További jótállási lehetőségek

A HP All-in-One készülékhez további díj ellenében bővített szolgáltatási programok is elérhetők. Látogasson el a <u>www.hp.com/support</u> címre, válassza ki országát/térségét és nyelvét, majd a szolgáltatásokkal és jótállással foglalkozó részben tekintse meg a bővített szolgáltatási programokkal kapcsolatos tudnivalókat.

# HP Quick Exchange Service (Japan)

インク カートリッジに問題がある場合は以下に記載されている電話番号に連絡してく ださい。インク カートリッジが故障している、または欠陥があると判断された場合、 HP Quick Exchange Service がこのインク カートリッジを正常品と交換し、故障した インクカートリッジを回収します。保障期間中は、修理代と配送料は無料です。また、 お住まいの地域にもよりますが、プリンタを次の日までに交換することも可能です。 電話番号: 0570-000511(自動応答) 03-3335-9800(自動応答システムが使用できない場合) サポート時間: 平日の午前 9:00 から午後 5:00 まで 土日の午前 10:00 から午後 5:00 まで 祝祭日および 1 月 1 日から 3 日は除きます。

- サポートの提供は、カスタマケアセンターを通してのみ行われます。
- カスタマケアセンターがプリンタの不具合と判断した場合に、サービスを受けることができます。
  ご注意:ユーザの扱いが不適切であったために故障した場合は、保障期間中であっても修理は有料となります。詳細については保証書を参照してください。

その他の制限:

- 運搬の時間はお住まいの地域によって異なります。詳しくは、カスタマケアセン ターに連絡してご確認ください。
- 出荷配送は、当社指定の配送業者が行います。
- 配送は交通事情などの諸事情によって、遅れる場合があります。
- このサービスは、将来予告なしに変更することがあります。

Útmutatás a készülék cserére történő becsomagolásához: "<u>A HP All-in-One</u> becsomagolása," 180. oldal.

# **HP Korea customer support**

HP 한국 고객 지원 문의

- 고객 지원 센터 대표 전화 1588-3003
- 제품가격 및 구입처 정보 문의 전화 080-703-0700
- 전화 상담 가능 시간: 평 일 09:00~18:00 토요일 09:00~13:00 (일요일, 공휴일 제외)
# A HP All-in-One készülék előkészítése szállításhoz

Ha már kapcsolatba lépett a HP ügyfélszolgálatával vagy az eladóval, és vissza kell küldenie javításra a HP All-in-One készüléket, távolítsa el a következő elemeket, mielőtt a készüléket visszaküldi.

- Vezérlőpultsablon
- A HP All-in-One készülékhez csatlakoztatott táp-, USB- és egyéb kábelek

△ Vigyázat! A HP All-in-One cserekészüléket tápkábel nélkül szállítják. A HP All-in-One cserekészülék megérkeztéig tárolja a kábelt biztonságos helyen.

- Az adagolótálcába töltött papír
- · Vegye ki a HP All-in-One készülékből az esetleg benne maradt eredeti dokumentumokat.
- Ez a rész a következő témaköröket tárgyalja:
- A tintarendszer biztosítása
- <u>A vezérlőpultsablon címke eltávolítása</u>

## A tintarendszer biztosítása

Érdeklődjön a HP támogató szolgálatánál, hogyan kell biztosítani a tintarendszert ahhoz, hogy a HP All-in-One szállítása közben a készülékben ne folyjon ki a tinta. Lehet, hogy azt az utasítást kapja, hogy helyezzen be a tintapatronok helyett cseretintapatronokat.

Ha HP All-in-One cserekészüléket kap, a tintarendszer biztosításával kapcsolatban olvassa el a dobozba helyezett tájékoztató anyagot. Lehet, hogy a HP All-in-One cserekészülékhez kapott tintapatronokat kell behelyeznie a saját készülékébe, hogy annak szállítása közben ne folyjon ki a tinta.

Megjegyzés Ez az információ nem vonatkozik a Japánban elő vásárlókra. Tudnivalók a Japánban elérhető szervizlehetőségekről: <u>"HP Quick Exchange Service (Japan)</u>," 178. oldal.

#### Kapcsolódó témakörök

"A tintapatronok cseréje," 102. oldal

## A vezérlőpultsablon címke eltávolítása

Mielőtt a HP All-in-One készüléket visszaküldené javításra, vegye le a vezérlőpultsablont.

Megjegyzés Ez az információ nem vonatkozik a Japánban elő vásárlókra. Tudnivalók a Japánban elérhető szervizlehetőségekről: <u>"HP Quick Exchange Service (Japan)</u>," 178. oldal.

Vigyázat! A HP All-in-One készülék legyen áramtalanítva az alábbi lépések megtétele előtt.

#### A vezérlőpultsablon levétele

- 1. A HP All-in-One kikapcsolásához nyomja meg a Be gombot.
- Húzza ki a tápkábelt a falból, majd HP All-in-One a készülék hátoldalából. A tápkábelt ne küldje vissza a HP All-in-One készülékkel.
- 3. Az alábbiak szerint távolítsa el a vezérlőpanel címkét:
  - a. Tegye a kezét a vezérlőpanel címke két oldalára.
  - b. Helyezze bal keze ujjbegyeit a kijelző alatti kis nyílásba, majd jobbra húzza le a címkét.

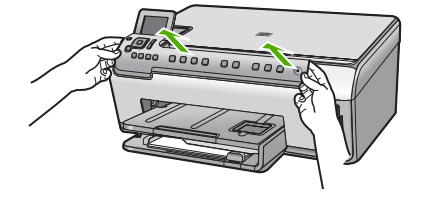

- Őrizze meg a vezérlőpanel címkét. Ne küldje vissza a vezérlőpanel címkét a HP All-in-One készülékkel.
  - ✓ Vigyázat! Előfordulhat, hogy a HP All-in-One cserekészülék vezérlőpultsablonnal nélkül érkezik. Tegye biztonságos helyre a vezérlőpultsablonnal, és amikor a HP All-in-One cserekészülék megérkezik, helyezze rá. A vezérlőpult funkciói csak a HP All-in-One készülékre felhelyezett vezérlőpultsablonnal használhatók.
  - Megjegyzés A vezérlőpultsablon felhelyezésére vonatkozó útmutatást a HP All-in-One készülékhez mellékelt Üzembe helyezési útmutató találja. A HP All-in-One cserekészülékhez lehet, hogy üzembehelyezési útmutatást is kap.

# A HP All-in-One becsomagolása

Miután előkészítette a HP All-in-One készüléket a szállításra, hajtsa végre a következő lépéseket.

## A HP All-in-One becsomagolása

 Ha lehetséges, a szállítandó HP All-in-One készüléket az eredeti csomagolásába vagy a cserekészülék csomagolásába helyezze be.

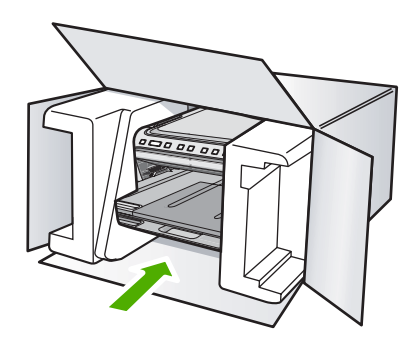

Ha már nincs meg az eredeti csomagolóanyag, használjon más megfelelő csomagolóanyagokat. A szállítás során a nem megfelelő csomagolás és/vagy a nem megfelelő szállítás miatt bekövetkező károkra a jótállás nem vonatkozik.

- 2. Helyezze a visszaszállítási címkét a doboz külső részére.
- 3. A dobozba tegye bele a következőket:
  - A probléma teljes leírását a javítást végző személy számára (például a nyomtatási minőség hibáját szemléltető oldalakat).
  - A vásárlási nyugtát vagy a vásárlást igazoló más bizonylatot, amelyről megállapítható a jótállási időszak.
  - Nevét, címét és telefonszámát, ahol napközben elérhető.

# 16 Műszaki információk

Ezen fejezet a HP All-in-One műszaki adatait, valamint a nemzetközi hatósági nyilatkozatokat tartalmazza.

További műszaki adatokért tekintse át a HP All-in-One nyomtatott dokumentációját.

Ez a rész a következő témaköröket tárgyalja:

- Specifikációk
- Környezeti termékkezelési program
- <u>Hatósági nyilatkozatok</u>

# Specifikációk

Ebben a fejezetben a HP All-in-One készülékre vonatkozó műszaki leírást találja. További műszaki adatokért tekintse át a HP All-in-One nyomtatott dokumentációját.

#### Rendszerkövetelmények

A szoftver- és rendszerkövetelményeket a Readme (Olvass el!) fájl ismerteti.

A jövőben várható kiadásokról, újdonságokról és terméktámogatásról a HP online támogatási webhelyén olvashat bővebben a következő címen: <u>www.hp.com/support</u>.

#### Papírspecifikációk

| Típus                                                  | Papír súlya                            | Adagolótálca <sup>*</sup>               | Kimeneti tálca†         | Fotótálca     |
|--------------------------------------------------------|----------------------------------------|-----------------------------------------|-------------------------|---------------|
| Normál papír                                           | 75-90 g/m²                             | Legfeljebb 125 (75<br>g/m² súlyú papír) | 50 (20 fontos<br>papír) | -             |
| Legal méretű papír                                     | 75-90 g/m²                             | Legfeljebb 125 (75<br>g/m² súlyú papír) | 50 (20 fontos<br>papír) | -             |
| Kártyák                                                | 110 font index<br>maximum (200<br>gsm) | Legfeljebb 40                           | 25                      | Legfeljebb 20 |
| Borítékok                                              | 75-90 g/m²                             | Legfeljebb 15                           | 15                      | -             |
| Írásvetítő-fólia                                       | -                                      | Legfeljebb 40                           | 25                      | -             |
| Címkék                                                 | -                                      | Legfeljebb 40                           | 25                      | -             |
| 5 x 7 hüvelyk (13 x 18<br>cm) méretű fotópapír         | 236 g/m²                               | Legfeljebb 20                           | 20                      | -             |
| 4 x 6 hüvelyk (10 x 15<br>cm) méretű fotópapír         | 236 g/m²                               | Legfeljebb 20                           | 20                      | 20 - 25       |
| 8,5 x 11 hüvelyk (216 x<br>279 mm) méretű<br>fotópapír | -                                      | Legfeljebb 40                           | 25                      | -             |

Maximális befogadóképesség.

† A kimeneti tálca kapacitását a használt papír típusa és a felhasznált tinta mennyisége befolyásolja. A HP azt javasolja, hogy rendszeresen ürítse a kimeneti tálcát.

Maximális befogadóképesség.

#### Nyomtatási specifikációk

- Legfeljebb 1200 x 1200 leképezési dpi felbontású fekete nyomtatás számítógépről
- Legfeljebb 4800 x 1200 optimalizált dpi felbontású színes nyomtatás számítógépről 1200 bemeneti dpi mellett
- A nyomtatási sebesség a dokumentum összetettségétől függ
- Panorámaméretű nyomtatás
- Módszer: drop-on-demand (igény szerinti cseppadagolású) termikus tintasugár
- Nyelv: PCL3 GUI
- Terhelés: Legfeljebb 3000 nyomtatott lap havonta

## Másolási specifikációk

- Digitális képfeldolgozás
- Legfeljebb 9 másolat egy eredetiről (a készülék típusától függően változik)
- A másolási sebességek készüléktípusonként és a dokumentum összetettségétől függően változnak
- Maximális másolatnagyítás 200 és 400% között (modelltől függően)
- Maximális másolatkicsinyítés 25 és 50% között (modelltől függően)

## Lapolvasási specifikációk

- Képszerkesztőt tartalmaz
- Az integrált OCR-szoftver automatikusan szerkeszthető szöveggé alakítja a beolvasott szöveget (ha telepítve van)
- Twain-kompatibilis szoftverinterfész
- Felbontás: maximálisan 4800 x 4800 ppi optikai (modelltől függően) és 19200 ppi szoftveres felbontás
  - A ppi-felbontásról a lapolvasó szoftverében tájékozódhat bővebben.
- Színes: 48 bites színes, 8 bites szürkeskálás (256 szürkeségi árnyalat)
- Maximális beolvasási méret az üvegről: 21,6 x 29,7 cm

## Nyomtatási felbontás

A nyomtató felbontásáról a nyomtatószoftverben tájékozódhat. További információ itt olvasható: "A nyomtatási felbontás megtekintése," 50. oldal.

## Nyomtatópatronok kapacitása

A nyomtatópatronok becsült kapacitásáról a www.hp.com/pageyield oldalon olvashat bővebben.

## Hangos információk

Ha rendelkezik internet-hozzáféréssel, akkor a zajra vonatkozóan információkat kaphat a HP webhelyén. Látogasson el a következő címre: <u>www.hp.com/support</u>.

# Környezeti termékkezelési program

A Hewlett-Packard Company elkötelezett aziránt, hogy termékei ne csak kiváló minőségűek, de környezetbarátok is legyenek. Ezt a terméket az újrahasznosítási elvek szerint tervezték. A felhasznált anyagok száma a minimálisra lett csökkentve, miközben biztosítva van a megfelelő minőség és megbízhatóság. A különböző anyagok könnyen szétválaszthatók. A rögzítőket és csatlakozókat könnyű megtalálni, könnyen hozzáférhetők, és egyszerű eszközökkel eltávolíthatók. A legfontosabb alkatrészek könnyen hozzáférhetőek, és egyszerűen szétszedhetőek és javíthatók. További információk a HP Commitment to the Environment (környezetvédelmi) webhelyén találhatók:

www.hp.com/hpinfo/globalcitizenship/environment/index.html

Ez a rész a következő témaköröket tárgyalja:

- Papírfelhasználás
- <u>Műanyagok</u>
- Anyagbiztonsági adatlapok
- Újrahasznosítási program
- <u>HP tintasugaras kiegészítők újrahasznosítási programja</u>
- Energy Star® megjegyzés
- Anyagok különleges kezelése
- <u>Attention California users</u>
- Battery disposal in the Netherlands
- Battery disposal in Taiwan
- Disposal of waste equipment by users in private households in the European Union

#### Papírfelhasználás

A termék képes a DIN 19309-nek és az EN 12281:2002-nek megfelelően újrafelhasznált papírral való működésre.

## Műanyagok

A 25 grammnál nehezebb műanyag alkatrészeket a nemzetközi szabványok szerint jelöltük meg, így a termék életének a végén könnyen azonosíthatók az újrafelhasználható műanyag alkatrészek.

## Anyagbiztonsági adatlapok

Az anyagbiztonsági adatlapok (MSDS) megtalálhatók a HP webhelyén: www.hp.com/go/msds

#### Újrahasznosítási program

A HP egyre növekvő számú termék-visszavételi és újrahasznosítási programot kínál fel sok országban/régióban, és partnereként működik együtt a világ néhány legnagyobb újrahasznosítási központjával. A HP a néhány legnépszerűbb termékének újra történő eladásával megóvja az erőforrásokat. További, általános tudnivalók a HP termékek újrahasznosításával kapcsolatban: www.hp.com/hpinfo/globalcitizenship/environment/recycle/

### HP tintasugaras kiegészítők újrahasznosítási programja

A HP elkötelezett a környezet védelme iránt. Az újrahasznosítási program (HP Inkjet Supplies Recycling Program) számos országban lehetővé teszi az elhasznált nyomtatópatronok és tintapatronok ingyenes begyűjtését. További tudnivalókat az alábbi webhelyen olvashat: www.hp.com/hpinfo/globalcitizenship/environment/recycle/

#### Energy Star® megjegyzés

A terméket úgy tervezték, hogy a teljesítmény romlása nélkül csökkentse az energiafogyasztást és óvja a környezetet. A termék mind működés közben, mind inaktív állapotban takarékoskodik az energiával. A termék megfelel az ENERGY STAR® előírásainak, ami egy olyan önkéntes részvételen alapuló program, amelynek célja, hogy ösztönözze az energiatakarékos irodai termékek kifejlesztését.

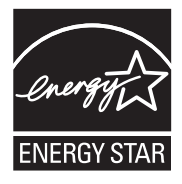

Az ENERGY STAR az U.S. EPA. által az Egyesült Államokban bejegyzett védjegy. A HP mint ENERGY STAR-partner megállapította, hogy ez a termék megfelel az ENERGY STAR energiahatékonysággal kapcsolatos útmutatásainak.

Az ENERGY STAR irányelveiről további tudnivalókat a következő webhelyen talál:

www.energystar.gov

## Anyagok különleges kezelése

Ez a HP-termék lítium-mangándioxid akkumulátort tartalmaz, mely a fő nyomtatott áramköregységen helyezkedik el. Az akkumulátor élettartama végén veszélyes hulladékként való kezelést igényelhet.

## **Attention California users**

The battery supplied with this product may contain perchlorate material. Special handling may apply. For more information, go to the following Web site:

www.dtsc.ca.gov/hazardouswaste/perchlorate

## **Battery disposal in the Netherlands**

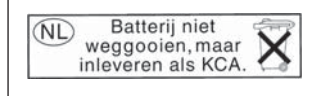

Dit HP Product bevat een lithium-manganese-dioxide batterij. Deze bevindt zich op de hoofdprintplaat. Wanneer deze batterij leeg is, moet deze volgens de geldende regels worden afgevoerd.

## Battery disposal in Taiwan

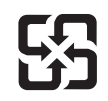

廢電池請回收

Please recycle waste batteries.

## Disposal of waste equipment by users in private households in the European Union

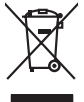

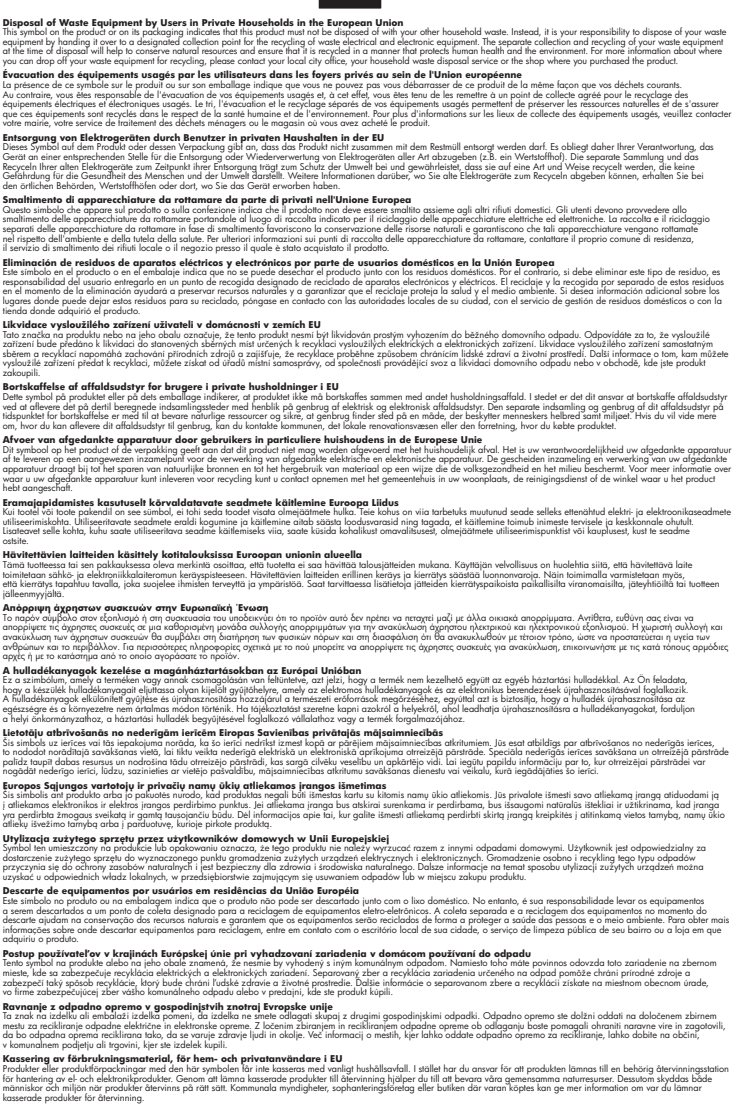

# Hatósági nyilatkozatok

Inçais

esti

atviski

blski

ğna

Svenska

A HP All-in-One készülék megfelel az országa/térsége szabályozó hatóságai által megállapított termékkövetelményeknek.

- Szabályozási modellszám
- FCC statement
- Notice to users in Korea
- VCCI (Class B) compliance statement for users in Japan
- Notice to users in Japan about the power cord
- Noise emission statement for Germany
- Toxic and hazardous substance table
- Declaration of conformity (European Economic Area)
- HP Photosmart C6200 All-in-One series declaration of conformity

#### Szabályozási modellszám

Hivatalos azonosítás céljából a termék el van látva egy szabályozási modellszámmal. A termék szabályozási modellszáma SDGOB-0714. Ez a szabályozási modellszám nem tévesztendő össze a kereskedelmi névvel (HP Photosmart C6200 All-in-One series), sem a termékszámmal (CC985A).

## **FCC statement**

## FCC statement

The United States Federal Communications Commission (in 47 CFR 15.105) has specified that the following notice be brought to the attention of users of this product.

This equipment has been tested and found to comply with the limits for a Class B digital device, pursuant to Part 15 of the FCC Rules. These limits are designed to provide reasonable protection against harmful interference in a residential installation. This equipment generates, uses and can radiate radio frequency energy and, if not installed and used in accordance with the instructions, may cause harmful interference to radio communications. However, there is no guarantee that interference to radio or television reception, which can be determined by turning the equipment off and on, the user is encouraged to try to correct the interference by one or more of the following measures:

- Reorient the receiving antenna.
- Increase the separation between the equipment and the receiver.
- Connect the equipment into an outlet on a circuit different from that to which the receiver is connected.
- Consult the dealer or an experienced radio/TV technician for help.

For further information, contact:

Manager of Corporate Product Regulations Hewlett-Packard Company 3000 Hanover Street Palo Alto, Ca 94304 (650) 857-1501

Modifications (part 15.21)

The FCC requires the user to be notified that any changes or modifications made to this device that are not expressly approved by HP may void the user's authority to operate the equipment.

This device complies with Part 15 of the FCC Rules. Operation is subject to the following two conditions: (1) this device may not cause harmful interference, and (2) this device must accept any interference received, including interference that may cause undesired operation.

## Notice to users in Korea

사용자 안내문(B급 기기) 이 기기는 비업무용으로 전자파 적합 등록을 받은 기기로서, 주거지역에서는 물론 모든 지역에서 사용할 수 있습니다.

#### VCCI (Class B) compliance statement for users in Japan

この装置は、情報処理装置等電波障害自主規制協議会(VCCI)の基準に基づくクラス B情報技術装置です。この装置は、家庭環境で使用することを目的としていますが、こ の装置がラジオやテレビジョン受信機に近接して使用されると受信障害を引き起こす ことがあります。

取り扱い説明書に従って正しい取り扱いをして下さい。

## Notice to users in Japan about the power cord

製品には、同梱された電源コードをお使い下さい。 同梱された電源コードは、他の製品では使用出来ません。

## Noise emission statement for Germany

## Geräuschemission

LpA < 70 dB am Arbeitsplatz im Normalbetrieb nach DIN 45635 T. 19

## Toxic and hazardous substance table

| 根据中国《电子信息产品污染控制管理办法》                                                                                                    |           |   |   |     |      |       |  |
|----------------------------------------------------------------------------------------------------|-----------|---|---|-----|------|-------|--|
| 零件描述                                                                                                    | 有毒有害物质和元素 |   |   |     |      |       |  |
|                                                                                                    | 铅         | 汞 | 镉 | 六价铬 | 多溴联苯 | 多溴联苯醚 |  |
| 外壳和托盘                                                                                                    | 0         | 0 | 0 | 0   | 0    | 0     |  |
| 电线                                                                                                    | 0         | 0 | 0 | 0   | 0    | 0     |  |
| 印刷电路板                                                                                                    | Х         | 0 | 0 | 0   | 0    | 0     |  |
| 打印系统                                                                                                    | Х         | 0 | Х | 0   | 0    | 0     |  |
| 显示器**                                                                                                    | Х         | 0 | 0 | 0   | 0    | 0     |  |
| 喷墨打印机墨盒**                                                                                                    | 0         | 0 | 0 | 0   | 0    | 0     |  |
| 扫描仪**                                                                                                    | Х         | 0 | 0 | 0   | 0    | 0     |  |
| 外部电源**                                                                                                    | Х         | 0 | 0 | 0   | 0    | 0     |  |
| 0:指此部件的所有均一材质中包含的这种有毒有害物质,含量低于SJ/T11363-2006的限制<br>X:指此部件使用的均一材质中至少有一种包含的这种有毒有害物质,含量高于SJ/T11363-2006的限制<br>注:环保使用期限的参考标识取决于产品正常工作的温度和湿度等条件<br>**以上只适用于使用这些部件的产品 |           |   |   |     |      |       |  |

## Declaration of conformity (European Economic Area)

The Declaration of Conformity in this document complies with ISO/IEC 17050-1 and EN 17050-1. It identifies the product, manufacturer's name and address, and applicable specifications recognized in the European community.

## HP Photosmart C6200 All-in-One series declaration of conformity

| DECLARATION OF CONFORMITY           according to ISO/IEC 17050-1 and EN 17050-1                                                                                                    |                            |                                                                                                    |                                 |                          |            |  |  |  |
|----------------------------------------------------------------------------------------------------|----------------------------|----------------------------------------------------------------------------------------------------|---------------------------------|--------------------------|------------|--|--|--|
| Supplier's Name:<br>Supplier's Address:                                                                                                    |                            | Hewlett-Packard Company DoC#: SDGOB-0;<br>16399 West Bernardo Drive<br>San Diego, CA 92127-1899, USA                                                                                                    |                                 | DoC#: SDGOB-0714-rel.2.0 |            |  |  |  |
| decla                                                                                                    | declares, that the product |                                                                                                    |                                 |                          |            |  |  |  |
| Product Name and Model:<br>Regulatory Model Number: <sup>1)</sup><br>Product Options:<br>Power Adapter:                                                                                                    |                            | HP Photosmart C6200 Series (CC985A)<br>SDGOB-0714<br>ALL<br>0957-2230                                                                                                    |                                 |                          |            |  |  |  |
| confe                                                                                                    | orms to the                | e following Pro                                                                                                    | duct Specificatio               | ns and Reg               | julations: |  |  |  |
| E                                                                                                    | MC:                        | CISPR 22:1997+A1:2000+A2:2002 / EN 55022:1998 +A1:2000+A2:2003 Class B<br>CISPR 24:1997+A1:2001+A2:2002 / EN 55024:1998 +A1:2001+A2:2003 Class B<br>EN 301 489-1 V1.4.1:2002 / EN 301 489-17 V1.2.1:2002<br>IEC 61000-3-2:2000+A1:2000+A2:2005 / EN 61000-3-2:2000+A2:2005<br>IEC 61000-3:3:1994+A1:2001 / EN 61000-3-3:1995+A1:2001<br>FCC Title 47 CFR, Part 15 Class B / ICES-003, Issue 4<br>GB9254:1998. GB17625.1:2003 |                                 |                          |            |  |  |  |
| S                                                                                                    | AFETY:                     | IEC 60950-1:2001 / EN 60950-1:2001<br>IEC 60825-1 Ed. 1.2:2001 / EN 60825-1+A2+A1:2002 (LED)<br>GB4943:2001                                                                                                    |                                 |                          |            |  |  |  |
| This Device complies with Part 15 of the FCC Rules. Operation is subject to the following two Conditions: (1) this device may not cause harmful interference, and (2) this device must accept any interference received, including interference that may cause undesired operation                                                    |                            |                                                                                                    |                                 |                          |            |  |  |  |
| The product herewith complies with the requirements of the EMC Directive 2004/108/EC and the Low Voltage<br>Directive 2006/95/EC and carries the CE-Marking accordingly                                                                                                    |                            |                                                                                                    |                                 |                          |            |  |  |  |
| Additional Information:                                                                                                    |                            |                                                                                                    |                                 |                          |            |  |  |  |
| <ol> <li>This product is assigned a Regulatory Model Number which stays with the regulatory aspects of the<br/>design. The Regulatory Model Number is the main product identifier in the regulatory documentation and<br/>test reports, this number should not be confused with the marketing name or the product numbers.</li> </ol> |                            |                                                                                                    |                                 |                          |            |  |  |  |
| San Diego, CA, USA<br>16 January, 2007                                                                                                    |                            |                                                                                                    |                                 |                          |            |  |  |  |
| Local contact for regulatory topics only:                                                                                                    |                            |                                                                                                    |                                 |                          |            |  |  |  |
| EMEA:                                                                                                    | Hewlett-Packard            | GmbH, HQ-TRE, Herrenberg                                                                                                    | er Strasse 140, 71034 Böblingen | Germany                  |            |  |  |  |
| U.S.:                                                                                                    | Hewlett-Packard,           | 3000 Hanover St., Palo Alto                                                                                                    | 94304, U.S.A. 650-857-1501      |                          |            |  |  |  |

## Jelek és számok

10 x 15 cm-es fotópapír betöltés 41 specifikációk 181 10 x 15 cm méretű fotópapír másolás 88 2 oldal 1 lapon, nyomtatás 60 4 oldal 1 lapon, nyomtatás 60 4 x 6 hüvelykes (10 x 15 cm-es) szegély nélküli fényképek nyomtatás 55 4 x 6 hüvelykes fotópapír másolás 88 4 x 6 hüvelykes méretű fotópapír betöltése 41 802.3 vezetékes, konfigurációs oldal 28

## Α

A4-es méretű papír, betöltés 39 adathordozóhozzáférésvezérlési (MAC-) cím 28 alapátjáró (802.3 vezetékes) 29 alapértelmezett beállítások visszaállítás 16 alapértelmezett beállítások, visszaállítás 24 alapértelmezett nyomtató, beállítás 48 alhálózati maszk 29 állapot, hálózat 28 álló tájolás 51 általános adatok, beállítási oldal 28 alvó állapot 9 Áruházi demó 17 átjáró, alapértelmezett beállítás 29

## В

balra nyíl 8 bal szegély eltolása 95 beágyazott webkiszolgáló jelszóbeállítások 28 megnyitás webböngészővel 26 Beágyazott webszerver 27 beállítás menü 11 nyomtatási beállítások 48, 53 beállítási oldal általános adatok 28 beállítások alapértelmezések visszaállítása 24 gomb 7 hálózat 23 nyelv 15 ország/térség 15 be gomb 8 beigazítás, nyomtató 104 beolvasás gomb 8 kép előkép, szerkesztés 85 lapolvasási specifikációk 182 memóriakártyára 84 mentés memóriakártyára 84 beolvasás helye menü 10 beolvasott képek szerkesztése 84 betöltés 10 x 15 cm-es fotópapír 41 4 x 6 hüvelykes méretű fotópapír 41 A4-es méretű papír 39 borítékok 43 címkék 44 eredeti 35 Hagaki 42 indexkártyák 42 írásvetítő-fóliák 44

legal méretű papír 39

letter méretű papír 39 levelezőlapok 42 rávasalható matricák 44 teljes méretű papír 39 üdvözlőkártyák 44 biztonság hálózat, WEP-kulcs 22 borítékok betöltés 43 specifikációk 181

# С

CAT-5 Ethernet-kábel 20 címek, nyomtatás 62 címkék betöltés 44 specifikációk 181

# CS

csatlakoztatás vezetékes hálózat (Ethernet) 19 csatlakoztatási problémák A HP All-in-One nem kapcsol be 115 készülék nem található 164 csere, tintapatronok 102

# D

declaration of conformity European Economic Area 188 United States 188 DNS-kiszolgáló (802.3 vezetékes) 29 dokumentumok beolvasott szerkesztése 84 lapolvasás 81 DPOF-nyomtatás 16

# Е

elakadás, papír 45 elakadt nyomtatófej 118 elakadt papír 118 elkenődött tinta, faxolás 126 előnézet, másolás 87 eredeti vágása 94 érvénytelen fájlnév 157 eszköz nincs válasz 135 Európai Unió 2002/95/EK irányelv 184 EWS. *lásd:* beágyazott webkiszolgáló

# F

fáil érvénytelen név 157 nem olvasható 156 nem támogatott fájlformátum 157 támogatott formátumok 157 faxolás gyenge minőségű nvomatok 126. 127 papírszélesség nem meafelelő 163 faxolási problémák elkenődött tinta 126 gyenge nyomtatási minőség 127 fedél belső oldala. tisztítás 100 fekvő táiolás 51 felbontás nyomtatás 50 fényerő, módosítás nyomaton 52 fénvképek beolvasott kép szerkesztése 84 elforgatás 75 e-mail 72 fényerő beállítása 74 hiányzik 156 keret hozzáadása 74 küldés a HP Photosmart segítségével 72 megosztás 72 nyomtatás fotópapírra 56 szegély nélküli nyomtatás 55 színeffektus hozzáadása 74

tinta permeteződik 142

vízszintes tükrözés 74 vörösszem-hatás eltávolítása 74 Fényképek tallózása 16 festék permeteződik az eszköz belsejében 133 festékadagolók vásárlás 109 firmware-változat 28 fotó photosmart express menü 10 fotók levágás 75 nagyítás 75 fotók elforgatása 75 fotók levágása 75 Fotók tallózása 16 fotópapír betöltés 41 másolás 89 specifikációk 181 frissítés hálózatra 23 füzet nyomtatása 58

# G

gazdanév 28, 30 gombok, vezérlőpanel 7

# GY

gyári alapbeállítások, visszaállítás 16 gyári beállítások visszaállítása 16 gyenge faxnyomtatási minőség 126, 127 gyors másolási minőség 91

# Н

Hagaki, betöltés 42 hálózat állapot 28 beállítások visszaállítása 24 frissítés 23 kapcsolat típusa 28 speciális beállítások 24 hálózatbeállítási oldal 27 hardvercím (802.3 vezetékes) 28

hatósági nyilatkozatok 2002/95/EK irányelv 184 Kína 184 szabályozási modellszám 186 helytelen leállítás 165 hiányzik információk a másolt eredetiről 150 szöveg lapolvasásból 148 tintapatron 167 hibaelhárítás a fájl vagy az elem nem található 145 elakadás, papír 45 elakadt nyomtatófej 118 elakadt papír 118 fájlnév értelmetlen szövegnek tűnik 145 faxolási problémák 126, 127 hálózati beállítások 123 hardvertelepítés 114 hibaüzenetek 153 kommunikációs problémák 111 lapolvasás 146 más hálózati felhasználók hozzáférnek a memóriakártvához 145 másolás 149 memóriakártva 142 nem megfelelő mértékegységek 117 nyelv, kijelző 116 nyomtatás 134 nyomtatóbeigazítás 117 szoftvertelepítés 118 USB-kábel 116 hibakeresés nem ismerhető fel az eszköz 123 nyomtató nem található 125 hibaüzenetek fájl olvasása vagy írása 156 kifogyott a papír 162 memóriakártvák 158 HP Instant Share beolvasott anyag elküldése 85

HP Photosmart képek küldése 72

## I

indexkártya, betöltés 42 IP beállítások 25 cím 28, 29 írásvetítő-fóliák betöltés 44 másolás 89 specifikációk 181 írásvetítő-fóliák, nyomtatás 62

## J

jelentések önteszt 97 jelszó, beágyazott webkiszolgáló 28 jobbra nyíl 7 jótállás 175, 177

## Κ

kapcsolat konfigurálás 29 sebesség 24 karbantartás a fedél belső oldalának tisztítása 100 a külső felület tisztítása 100 beigazítás, nyomtató 104 gyári alapbeállítások visszaállítása 16 Készenléti/Kikapcsolt állapot, üzemmód beállítása 108 nyomtatófej tisztítása 105 öntesztjelentés 97 tintapatronok cseréje 102 tintaszintek ellenőrzése 100 üveg tisztítása 99 képek beolvasott anyag elküldése 85 beolvasott kép szerkesztése 84 elforgatás 75 lapolvasás 81 levágás 75 nagyítás 75

kép előkép, szerkesztés 85 készülék nem található 164 készülék szállítása 179 kétoldalas nyomatok 58 kifogyott a papír 162 kijelző alvó állapot 9 mértékegységek módosítása 117 nyelv módosítása 116 kiváló másolási minőség 90 kommunikációs problémák megszakadt a kétirányú kommunikáció 165 teszt sikertelen 163 konfiguráció forrása (802.3 vezetékes) 29 konfigurációs oldal 802.3 vezetékes 28 körnvezet Környezeti termékkezelési program 182 küldés, képek a HP Photosmart Megosztás segítségével beolvasott kép 85

# L

lapolvasás a szöveg helyén szaggatott vonalak látszanak 148 dokumentumok 81.82 elrendezés a lapon nem megfelelő 148 fényképek 81, 82 funkciók 81 hibaelhárítás 146 képek megosztása 85 kép szerkesztése 84 küldés a HP Photosmart Megosztás segítségével 85 leáll 146 leállítás 86 levágás nem megfelelő 147 mentés számítógépre 83 nincsenek lapolvasási beállítások hiba 159 sikertelen 146, 147, 154 szövegformátum nem meafelelő 148 szöveg hibás 148

üres 147 vezérlőpultról 83 visszavonás 86 lapolvasó üvege tisztítás 99 leállítás lapolvasás 86 másolás 96 nyomtatási feladat 64 legal méretű papír betöltés 39 másolás 88 specifikációk 181 letter méretű papír betöltés 39 másolás 89 specifikációk 181 levágás sikertelen 158 szegély nélküli másolás hibás 152 levelezőlapok betöltés 42

# Μ

MAC-cím 28 margók levágott szöveg vagy rajz 140 nem megfelelő 139 másolás alapértelmezett beállítások 91 elkenődött 129 fényképek, minőségjavítás 95 hiányzó információ 150 hibaelhárítás 149 keret nélküli fénykép 92 kicsinyítés 94 körbevágás nem megfelelő 152 levágás 94 másolat készítése 87 megszakítás 96 menü 11 méret, egyedi 94 minőség 90 nagyítás 94 nyomtatási kép megtekintése 87 oldalhoz igazítás sikertelen 151

papírméret 88 papírtípusok, javasolt 89 példányszám 88 sebesség 90 specifikációk 182 szegélyeltolás 95 szegély nélküli másolat szegéllyel 152 szöveg, minőségjavítás 95 túl sötét 149 túl világos 149 üres 153 másolás indítása - fekete 8 másolás indítása - színes 8 másolat készítése 87 másolatok kicsinyítése/ nagyítása átméretezés, hogy elférjen letter vagy A4-es méretű papíron 93 egyedi méret 94 maximális felbontás másolási minőséa 90 mDNS-szolgáltatásnév 28 Megjelenítés ikonok 9 megosztás 22 megszakítás másolás 96 nyomtatási feladat 64 memóriakártyák behelyezés 73 beolvasás helye 84 digitális fényképezőgép nem tudja olvasni 142 fájl nem olvasható 156 fájlok mentése a számítógépre 73 fényképek küldése emailben 72 fényképek megosztása 72 hiányzó fényképek 156 hibaelhárítás 142 hibaüzenet 158 HP All-in-One nem tud adatokat olvasni 142 nem elérhető 145 nyílások 67 olvasási vagy írási hiba 145 mentés beolvasott kép 83 fotók a számítógépre 73

menük beállítás 11 beolvasás helye 10 másolás 11 súgó 11 minőség nyomtatás 50 minőség, másolás 90 műszaki adatok lapolvasási specifikációk 182 másolási specifikációk 182 nyomtatási specifikációk 182 papírspecifikációk 181 rendszerkövetelmények 181

# Ν

nagyítás fotók 75 gomb 8 gombok 75 navigálógombok 8 nem egyező firmwareváltozat 153 nincsenek lapolvasási beállítások hiba 159 nincs kapcsolat hiba 159 normál másolási minőség 91

# NY

nyelv, beállítás 15 nyomathordozó. lásd: papír nyomtatás 2 vagy 4 oldal 1 lapon 60 a borítékok nyomtatása nem megfelelő 134 a lap mindkét oldalára 58 borítékok 62 CD/DVD-címkék 57 címek 62 címkék 62 értelmetlen karakterek 137 feladat leállítása 64 fordított sorrend 139 fotópapírra 56 függőleges csíkok 133 füzet 58 halvány 131

hibaelhárítás 134 írásvetítő-fóliák 62 különleges nyomtatási feladatok 55 megfelelő sorrend 60 megtekintés 52 minőség, hibaelhárítás 126, 127, 130, 132 nem megfelelő margók 139. 140 nyomtatási beállítások 48, 53 öntesztjelentés 97 poszterek 63 rávasalható matrica 61 semmi nem történik 137 specifikációk 182 számítógépről 47 szegély nélküli, sikertelen 135 szegély nélküli fotók 55 szoftveralkalmazásból 47 torz nyomat 128 több oldal egy lapon 60 tükrözött képek 61 üres nyomat 141 weblapok 64 nyomtatás beállításai felbontás 50 minőséa 50 sebesség 50 nvomtatási beállítások átméretezési beállítások 51 elrendezés 51 fényerő 52 kicsinyítés/nagyítás 51 nyomtatási minőség 126 papírméret 48 papírtípus 50 színtónus 52 tájolás 51 telítettség 52 nyomtatási kép megtekintése 52 nyomtatási minőség 50 Nyomtatási parancsikonok lap 53 nyomtató beigazítása 104 nvomtatófei elakadt 170 hiba 171 tisztítás 105

nyomtatófej, elakadt 118 nyomtató megosztás Mac 19 Windows 19 nyomtatópatronok kevés tinta 141

# 0

OK gomb 8 oldalhoz igazítás 93 oldalhoz igazítás sikertelen 151 oldalsorrend 60 ország/térség, beállítás 15

# Ö

öntesztjelentés 97 összes elküldött csomag (802.3 vezetékes) 29 összes fogadott csomag (802.3 vezetékes) 30

# Ρ

papír betöltés 39 elakadás 45, 113, 118, 154, 162 fénykép 163 javasolt méretek nyomtatáshoz 48 javasolt típusok 36, 37 javasolt típusok másoláshoz 89 kifogyott 162 méret nem megfelelő 163 nem megfelelő betöltés 162 nem megfelelő típusok 38 papírméret-eltérés 163 sikertelen behúzás 134 specifikációk 181 szélesség nem megfelelő 163 tippek 113 típus nem megfelelő 163 választás 36 papírméret másolási beállítás 88 papírtípus 50 papír választása 36 patronok. lásd: tintapatronok példányszám 88

Photosmart Express 7 Pólónyomó papírok. *lásd:* rávasalható matrica poszterek 63 problémák hibaüzenetek 153 lapolvasás 146 másolás 149 nyomtatás 134

# R

rávasalható matrica 61 regulatory notices declaration of conformity (European Economic Area) 188 declaration of conformity (U.S.) 188 rendelés festékadagolók 109 tintapatronok 109 rendszergazda jelszava 28 rendszerkövetelmények 181 RJ-45 csatlakozó 30, 31 RJ-45-ös dugasz 21

# S

sebesség másolás 90 nyomtatás 50 sérült tintapatron 167 sötétítés másolatok 91 sötét másolat 149 speciális hálózati beállítások 24 súgó menü 11

# SZ

szegély nélküli fotók körbevágás nem megfelelő 152 nyomtatás 55 szegélyek a másolaton 152 szegély nélküli másolatok 92 szerkesztés beolvasott anyag előképe 85 szín tompa 131

színes elkenődött 129 színes grafikus kijelző eredeti körbevágása 94 másolási előnézet 87 szegély eltolása 95 színtónus, módosítás nyomaton 52 szoftveralkalmazás, nyomtatás 47 szoftver eltávolítása 120 szoftvertelepítés eltávolítás 120 hibaelhárítás 118 újratelepítés 120 szoftver újratelepítése 120 szöveg beolvasott képen szaggatott vonalak 148 egyenetlen 128 értelmetlen karakterek 137 hibás formátum a lapolvasásnál 148 levágott 140 minőségjavítás másolatokon 95 nem fedi be 127 nem megfelelő vagy hiányzik a beolvasott példányon 148 sima betűtípusok 128

# Т

talált nyomtató képernyő, Windows 22 Tálca kiválasztása 16 támogatás kapcsolatfelvétel 176 támogatási eljárás 176 támogatási időszak lejárta után 177 támogatási telefonszámok 176 támogatott csatlakozási típusok Ethernet 18 nyomtató megosztás 19 telefonos támogatás 177 telefonos támogatás időtartama támogatás időtartama 177 telefonszámok, támogatás 176

telítettség, módosítás nyomaton 52 tinta hamarosan cserélni 171 kevés 141 permeteződik a HP All-in-One belsejében 142 száradási idő 162 üres 168 tinta, eltávolítása bőrről és ruháról 107 tinta eltávolítása bőrről és ruháról 107 tintapatron hiba 168 tintapatronok csere 102 ellátási hiba 169 eredeti HP-tinta kifogyott 170 érintkezők tisztítása 106 hamarosan cserélni 171 hiányzik 167 hibaelhárítás 117 hibaüzenet 172 hibaüzenetek 166 inkompatibilis 166 lejárt 168, 169 nem HP-tinta 169 nem megfelelő 166, 167, 172 rendelés 109 sérült 167 tintaszintek ellenőrzése 100 tippek 112 üres 168 tintaszintek ikonok 9 tintaszintek ellenőrzése 100 Tippeket tartalmazó diák 17 tisztítás fedél belső oldala 100 külső felület 100 nyomtatófej 105 tintapatron érintkezői 106 üveg 99

## U

újrahasznosítás tintapatronok 183 URL 28 USB-kábel megszakadt kommunikáció 165 USB-kábel telepítése 116

## Ü

üdvözlőkártyák, betöltés 44 ügyfélszolgálat jótállás 177 ügyféltámogatás jótállás 175 üres lapolvasás 147 másolás 153 üveg tisztítás 99

# V

vezérlőpanel funkciók 7 gombok 7 vezérlőpult áttekintés 6 világos másolás 149 világosítás másolatok 91 visszaállítás, hálózati alapértelmezések 24 visszavonás gomb 7 lapolvasás 86 vörösszem-hatás, eltávolítás 74

# W

weblapok nyomtatása 64